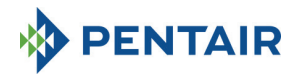

## MANUAL

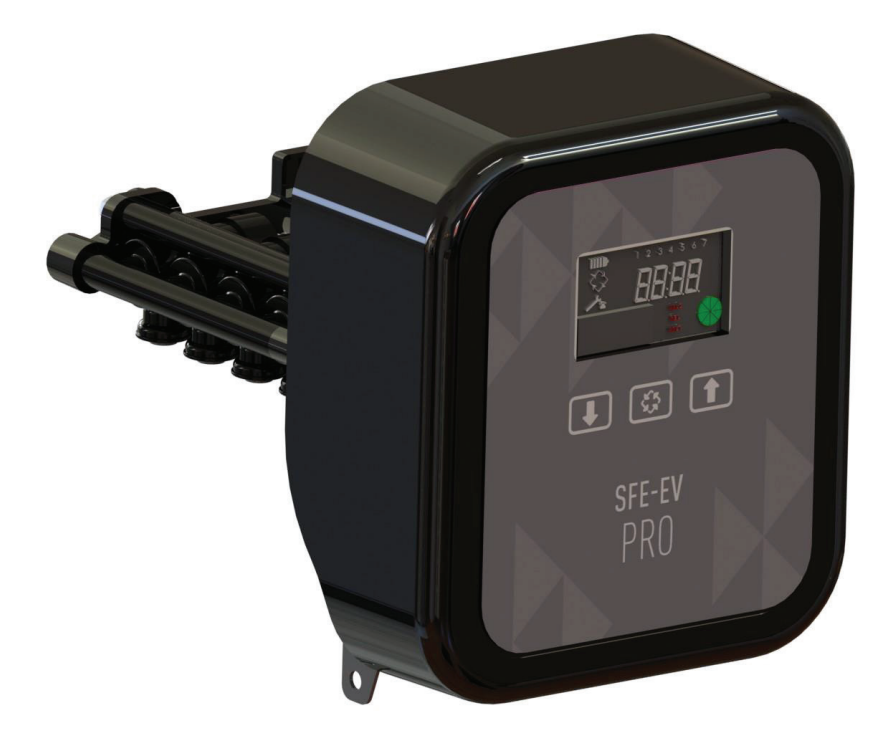

# SIATA SFE-EV PRO

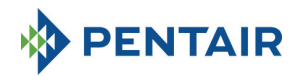

INDFX

- 1. STATEMENT OF COMPLIANCE
- 2. GENERAL ADVICE
- 3. GENERAL FEATURES
  - 3.1 SIMPLEX
  - 3.2 DUPLEX 3.3 CUSTOM
- 4. OPERATION
  - 4.1 CONTROL PANEL DESCRIPTION
  - 4.2 BUTTONS
  - 4.3 DISPLAY
    - 4.3.1 SIMPLEX/CUSTOM CONFIGURATION
    - 4.3.2 DUPLEX CONFIGURATION
  - 4.4 GENERAL INFORMATION BEFORE PROGRAMMING
    - 4.4.1 MANUAL REGENERATION
    - 4.4.2 SETTING OF TREATABLE WATER VOLUME
    - 4.4.3 BATTERY OPERATION
    - 4.4.4 END OF CYCLE SEARCH
    - 4.4.5 SALT ALARM FUNCTION
    - 4.4.6 REGENERATION WITH REMOTE START SIGNAL AND REMORE INHIBIT SIGNAL
    - 4.4.7 POWER OUTAGE
    - 4.4.8 DISPLAY OF THE CUSTOMER SERVICE PHONE NUMBER
    - 4.4.9 RESET EEPROM
- 5. PROGRAMMING
  - 5.1 ENTERING PASSWORD
  - 5.2 CHANGING KIND OF SYSTEM
  - 5.3 BASIC MENU
  - **5.4 INTERMEDIATE MENU**
  - 5.5 ADVANCED MENU
  - 5.6 INTERMEDIATE PROGRAMMING LAYOUTS
    - TIME CLOCK ON PREDEFINED DAY REGENERATION (SH: 0) 5.6.1
    - 5.6.2 VOLUMETRIC AND VOLUMETRIC DELAYED REGENERATION (SH: 1, 2)
    - 5.6.3 **INTERVAL REGENERATION (SH: 3)**
    - 5.6.4 TIME CLOCK REGENERATION (SH: 4)
- 6. DIAGNOSTIC MODE
- ALARM MESSAGES AND TROUBLESHOOTING 7.1 ALARM MESSAGES 7.
  - 7.2 TROUBLESHOOTING
- 8. RESET HARDWARE
- 9. INSTALLATION
- **10. SPARE PARTS**
- 11. WIRING DIAGRAMS
  - 11.1 TERMINAL BOARD

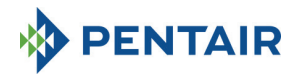

#### 1 STATEMENT OF COMPLIANCE

#### The products of series

Controller SFE-EV PRO

#### comply with the following guidelines:

2006/42/EC: Machinery Directive 2006/95/EC: Low Voltage Directive 2004/108/EC: Electromagnetic Compatibility 2011/65/EU: RoHS Directive

#### Meet the following technical standards:

EN 61010-1: Safety requirements for electrical equipment for measurement, control and laboratory use. EN 60335-1: Household and similar electrical appliances. Safety. General requirements.

EN 61000-6-1: Electromagnetic compatibility. Part 6-1: Generic standards - Immunity for residential, commercial and light industrial environments.

EN 61000-6-2: Electromagnetic compatibility. Part 6-2: Generic standards – Immunity for industrial environments.

EN 61000-6-3: Electromagnetic compatibility. Part 6-3: Generic standards - Emission for residential, commercial and light industrial environments.

EN 61000-6-4: Electromagnetic compatibility. Part 6-4: Generic standards – Emission for industrial environments.

EN 55014-1: Electromagnetic compatibility - Requirements for household appliances, electric tools, and similar apparatus. Part 1: Emission.

EN 55014-2: Electromagnetic compatibility - Requirements for household appliances, electric tools, and similar apparatus. Part 2: Immunity - Product family standard.

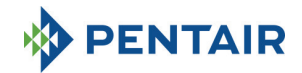

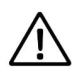

IT IS STRICTLY FORBIDDEN FOR NOT QUALIFIED PERSONAL, TO ACCEDE TO SYSTEM'S INTERNAL PARTS TO PERFORM ANY KIND OF TECHNICAL ACTION. BE SURE TO DISCONNECT THE ELECTRICAL POWER AND CLOSE THE WATER INLET BEFORE OPENING THE FRONT COVER TO ACCESS INTERNAL PARTS.

#### Manufacturer

PENTAIR MANUFACTURING ITALY SRL VIA MASSACCIO, 13 56010 Lugnano di Vicopisano (PI) – Italy

#### Warnings

The manufacturer will not be held liable for any damages to people or properties resulting from an improper use of the device not compliant with the following instructions.

Whenever this guide doesn't clarify all doubts about installation, service or maintenance, please contact the technical support of the company that has installed the device.

Device installation must be done by a qualified technician according to the current standards and regulations, using tools compliant with a device safety use and referring to that technician also for device maintenance.

In case of out of order or malfunction, before performing any kind of action on the device, please ensure to have disconnected the transformer from the power source.

#### **Technical data**

Power supply: 230Vac, 50/60Hz, 7VA, Class II Transient overvoltages: within the limits of overvoltage category II Temporary overvoltages must be limited in duration and in frequency Pollution Degree 3

#### **Environmental Conditions**

Indoor Use Only; Altitude up to 2000 m; Temperature from 5°C to 40°C; Maximum relative humidity 80% for temperatures up to 31°C decreasing linearly to 50% relative humidity at 40°C; Mains supply voltage fluctuations up to ±10% of the nominal voltage;

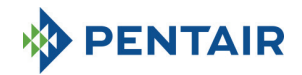

#### 3 GENERAL FEATURES

The SFE-EV PRO controller is a SIATA dedicated controller designed for softening and filtration application. It regroups the following main programmable features:

- Regeneration mode: Time clock, volume (immediate or delayed), or external signal start, depending
  on how the controller is programmed
- 3 programmable relay outputs (solenoid control, etc.)
- IP index 40
- 50 or 60 Hz
- Varistor included, to protect against voltage surges

• Auto-reset feature: If the processor detects a fault in the control logic for any reason, an appropriate circuit triggers a general reset of the controller, reloading the default programming values.

SFE-EV PRO is available in 3 versions: SIMPLEX (for single column system), DUPLEX (for 2 alternating columns system), and CUSTOM (for single column system with cam on demand).

SFE-EV PRO controller also features a diagnostic menu where you can consult the service data of the installation.

SFE-EV PRO controller offers 3 levels of programming: 1 simplified and designed for the end user, 1 intermediate and 1 advanced designed for OEM and installers.

SFE-EV PRO is available in three different programming mode:

- 1. Simplex softening
- 2. Duplex softening
- 3. Custom (softening, filtration)

#### 3.1 SIMPLEX

Controller manages a single column system. 5 different programming options are available:

SH0: Time clock on predefined daysSH1: Volumetric delayedSH2: Volumetric immediateSH3: High frequency (based upon a programmed time interval)SH4: Time clock

#### 3.2 DUPLEX

Duplex alternating columns configuration allows to manage a water treatment system having one valve in service and the second one in regeneration phase or in stand-by. This configuration is metered managed. Two different programming options are available

SH1: Volumetric delayed SH2: Volumetric immediate

#### Modular option

This option allows having both valves in service operation for a short time to provide peak flow rate. Valve in stand-by phase supports treated water production with the one already in service.

Two relays are needed to manage this option.

Modular can be managed with one or two water meter.

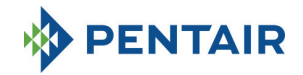

#### 3.3 CUSTOM

Controller manages a single column system, with a cam on demand. 5 different programming options are available:

- SH0: Time clock on predefined days
- SH1: Volumetric delayed
- SH2: Volumetric immediate
- SH3: High frequency (based upon a programmed time interval)
- SH4: Time clock

#### 4 OPERATION

#### 4.1 Control Panel description

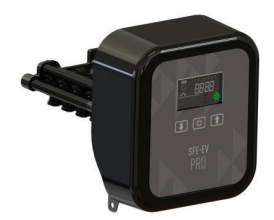

Fig. A: Arrangement of keys and displays on the control panel

#### 4.2 Buttons

| Logo | Кеу        | Description                                                                                                    |
|------|------------|----------------------------------------------------------------------------------------------------|
| T    | Down arrow | Used to change value on the display during programming mode, used to<br>change from a digit to next one when entering passwords.<br>If pressed together with the up arrow for 5 seconds when in basic<br>service display mode, accesses the intermediate settings menu.<br>When pressed together with the up arrow in a programming menu,<br>allow you to modify the password of the menu.<br>When pressed individually for 5 seconds during regeneration, will stop<br>the cycle and trigger a subsequent end cycle search. |
|      | •          |                                                                                                    |

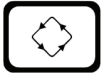

Regeneration

When pressed and released, provides access to the basic settings menu. If pressed for 5 seconds, starts regeneration manually. During programming, provides access to the next parameter. If pressed together with the up arrow for 5 seconds, accesses the advanced settings menu.

In regeneration, press and release to skip current cycle and advance to next one.

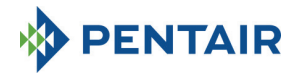

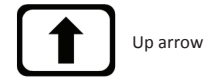

Used to change value on the display during programming. If pressed together with the down arrow for 5 seconds, accesses the intermediate settings menu. If pressed together with regeneration button for 5 seconds in basic service display mode, accesses the advanced settings menu. When pressed together with the up arrow in a programming menu, allow you to modify the password of the menu.

Table 2 : SFE EV PRO Keypad Description

#### 4.3 Display

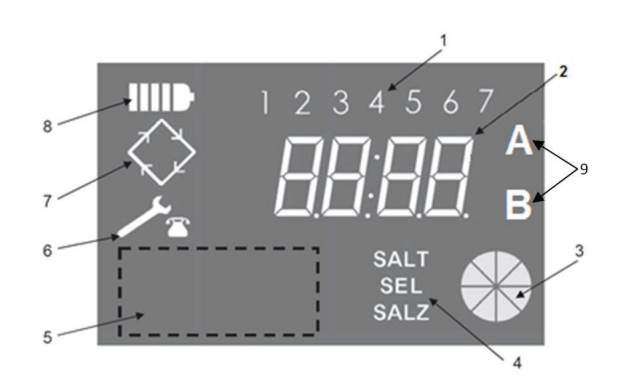

- Days of the week (1 Monday, 2 Tuesday, 3 Wednesday, 4 Thursday, 5 Friday, 6 Saturday, 7 Sunday);
- 2. Timer/treated water volume, display of programming parameters;
- 3. Animated graphic gauge of the current water consumption and of the remaining treatable volume
- 4. Low-salt alarm indication
- 5. Area for customer's custom logo\*
- 6. Maintenance request icon
- 7. Regeneration icon
- 8. Battery operation icon
- 9. Column A or B state (only in Duplex setting)

\*Notes: The customer's logo may be included on the display if requested by the customer, contact Pentair Water for further information.

The LCD display used on the board is used to display a set of operating data.

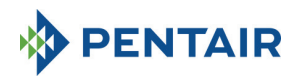

#### 4.3.1 Simplex/Custom configuration

When controller is programmed for a time clock control mode:

- Time of day: xx:xx with the central ":" flashing.
- Day of the week from 1 to 7

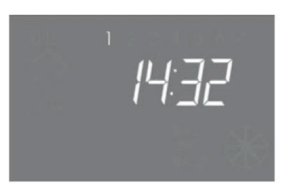

In-service status – time display

When controller is programmed for a volumetric control mode (delayed or immediate regeneration):

- Time of day and day of week, as shown on picture XX above Alternating with
- Remaining treatable volume.

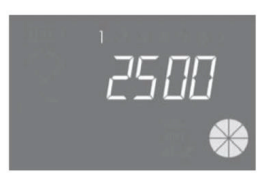

In-service status – volume display

When in delayed volumetric control mode, treatable water is display will switch to service status and the regeneration icon on the controller display will be flashing to indicate that a regeneration has been planned to start at the regeneration time.

When the system is regenerating, the following information are shown on the display:

- In all cases the regeneration icon on the controller display is turned on:
- When the controller is moving the valve from one position to another, it shows which cycle will be performed: nC--, where n represent the cycle number (from 1 to 5). Revolving bar is also displayed to indicate that the motor is on.
- When a regeneration cycle has started but not finished, it shows what is the current regeneration cycle step as well as the remaining time in minutes for that cycle: nCxx

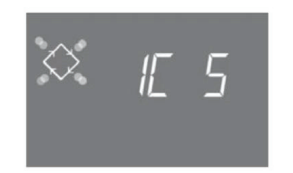

Cycle in progress and time remaining before going on to the next cycle. In this example the cycle in progress is the first one and 5 minutes remains before switching the valves to the second regeneration cycle.

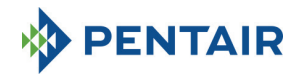

#### 4.3.2 Duplex configuration

When controller is programmed for a volumetric control mode (delayed or immediate regeneration), column in service (A)

- Time of day: xx:xx with the central ":" flashing.
- Day of the week from 1 to 7

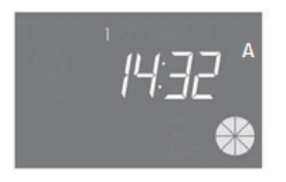

In service status - Time clock display

Alternating with

• Remaining treatable volume.

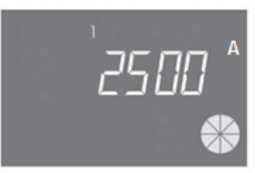

In service status - Volume display

Pressing once the 🚫 button, column in regeneration/stand-by (B)

Treatable volume (when it goes in service mode)

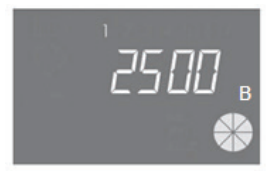

In regeneration status - Volume display

Alternating with

- Regeneration phase
  - Or
- Stand-by state

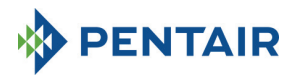

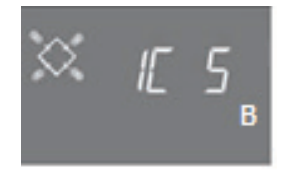

#### In regeneration status - Regeneration phase display

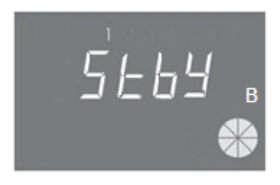

In regeneration status - Stand-by state display

When the system is regenerating, the following information are shown on the display:

- In all cases the regeneration icon on the controller display is turned on:
- When the controller is moving the valve from one position to another, it shows which cycle will be performed: nC--, where n represent the cycle number (from 1 to 5). Revolving bar is also displayed to indicate that the motor is on.
- When a regeneration cycle has started but not finished, it shows what is the current regeneration cycle step as well as the remaining time in minutes for that cycle: nCxx

If Modular option is activated, following information is showed more on the display:

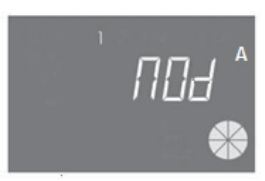

A column supporting B one

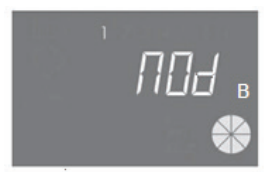

B column supporting A one

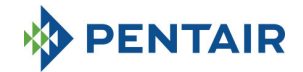

#### 4.4 General information before programming

The SFE-EV PRO controller allows to manage your installation by a time clock control or by a volumetric control. The controller will automatically initiate regenerations cycles based upon the programmed regeneration mode and the programmed parameters.

The SFE-EV PRO controller offers the possibility to manually start regeneration simply by pressing the regeneration button, as well as initiate a regeneration from an external signal.

The controller is able to receive an external signal for regeneration inhibition, that will block any regeneration start as long as the inhibit signal is received by the controller. See section 4.4.9 for more information.

### Whenever a regeneration has started, the regeneration can be cancelled by pressing the button for 5 seconds. The controller will then place the valve back to service position.

#### 4.4.1 Manual Regeneration

To initiate a manual regeneration, press and hold the button  $\bigcirc$  for five seconds. The SFE-EV PRO controller allows choosing whether to start the regeneration immediately or delayed at the programmed time. Here under are showed the two displayed options, use the  $\uparrow$   $\downarrow$  buttons to scroll and press  $\bigcirc$  to confirm.

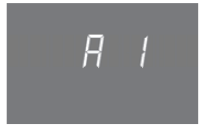

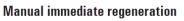

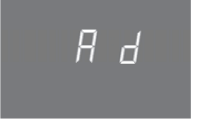

Manual delayed regeneration

If a delayed manual regeneration has been selected, display will switch to service status and the regeneration icon on the controller display is will be flashing to indicate that a regeneration has been planned to start at the regeneration time.

#### 4.4.2 Setting of treatable water volume

In the SFE-EV PRO controller volume setting is determined by the value of the St parameter (see in 5.3 section). If St = 0 controller automatically calculates the treatable volume of water based upon the programmed inlet hardness, outlet hardness and resin exchange capacity. When using a mixing device, make sure that the outlet hardness matches with the programmed outlet hardness. If St = 1 volume can be set manually from user.

#### 4.4.3 Battery operation

When the module is operating on battery, the following information is shown on the display:

- Time: xx:xx with the central ":" flashing.
- Day of the week, if a day of the week is flashing this means that regeneration is enabled for that day.
- If the programmed regeneration mode is volumetric (delayed or immediate), the time of day and remaining available volume are displayed alternatively.
- The battery icon IIII is displayed

During battery operation, regeneration is not carried out and it is not possible to modify parameters.

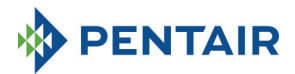

|  | 15:27 |
|--|-------|
|  |       |
|  |       |

#### 4.4.4 End of cycle search

When searching for the end of the cycle, the controller displays the message F1-| or F2-| where the number indicates whether the first or second attempt is being made to find the end of the cycle. A revolving bar is also displayed to indicate that the motor is on. If both searches fail, the message FR01 is displayed.

#### 4.4.5 Salt alarm function

The controller incorporates a counter that is decreased by one unit at each regeneration. As soon as the counter reaches zero, the salt alarm icon is activated on the display and any regeneration is postponed until the alarm has been manually deactivated. Once the alarm is removed, the controller will start any postponed regeneration. Press any key to exit alarm. See parameter SA in advanced programming mode.

If during the service the button I is pressed for 5 seconds the salt alarm count down will be restored, display will show SAL to confirm that.

#### 4.4.6 Regeneration with remote start signal and regeneration inhibit signal

With the SFE-EV PRO controller, the regenerations can be remotely started by an external signal (dry contact) by short-circuiting the terminal block 15 and 16 at the back of the controller. The duration of contact closure is defined with the **dr** parameter in the advanced menu (see section 5.4). The controller allows two different methods of launching regeneration with remote start: immediate or delayed, see section 5.4 for more information on how to program it. In the same way, any regeneration may be inhibited by short-circuiting pins 13 and 14 of the terminal block at the back of the controller. As long as the contact between these 2 pins is closed, no regeneration of any type can start.

#### 4.4.7 Power outage

The following conditions may arise when there is a power outage:

- Power outage during stand-by, during parameter restore, during statistical analysis. In all these cases, the module returns to stand by and displays the clock with battery icon on to indicate there is no mains power. If there is a power outage during parameter restore, the system exits restore status without saving any changes made. When power is restored, it will be necessary to go back to parameter restore and carry out the changes again.
- Power outage during regeneration cycle movement or end of cycle search. In this case, the controller continues to display the current stage, the battery icon is turned on to indicate that mains power is off, the revolving bar is locked to indicate that the motor is off. When mains power is restored, the motor starts again and will complete the movement.
- Power outage during regeneration cycle pause. In this case, the controller continues to display the
  current stage, the battery icon is turned on to indicate that mains power is off, the pause timer is

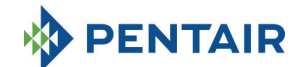

stopped. When mains power is restored, the pause timer will resume and the system will move onto the next stage.

 Power outage during an alarm. In this case, the module continues to display the alarm and the battery icon is turned on to indicate that mains power is off. The controller will remain in alarm status when mains power is restored.

#### 4.4.8 Display of the customer service phone number

| To display the customer service phone number, press buttons | and | $\diamond$ | simultaneously for at least | 5 |
|-------------------------------------------------------------|-----|------------|-----------------------------|---|
| seconds.                                                    |     |            |                             |   |

The customer service phone number scrolls on the display, by default no phone number is saved in the controller memory. It's possible to set the phone number in the advanced menu. Each figure scrolls at a rate of approximately 3 seconds. To stop the scrolling, simply press the button

#### 4.4.9 Reset EEPROM

To restore the EEPROM to factory default settings, run the following procedure. In service status (regeneration cycle not running and clock displayed):

| Press the button                                                   | for 5 seconds to gain access to statistics. |  |  |  |  |  |  |
|--------------------------------------------------------------------|---------------------------------------------|--|--|--|--|--|--|
| Press the button once and release the button                       |                                             |  |  |  |  |  |  |
| Press and release the                                              | button 1                                    |  |  |  |  |  |  |
| Press and release the button 1<br>Press the button 1 for 5 seconds |                                             |  |  |  |  |  |  |

On the display, the message "rSt" appears for a few seconds and the EEPROM has now been reloaded with the factory default settings.

#### N.B.: This procedure does not reset the statistical data.

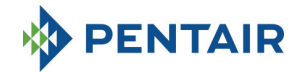

#### 5 PROGRAMMING

The SFE-EV PRO features 3 different programming levels, one for the user with basic settings, one intermediate where the user can visualize and modify the most basic parameters of the system, and an advanced menu, designed for installers and OEM.

To access all the menu a password is required.

#### 5.1 Entering Password

Before enter any menu, you will be prompted for a password.

Let us assume in this case that the password to be entered is "2011": modify the digit by pressing the UP arrow, switch to the next digit by pressing the DOWN arrow, confirm the password by pressing  $\diamondsuit$ .

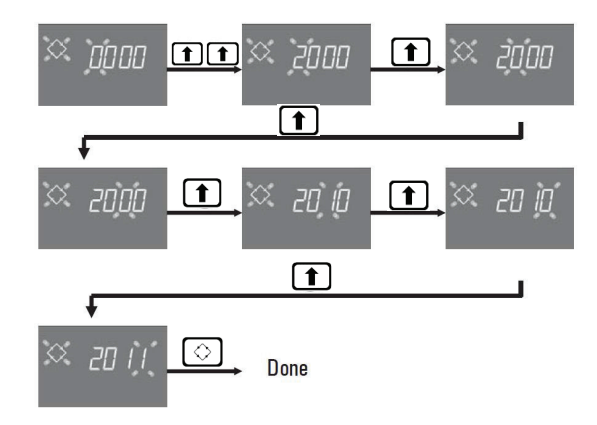

Default passwords are:

0000 for Basic menu access

1111 for Intermediate and Advanced menus access.

Password for Intermediate and Advanced menu is unique.

#### **Modify Password**

For <u>Basic menu</u>: in Basic menu press both **1** and **1** to enter the changing menu, then modify digits and confirm new password by pressing  $\bigcirc$ . For <u>Intermediate and Advanced menu</u>: in Advanced menu press both **1** and **1** to enter the changing menu, then modify digits and confirm new password by pressing  $\bigcirc$ .

#### 5.2 Changing controller configuration mode

Warnings: Controller mode selection is a sensitive operation. This operation should be performed only to select controller mode on K-10162 electronic board spare. The manufacturer will not be held liable for any damages to people or system functionality resulting from an improper setting.

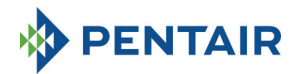

The SFE-EV PRO can be configured in three different configuration mode:

P1: Duplex P2: Simplex P3: Custom

To change the configuration mode enter the statistics menu holding to button for 3 seconds, staying on the first parameter then press and hold for 3 seconds the button.

The system will ask for the password, then with **1** and **1** buttons choose P1, P2 or P3 mode and confirm with button:

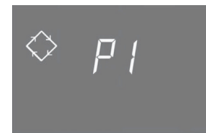

Duplex system

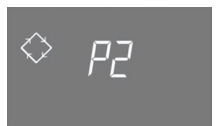

Simplex system

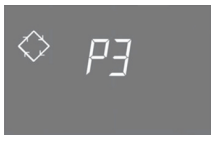

Custom system

Choosing system P1 or P2 the procedure ends:

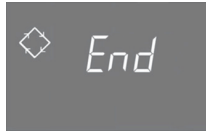

Choosing system P3, set the camshaft's stop number (1 to 9), confirm it with  $\bigcirc$  button, then enter the last 3 digits identifying the camshaft and confirm again with  $\bigcirc$  button, then the procedure will end:

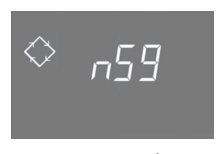

nS: Stop number

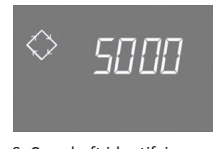

S: Camshaft identifyier

After the end of the procedure the system will come back to the previous state.

Note: Camshaft identifyier is provided only for the "on demand" type, during its definition with OEMs.

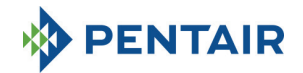

#### 5.3 Basic menu

The Basic menu is used to set the most common operating parameters. To access the Basic menu, press and release the regeneration button  $\bigcirc$  once. Access to the menu is password protected. The Basic menu contains the parameters shown in table 3. The parameters will be displayed one after the other. Press the button  $\bigcirc$  to move from one parameter to the next. While the parameters are being changed, the regeneration icon flashes.

All the changes made are saved when the message End appears.

Parameters changed during uncompleted programming processes are not therefore saved.

| DATA   | DESCRIPTION                                                                                                    | DEFAULT | MIN-<br>MAX     |
|--------|----------------------------------------------------------------------------------------------------|---------|-----------------|
| × 2000 | Enter password, to change the figure press the 1 key. Press the<br>key to move from one parameter to the next.                                                                                                    | 0000    | 0000-<br>9999   |
| × 1406 | Setting the time. The current time, the selected figure and the regeneration symbol flash while the current date is fixed. To change the figure press the the key. Press the key to move from one figure to the next.                                                                                                    | 00:00   | 00:00-<br>23:59 |
| ∝ ио́Б | Day of the week. The current day flashes on the display and the time is fixed.<br>To change the selection, use the <b>t k</b> eys.                                                                                                    | 1       | 1 - 7           |
| × 0200 | Regeneration Start time for time clock regeneration, volumetric delayed<br>regeneration, calendar override initiated regeneration. If the<br>programmed regeneration mode is an Interval mode, the first<br>regeneration will start at that programmed time. Use the UP arrow to<br>modify the digit, press the DOWN arrow to switch to the next digit and<br>press the regeneration button to confirm and switch to next parameter.<br><b>The option is displayed only if SH:0 or SH:1 or SH:3</b> or <b>SH:4</b> | 02:00   | 00:00-<br>23:59 |

Table 3: Basic Menu

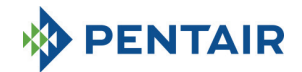

#### 5.4 Intermediate menu

The system operating parameters are set in the Intermediate menu. To access this menu, press the **1** and **1** buttons simultaneously for 5 seconds.

Access to the menu is password protected (see section 5.1).

The Intermediate programming menu contains the parameters shown in table 4.

The parameters will be displayed one after the other. Press the button  $\bigcirc$  to move from one parameter to the next.

While the parameters are being changed, the regeneration icon flashes.

All the changes made are saved when the message **End** appears. Parameters changed during uncompleted programming processes are not therefore saved.

| DATA    | DESCRIPTION                                                                                                    | DEFAULT                 | MIN-<br>MAX   |
|---------|----------------------------------------------------------------------------------------------------|-------------------------|---------------|
| × ;2000 | E Enter password, to change the figure press the <b>1</b> key. Press the <b>1</b> key to move from one parameter to the next.                                                                                                    | 0000                    | 0000-<br>9999 |
| 🔀 5E D  | St: System Type:<br>Set 0 for Softening application, 1 for other kind of application                                                                                                    | 0                       | 0-1           |
| X 5H 2  | <ul> <li>SH: Regeneration Mode:</li> <li>0: Time clock regeneration on predefined days</li> <li>1: Volumetric delayed regeneration</li> <li>2: Volumetric immediate regeneration</li> <li>3: Regeneration are initiated based upon a programmed time interval<br/>(every 2, 3, 4, 6, 8 or 12 hours). The first generation starts at the<br/>regeneration time set in the basic menu and following regeneration will<br/>be carried out depending on the programmed interval.</li> <li>4: Time clock regeneration</li> </ul> | 2(P1)<br>1(P2)<br>4(P3) | 1-5           |
| 🗢 א הא  | Unit of measurement.<br>Press buttons and to set the unit of measure (L=litres; M3 = cubic liter).<br>The option is displayed only if SH: 1 or SH: 2.                                                                                                    | L                       | L-M3          |
| X 5- 2  | Interval between regenerations in hours. To change, use the keys 1 1 1 1 1 1 1 1 1 1 1 1 1 1 1 1 1 1 1                                                                                                    | 12                      | 2-12          |
| 🔀 н ЮО  | Inlet water hardness. Enter hardness of water at inlet.<br>To change press J or 1.<br>The option is displayed only if SH: 1 or SH: 2 and St=0.                                                                                                    | 20                      | 1-999         |
| ї н 🛛   | Outlet water hardness. Enter hardness of water at outlet of the system.<br>To change press () ) Make sure the mixing device is correctly set up<br>to match with the programmed value. In case the mixing device is<br>installed downstream the meter, set up this parameter to 0. Use the same<br>unit as the one used for the inlet hardness.<br>The option is displayed only if SH: 1 or SH: 2 and St=0.                                                                                                    | 0                       | 0-999         |
| × C 50  | Resin exchange capacity. Setting of resin exchange capacity expressed<br>in 'f x m <sup>3</sup> or "d x m <sup>3</sup> per liter of resin. To set up the value, use<br>Use the same unit used for hardness.<br><b>The option is displayed only if SH: 1 or SH: 2 and St=0.</b>                                                                                                    | 5.0                     | 0.1 - 10      |

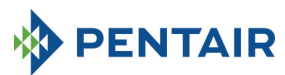

| × 1234 ^         | Resin volume. Select resin volume expressed in liters. To modify the value, use the <b>1 k</b> eys.<br>Letter "A" appears only for duplex system(St=0) to indicates the value for column A.<br>The option is displayed only if SH:1 or SH: 2 and St=0.                                                                                                    | 100  | 0000-<br>9999   |
|------------------|----------------------------------------------------------------------------------------------------|------|-----------------|
| 🔀 1234 в         | Resin volume. Select resin volume expressed in liters. To modify the value, use 1 keys.<br>Letter "B" appears only for duplex system to indicates the value for column B.<br>The option is displayed only if SH:1 or SH: 2 and St=0.                                                                                                    | 100  | 0000-<br>9999   |
| × ]g             | T Treatable Water. The number(if the unit is Liters) may be set to a maximum of 2 fields, each consisting of 4 digits. The number lit on the upper part of display identifies the current field. Press the button  to change the number or  to go to the next number, press the  button for 5 seconds to program the next 4 digits. If the unit is M3 the maximum value is 999.9 . Press and release  button to confirm. The option is displayed only if SH:1 or SH: 2 and St=1. | 2800 | 0-<br>999999999 |
| ∝ , П /          | Reserve Management. O= Fix Reserve<br>1= Dynamic Reserve (calculated considering the consumptions of the<br>previous weeks)<br>The option is displayed only if SH:1                                                                                                    | 0    | 0-1             |
| X , 50           | Reserve Volume.<br>Value of reserve volume expressed in %. It appears only if the Reserve<br>Management is set to fix (rM=0).<br>The option is displayed only if SH:1                                                                                                    | 30   | Off-50          |
| ∞ "⊑ 5 *         | Duration of the 1th regeneration step in minutes.<br>Letter "A" appears only for duplex system (St=0) to indicates the value for<br>column A.                                                                                                    | 10   | Off-99          |
| × 2030 *         | Duration of the 2th regeneration step in minutes.<br>Letter "A" appears only for duplex system (St=0) to indicates the value for column A.                                                                                                    | 30   | Off-99          |
| × <u>3</u> E 5 ^ | Duration of the 3th regeneration step in minutes.<br>Letter "A" appears only for duplex system (St=0) to indicates the value for<br>column A.                                                                                                    | 20   | Off-99          |
| 💢 чЕ 5 ^         | Duration of the 4th regeneration step in minutes.<br>Letter "A" appears only for duplex system(St=0) to indicates the value for<br>column A.                                                                                                    | 10   | Off-99          |
| X 5E 5           | Duration of the 5th regeneration step in minutes.<br>The option is displayed only for Custom system type and if Camshaft<br>Stop Number is set to nS=5                                                                                                    | Off  | Off-99          |
| X 6E 5           | Duration of the 6th regeneration step in minutes.<br>The option is displayed only for Custom system type and if Camshaft<br>Stop Number is set to nS=6                                                                                                    | Off  | Off-99          |

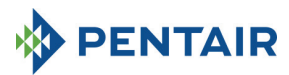

| X 7E 5              | Duration of the 7th regeneration step in minutes.<br>The option is displayed only for Custom system type and if Camshaft<br>Stop Number is set to nS=7                                       | Off  | Off-99  |
|---------------------|----------------------------------------------------------------------------------------------------|------|---------|
| X 8C 5              | Duration of the 8th regeneration step in minutes.<br>The option is displayed only for Custom system type and if Camshaft<br>Stop Number is set to nS=8                                       | Off  | Off-99  |
| 💥 дЕ 5              | Duration of the 9th regeneration step in minutes.<br>The option is displayed only for Custom system type and if Camshaft<br>Stop Number is set to nS=9                                       | Off  | Off-99  |
| Ж ([ 5 <sub>в</sub> | Duration of the first regeneration step in minutes.<br>Letter "B" appears only for duplex system(St=0) to indicates the value for<br>column B.                                               | 10   | Off-99  |
| × 2030              | Duration of the second regeneration step in minutes.<br>Letter "B" appears only for duplex system (St=0) to indicates the value for column B.                                                | 30   | Off-99  |
| × 3E 5              | Duration of the third regeneration step in minutes.<br>Letter "B" appears only for duplex system (St=0) to indicates the value for<br>column B.                                              | 20   | Off-99  |
| 🔀 4[ 5 в            | Duration of the fourth regeneration step in minutes.<br>Letter "B" appears only for duplex system(St=0) to indicates the value for<br>column B.                                              | 10   | Off-99  |
| X FP 0              | Prescaler flag (free/preset).<br>Press J and 1 buttons to change. 0=prescaler free, 1=prescaler<br>with programmed values<br>The option is displayed only if SH: 1 or SH: 2.                 | 0    | 0-1     |
| X F 140             | Prescaler free for volumetric sensor. Set value (default equal to 14, applies to SIATA turbine with only one magnet). Press and totutons to change.<br>The option is displayed only if FP: 0 | 14.0 | 00-99.9 |

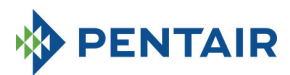

| 🌣 FE 1  | Prescaler with programmer change.           The option is displayed           Ref.         Value           1         14/1           2         4/1           3         1/1           4         4/10           5         2/10           6         1/10           7         4/100           8         2/100           9         1/100           10         4/1000           12         1/1000 | 1                  | 1-12          |      |
|---------|----------------------------------------------------------------------------------------------------|--------------------|---------------|------|
| 🕅 SADF  | Number of regeneration<br>controller's display.<br>Press and buttons to adj<br>confirm.                                                                                                    | OF                 | Off-99        |      |
|         | Days enabled for regene<br>the day of the week (1-7<br>enabled for regeneratio<br>display, enabled days ar<br>To change the setting of<br>To enable or disable the<br>The option is displayed                                                                                                    | All<br>enabled     | N.A.          |      |
| 🔀 А Ч   | Calendar override for re<br>between 2 regeneration<br>programmed interval of<br>a regeneration. Press<br>N.B.: This type of regene<br>even on non-enabled da<br><b>The option is displayed</b>                                                                                                    | 4                  | Off-99        |      |
| 💢 Fr 50 | Mains Electrical frequen                                                                                                    | 50                 | 50 or<br>60   |      |
| 🖄 Ud IF | When apply the changes<br>dif: wait the end of next<br>exit                                                                                                    | IMM                | dIF or<br>IMM |      |
| End     |                                                                                                    | End of programming | N.A.          | N.A. |

Table 4: Intermediate Menu

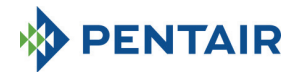

#### 5.5 Advanced menu

To access this menu, press the 🚫 and 🚺 buttons simultaneously for 5 seconds.

Access to the menu is password protected.

The Advanced programming menu contains the parameters shown in table 5.

The parameters will be displayed one after the other. Press the button () to move from one parameter to the next.

While the parameters are being changed, the regeneration icon flashes.

All the changes made are saved when the message **End** appears. Parameters changed during uncompleted programming processes are not therefore saved.

| X jooo                | Enter password, to change the figure press <b>()</b> key. Press the <b>()</b> the key to move from one parameter to the next.                                                                                                    | 0000  | 0000-<br>9999  |
|-----------------------|----------------------------------------------------------------------------------------------------|-------|----------------|
| × "5 2                | Camshaft Stop Number.<br>The option is displayed only for Custom system type                                                                                                    | 4     | 1-9            |
| 🔀 5140                | Camshaft Identifier.<br>The option is displayed only for Custom system type and is<br>readable only.                                                                                                    | N.A.  | N.A.           |
| 🕅 по                  | Modular function.<br>OF= disabled<br>On = enabled<br>The option is displayed only for Duplex system type                                                                                                    | Off   | 0ff-On         |
| å <i>⊦E3</i> , ≫<br>& | Modular flow rate activation.<br>Indicates the threshold value (Liters/min or M3/h) for the activation of<br>modular function. On the display letter A, B and circle icon blinking. The<br>number may be set to a maximum of 9999 if Liter/min or 999.9 if M3/h.<br>The option is displayed only if SH:1 or SH: 2 and St=1.<br>The option is displayed only for Duplex system type and only if M=1 | 100   | 0-9999         |
| 🛛 ппо                 | Modular management. A= Auto<br>O= Override<br>The option is displayed only for Duplex system type and only if M=1                                                                                                    | 0     | A-O            |
| X INDF                | Regeneration inhibit activation.<br>Enable or disable the regeneration of both columns A and B during a<br>programmable time interval.<br>The option is displayed only for Duplex system type, if M=1 and MM=O                                                                                                    | Of    | On-Off         |
| ≫ <i>18:30</i><br>€   | Inhibit regeneration Start Time.<br>Start time of the regeneration inhibit.<br>The option is displayed only for Duplex system type and only if IM=On                                                                                                    | 18:00 | 00:00<br>23:59 |

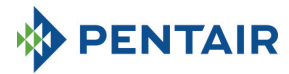

| 0E:51 💥                                 | Inhibit regeneration<br>End time of the regen<br>The option is display                                                                                                    | 20:00                                                   | 00:00<br>23:59                                                                                                    |                                               |                  |            |  |
|-----------------------------------------|----------------------------------------------------------------------------------------------------|---------------------------------------------------------|----------------------------------------------------------------------------------------------------|-----------------------------------------------|------------------|------------|--|
| 5 Nn 🌣                                  | Water Meter Number.<br>The option is displayed only for Duplex system type and with Modular 1<br>not Active (M=0)                                                                                                    |                                                         |                                                                                                    |                                               |                  |            |  |
|                                         | Relay activation mod                                                                                                    | de. Press th<br>activation I                            | e tor button to select<br>modes available:                                                                                 | t the relay to                                | program then co  | nfirm with |  |
|                                         | Availability                                                                                                    | ctivation                                               | Description                                                                                                    | Characteriz                                   | ation<br>Min-Max |            |  |
|                                         |                                                                                                    | 1C (A)                                                  | 1th regen, stage column A                                                                                                  | OFF                                           | OFF-Duration p   | hase1      |  |
|                                         |                                                                                                    | 2C (A)                                                  | 2th regen. stage column A                                                                                                  | OFF                                           | OFF-Duration p   | hase2      |  |
|                                         |                                                                                                    | 3C (A)                                                  | 3th regen. stage column A                                                                                                  | OFF                                           | OFF-Duration p   | hase3      |  |
|                                         | Only for duplex                                                                                                    | 4C (A)                                                  | 4th regen. stage column A                                                                                                  | OFF                                           | OFF-Duration p   | hase4      |  |
| v                                       | P1                                                                                                    | 1C (B)                                                  | 1th regen. stage column B                                                                                                  | OFF                                           | OFF-Duration p   | nase1      |  |
| $\diamond$ ' $r_{1}r_{2}$               |                                                                                                    | 2C (B)                                                  | 2th regen. stage column B                                                                                                  | OFF                                           | OFF-Duration p   | nase2      |  |
| $\sim$ rele                             |                                                                                                    | 3C (B)                                                  | 3th regen, stage column B                                                                                                  | OFF                                           | OFF-Duration p   | nase3      |  |
|                                         |                                                                                                    | 4C (B)                                                  | 1th regen stage                                                                                                    | OFF                                           | OFF-Duration p   | hase4      |  |
|                                         | Only for simplex                                                                                                    | 20                                                      | 2th regen, stage                                                                                                    | OFF                                           | OFF-Duration p   | hase2      |  |
|                                         | P2 and custom                                                                                                    | 3C                                                      | 3th regen. stage                                                                                                    | OFF                                           | OFF-Duration p   | hase3      |  |
| 2                                       | P3                                                                                                    | 4C                                                      | 4th regen. stage                                                                                                    | OFF                                           | OFF-Duration p   | nase4      |  |
| $\diamond -E = E$                       |                                                                                                    | 5C                                                      | 5th regeneration stage                                                                                                    | OFF                                           | OFF-Duration p   | nase5      |  |
| , , , , , , , , , , , , , , , , , , , , | Only for custom                                                                                                    | 6C                                                      | 6th regeneration stage                                                                                                    | OFF                                           | OFF-Duration p   | nase6      |  |
|                                         | P3                                                                                                    | 7C                                                      | 7th regeneration stage                                                                                                    | OFF                                           | OFF-Duration p   | nase7      |  |
|                                         |                                                                                                    | 8C                                                      | 8th regeneration stage                                                                                                    | OFF                                           | OFF-Duration p   | nase8      |  |
| <u>↓</u>                                |                                                                                                    | 9C                                                      | 9th regeneration stage                                                                                                    | OFF                                           | OFF-Duration p   | nase9      |  |
| ∧ <sup>3</sup>                          | For all                                                                                                    | FC                                                      | End of regeneration                                                                                                    | OFF                                           | OFF-011          |            |  |
| $\sim$ rele                             | i or an                                                                                                    | SA                                                      | Salt Alarm                                                                                                    | OFF                                           | OFF-On           |            |  |
|                                         | For duplex system P1 and Modular active only relay 3 is available.<br>For duplex system P1 and Modular not active, stages from 1C to 4C will be available for both column A and B                                                                                                    |                                                         |                                                                                                    |                                               |                  |            |  |
| X 5r 0                                  | Remote regeneration<br>initiated, this can be<br>delayed regeneration<br>To change the value,<br>confirm.                                                                                                    | n start mod<br>an immedia<br>n (starting a<br>use the 1 | e: In case a remote regenerati<br>ate regeneration if Sr is set to<br>at the programmed time) if Sr<br>I, push the O butto | on is<br>"I", or a<br>is set to "d".<br>on to | i                | i or d     |  |
| 🖾 dr 99                                 | Remote start delay in minutes: duration in minute of the external signal on port 15/16 of terminal strip to start a regeneration.       1       0-99                                                                                                    |                                                         |                                                                                                    |                                               |                  |            |  |
| X 5E52                                  | Interval in weeks before maintenance is required. Press <b>1</b> and <b>1</b> buttons to change. The interval is expressed in weeks. Of of-52                                                                                                    |                                                         |                                                                                                    |                                               |                  |            |  |
| × <u>y</u>                              | Technical service telephone number. The telephone number may be set<br>to a maximum of 7 fields, each consisting of 4 digits. The number lit on<br>the upper part of the display identifies the current field. Press the<br>button to change the number or  ↓ to go to the next number, press<br>the  button for 3 seconds to program the next 4 digits. Press and<br>release the |                                                         |                                                                                                    |                                               |                  |            |  |
| End                                     | End of programming                                                                                                    |                                                         |                                                                                                    |                                               | N.A.             | N.A.       |  |

Table 5: Advanced Menu

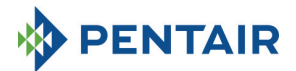

#### 5.6 Intermediate programming layouts

5.6.1 Time Clock on predefined day Regeneration (SH: 0)

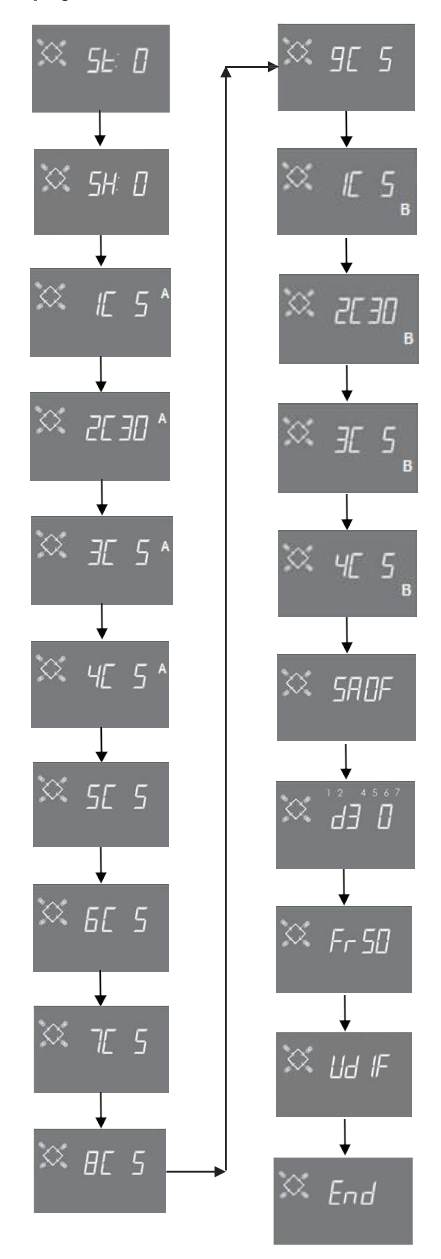

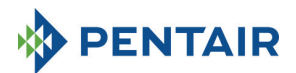

#### 5.6.2 Meter and meter delayed Regeneration (SH: 1, 2)

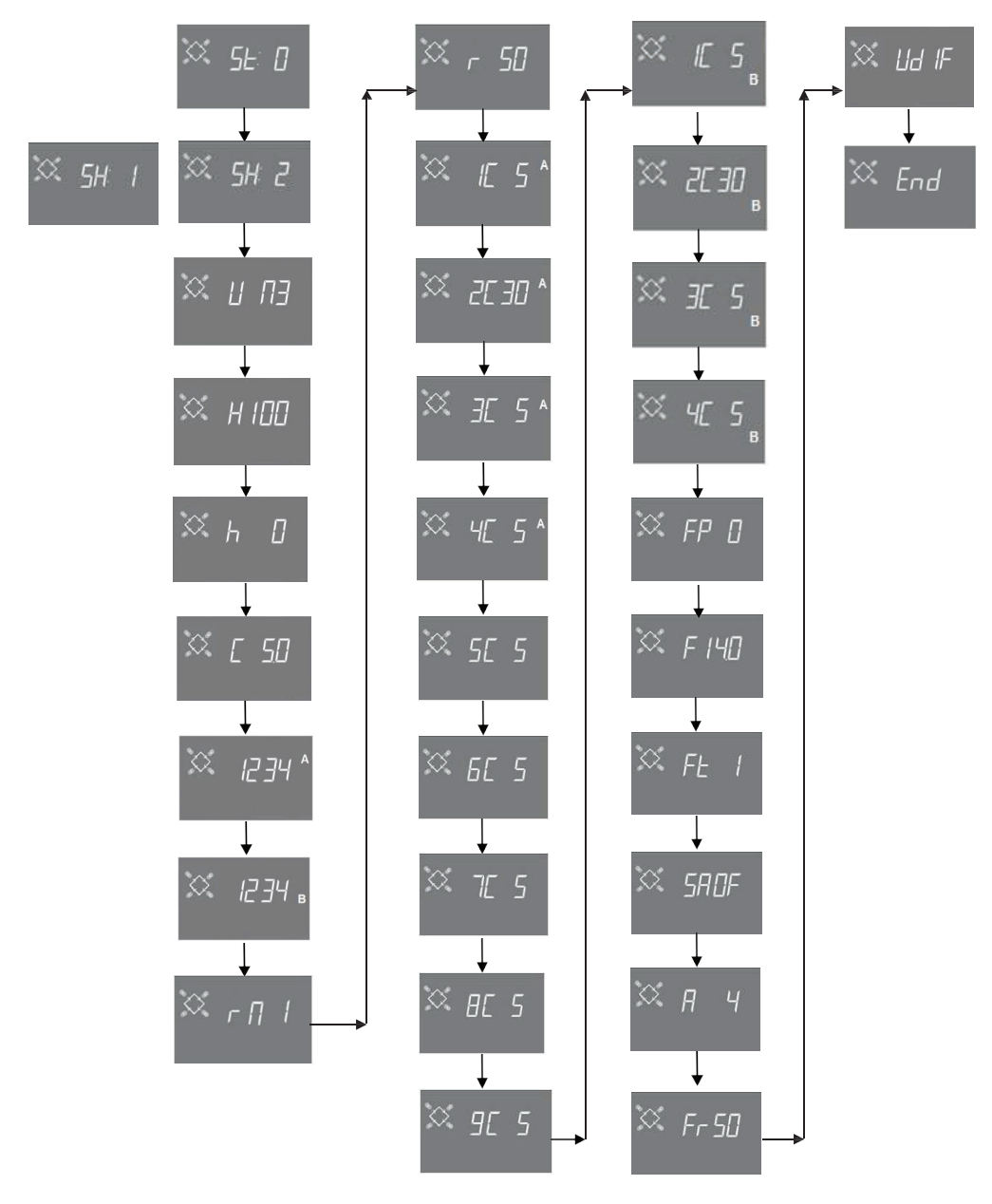

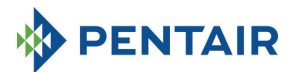

5.6.3 Time Clock Regeneration (SH: 3)

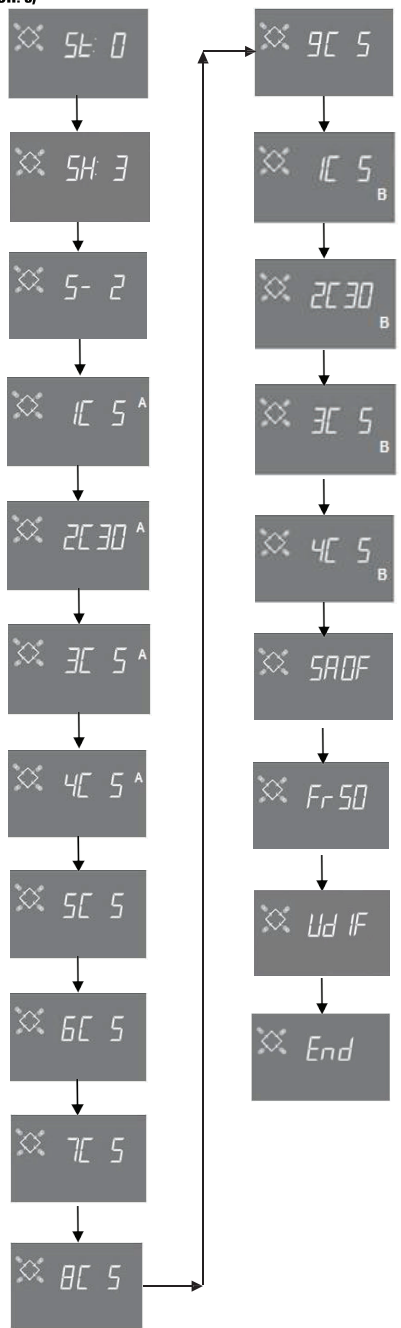

Page 25

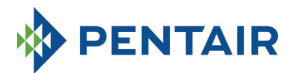

#### 5.6.4 Time Clock Regeneration (SH: 4)

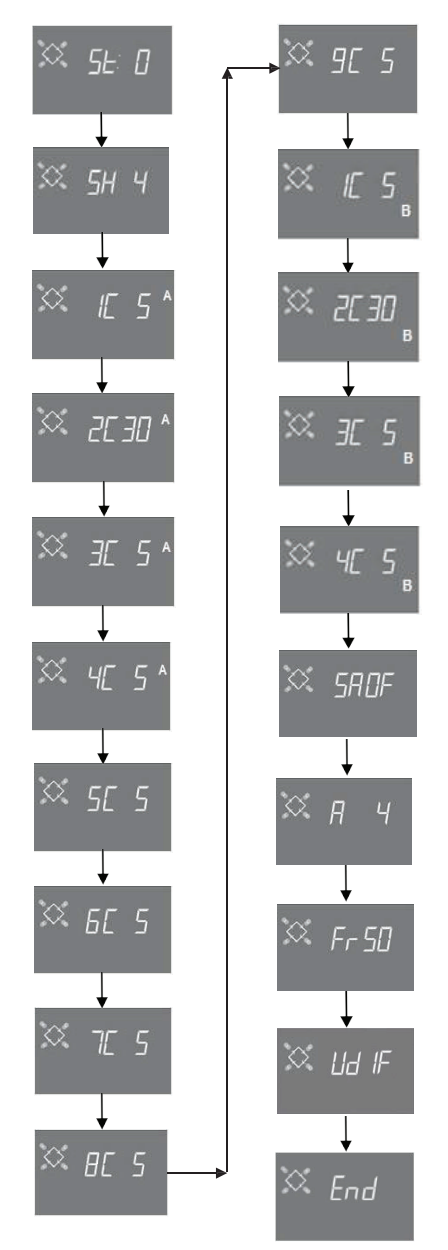

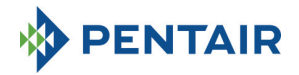

#### **6 DIAGNOSTIC MODE**

The SFE-EV PRO controller features a diagnostic mode, where the service data and historic are stored and displayed. These data can be helpful for troubleshooting in case of system malfunction.

To access the diagnostic mode, press and hold the **1** arrow for 3 seconds. Once in diagnostic mode, press the regeneration button to scroll from one parameter to the next one.

|     | Data            |        | Description                                                                                |
|-----|-----------------|--------|--------------------------------------------------------------------------------------------|
| 1   | XXXX            |        | Number of regenerations carried out.                                                       |
| 2   | SAxx            |        | Number of regenerations remaining before triggering the salt alarm.                        |
| 3   | FFxx            |        | Number of days elapsed since the last regeneration.                                        |
| 4   | M3xxxxxx.xx *   |        | Water treated in M3.                                                                       |
| 5   | Hxxxxx *        |        | Number of hours elapsed since first installation.                                          |
| 6   | LMxxxx or M3Hxx | xx *   | Average consumption since first installation in Liters/min or M3/h.                        |
| 7** | Xx:xx           |        | Time and date of past regenerations. When this data is displayed, some sectors light up**. |
|     | Mxx             | 01     | Regeneration was launched in instantaneous manual mode                                     |
|     |                 | 02     | Regeneration was launched in delayed manual mode at the programmed time                    |
|     |                 | 01     | Automatic regeneration launched in timed mode (SH:00)                                      |
|     |                 | 02     | Automatic regeneration launched in combined mode (SH:01) because volume exhausted.         |
|     |                 |        | Automatic regeneration launched in combined mode (SH:01) because maximum number of days    |
|     |                 | 03     | for obligatory regeneration has been reached                                               |
|     | A xx            | 04     |                                                                                            |
| 0** |                 | 05     | Automatic regeneration launched in volume mode (SH:02)                                     |
| 0   |                 | 06     | Automatic regeneration launched in volume mode (SH:02) because maximum number of days      |
|     |                 |        | for obligatory regeneration has been reached                                               |
|     |                 | 07     |                                                                                            |
|     |                 | 08     | Automatic regeneration launched in interval mode (SH:03)                                   |
|     |                 | 09     | Automatic regeneration launched in time clock mode (SH:04)                                 |
|     | S vv            | 01     | Regeneration started instantaneously by remote start                                       |
|     | 3 ^^            | 02     | Regeneration started at programmed time by remote delayed start                            |
| -xx |                 |        | Number of days elapsed since the previous regeneration                                     |
| 9   | UM 1-7          |        | Water consumption average(M3 or L) for each day (evaluated considering the last 4 weeks)   |
| 10  | rExxxxx*        |        | Reserve for the current day in Liters or M3                                                |
| 11  | MLMxxxx or MMH  | lxxxx* | The flow rate measured in Modular Mode in Liters/min or M3/h                               |
| 12  | Mhxxxx          |        | How long (in hours) the flow rate in Modular Mode remains over the programmed threshold    |
| 13  | 13 AAA.Y        |        | Software version and revision.                                                             |

\* Parameters L,H, LH and MM are displayed in a rolling string in order to allow a number containing 5 or more digits to be read.

Data on the time and date of the latest regenerations are present only if regenerations have been carried out. Statistics may be deleted in the statistics menu. When the first parameter is displayed (number of regenerations carried out), press and hold down the button for 5 seconds; the statistical data are reset to 0 and the message CLS flashes on the display for a few seconds.

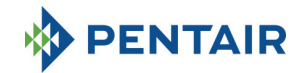

#### 7 ALARM MESSAGES AND TROUBLESHOOTING

#### 7.1 Alarm messages

During operation of the module, the following error messages may be displayed:

Inhibit signal: there is an inhibit signal input. The following screen alternates with the service screen in the display. Any incoming regeneration is blocked

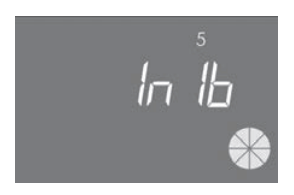

#### Inhibit

Salt alarm: no more salt in the brine tank. Fill the brine tank with salt and press any of the controller buttons. During the salt alarm, regenerations are not carried out.

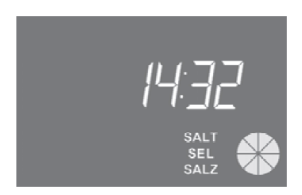

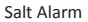

**Technical service request**. Active at regular intervals (in weeks) that may be set by after-sales service. The alarm is deactivated by pressing any of the controller buttons.

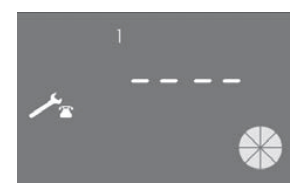

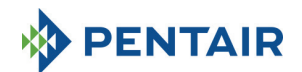

**FR01** End of cycle alarm. The module cannot find the end of cycle. During the end of cycle alarm, regenerations are not carried out.

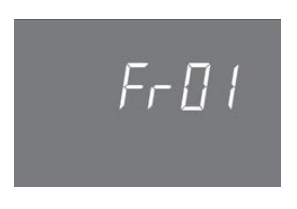

End of cycle error

**EFEE.** Error reading parameters from EEPROM. This may appear directly on start-up or after a hardware reset for a few seconds. In this error mode, the controller cannot read the pre-set parameters. These are reset.

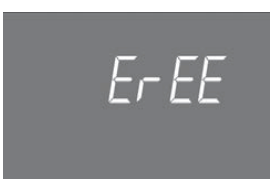

Eeprom parameter reading error

**EFES.** Error reading statistics from EEPROM. This may appear directly after a hardware reset for a few seconds. In this error mode, the controller is unable to write/read summary information in the statistics menu.

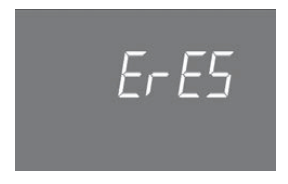

Eeprom statistics reading error

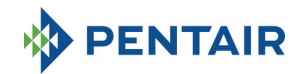

#### 7.2 Troubleshooting

| Trouble                          | Possible cause                   | Corrective action                    |
|----------------------------------|----------------------------------|--------------------------------------|
| The controller is not turned on  | Controller not plugged or no     | Connect the controller the supply.   |
|                                  | power is coming from the supply  |                                      |
|                                  | Transformer faulty or wiring     | Using a DMM check if the             |
|                                  | Problem                          | transformer is working properly. If  |
|                                  |                                  | it works, check for a wiring         |
|                                  |                                  | problem, otherwise just change       |
|                                  |                                  | the transformer.                     |
|                                  | Wiring problem                   | Open the box and check if the        |
|                                  |                                  | harnesses are properly wired         |
|                                  |                                  | diagrams Check if the barnesses      |
|                                  |                                  | are damaged                          |
| FR01 end cycle alarm             | Mechanical problems:             | Open the controller box and check    |
| FR02 end cycle alarm             | Micro-switch support damaged     | the integrity of the plastic parts   |
| ,                                | Cam not fixed                    | holding the micro-switch.            |
|                                  | Micro-switch stick damaged       | Check if the cam is properly fixed   |
|                                  | _                                | by the circlip.                      |
|                                  |                                  | Check if the metal stick witch       |
|                                  |                                  | closes the micro-switch is           |
|                                  |                                  | damaged                              |
|                                  | Micro-switch damaged             | Dismount the micro-switch and try    |
|                                  |                                  | to actuate it manually. If the       |
|                                  |                                  | controller goes back in service the  |
|                                  |                                  | micro-switch is working, if this is  |
|                                  |                                  | the case check for mechanical        |
|                                  |                                  | If the controller doesn't go back in |
|                                  |                                  | service the micro-switch is          |
|                                  |                                  | damaged or there is a wiring         |
|                                  |                                  | problem                              |
|                                  | Wiring problem                   | Using the electrical diagrams        |
|                                  |                                  | check if the wiring of the           |
|                                  |                                  | microswitch is properly done.        |
|                                  |                                  | Check the integrity of the harness   |
|                                  | Motor problem                    | Check if the motor is running.       |
|                                  |                                  | Check motor wiring and the           |
|                                  |                                  | harnesses integrity                  |
| The controller doesn't start     | Inhibit signal active            | Check if there is a shortcut         |
| regeneration.                    |                                  | petween the inhibit terminal         |
|                                  | Rad programming                  | Check if the controller is well      |
|                                  | bad programming                  | programmed based on the system       |
|                                  |                                  | configuration.                       |
| The controller displays wrong    | The controller is out of program | Dismount the box and press the       |
| parameters                       |                                  | reset hardware button. If this       |
|                                  |                                  | doesn't solve the problem change     |
|                                  |                                  | the board                            |
| The controller is blocked,       | The controller is out of program | Dismount the box and press the       |
| whatever button is pressed it    |                                  | reset hardware button. If this       |
| doesn't gives feedback on the    |                                  | doesn't solve the problem change     |
| display                          |                                  | the board                            |
| Controller displays ErEE or ErES | EEprom parameters reading error  | If these parameters are displayed    |
|                                  | /                                | continuously, the board is           |
|                                  | EEprom statisics reading error   | damaged.                             |

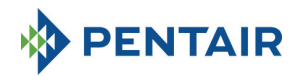

#### **8 RESET HARDWARE**

The board is equipped with a hardware reset button located close to the display, which cannot be directly reached by the user.

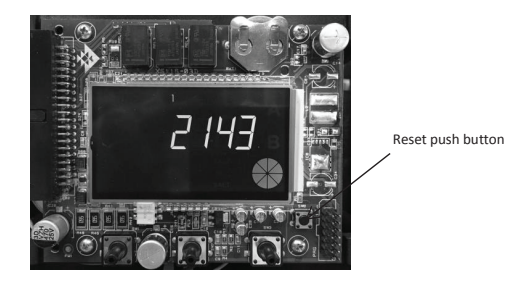

After a hardware reset, the time flashes on the display until any key is pressed.

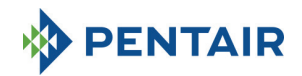

#### 9 INSTALLATION / INSTALLATION / MONTAGE / INSTALACIÓN / INSTALLAZIONE

#### Installation on V132/V230

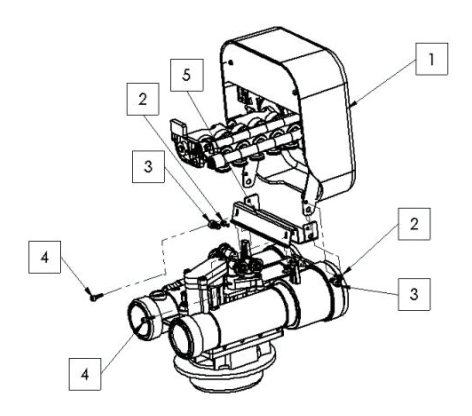

- 1. Controller
- 2. Screw 121P2290
- 3. Screw 121P0280
- 4. Screw 121P2320
- 5. Bracket JD0023

Installation on V250

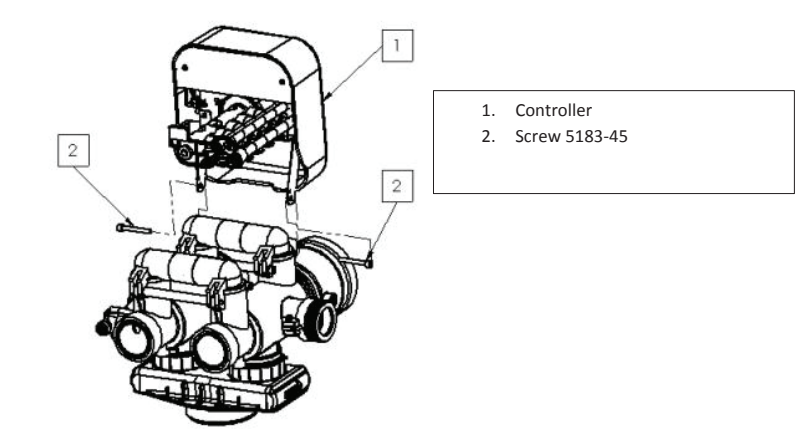

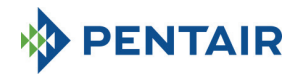

#### Installation on V360

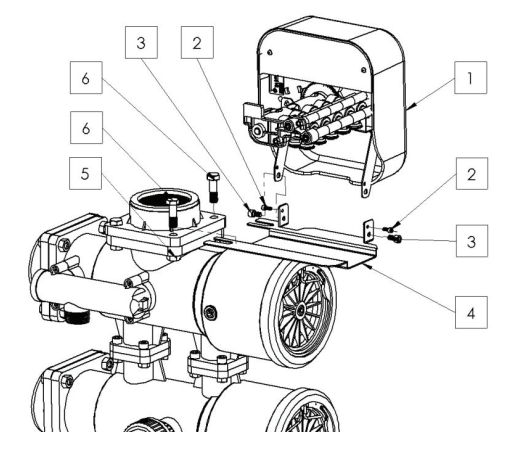

- 1. Controller
- 2. Screw 121P2290
- 3. Screw 121P0280
- 4. JD0022
- 5. Nut 460
- 6. Screw 458

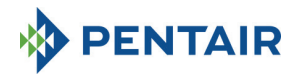

## MANUEL

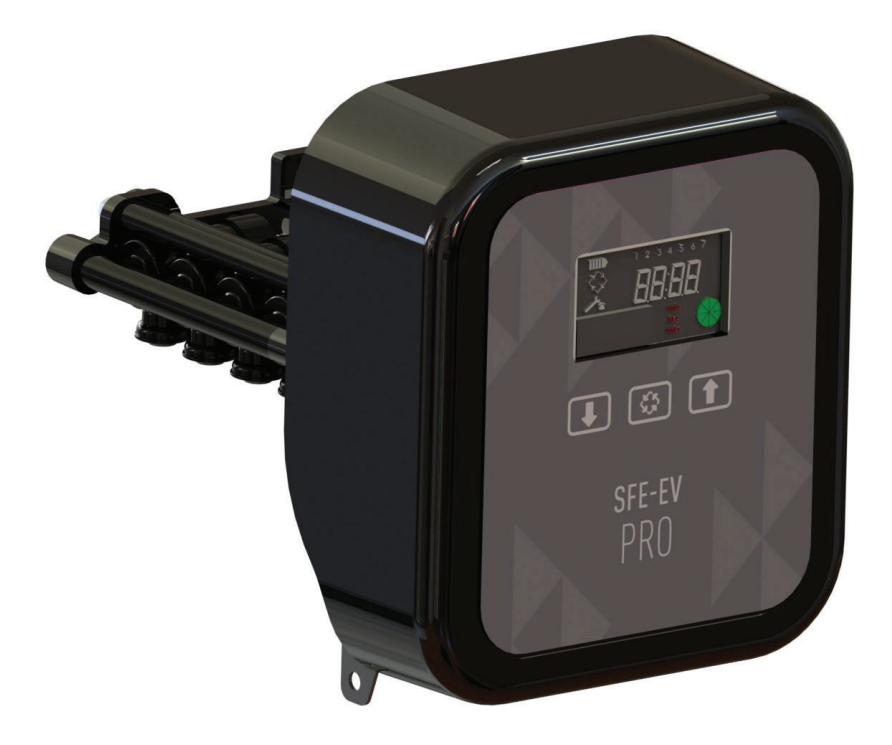

# SIATA SFE-EV PRO

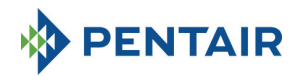

#### TABLE DES MATIÈRES

- 1. DÉCLARATION DE CONFORMITÉ
- 2. CONSEILS GÉNÉRAUX D'INSTALLATION
- CARACTÉRISTIQUES GÉNÉRALES
  - 3.1 SIMPLEX
  - 3.2 DUPLEX
  - 3.3 CUSTOM
- 4. FONCTIONNEMENT
  - 4.1 DESCRIPTION DU PANNEAU DE COMMANDE
  - 4.2 BOUTONS
  - 4.3 AFFICHAGE
    - 4.3.1 CONFIGURATION SIMPLEX/CUSTOM
    - 4.3.2 CONFIGURATION DUPLEX
  - 4.4 INFORMATIONS GÉNÉRALES AVANT LA PROGRAMMATION
    - 4.4.1 RÉGÉNÉRATION MANUELLE
    - DÉFINITION DU VOLUME D'EAU POUVANT ÊTRE TRAITÉ 4.4.2
    - 4.4.3 FONCTIONNEMENT DE LA BATTERIE
    - 4.4.4 **RECHERCHE DE FIN DE CYCLE**
    - 4.4.5
    - FONCTION D'ALARME DE NIVEAU DU SEL RÉGÉNÉRATION AVEC SIGNAUX DE DÉMARRAGE ET D'INHIBITION À DISTANCE 4.4.6
    - 4.4.7 COUPURE DE COURANT
    - AFFICHAGE DU NUMÉRO DE TÉLÉPHONE DU SERVICE CLIENT 4.4.8
    - 4.4.9 RÉINITIALISATION DE LA MÉMOIRE EEPROM
- 5. PROGRAMMATION
  - 5.1 SAISIE DU MOT DE PASSE
    - 5.2 CHANGEMENT DU TYPE DE SYSTÈME
    - 5.3 MENU DE BASE
    - 5.4 MENU INTERMÉDIAIRE
    - 5.5 MENU AVANCÉ
    - 5.6 MISES EN PAGE DES PROGRAMMATIONS INTERMÉDIAIRES
      - RÉGÉNÉRATION CHRONOMÉTRIQUE SELON UN JOUR PRÉDÉFINI (SH : 0) 5.6.1
      - 5.6.2 RÉGÉNÉRATION VOLUMÉTRIQUE ET VOLUMÉTRIQUE DIFFÉRÉE (SH : 1, 2)
      - RÉGÉNÉRATION SELON UN INTERVALLE (SH : 3) 5.6.3
      - 5.6.4 **RÉGÉNÉRATION CHRONOMÉTRIQUE (SH: 4)**
- 6. MODE DE DIAGNOSTIC
- MESSAGES D'ALARME ET DÉPANNAGE 7.
  - 7.1 MESSAGES D'ALARME
- 7.2 DÉPANNAGE
- 8. RÉINITIALISATION DU MATÉRIEL
- INSTALLATION 9
- 10. PIÈCES DE RECHANGE
- 11. SCHÉMAS DE CÂBLAGE
  - 11.1 BORNIER

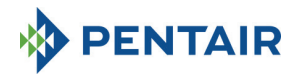

#### 1 DÉCLARATION DE CONFORMITÉ

#### Les produits de la série

Contrôleur SFE-EV PRO

#### sont conformes aux directives suivantes :

2006/42/CE : Directive Machines 2006/95/CE : Directive Basse tension 2004/108/CE : Compatibilité électromagnétique 2011/65/EU : Directive RoHS

#### sont conformes aux normes techniques suivantes :

EN 61010-1 : Règles de sécurité pour appareils électriques de mesurage, de régulation et de laboratoire. EN 60335-1 : Appareils électrodomestiques et analogues. Sécurité. Exigences générales.

EN 61000-6-1 : Compatibilité électromagnétique. Partie 6-1 : Normes génériques - Immunité pour les environnements résidentiels, commerciaux et de l'industrie légère.

EN 61000-6-2 : Compatibilité électromagnétique. Partie 6-2 : Normes génériques - Immunité pour les environnements industriels.

EN 61000-6-3 : Compatibilité électromagnétique. Partie 6-3 : Normes génériques - Émissions pour les environnements résidentiels, commerciaux et de l'industrie légère.

EN 61000-6-4 : Compatibilité électromagnétique. Partie 6-4 : Normes génériques - Émissions pour les environnements industriels.

EN 55014-1 : Compatibilité électromagnétique - Exigences pour les appareils électrodomestiques, outillages électriques et appareils analogues. Partie 1 : Émissions.

EN 55014-2 : Compatibilité électromagnétique - Exigences pour les appareils électrodomestiques, outillages électriques et appareils analogues. Partie 2 : Immunité - Norme de famille de produits.
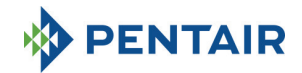

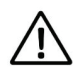

IL EST STRICTEMENT INTERDIT AU PERSONNEL NON QUALIFIÉ D'ACCÉDER AUX PARTIES INTERNES DU SYSTÈME POUR EFFECTUER QUELQUE ACTE TECHNIQUE QUE CE SOIT. VÉRIFIEZ QUE LE COURANT EST COUPÉ ET QUE L'ARRIVÉE D'EAU EST FERMÉE AVANT D'OUVRIR LE COUVERCLE AVANT POUR ACCÉDER AUX PIÈCES INTERNES.

## Fabricant

PENTAIR MANUFACTURING ITALY SRL VIA MASSACCIO, 13 56010 Lugnano di Vicopisano (PI) – Italie

## Avertissements

Le fabricant ne sera pas tenu responsable des dommages occasionnés aux personnes ou aux biens résultant d'une utilisation incorrecte du dispositif non conforme aux instructions suivantes.

Si ce guide ne lève pas tous les doutes concernant l'installation, l'entretien ou la maintenance, veuillez contacter le support technique de la société qui a installé l'appareil.

L'installation de l'appareil doit être réalisée par un technicien qualifié conformément aux règles et normes en vigueur, à l'aide d'outils conformes à une utilisation sûre de l'appareil et se référant également à ce technicien pour la maintenance de l'appareil.

En cas de panne ou de dysfonctionnement, avant toute action sur l'appareil, débranchez le transformateur de l'alimentation électrique.

## **Caractéristiques techniques**

Alimentation électrique : 230 V CA, 50/60 Hz, 7 VA, Classe II Surtensions transitoires : dans les limites de la catégorie de surtension II La durée et la fréquence des surtensions temporaires doivent être limitées Degré de pollution 3

## **Conditions environnementales**

Utilisation en intérieur uniquement ; Altitude jusqu'à 2000 m ; Température de 5°C à 40°C ; Humidité relative maximale 80 % pour des températures jusqu'à 31°C, avec décroissance linéaire jusqu'à 50 % d'humidité relative à 40°C ; Fluctuations de la tension du secteur jusqu'à ±10 % de la tension nominale.

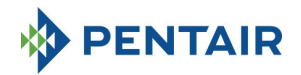

# **3** CARACTÉRISTIQUES GÉNÉRALES

Le contrôleur SFE-EV PRO est un contrôleur SIATA dédié, conçu pour les applications d'adoucissement et de filtration. Il regroupe les principales fonctions programmables suivantes :

- Mode de régénération : chronométrique, volumétrique (immédiate ou différée) ou bien signal de démarrage externe, selon la manière dont le contrôleur est programmé ;
- 3 sorties relais programmables (commande par électrovanne, etc.) ;
- indice de protection IP 40 ;
- 50 ou 60 Hz ;
- Varistance incluse pour la protection contre les surtensions ;
- Fonction de réinitialisation automatique : si le processeur détecte une erreur dans la logique de commande pour une raison quelconque, un circuit approprié déclenche une réinitialisation générale du contrôleur en rechargeant les valeurs de programmation par défaut.

3 versions du contrôleur SFE-EV PRO sont disponibles : SIMPLEX (pour système à colonne unique), DUPLEX (pour systèmes à 2 colonnes alternées) et CUSTOM (pour système à colonne unique avec came sur demande).

Le contrôleur SFE-EV PRO est également équipé d'un menu de diagnostic où il est possible de consulter les données d'entretien de l'installation.

Le contrôleur SFE-EV PRO propose trois niveaux de programmation : un simplifié et conçu pour l'utilisateur final, un intermédiaire et un avancé conçu pour les fabricants et les installateurs.

Le contrôleur SFE-EV PRO est disponible avec trois modes de programmation différents :

- 1. Adoucissement simplex
- 2. Adoucissement duplex
- 3. Custom (adoucissement, filtration)

## 3.1 SIMPLEX

Le contrôleur gère un système à colonne unique. 5 options de programmation sont disponibles :

- SHO : Chronométrique certains jours prédéfinis
- SH1 : Volumétrique différée
- SH2 : Volumétrique immédiate
- SH3 : Haute fréquence (basée sur un intervalle de temps programmé)
- SH4 : Chronométrique

## 3.2 DUPLEX

La configuration Duplex à colonnes alternées permet de gérer un système de traitement de l'eau comportant une vanne en service et une deuxième en phase de régénération ou en veille. Cette configuration est gérée par compteur. Deux options de programmation sont disponibles :

- SH1 : Volumétrique différée
- SH2 : Volumétrique immédiate

#### **Option modulaire**

Cette option permet d'avoir les deux vannes en service pendant une courte période pour fournir un débit de pointe. La vanne en phase de veille prend en charge la production d'eau traitée alors que la première est déjà en service. Deux relais sont nécessaires pour gérer cette option.

Le mode modulaire peut être géré avec un ou deux compteurs d'eau.

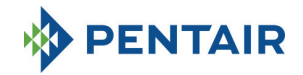

## 3.3 CUSTOM

Le contrôleur gère un système à colonne unique avec came sur demande. 5 options de programmation sont disponibles :

- SH0 : Chronométrique certains jours prédéfinis
- SH1 : Volumétrique différée
- SH2 : Volumétrique immédiate
- SH3 : Haute fréquence (basée sur un intervalle de temps programmé)
- SH4 : Chronométrique

## 4 FONCTIONNEMENT

4.1 Description du panneau de commande

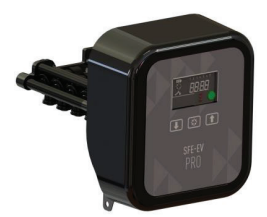

Fig. A : Disposition des touches et affichages sur le panneau de commande

## 4.2 Boutons

| Logo           | Touche             | Description                                                                                                    |
|----------------|--------------------|----------------------------------------------------------------------------------------------------|
| Ŧ              | Flèche vers le bas | Utilisée pour changer la valeur affichée en mode de programmation,<br>pour passer d'un chiffre au suivant lors de la saisie des mots de passe.<br>Si elle est appuyée en même temps que la flèche vers le haut pendant<br>5 secondes en mode d'affichage du service de base, cela vous permet<br>d'accéder au menu des paramètres intermédiaires.<br>Si elle est appuyée en même temps que la flèche vers le haut dans un<br>menu de programmation, cela permet de modifier le mot de passe du<br>menu.<br>Si elle est appuyée individuellement pendant 5 secondes durant la<br>régénération, cela arrête le cycle et déclenche une recherche du cycle |
| $\diamondsuit$ | Régénération       | final suivant.<br>Appuyée et relâchée, elle permet d'accéder au menu des paramètres de<br>base. Appuyée pendant 5 secondes, démarre manuellement la<br>régénération.<br>Pendant la programmation, donne accès au paramètre suivant.<br>Si elle est appuyée en même temps que la fièche vers le haut pendant<br>5 secondes, elle permet d'accéder au menu des paramètres avancés.<br>Durant la régénération, appuyez et relâchez pour ignorer le cycle actuel                                                                                                    |

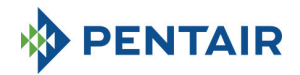

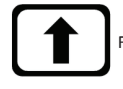

Flèche vers le haut Utilisée pour changer la valeur affichée pendant la programmation. Si elle est appuyée en même temps que la flèche vers le bas pendant 5 secondes, elle permet d'accéder au menu des paramètres intermédiaires. Si elle est appuyée en même temps que la touche de régénération pendant 5 secondes en mode d'affichage du service de base, elle permet d'accéder au menu des paramètres avancés.

Si elle est appuyée en même temps que la flèche vers le haut dans un menu de programmation, cela permet de modifier le mot de passe du menu.

Tableau 2 : Description du clavier SFE EV PRO

#### 4.3 Affichage

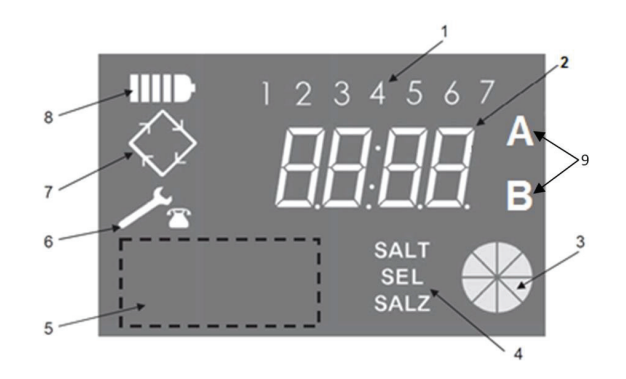

- Jours de la semaine (1 Lundi, 2 Mardi, 3 Mercredi, 4 Jeudi, 5 Vendredi, 6 Samedi, 7 -Dimanche);
- 2. Timer/volume d'eau traité, affichage des paramètres de programmation ;
- 3. Jauge graphique animée affichant la consommation d'eau actuelle et le volume restant à traiter ;
- 4. Indication d'alarme de niveau de sel bas ;
- 5. Zone d'affichage du logo personnalisé du client\* ;
- 6. Icône de demande de maintenance ;
- 7. Icône de régénération ;
- 8. Icône de fonctionnement de la batterie ;
- 9. État de la colonne A ou B (uniquement en mode Duplex).

\*Remarques : Le logo du client peut être intégré à l'écran à sa demande, contactez Pentair Water pour obtenir plus d'informations.

L'écran LCD utilisé sur le tableau sert à afficher un ensemble de données opérationnelles.

#### 4.3.1 Configuration Simplex/Custom

Lorsque le contrôleur est programmé pour un mode de commande chronométrique :

- Heure du jour : xx:xx avec les deux points centraux (« : ») qui clignotent.
- Jour de la semaine : de 1 à 7.

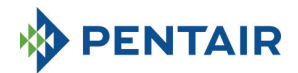

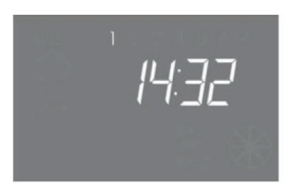

#### In-service status – time display

Lorsque le contrôleur est programmé pour un mode de commande volumétrique (régénération différée ou immédiate) :

- Heure du jour et jour de la semaine, comme sur l'illustration XX ci-dessus, en alternance avec :
- Volume restant à traiter.

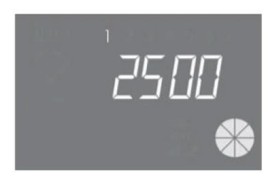

In-service status - volume display

En mode de commande volumétrique différée, l'affichage de l'eau à traiter passe au statut du service et l'icône de régénération sur l'écran du contrôleur C clignote pour indiquer qu'une régénération a été planifiée pour commencer à l'heure de régénération.

Lorsque le système est en cours de régénération, les informations suivantes sont affichées sur l'écran :

- L'icône de régénération est toujours affichée sur l'écran du contrôleur :
- Lorsque le contrôleur déplace la vanne d'une position à une autre, il affiche le cycle qui est exécuté : nC--, où n représente le numéro du cycle (de 1 à 5). Une barre rotative est également affichée pour indiquer que le moteur est en marche.
- Lorsqu'un cycle de régénération a commencé, mais n'est pas terminé, il affiche l'étape du cycle de régénération en cours ainsi que le temps restant en minutes pour ce cycle : nCxx

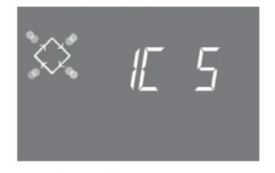

Cycle in progress and time remaining before going on to the next cycle. In this example the cycle in progress is the first one and 5 minutes remains before switching the valves to the second regeneration cycle.

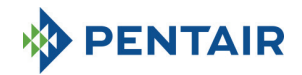

#### 4.3.2 Configuration Duplex

Lorsque le contrôleur est programmé pour un mode de commande volumétrique (régénération différée ou immédiate), il affiche la colonne en service (A)

- Heure du jour : xx:xx avec les deux points centraux (« : ») qui clignotent.
- Jour de la semaine : de 1 à 7.

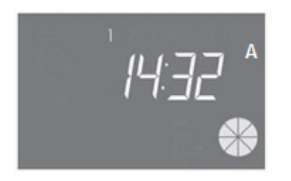

Statut En service - Affichage de l'horloge

En alternance avec :

• Volume restant à traiter.

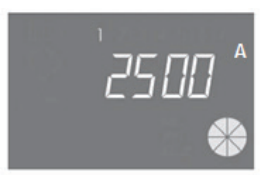

Statut En service - Affichage du volume

En appuyant une fois sur le bouton 🖒 , la colonne en régénération/veille (B) s'affiche

• Volume à traiter (quand il passe en mode En service)

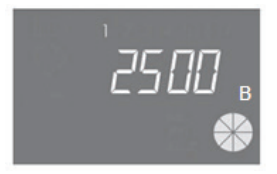

Statut En régénération - Affichage du volume

En alternance avec :

- Phase de régénération
  - ou
- État de veille

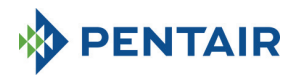

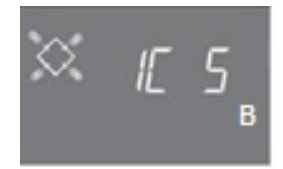

#### Statut En régénération - Affichage de la phase de régénération

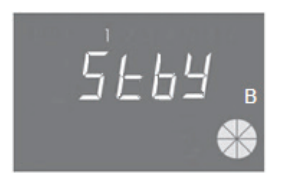

Statut En régénération - Affichage de l'état de veille

Lorsque le système est en cours de régénération, les informations suivantes sont affichées sur l'écran :

- •
- L'icône de régénération est toujours affichée sur l'écran du contrôleur : Lorsque le contrôleur déplace la vanne d'une position à une autre, il affiche le cycle qui est exécuté : • nC-- , où n représente le numéro du cycle (de 1 à 5). Une barre rotative est également affichée pour indiquer que le moteur est en marche.
- Lorsqu'un cycle de régénération a commencé, mais n'est pas terminé, il affiche l'étape du cycle de régénération en cours ainsi que le temps restant en minutes pour ce cycle : nCxx

Si l'option Modulaire est activée, les informations suivantes sont en outre affichées à l'écran :

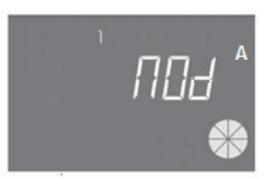

colonne A aidant la colonne B

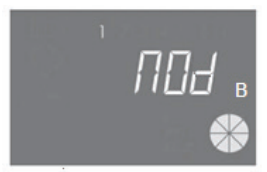

colonne B aidant la colonne A

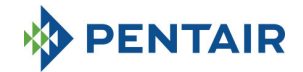

#### 4.4 Informations générales avant la programmation

Le contrôleur SFE-EV PRO permet de gérer votre installation au moyen d'une commande chronométrique ou volumétrique. Le contrôleur lance automatiquement les cycles de régénération en fonction du mode de régénération et des paramètres programmés.

Le contrôleur SFE-EV PRO donne la possibilité de démarrer manuellement la régénération en appuyant simplement sur le bouton de régénération, et aussi de lancer une régénération à partir d'un signal externe. Le contrôleur peut recevoir un signal externe d'inhibition de la régénération, ce qui bloque tout démarrage de régénération tant que le signal d'inhibition est reçu par le contrôleur. Voir la section 4.4.9 pour plus d'informations.

# Chaque fois qu'une régénération a démarré, elle peut être annulée en appuyant sur le bouton 🕩 pendant 5 secondes. Le contrôleur replace ensuite la vanne en position de service.

#### 4.4.1 Régénération manuelle

Pour lancer une régénération manuelle, appuyez sur le bouton bet maintenez-le pendant cinq secondes. Le contrôleur SFE-EV PRO permet de choisir de démarrer la régénération immédiatement ou en différé à l'heure programmée. Ci-dessous sont illustrées les deux options affichées, utilisez les boutons **1 u** pour faire défiler et appuyez optimer.

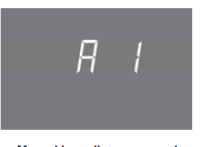

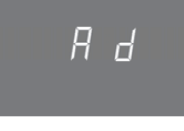

Manual immediate regeneration

Manual delayed regeneration

Si une régénération manuelle différée a été sélectionnée, l'affichage passe au statut du service et l'icône de régénération sur l'écran du contrôleur Signote pour indiquer qu'une régénération a été planifiée pour commencer à l'heure de régénération.

#### 4.4.2 Définition du volume d'eau pouvant être traité

Dans le contrôleur SFE-EV PRO, le réglage du volume est déterminé par la valeur du paramètre St (voir section 5.3). Si St = 0, le contrôleur calcule automatiquement le volume d'eau pouvant être traité en fonction de la dureté à l'entrée, de la dureté à la sortie et de la capacité d'échange de la résine programmées. Lors de l'utilisation d'un mitigeur de dureté, vérifiez que la dureté en sortie correspond à celle programmée. Si St = 1, le volume peut être défini manuellement par l'utilisateur.

#### 4.4.3 Fonctionnement de la batterie

Lorsque le module fonctionne sur batterie, les informations suivantes sont affichées sur l'écran :

- Heure : xx:xx avec les deux points centraux (« : ») qui clignotent.
- Jour de la semaine, si un jour clignote, cela signifie que la régénération est activée pour ce jour.
- Si le mode de régénération programmé est volumétrique (différé ou immédiat), l'heure du jour et le volume disponible restant sont affichés alternativement.
- L'icône de la batterie IIII est affichée.

Pendant le fonctionnement de la batterie, la régénération n'est pas exécutée et il n'est pas possible de modifier les paramètres.

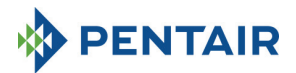

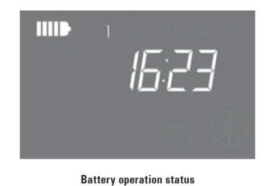

#### 4.4.4 Recherche de fin de cycle

Lors de la recherche de la fin du cycle, le contrôleur affiche le message F1-| ou F2-|, où le nombre indique si c'est la première ou deuxième tentative de recherche de fin du cycle qui est en cours d'exécution. Une barre rotative est également affichée pour indiquer que le moteur est en marche. Si les deux recherches échouent, le message FR01 est affiché.

#### 4.4.5 Fonction d'alarme de niveau du sel

Le contrôleur comprend un compteur qui diminue d'une unité à chaque régénération. Dès que le compteur atteint zéro, l'icône d'alarme de niveau du sel est activée sur l'écran et les régénérations sont reportées jusqu'à ce que l'alarme soit désactivée manuellement. Après suppression de l'alarme, le contrôleur commence la première régénération reportée. Appuyez sur n'importe quelle touche pour quitter l'alarme. Voir le paramètre SA en mode de programmation avancée.

Pendant le service, si le bouton est appuyé pendant 5 secondes, le compte à rebours est restauré, l'écran affiche **SAL** pour le confirmer.

#### 4.4.6 Régénération avec signaux de démarrage et d'inhibition à distance

Le contrôleur SFE-EV PRO permet de démarrer la régénération à distance à l'aide d'un signal externe (contact sec) en court-circuitant les broches 15 et 16 du bornier situé à l'arrière du contrôleur. La durée de fermeture du contact est définie par le paramètre **dr** du menu avancé (voir section 5.4). Le contrôleur autorise deux méthodes différentes de lancement de la régénération avec démarrage à distance : immédiate ou différée, voir la section 5.4 pour plus d'informations sur cette programmation. De la même manière, toute régénération peut être inhibée en court-circuitant les broches 13 et 14 du bornier situé à l'arrière du contrôleur. Tant que le contact entre ces deux broches est fermé, aucune régénération ne peut être démarrée, quel que soit le type.

#### 4.4.7 Coupure de courant

Les conditions suivantes peuvent se produire en cas de coupure de courant :

 coupure de courant pendant la veille, pendant la restauration des paramètres, pendant l'analyse statistique. Dans tous ces cas, le module revient en veille et affiche l'icône d'horloge avec batterie activée pour indiquer qu'il n'y a pas d'alimentation réseau. S'il y a une coupure de courant pendant la restauration des paramètres, le système quitte la restauration sans enregistrer les modifications. Quand le courant est rétabli, il est nécessaire de reprendre la restauration des paramètres et d'appliquer à nouveau les modifications.

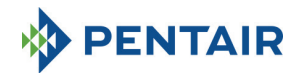

- Coupure de courant pendant un mouvement du cycle de régénération ou pendant la recherche de fin de cycle. Dans ce cas, le contrôleur continue à afficher l'étape en cours, l'icône de la batterie est activée pour indiquer que l'alimentation secteur est coupée, la barre rotative est bloquée pour indiquer que le moteur est arrêté. Lorsque l'alimentation secteur est rétablie, le moteur redémarre et termine le mouvement en cours.
- Coupure de courant pendant une pause du cycle de régénération. Dans ce cas, le contrôleur continue à afficher l'étape en cours, l'icône de la batterie est activée pour indiquer que l'alimentation secteur est coupée, le timer de pause est arrêté. Lorsque l'alimentation secteur est rétablie, le timer de pause reprend et le système passe à l'étape suivante.
- Coupure de courant pendant une alarme. Dans ce cas, le module continue à afficher l'alarme et l'icône de la batterie est activée pour indiquer que l'alimentation secteur est coupée. Le contrôleur conserve le statut d'alarme lorsque le courant est rétabli.

#### 4.4.8 Affichage du numéro de téléphone du service client

Pour afficher le numéro de téléphone du service client, appuyez sur les boutons te simultanément pendant au moins 5 secondes.

Le numéro de téléphone du service client défile sur l'écran, par défaut, aucun numéro de téléphone n'est enregistré dans la mémoire du contrôleur. Il est possible de définir le numéro de téléphone dans le menu avancé. Chaque chiffre défile pendant environ 3 secondes. Pour arrêter le défilement, il suffit d'appuyer sur le bouton  $\bigcirc$ .

#### 4.4.9 Réinitialisation de la mémoire EEPROM

Pour rétablir les paramètres d'usine par défaut de la mémoire EEPROM, suivez cette procédure. En état de service (pas de cycle de régénération en cours et horloge affichée) :

Appuyez sur le bouton pendant 5 secondes pour accéder aux statistiques.

Appuyez sur le bouton n une fois et relâchez le bouton .

Appuyez et relâchez le bouton 1

# Appuyez et relâchez le bouton 1

Appuyez sur le bouton pendant 5 secondes.

Sur l'écran, le message « rSt » s'affiche pendant quelques secondes et la mémoire EEPROM a été rechargée avec les paramètres d'usine par défaut.

#### N.B. : cette procédure ne réinitialise pas les données statistiques.

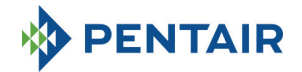

## 5 PROGRAMMATION

Le contrôleur SFE-EV PRO comporte 3 niveaux de programmation différents, un pour l'utilisateur avec les paramètres de base, un niveau intermédiaire où l'utilisateur peut afficher et modifier la plupart des paramètres de base du système et un menu avancé conçu pour les installateurs et les OEM.

Un mot de passe est nécessaire pour accéder à tous les menus.

#### 5.1 Saisie du mot de passe

Avant d'accéder à un menu, un mot de passe vous est demandé.

Supposons dans ce cas que le mot de passe à saisir est « 2011 » : modifiez le chiffre en appuyant sur la flèche vers le HAUT, passez au chiffre suivant en appuyant sur la flèche vers le BAS et confirmez le mot de passe en appuyant sur

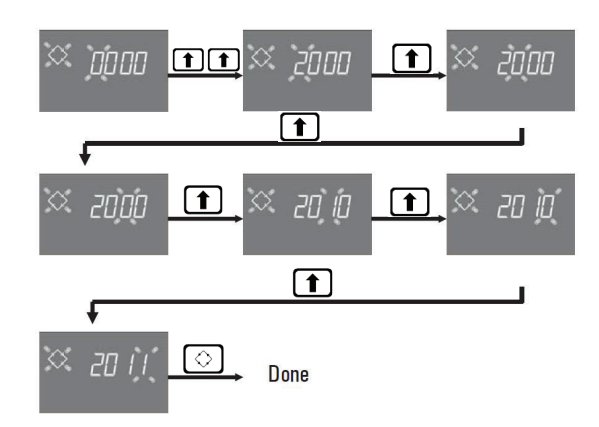

Les mots de passe par défaut sont :

0000 pour l'accès au menu de base

1111 pour l'accès aux menus intermédiaire et avancé.

Le mot de passe des menus intermédiaire et avancé est unique.

## Modification du mot de passe

Pour le <u>menu de base</u> : dans le menu de base, appuyez à la fois sur **1** et **1** pour accéder au menu de modification, puis changez les chiffres et confirmez le nouveau mot de passe en appuyant sur . Pour les <u>menus intermédiaire et avancé</u> : dans le menu avancé, appuyez à la fois sur **1** et **1** pour accéder au menu de modification, puis changez les chiffres et confirmez le nouveau mot de passe en appuyant sur .

#### 5.2 Changement du mode de configuration du contrôleur

Avertissements : La sélection du mode du contrôleur est une opération sensible. Elle doit être effectuée uniquement pour sélectionner le mode du contrôleur sur la carte électronique K-10162 de rechange. Le fabricant ne peut pas être tenu pour responsable des dommages aux personnes ou aux fonctionnalités du système découlant d'un paramétrage erroné.

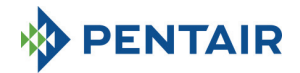

Le contrôleur SFE-EV PRO peut être configuré selon trois modes différents :

P1 : Duplex

P2 : Simplex

P3 : Custom

Pour changer le mode de configuration, accédez au menu des statistiques en maintenant le bouton enfoncé pendant 3 secondes, restez sur le premier paramètre, puis appuyez et maintenez enfoncé le bouton

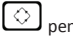

pendant 3 secondes.

Le système demande le mot de passe, puis sélectionnez le mode P1, P2 ou P3 avec les boutons tet, puis confirmez avec le bouton :

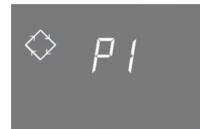

Système Duplex

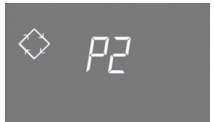

Système Simplex

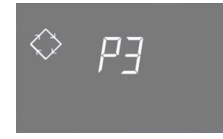

Système Custom

En choisissant le système P1 ou P2, la procédure s'interrompt :

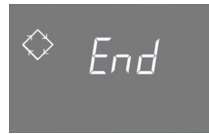

En choisissant le système P3, définissez le numéro d'arrêt de l'arbre à cames (1 à 9), confirmez-le avec le bouton  $\bigcirc$ , puis saisissez les 3 derniers chiffres d'identification de l'arbre à cames et confirmez à nouveau avec le bouton  $\bigcirc$ , la procédure s'interrompt alors :

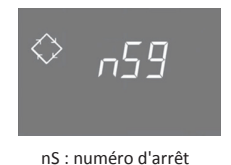

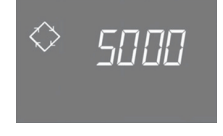

S : identifiant de l'arbre à cames

À la fin de la procédure, le système revient à l'état précédent.

**Remarque**: l'identifiant de l'arbre à cames est fourni uniquement pour le type « à la demande », pendant sa définition par les OEM.

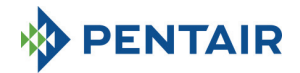

### 5.3 Menu de base

Le menu de base sert à définir les paramètres d'utilisation les plus courants. Pour accéder au menu de base, appuyez et relâchez une fois le bouton de régénération O. L'accès au menu est protégé par un mot de passe. Le menu de base comporte les paramètres illustrés au tableau 3. Les paramètres sont affichés successivement. Appuyez sur le bouton O. pour passer d'un paramètre au suivant. Lorsque les paramètres sont en cours de modification, l'icône de régénération clignote.

Toutes les modifications effectuées sont enregistrées lorsque le message de fin apparaît.

Les paramètres modifiés durant les processus de programmation incomplets ne sont donc pas enregistrés.

| DONNÉES | DESCRIPTION                                                                                                    | VALEUR<br>PAR | MIN-<br>MAX     |
|---------|----------------------------------------------------------------------------------------------------|---------------|-----------------|
| × 2000  | Salsir le mot de passe, pour changer de chiffre, appuyer sur la touche<br>( ). Appuyez sur la touche<br>suivant.                                                                                                    | 0000          | 0000-<br>9999   |
| × 1406  | Réglage de l'heure. L'heure actuelle, le chiffre sélectionné et le symbole de régénération clignotent alors que la date du jour est fixe. Pour changer de chiffre, appuyez sur la touche <b>1</b> . Appuyez sur la touche <b>1</b> . Appuyez sur la touche <b>1</b> .                                                                                                    | 00:00         | 00:00-<br>23:59 |
| ∝ иё́Б  | Jour de la semaine. Le jour actuel clignote à l'écran et l'heure est fixe.<br>Pour changer de sélection, appuyez sur les touches 1                                                                                                    | 1             | 1 - 7           |
| X )200  | Heure de début de la régénération pour la régénération chronométrique,<br>la régénération volumétrique différée, la régénération lancée par forçage<br>calendaire. Si le mode de régénération programmé est un mode avec<br>intervalle, la première régénération commence à l'heure programmée.<br>Utilisez la flèche vers le HAUT pour modifier le chiffre, appuyez sur la<br>flèche vers le BAS pour passer au chiffre suivant, puis appuyez sur le<br>bouton de régénération pour confirmer et passer au paramètre suivant.<br>L'option s'affiche uniquement si SH:0 ou SH:1 ou SH:3 ou SH:4 | 02:00         | 00:00-<br>23:59 |

Tableau 3 : Menu de base

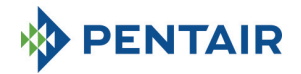

## 5.4 Menu intermédiaire

Les paramètres d'utilisation du système sont définis dans le menu intermédiaire. Pour accéder à ce menu, appuyez simultanément sur les boutons 1 et 1 pendant 5 secondes.

L'accès au menu est protégé par un mot de passe (voir section 5.1).

Le menu de programmation intermédiaire comporte les paramètres illustrés au tableau 4.

Les paramètres sont affichés successivement. Appuyez sur le bouton 🚫 pour passer d'un paramètre au suivant.

Lorsque les paramètres sont en cours de modification, l'icône de régénération clignote.

Toutes les modifications effectuées sont enregistrées lorsque le message **Fin** apparaît. Les paramètres modifiés durant les processus de programmation incomplets ne sont donc pas enregistrés.

| DONNÉES | DESCRIPTION                                                                                                    | VALEUR<br>PAR           | MIN-<br>MAX   |
|---------|----------------------------------------------------------------------------------------------------|-------------------------|---------------|
|         |                                                                                                    | DÉFAUT                  |               |
| X ZÓDD  | Saisir le mot de passe, pour changer de chiffre, appuyer sur la touche      . Appuyez sur la touche I pour passer d'un paramètre au suivant.                                                                                                    | 0000                    | 0000-<br>9999 |
| ї 55: О | St : type de système :<br>Réglez sur 0 pour l'application d'adoucissement, sur 1 pour les autres<br>types d'application.                                                                                                    | 0                       | 0-1           |
| X 5H 2  | <ul> <li>SH : mode de régénération :</li> <li>0 : régénération chronométrique certains jours prédéfinis</li> <li>1 : régénération volumétrique différée</li> <li>2 : régénération volumétrique immédiate</li> <li>3 : les régénérations sont lancées selon un intervalle programmé (toutes les 2, 3, 4, 6, 8 ou 12 heures). La première régénération commence à l'heure définie dans le menu de base et la suivante sera effectuée selon l'Intervalle programmé.</li> <li>4 : régénération chronométrique</li> </ul> | 2(P1)<br>1(P2)<br>4(P3) | 1-5           |
| 🗢 א הא  | Unité de mesure.<br>Appuyez sur les boutons pour définir l'unité de mesure (L = litres ; M3 =<br>mètres cubes).<br>L'option s'affiche uniquement si SH a la valeur 1 ou 2.                                                                                                    | L                       | L-M3          |
| X 5- 2  | Intervalle entre les régénérations en heures. Pour modifier, utilisez les touches 1. L'option s'affiche uniquement si SH a la valeur 3.                                                                                                    | 12                      | 2-12          |
| 🔀 н IOO | Dureté de l'eau à l'entrée. Saisissez la dureté de l'eau à l'entrée.<br>Pour une modification, appuyez sur ↓ ou 1.<br>L'option s'affiche uniquement si SH a la valeur 1 ou 2 et St = 0.                                                                                                    | 20                      | 1-999         |
| ї н 🛛   | Dureté de l'eau en sortie. Saisissez la dureté de l'eau à la sortie du<br>système.<br>Pour la modifier, appuyez sur J D. Vérifiez que le mitigeur de<br>dureté est bien configuré pour correspondre à la valeur programmée. Si le<br>mitigeur est installé en amont du compteur, définissez ce paramètre sur<br>0. Employez la même unité que celle utilisée pour la dureté à l'entrée.<br>L'option s'affiche uniquement si SH a la valeur 1 ou 2 et St = 0.                                                         | 0                       | 0-999         |

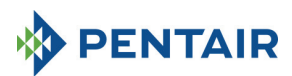

| × E 50           | Capacité d'échange de la résine. Paramètre de capacité d'échange de la résine exprimé en f x m <sup>3</sup> ou en °d x m <sup>3</sup> par litre de résine. Pour définir la valeur, utilisez                                                                                                    | 5,0  | 0,1 -<br>99,9   |
|------------------|----------------------------------------------------------------------------------------------------|------|-----------------|
| × 1234 ^         | Volume de résine. Sélectionnez le volume de résine exorimé en litres.<br>Pour modifier la valeur, utilisez les touches 1 J. J.<br>La lettre A apparait uniquement pour le système duplex (St = 0) afin<br>d'indiquer la valeur de la colonne A.<br>L'option s'affiche uniquement si SH a la valeur 1 ou 2 et St = 0.                                                                                                    | 100  | 0000-<br>9999   |
| × 1234 B         | Volume de résine. Sélectionnez le volume de résine exprimé en litres.<br>Pour modifier la valeur, utilisez les touches 1                                                                                                    | 100  | 0000-<br>9999   |
| × ' <u>p</u>     | Eau à traiter. Le nombre (si l'unité est le litre) peut être défini sur 2<br>champs au maximum, chacun comprenant 4 chiffres. Le numéro allumé<br>sur la partie supérieure de l'écran identifie le champ actuel. Appuyez sur<br>le bouton ① pour changer le nombre, ou ④ pour passer au numéro<br>suivant, appuyez sur le bouton ③ pendant 5 secondes pour<br>programmer les 4 chiffres suivants. Si l'unité est le m³, la valeur maximale<br>est 999.9. Appuyez et relâchez le bouton ③ pour confirmer. | 2800 | 0-<br>999999999 |
| Ж rП I           | C option s'affiche uniquement si Sh a la valeur 1 ou 2 et que st = 1.<br>Cestion modulaire.<br>0 = réserve fixe<br>1 = réserve dynamique (calculée en considérant les consommations des<br>semaines précédentes)<br>L'option s'affiche uniquement si SH a la valeur 1                                                                                                    | 0    | 0-1             |
| × , 50           | Volume de la réserve.<br>Valeur du volume de la réserve, exprimée en %. Elle s'affiche uniquement<br>si la gestion de la réserve est définie sur Fixe (rM = 0).<br>L'option s'affiche uniquement si SH a la valeur 1                                                                                                    | 30   | Off-50          |
| X ([5^           | Durée de la 1 <sup>re</sup> étape de régénération en minutes.<br>La lettre A apparait uniquement pour le système duplex (St=0) afin<br>d'indiquer la valeur de la colonne A.                                                                                                    | 10   | Off-99          |
| × 2030 *         | Durée de la 2 <sup>e</sup> étape de régénération en minutes.<br>La lettre A apparait uniquement pour le système duplex (St=0) afin<br>d'indiquer la valeur de la colonne A.                                                                                                    | 30   | Off-99          |
| × <u>3</u> E 5 ^ | Durée de la 3° étape de régénération en minutes.<br>La lettre A apparait uniquement pour le système duplex (St=0) afin<br>d'indiquer la valeur de la colonne A.                                                                                                    | 20   | Off-99          |
| 💢 ч[ 5 ^         | Durée de la 4 <sup>e</sup> étape de régénération en minutes.<br>La lettre A apparait uniquement pour le système duplex (St = 0) afin<br>d'indiquer la valeur de la colonne A.                                                                                                    | 10   | Off-99          |
| X 5E 5           | Durée de la 5 <sup>e</sup> étape de régénération en minutes.<br>Cette option s'affiche uniquement pour le type de système Custom et si<br>le numéro d'arrêt de l'arbre à cames est défini sur nS=5                                                                                                    | Off  | Off-99          |

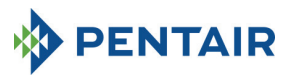

| X 6C 5              | Durée de la 6 <sup>e</sup> étape de régénération en minutes.<br>Cette option s'affiche uniquement pour le type de système Custom et si<br>le numéro d'arrêt de l'arbre à cames est défini sur nS=6                                                            | Off  | Off-99  |
|---------------------|----------------------------------------------------------------------------------------------------|------|---------|
| XX 7E 5             | Durée de la 7 <sup>e</sup> étape de régénération en minutes.<br>Cette option s'affiche uniquement pour le type de système Custom et si<br>le numéro d'arrêt de l'arbre à cames est défini sur nS=7                                                            | Off  | Off-99  |
| X 8C 5              | Durée de la 8 <sup>e</sup> étape de régénération en minutes.<br>Cette option s'affiche uniquement pour le type de système Custom et si<br>le numéro d'arrêt de l'arbre à cames est défini sur nS=8                                                            | Off  | Off-99  |
| 💥 дЕ 5              | Durée de la 9 <sup>e</sup> étape de régénération en minutes.<br>Cette option s'affiche uniquement pour le type de système Custom et si<br>le numéro d'arrêt de l'arbre à cames est défini sur nS=9                                                            | Off  | Off-99  |
| Ж ([ 5 <sub>в</sub> | Durée de la première étape de régénération en minutes.<br>La lettre B apparait uniquement pour le système duplex (St=0) afin<br>d'indiquer la valeur de la colonne B.                                                                                         | 10   | Off-99  |
| × 2030              | Durée de la deuxième étape de régénération en minutes.<br>La lettre B apparait uniquement pour le système duplex (St=O) afin<br>d'indiquer la valeur de la colonne B.                                                                                         | 30   | Off-99  |
| × £ 5               | Durée de la troisième étape de régénération en minutes.<br>La lettre B apparait uniquement pour le système duplex (St=0) afin<br>d'indiquer la valeur de la colonne B.                                                                                        | 20   | Off-99  |
| 🕮 ч[ 5 в            | Durée de la quatrième étape de régénération en minutes.<br>La lettre B apparait uniquement pour le système duplex (St=O) afin<br>d'indiquer la valeur de la colonne B.                                                                                        | 10   | Off-99  |
| X FP 0              | Marqueur de l'échelle de comptage (libre/prédéfini).<br>Appuyez sur les boutons 🚺 et 👔 pour changer. 0=échelle de<br>comptage libre, 1=échelle de comptage avec valeurs programmées<br>L'option s'affiche uniquement si SH: 1 ou SH: 2.                       | 0    | 0-1     |
| X F 140             | Échelle de comptage libre pour capteur volumétrique. Définissez la valeur<br>(valeur par défaut 14, s'aplique à la turbine SIATA à un seul aimant).<br>Appuyez sur les boutons <b>()</b> et <b>()</b> pour changer.<br>L'option s'affiche uniquement si FP: 0 | 14,0 | 00-99,9 |

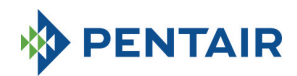

| X FE I  | Échelle de comptage av           ↓         et         pour ch           L'option s'affiche uniqu           Réf.         Valeu           1         14/1           2         4/1           3         1/1           4         4/10           5         2/10           6         1/10           7         4/100           8         2/100           9         1/100           11         2/1000           12         1/1000 | vec valeurs programmées. Appuyez sur les boutons<br>nanger.<br>uement si FP: 1<br>ur Description<br>14 pulsations pour 1 unite de volume<br>4 pulsations pour 10 unite de volume<br>2 pulsations pour 10 unites de volume<br>2 pulsations pour 10 unites de volume<br>4 pulsations pour 10 unites de volume<br>2 pulsations pour 100 unites de volume<br>2 pulsations pour 100 unites de volume<br>1 pulsations pour 100 unites de volume<br>0 4 pulsations pour 100 unites de volume<br>0 2 pulsations pour 100 unites de volume<br>0 1 pulsations pour 100 unites de volume | 1             | 1-12        |
|---------|----------------------------------------------------------------------------------------------------|----------------------------------------------------------------------------------------------------|---------------|-------------|
| X SAOF  | Nombre de régénératio<br>sur l'écran du contrôlei<br>Appuyez sur les boutor<br>pour confirmer.                                                                                                    | ons avant que l'alarme de niveau du sel ne s'allume<br>ur.<br>ns pour régler et sur le bouton de régénération                                                                                                    | OF            | Off-99      |
| X d3 0  | Jours activés pour la ré<br>représente le jour de la<br>est activé pour la régér<br>supérieure de l'écran, l<br>désactivés ne le sont p<br>Pour changer le param<br>Pour activer ou désacti<br>L'option s'affiche et pe                                                                                                    | Tous<br>activés                                                                                                    | N.A.          |             |
| 🎘 А Ч   | forçage calendaire pou<br>maximal de jours entre<br>s'est produite pendant<br>SFE-EV démarre autom<br>boutons te et te<br>N.B. : ce type de régén<br>même les jours non act<br>L'option s'affiche uniq                                                                                                    | Ir le lancement de la régénération : nombre<br>e deux régénérations. Si aucune régénération ne<br>cet intervalle de jours programmé, le contrôleur<br>natiquement une régénération. Appuyez sur les<br>pour changer.<br>ération est effectué à l'heure de régénération<br>tivés.<br>uement si SH:1 ou SH: 2 ou SH: 4                                                                                                    | Off           | Off-99      |
| X Fr 50 | Fréquence de l'aliment<br>pour changer.                                                                                                    | tation secteur 50 ou 60 Hz. Appuyez sur 🚺 ou                                                                                                    | 50            | 50 ou<br>60 |
| 🖄 Ud IF | Quand appliquer les m<br>dIF : attendre la fin de<br>Imm : immédiatement                                                                                                    | IMM                                                                                                    | dIF ou<br>IMM |             |
| End     |                                                                                                    | N.A.                                                                                                    | N.A.          |             |

Tableau 4 : Menu intermédiaire

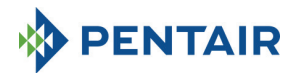

## 5.5 Menu avancé

Pour accéder à ce menu, appuyez simultanément sur les boutons 📀 et 🚺 pendant 5 secondes. L'accès au menu est protégé par un mot de passe.

Le menu de programmation avancé comporte les paramètres illustrés au tableau 5.

Les paramètres sont affichés successivement. Appuyez sur le bouton Opur passer d'un paramètre au suivant.

Lorsque les paramètres sont en cours de modification, l'icône de régénération clignote.

Toutes les modifications effectuées sont enregistrées lorsque le message **Fin** appara t. Les paramètres modifiés durant les processus de programmation incomplets ne sont donc pas enregistrés.

| X joo            | Saisir le mot de passe ; pour changer de chiffre appuyer sur la touche  Appuyez sur la touche  Appuyez sur la touche  Compared to the set of the set of th | 0000  | 0000-<br>9999  |
|------------------|----------------------------------------------------------------------------------------------------|-------|----------------|
| × "5 2           | Numéro d'arrêt de l'arbre à cames.<br>Cette option s'affiche uniquement pour le type de système Custom                                                                                                    | 4     | 1-9            |
| ∝ 5140           | Identifiant de l'arbre à cames.<br>Cette option s'affiche uniquement pour le type de système Custom et en<br>lecture seule.                                                                                                    | s.o.  | S.O.           |
| 🕅 по             | Fonction modulaire<br>OFF = désactivée<br>On = activée<br>Cette option s'affiche uniquement pour le type de système Duplex.                                                                                                    | Off   | Off-On         |
| å <i>⊦E∃</i> i ≫ | Activation du débit modulaire.<br>Indique la valeur seuil (litres/min. ou m³/h) pour l'activation du débit<br>modulaire. Sur l'écran, les lettres A, B et l'icône circulaire clignotent. Le<br>nombre peut être défini au maximum à 9999 pour des litres/min., 999.9<br>pour des m³/h.<br>L'option s'affiche uniquement si SH a la valeur 1 ou 2 et que St = 1.                                                                                                    | 100   | 0-9999         |
| 0 000            | M=1.<br>Gestion modulaire.                                                                                                    |       |                |
| ~ 1111           | O - Forçage<br>Cette option s'affiche uniquement pour le type de système Duplex et si<br>M=1.                                                                                                    | 0     | A-O            |
| 🔅 INDF           | Activation de l'inhibition de la régénération.<br>Active ou désactive la régénération des deux colonnes A et B durant un<br>intervalle programmable.<br>Cette option s'affiche uniquement pour le type de système Duplex, si<br>M=1 et MM=O                                                                                                    | Of    | On-Off         |
| × 18:30<br>¢     | Inhibition de la régénération, heure de début.<br>Heure de début de l'inhibition de la régénération.<br>Cette option s'affiche uniquement pour le type de système Duplex et si<br>IM=On.                                                                                                    | 18:00 | 00:00<br>23:59 |

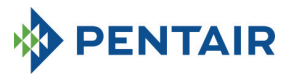

|   |                    | Inhibition de la régé<br>Heure de fin de l'inh                                                                                                    | nération, heu<br>nibition de la r                                                              | ire de fin.<br>régénération.                                                                                                    |                |                  |                |
|---|--------------------|----------------------------------------------------------------------------------------------------|------------------------------------------------------------------------------------------------|----------------------------------------------------------------------------------------------------|----------------|------------------|----------------|
|   | 0E:51 🔅<br>§       | Cette option s'affici<br>IM=On.                                                                                                    | he uniqueme                                                                                    | nt pour le type de système Duple                                                                                                    | ex et si       | 20:00            | 00:00<br>23:59 |
|   | 5 Nn 🌣             | Numéro de compte<br>Cette option s'afficl<br>modulaire n'est pas                                                                                                    | ur d'eau<br>he uniqueme<br>activé (M=0)                                                        | nt pour le type de système Duple<br>).                                                                                                    | ex et si       | 1                | 1-2            |
|   |                    | Relais du mode d'ac                                                                                                    | tivation. App                                                                                  | uyez sur le bouton 🚹 ou 🚺                                                                                                    | pour sélec     | tionner le relai | s à            |
|   | ~ reie             | programmer, puis ci                                                                                                    | Modo                                                                                           | . Les modes d'activation sur                                                                                                    | Caractória     | uisponibles .    |                |
|   |                    | Disponibilité                                                                                                    | d'activation                                                                                   | Description                                                                                                    | Par défau      | ut Min-N         | 1ax            |
|   |                    |                                                                                                    | 1C (A)                                                                                         | 1e régén., étage de colonne A                                                                                                    | OFF            | OFF-Durée        | phase1         |
|   |                    |                                                                                                    | 2C (A)                                                                                         | 2e régén., étage colonne A                                                                                                    | OFF            | OFF-Durée        | phase2         |
|   | Λ                  | Uniquement                                                                                                    | 3C (A)                                                                                         | Je regen., etage colonne A                                                                                                    | OFF            | OFF-Durée        | phase3         |
|   | $\downarrow$       | pour duplex P1                                                                                                    | 1C (B)                                                                                         | 1e régén., étage colonne B                                                                                                    | OFF            | OFF-Durée        | phase1         |
|   |                    |                                                                                                    | 2C (B)                                                                                         | 2e régén., étage colonne B                                                                                                    | OFF            | OFF-Durée        | phase2         |
|   | $\diamond$ - $EIE$ |                                                                                                    | 3C (B)                                                                                         | 3e régén., étage colonne B                                                                                                    | OFF            | OFF-Durée        | phase3         |
|   |                    |                                                                                                    | 4C (B)                                                                                         | 4e régén., étage colonne B                                                                                                    | OFF            | OFF-Durée        | phase4         |
|   |                    | Uniquement                                                                                                    | 10                                                                                             | 1er étage de régén.                                                                                                    | OFF            | OFF-Durée        | phase1         |
|   |                    | simplex P2 et                                                                                                    | 20                                                                                             | Ze etage de régén                                                                                                    | OFF            | OFF-Durée        | phase2         |
|   | $\downarrow$       | personnalisé P3                                                                                                    | 4C                                                                                             | 4e étage de régén.                                                                                                    | OFF            | OFF-Durée        | phase4         |
|   | 2                  | 1                                                                                                    | 5C                                                                                             | 5e étape de régénération                                                                                                    | OFF            | OFF-Durée        | phase5         |
|   | I 🗠 rele           | Uniquement                                                                                                    | 6C                                                                                             | 6e étape de régénération                                                                                                    | OFF            | OFF-Durée        | phase6         |
|   |                    | pour mode                                                                                                    | 7C                                                                                             | 7e étape de régénération                                                                                                    | OFF            | OFF-Durée phase7 |                |
|   |                    | personnalise P3                                                                                                    | 8C                                                                                             | 8e étape de régénération                                                                                                    | OFF            | OFF-Durée        | phase8         |
|   | $\downarrow$       |                                                                                                    | 9C                                                                                             | Bégénération en cours                                                                                                    | OFF            | OFF-Duree        | phasea         |
|   | 3                  | Pour tous                                                                                                    | EC                                                                                             | Fin de la régénération                                                                                                    | OFF            | OFF-99           |                |
|   | <> rFLE            |                                                                                                    | SA                                                                                             | Alarme de niveau de sel                                                                                                    | OFF            | OFF-On           |                |
|   |                    | Pour le système duplex P1 et la fonction modulaire active, seul le relais 3 est disponible.<br>Pour le système duplex P1 et la fonction modulaire non active, les étages 1C à 4C seront disponibles<br>pour les deux colonnes A et B. |                                                                                                |                                                                                                    |                |                  |                |
|   | X 5r ()            | Mode de démarrage<br>régénération à dista<br>immédiate si Sr est (<br>(commençant à l'he<br>changer la valeur, ut<br>() pour confirme                                                                                                 | e de régénéra<br>ince est lancé<br>défini sur « l ›<br>ure programr<br>tilisez le boute<br>er. | tion à distance : quand une<br>e, cela peut être une régénératio<br>» ou une régénération différée<br>mée) si Sr est défini sur « d ». Pou<br>on 1. J. J. , appuyez sur le bo | n<br>r<br>uton | i                | i ou d         |
|   | 200                | Délai de démarrage                                                                                                    | à distance en                                                                                  | minutes : durée en minutes du                                                                                                    |                |                  |                |
|   | 🗢 de gg            | régénération.                                                                                                    | poir 15/10 u                                                                                   | u bornier pour demarter une                                                                                                    |                |                  |                |
|   |                    |                                                                                                    |                                                                                                |                                                                                                    |                | 1                | 0-99           |
|   |                    |                                                                                                    |                                                                                                |                                                                                                    |                |                  |                |
|   |                    | Intervalle en semair                                                                                                    | nes avant qu'u                                                                                 | ne maintenance ne soit nécessai                                                                                                    | re.            |                  |                |
|   | O FFF7             | Appuyez sur les bou                                                                                                    | itons 🚺 et                                                                                     | pour changer. L'intervalle e                                                                                                    | st             |                  |                |
|   | י∠ בב יב           | exprimé en semaine                                                                                                    | 25.                                                                                            |                                                                                                    |                | Off              | off-52         |
|   |                    |                                                                                                    |                                                                                                |                                                                                                    |                |                  |                |
|   |                    | Numéro de télénhoi                                                                                                    | ne du service                                                                                  | technique. Le numéro de télénho                                                                                                    | ne             |                  |                |
|   |                    | peut être défini sur                                                                                                    | 7 champs au                                                                                    | maximum, chacun comprenant 4                                                                                                    |                |                  |                |
|   |                    | chiffres. Le numéro                                                                                                    | allumé sur la                                                                                  | partie supérieure de l'écran iden                                                                                                    | tifie          |                  |                |
|   | ∽ ∐                | ie champ actuel. Ap                                                                                                    | puyez sur le b                                                                                 | pouton <b>I</b> pour modifier le                                                                                                    |                |                  |                |
|   |                    | bouton 🔿 nenda                                                                                                    | nt 3 secondes                                                                                  | s pour programmer les 4 chiffres                                                                                                    |                |                  |                |
|   |                    | suivants Process at                                                                                                    | relâchez le b                                                                                  | puton 🔿 nour confirmer la                                                                                                    |                |                  |                |
|   |                    | numéro de téléphor                                                                                                    | ielachezie bo<br>ie.                                                                           | pour commerte                                                                                                    |                |                  |                |
|   | Fin                |                                                                                                    | Fin de                                                                                         | la programmation                                                                                                    |                | N.A.             | N.A.           |
| Ц |                    | 1                                                                                                    |                                                                                                |                                                                                                    |                |                  | 1              |

Tableau 5 : Menu avancé

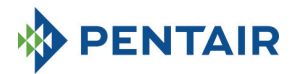

### 5.6 Mises en page des programmations intermédiaires

5.6.1 Régénération chronométrique selon un jour prédéfini (SH : 0)

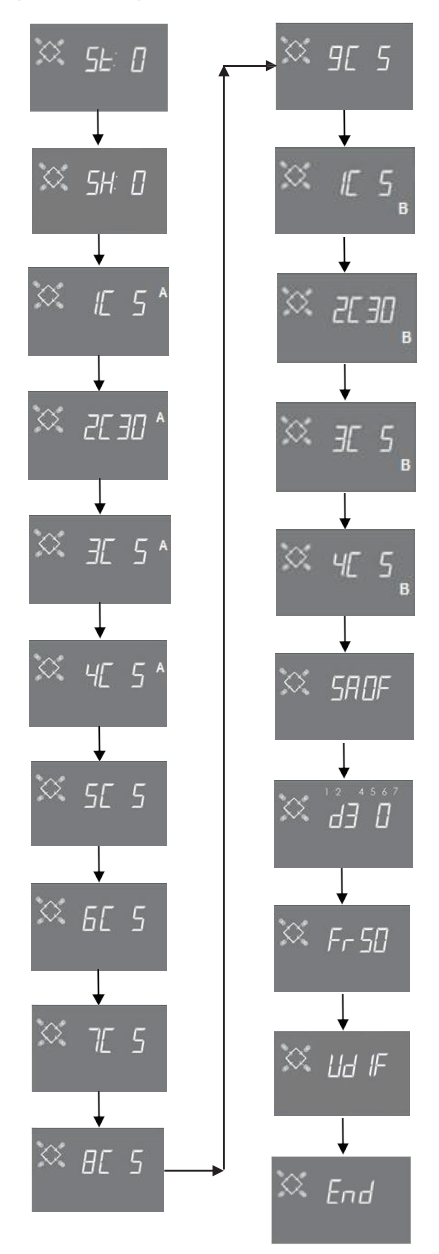

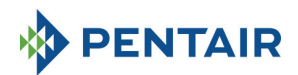

5.6.2 Régénération volumétrique et volumétrique différée (SH: 1, 2)

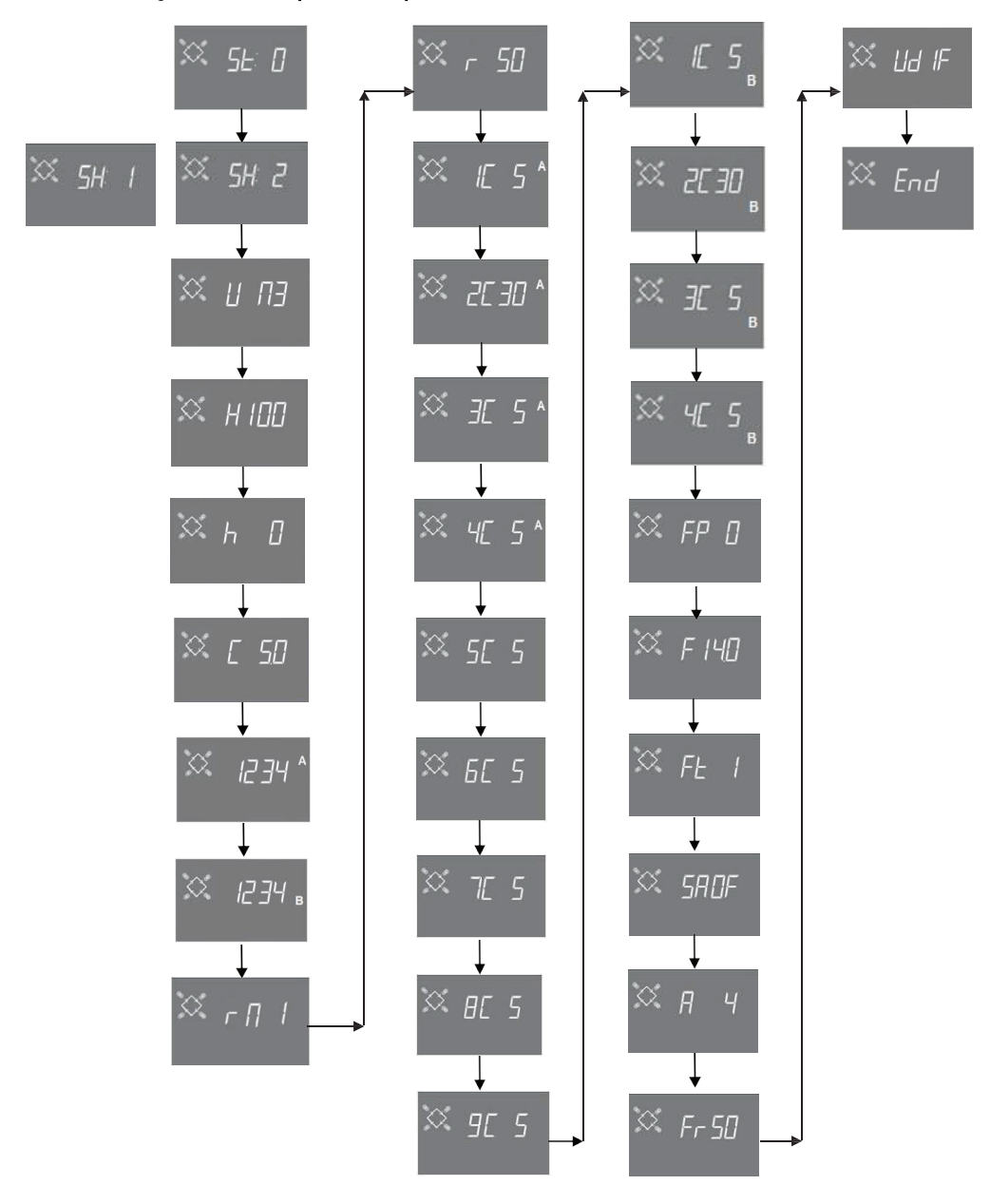

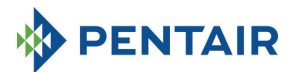

5.6.3 Régénération chronométrique (SH : 3)

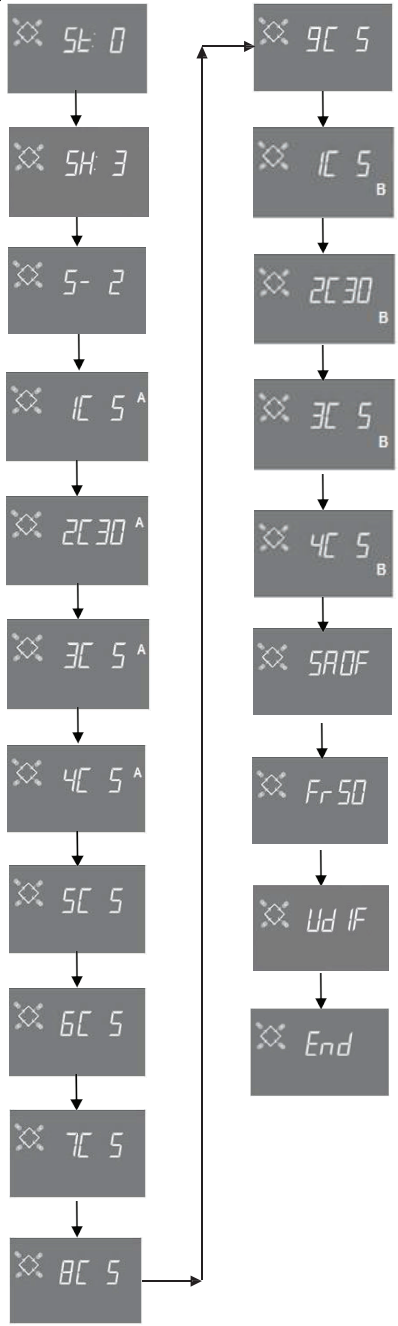

Page 58

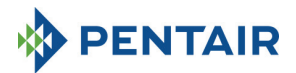

5.6.4 Régénération chronométrique (SH : 4)

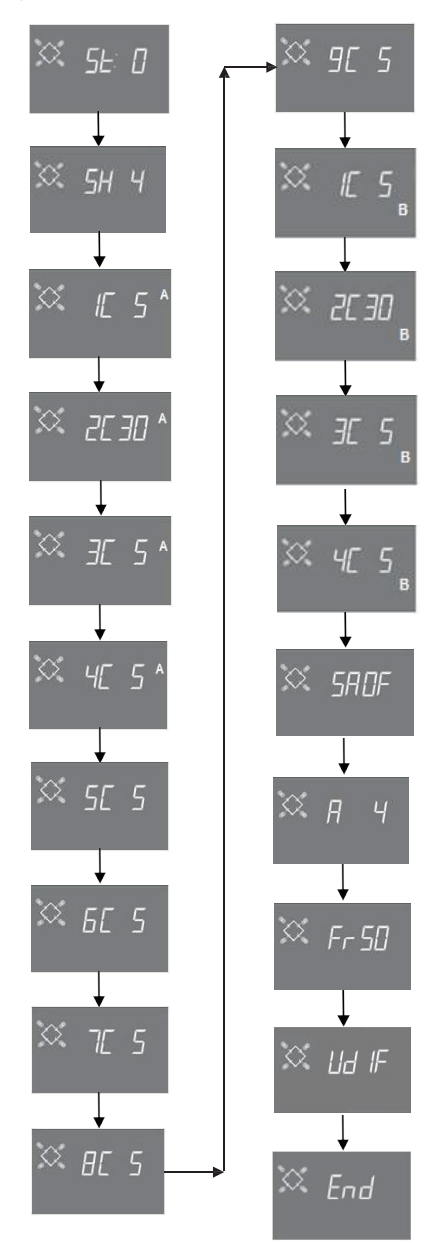

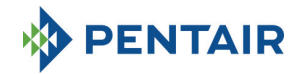

## **6 MODE DE DIAGNOSTIC**

Le contrôleur SFE-EV PRO dispose d'un mode de diagnostic, où sont enregistrées et affichées les données de service et historiques. Ces données peuvent être utiles pour le dépannage en cas de dysfonctionnement du système.

Pour accéder au mode de diagnostic, appuyez sur la flèche **t** et maintenez-la enfoncée pendant 3 secondes. Une fois en mode de diagnostic, appuyez sur le bouton de régénération pour faire défiler d'un paramètre au suivant.

|     | Données             |      | Description                                                                                         |
|-----|---------------------|------|----------------------------------------------------------------------------------------------------|
| 1   | XXXX                |      | Nombre de régénérations effectuées.                                                                 |
| 2   | SAxx                |      | Nombre de régénérations restantes avant le déclenchement de l'alarme de niveau du sel.              |
| 3   | FFxx                |      | Nombre de jours écoulés depuis la dernière régénération.                                            |
| 4   | M3xxxxxx.xx *       |      | Eau traitée, en m <sup>3</sup>                                                                      |
| 5   | Hxxxxxx *           |      | Nombre d'heures écoulées depuis la première installation.                                           |
| 6   | LMxxxx ou M3Hx      | xx * | Consommation movenne depuis la première installation, en litres/min ou m <sup>3</sup> /h.           |
| 7** | Xx:xx               |      | Heure et date de la dernière régénération. Lorsque la donnée est affichée, certaines parties        |
|     |                     |      | s'allument**.                                                                                       |
|     |                     | 01   | La régénération a été lancée en mode manuel instantané                                              |
|     | M xx                | 02   | La régénération a été lancée en mode manuel différé à l'heure programmée                            |
|     |                     | 01   | Régénération automatique lancée en mode chronométrique (SH:00)                                      |
|     |                     | 02   | Régénération automatique lancée en mode combiné (SH:01) à cause du volume épuisé.                   |
|     | A xx                | 03   | Régénération automatique lancée en mode combiné (SH:01) parce que le nombre maximal de              |
|     |                     |      | jours pour la régénération obligatoire a été atteint.                                               |
|     |                     | 04   |                                                                                                    |
| 0** |                     | 05   | Régénération automatique lancée en mode volumétrique (SH:02)                                        |
| 0   |                     | 06   | Régénération automatique lancée en mode volumétrique (SH:02) parce que le nombre maximal            |
|     |                     |      | de jours pour la régénération obligatoire a été atteint.                                            |
|     |                     | 07   | **                                                                                                  |
|     |                     | 08   | Régénération automatique lancée en mode d'intervalle (SH:03)                                        |
|     |                     | 09   | Régénération automatique lancée en mode chronométrique (SH:04)                                      |
|     | S vv                | 01   | Régénération lancée instantanément par démarrage à distance.                                        |
|     | 3 **                | 02   | Régénération démarrée à l'heure programmée par démarrage à distance différé.                        |
|     | -XX                 |      | Nombre de jours écoulés depuis la dernière régénération.                                            |
| 9   | UM 1-7              |      | Consommation d'eau moyenne (m <sup>3</sup> ou l) par jour (évaluée en tenant compte des 4 dernières |
|     |                     |      | semaines)                                                                                           |
| 10  | 0 rExxxxxx*         |      | Réserve pour la journée en cours, en litres ou m <sup>3</sup>                                       |
| 11  | MLMxxxx or MMHxxxx* |      | Débit mesuré en mode modulaire, en litres/min ou m <sup>3</sup> /h                                  |
| 12  | Mhxxxx              |      | Durée (en heures) pendant laquelle le débit en mode modulaire reste au-dessus du seuil              |
|     |                     |      | programmé                                                                                           |
| 13  | AAA.Y               |      | Version et n° de révision du logiciel.                                                              |

\* Les paramètres L,H, LH et MM sont affichés dans une chaîne fluide pour permettre de lire un nombre comportant 5 chiffres ou plus.

Les données d'heure et de date des dernières régénérations sont présentes uniquement si les régénérations ont été effectuées.

Les statistiques peuvent être supprimées par l'intermédiaire du menu des statistiques. Lorsque le premier paramètre est affiché (nombre de régénérations effectuées), appuyez sur le bouton **I** et maintenez-le enfoncé pendant 5 secondes ; les données statistiques sont remises à zéro et les messages CLS clignotent à l'écran pendant quelques secondes.

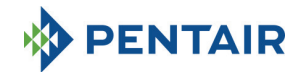

### 7 MESSAGES D'ALARME ET DÉPANNAGE

### 7.1 Messages d'alarme

Pendant le fonctionnement du module, les messages d'erreur suivants peuvent s'afficher :

Signal d'inhibition : il y a une entrée de signal d'inhibition. L'écran suivant s'affiche alternativement avec l'écran de service. Toute régénération entrante est bloquée.

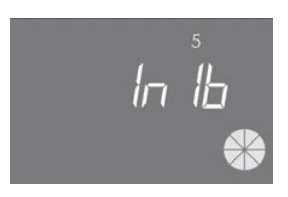

#### Inhibition

Alarme de niveau de sel : plus de sel dans le bac à sel. Remplissez le bac à sel et appuyez sur un des boutons du contrôleur. Pendant l'alarme de niveau de sel, les régénérations ne sont pas effectuées.

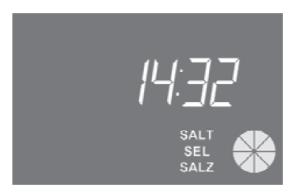

Alarme de niveau de sel

Demande d'entretien technique. Active à intervalles réguliers (en semaines), peut être défini par le service après-vente. L'alarme est désactivée en appuyant sur un des boutons du contrôleur.

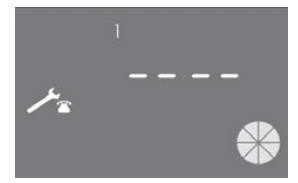

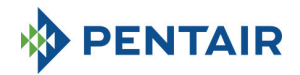

**FR01** Alarme de fin de cycle. Le module ne trouve pas la fin du cycle. Pendant l'alarme de fin de cycle, les régénérations ne sont pas effectuées.

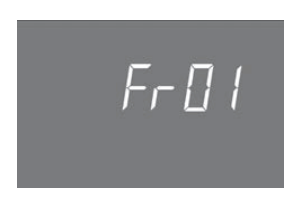

Erreur de fin de cycle

**ErEE**. Erreur de lecture des paramètres de la mémoire EEPROM. Peut apparaître directement au démarrage ou après une réinitialisation du matériel pendant quelques secondes. Dans ce mode d'erreur, le contrôleur ne peut pas lire les paramètres prédéfinis. Ils sont réinitialisés.

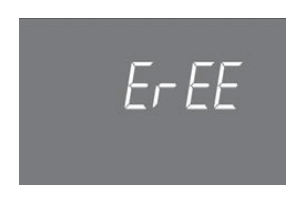

Erreur de lecture des paramètres EEPROM

**EFES.** Erreur de lecture des statistiques EEPROM. Peut s'afficher directement après une réinitialisation du matériel pendant quelques secondes. Dans ce mode d'erreur, le contrôleur ne peut pas écrire/lire les informations résumées dans le menu des statistiques.

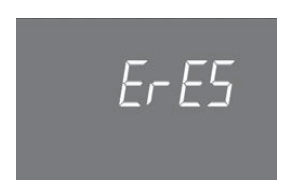

Erreur de lecture des statistiques EEPROM

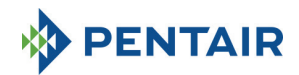

# 7.2 Dépannage

| Problème                           | Cause possible                   | Solution                                        |
|------------------------------------|----------------------------------|-------------------------------------------------|
| Le contrôleur n'est pas en marche  | Contrôleur non branché ou pas    | Branchez le contrôleur à                        |
|                                    | d'alimentation électrique        | l'alimentation.                                 |
|                                    | Transformateur ou câblage        | Vérifiez si le transformateur                   |
|                                    | défectueux Problème              | fonctionne correctement avec un                 |
|                                    |                                  | multimètre numérique. S'il                      |
|                                    |                                  | fonctionne, recherchez un                       |
|                                    |                                  | problème de câblage, sinon,                     |
|                                    | Dualdàna da câblana              | changez le transformateur.                      |
|                                    | Probleme de cablage              | faiscoaux cont correctoment                     |
|                                    |                                  | câblés comme indiqué dans les                   |
|                                    |                                  | schémas de câblage. Vérifiez si les             |
|                                    |                                  | faisceaux sont endommagés.                      |
| FR01 Alarme de fin de cycle        | Problèmes mécaniques :           | Ouvrez le boîtier du contrôleur et              |
| FR02 Alarme de fin de cycle        | support du microcontacteur       | vérifiez l'intégrité des pièces en              |
|                                    | endommagé                        | plastique maintenant le                         |
|                                    | came non fixée                   | microcontacteur.                                |
|                                    | languette du microcontacteur     | Vérifiez si la came est bien fixée              |
|                                    | endommagée                       | par le collier.                                 |
|                                    |                                  | Vérifiez si la languette métallique             |
|                                    |                                  | qui ferme le microcontacteur est<br>endommagée  |
|                                    | Microcontacteur endommagé        | Démontez le microcontacteur et                  |
|                                    |                                  | essayez de l'actionner                          |
|                                    |                                  | manuellement. Si le contrôleur se               |
|                                    |                                  | remet en service, le                            |
|                                    |                                  | microcontacteur fonctionne. Si                  |
|                                    |                                  | c'est le cas, recherchez des                    |
|                                    |                                  | problèmes mécaniques.                           |
|                                    |                                  | Si le contrôleur ne se remet pas en             |
|                                    |                                  | service, le microcontacteur est                 |
|                                    |                                  | problème de câblage                             |
|                                    | Problème de câblage              | En vous aidant des schémas de                   |
|                                    | riobierne de cablage             | câblage, vérifiez si le câblage du              |
|                                    |                                  | microcontacteur est correctement                |
|                                    |                                  | réalisé.                                        |
|                                    |                                  | Vérifiez l'intégrité du faisceau                |
|                                    | Problème de moteur               | Contrôlez si le moteur fonctionne.              |
|                                    |                                  | Vérifiez le câblage du moteur et                |
|                                    |                                  | l'intégrité du faisceau.                        |
| Le contrôleur ne démarra pas la    | Signal d'inhibition actif        | Vérifiez s'il y a un court-circuit              |
| régénération.                      |                                  | entre les bornes d'inhibition                   |
|                                    | Mauvaise programmation           | Vérifiez si le contrôleur est bien              |
|                                    |                                  | programme seion la configuration<br>du système. |
| Le contrôleur affiche de mauvais   | Le contrôleur est hors programme | Démontez le boîtier et appuvez                  |
| paramètres                         |                                  | sur le bouton de réinitialisation du            |
|                                    |                                  | matériel. Si cela ne résout pas le              |
|                                    |                                  | problème, changez la carte.                     |
| Le contrôleur est bloqué, quel que | Le contrôleur est hors programme | Démontez le boîtier et appuyez                  |
| soit le bouton appuyé, il n'y a    |                                  | sur le bouton de réinitialisation du            |
| aucune réaction sur l'écran        |                                  | matériel. Si cela ne résout pas le              |
|                                    |                                  | problème, changez la carte.                     |
| Le contröleur attiche ErEE ou ErES | Erreur de lecture des paramètres | Si ces paramètres sont affichés en              |

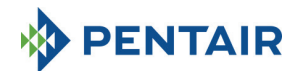

| EEPROM/                            | permanence, | la | carte | est |
|------------------------------------|-------------|----|-------|-----|
| Erreur de lecture des statistiques | endommagée. |    |       |     |
| EEPROM                             |             |    |       |     |

## **8 RÉINITIALISATION DU MATÉRIEL**

La carte est équipée d'un bouton de réinitialisation du matériel situé près de l'écran, qui ne peut pas être atteint directement par l'utilisateur.

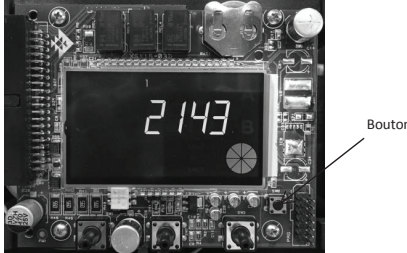

Bouton poussoir de réinitialisation

Après une réinitialisation du matériel, l'horloge clignote à l'écran jusqu'à ce qu'une touche soit enfoncée.

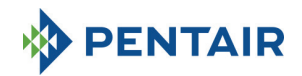

## 9 INSTALLATION / INSTALLATION / MONTAGE / INSTALACIÓN / INSTALLAZIONE

## Installation sur V132/V230

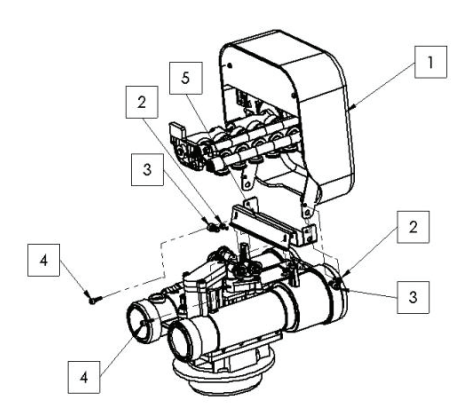

- 1. Contrôleur
- 2. Vis 121P2290
- 3. Vis 121P0280
- 4. Vis 121P2320
- 5. Support JD0023

Installation sur V250

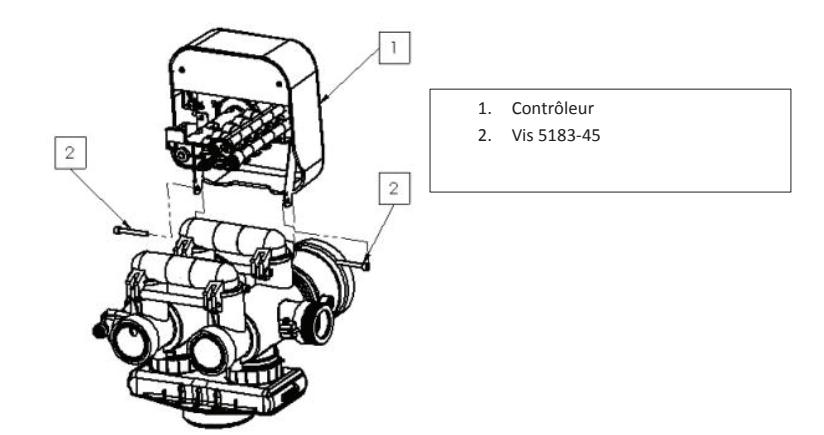

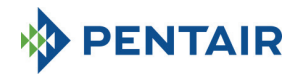

## Installation sur V360

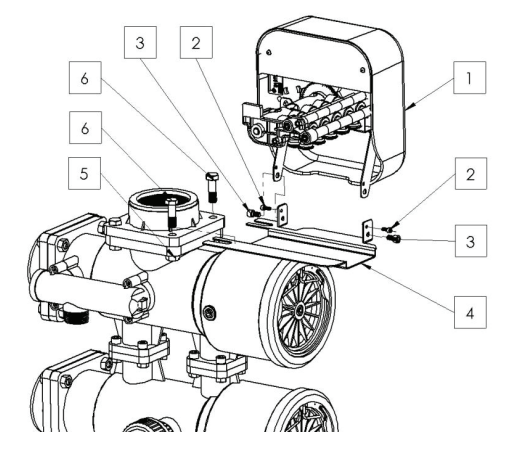

- 1. Contrôleur
- 2. Vis 121P2290
- 3. Vis 121P0280
- 4. JD0022
- 5. Écrou 460
- 6. Vis 458

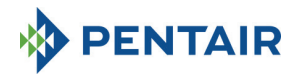

# HANDBUCH

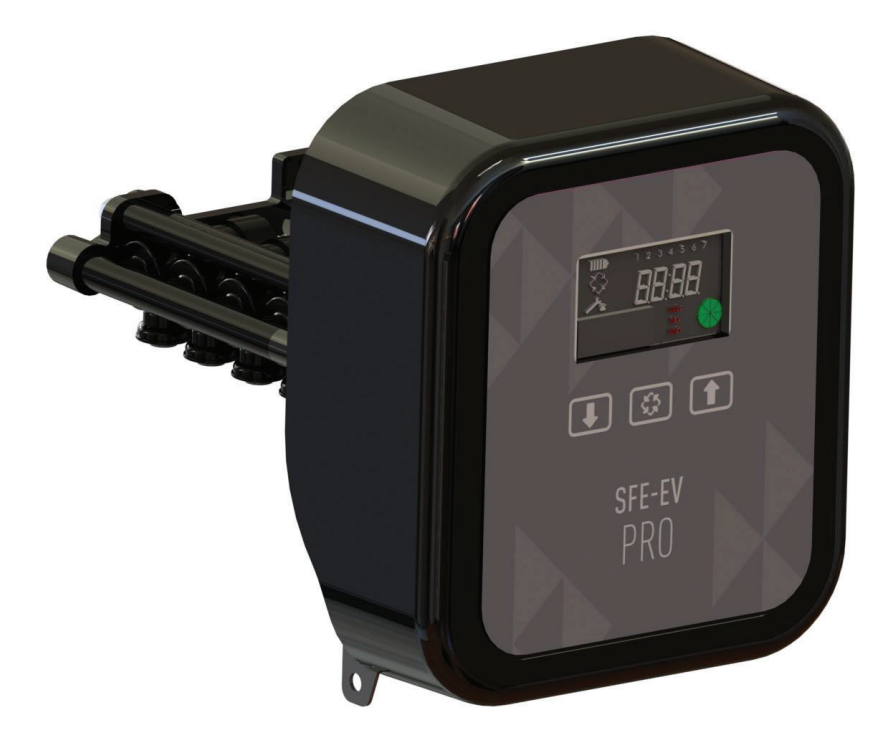

# SIATA SFE-EV PRO

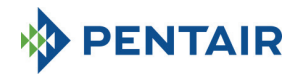

## INHALTSVFR7FICHNIS

- 1. ÜBEREINSTIMMUNGSERKLÄRUNG
- 2. ALLGEMEINE HINWEISE
- 3. ALLGEMEINE DATEN
  - 3.1 SIMPLEX
  - 3.2 DUPLEX
  - 3.3 BENUTZERDEFINIERT
- 4. BETRIEB
  - 4.1 BESCHREIBUNG DES BEDIENFELDS 4.2 TASTEN

  - 4.3 ANZEIGE
    - 4.3.1 SIMPLEX-/BENUTZERDEFINIERTE KONFIGURATION
    - 4.3.2 DUPLEX-KONFIGURATION
  - 4.4 ALLGEMEINE INFORMATIONEN VOR DER PROGRAMMIERUNG
    - 4.4.1 MANUELLE REGENERATION
    - 4.4.2 EINSTELLUNG DER AUFBEREITBAREN WASSERMENGE
    - 4.4.3 BATTERIEBETRIEB
    - 4.4.4 SUCHE NACH ZYKLUSENDE
    - 4.4.5 SALZMANGELANZEIGEFUNKTION
    - 4.4.6 REGENERATION MIT FERNGESTEUERTEM STARTSIGNAL UND
    - FERNGESTEUERTEM SPERRSIGNAL
    - 4.4.7 STROMAUSFALL
    - 4.4.8 ANZEIGE DER KUNDENDIENSTNUMMER
    - 4.4.9 EEPROM ZURÜCKSETZEN
- 5. PROGRAMMIERUNG
  - **5.1 KENNWORTEINGABE**
  - 5.2 ÄNDERUNG DER SYSTEMART
  - 5.3 GRUNDMENÜ
  - 5.4 FORTGESCHRITTENES MENÜ
  - 5.5 ERWEITERTES MENÜ
  - 5.6 PROGRAMMIERLAYOUT FÜR FORTGESCHRITTENE
    - 5.6.1 ZEITGESTEUERTE REGENERATION AN VORDEFINIERTEM TAG (SH: 0) 5.6.2 VOLUMETRISCHE UND ZEITVERZÖGERTE VOLUMETRISCHE REGENERATION (SH: 1.2)
    - INTERVALLREGENERATION (SH: 3) 5.6.3
    - 5.6.4 ZEITGESTEUERTE REGENERÀTION (SH: 4)
- 6. DIAGNOSEMODUS
- 7. ALARMMELDUNGEN UND TROUBLESHOOTING
  - 7.1 ALARMMELDUNGEN
  - 7.2 TROUBLESHOOTING
- 8. HARDWARE ZURÜCKSETZEN
- 9. INSTALLATION
- 10. ERSATZTEILE
- 11. VERDRAHTUNGSPLÄNE
- 11.1 ANSCHLUSSPLATTE

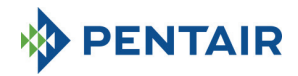

# 1 ÜBEREINSTIMMUNGSERKLÄRUNG

## Die Produkte der Serie

Steuerung SFE-EV PRO

## entsprechen den folgenden Richtlinien:

2006/42/EG: Maschinenrichtlinie 2006/95/EG: Niederspannungsrichtlinie 2004/108/EG: Elektromagnetische Verträglichkeit 2011/65/EU: RoHS-Richtlinie

#### genügen den folgenden technischen Normen

EN 61010-1: Sicherheitsbestimmungen für elektrische Mess-, Steuer-, und Laborgeräte.

EN 60335-1: Elektrische Geräte für den Hausgebrauch und ähnliche Zwecke. Sicherheit. Allgemeine Anforderungen.

EN 61000-6-1: Elektromagnetische Verträglichkeit. Teil 6-1: Fachgrundnormen - Störfestigkeit für Wohnbereich, Gewerbebereiche sowie Leichtindustrie.

EN 61000-6-2: Elektromagnetische Verträglichkeit. Teil 6-2: Fachgrundnormen - Störfestigkeit für Industriebereiche.

EN 61000-6-3: Elektromagnetische Verträglichkeit. Teil 6-3: Fachgrundnormen - Störaussendung für Wohnbereich,

Gewerbebereiche sowie Leichtindustrie.

EN 61000-6-4: Elektromagnetische Verträglichkeit. Teil 6-4: Fachgrundnormen - Störaussendung für Industriebereiche.

EN 55014-1: Elektromagnetische Verträglichkeit - Anforderungen an Haushaltgeräte, Elektrowerkzeuge und ähnliche Elektrogeräte. Teil 1: Störaussendung.

EN 55014-2: Elektromagnetische Verträglichkeit - Anforderungen an Haushaltgeräte, Elektrowerkzeuge und ähnliche Elektrogeräte. Teil 2: Störfestigkeit - Produktfamiliennorm.

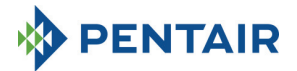

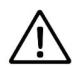

DER ZUGRIFF AUF DIE INTERNEN TEILE DES SYSTEMS, UM TECHNISCHE EINGRIFFE DURCHZUFÜHREN, IST NICHT QUALIFIZIERTEM PERSONAL STRIKT UNTERSAGT. ÜBERZEUGEN SIE SICH DAVON, DASS DIE ELEKTRISCHE STROMVERSORGUNG ABGESCHALTET UND DER WASSEREINTRITT GESCHLOSSEN SIND, BEVOR SIE DIE VORDERE ABDECKUNG ÖFFNEN UND AUF DIE INTERNEN BAUTEILE ZUGREIFEN.

## Hersteller

PENTAIR MANUFACTURING ITALY SRL VIA MASSACCIO, 13 56010 Lugnano di Vicopisano (PI) – Italien

## Achtung

Der Hersteller übernimmt keine Haftung für Personen- oder Anlagenschäden infolge der unsachgemäßen Handhabung des Gerätes abweichend von den nachstehenden Anleitungen.

Bei Zweifeln in Zusammenhang mit den Installations-, Service- oder Wartungsanleitungen in diesem Handbuch wenden Sie sich bitte an den technischen Kundendienst des Unternehmens, welches das Gerät installiert hat.

Die Geräteinstallation ist einem qualifizierten Techniker unter Einhaltung aller geltenden Normen und Vorschriften vorbehalten, und unter Verwendung von Werkzeugen, die die Gerätesicherheit nicht beeinträchtigen. Dieser Techniker ist auch mit der Wartung des Gerätes zu beauftragen.

Bei einem Ausfall oder einer Störung des Gerätes muss der Transformator vor Beginn jeglicher Maßnahmen am Gerät vom Stromnetz getrennt werden.

## **Technische Daten**

Stromversorgung: 230 Vac, 50/60 Hz, 7 VA, Klasse II Transiente Überspannungen: Innerhalb der Grenzwerte für Überspannung Kategorie II Eine vorübergehende Überspannung muss hinsichtlich Dauer und Frequenz beschränkt werden. Verschmutzungsgrad 3

## Umgebungsbedingungen

Nur für die Verwendung in Innenräumen Höhe bis 2000 m Temperatur von 5 °C bis 40 °C Max. relative Luftfeuchte 80 % bei Temperaturen bis 31 °C, linear abnehmend bis 50 % relative Luftfeuchte bei 40 °C Netzspannungsschwankungen bis ± 10 % der Nennspannung

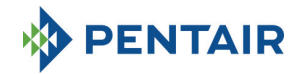

# 3 ALLGEMEINE DATEN

Die SFE-EV PRO-Steuerung ist eine für SIATA vorgesehene Steuerung für Enthärter- und Filtrationsanwendungen. Die folgenden wichtigsten programmierbaren Funktionen werden neu gruppiert:

- Regenerationsmodus: Zeitgesteuert, Menge (sofort oder zeitverzögert) oder Start durch externes Signal, abhängig von der Programmierung der Steuerung
- 3 programmierbare Relaisausgänge (Magnetsteuerung usw.)
- IP-Index 40
- 50 oder 60 Hz
- Inklusive Varistor zum Schutz gegen Spannungsstöße
- Automatische Rückstellungsfunktion: Wenn der Prozessor aus irgendeinem Grund eine Störung in der Steuerungslogik erkennt, wird durch einen entsprechenden Schaltkreis eine allgemeine Rücksetzung der Steuerung ausgelöst und die Standardprogrammwerte werden geladen.

SFE-EV PRO ist in drei Versionen erhältlich: SIMPLEX (für Einzelsäulensysteme), DUPLEX (für Systeme mit zwei alternierenden Säulen) und BENUTZERDEFINIERT (für Einzelsäulensysteme mit Nockenscheibe bei Bedarf).

Die SFE-EV PRO-Steuerung verfügt ferner über ein Diagnosemenü, in dem Sie auf die Servicedaten der Installation zugreifen können.

Die SFE-EV PRO-Steuerung bietet drei Ebenen der Programmierung: 1 vereinfachte und für den Endbenutzer gedachte, 1 fortgeschrittene und 1 erweiterte für OEMs und Installateure.

SFE-EV PRO ist in drei verschiedenen Programmiermodi erhältlich:

- 1. Simplex-Enthärtung
- 2. Duplex-Enthärtung
- 3. Benutzerdefiniert (Enthärtung, Filtration)

### 3.1 SIMPLEX

Die Steuerung verwaltet ein Einzelsäulensystem. Fünf verschiedene Programmieroptionen sind verfügbar:

SH0: Zeitgesteuert an vordefinierten Tagen
SH1: Volumetrisch verzögert
SH2: Volumetrisch sofort
SH3: Hohe Frequenz (auf Basis einer programmierten Zeitspanne)
SH4: Zeitgesteuert

### 3.2 DUPLEX

Eine Duplex-Konfiguration mit alternierenden Säulen ermöglicht die Verwaltung eines Wasseraufbereitungssystems, bei dem sich ein Ventil in Betrieb und ein zweites in der Regenerationsphase oder im Standby befindet. Diese Konfiguration wird mittels Zähler verwaltet. Es stehen zwei verschiedene Programmieroptionen zur Verfügung:

SH1: Volumetrisch verzögert SH2: Volumetrisch sofort

#### Modulare Option

In dieser Option können für kurze Zeit beide Ventile in Betrieb sein, um einen Spitzendurchsatz abzudecken. Das Ventil in der Standby-Phase unterstützt die Produktion von aufbereitetem Wasser gemeinsam mit dem bereits in Betrieb befindlichen Ventil.

Für diese Option werden zwei Relais benötigt.

Die modulare Option kann mit einem oder zwei Wasserzählern realisiert werden.

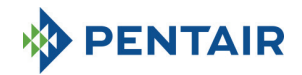

## 3.3 BENUTZERDEFINIERT

Die Steuerung verwaltet ein Einzelsäulensystem mit Nockenscheibe bei Bedarf. Fünf verschiedene Programmieroptionen sind verfügbar:

- SH0: Zeitgesteuert an vordefinierten Tagen
- SH1: Volumetrisch verzögert
- SH2: Volumetrisch sofort
- SH3: Hohe Frequenz (auf Basis einer programmierten Zeitspanne)
- SH4: Zeitgesteuert

## 4 BETRIEB

#### 4.1 Beschreibung des Bedienfelds

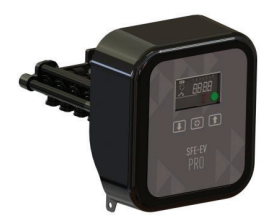

Abb. A: Anordnung der Tasten und Displays auf dem Bedienfeld

## 4.2 Tasten

| Logo       | Taste         | Beschreibung                                                                                                    |
|------------|---------------|----------------------------------------------------------------------------------------------------|
| •          | Abwärts-Pfeil | Zum Ändern eines Wertes auf dem Display im Programmiermodus, zum<br>Wechseln von einer Stelle zur nächsten während der Kennworteingabe.<br>Bei gleichzeitigem Drücken mit dem Aufwärts-Pfeil für 5 Sekunden im<br>Grundbetriebsanzeigemodus wird das Einstellungsmenü für<br>Fortgeschrittene angezeigt.<br>Bei gleichzeitigem Drücken mit dem Aufwärts-Pfeil in einem<br>Programmiermodus kann das Kennwort des Menüs geändert werden.<br>Bei Drücken für 5 Sekunden während der Regeneration wird der Zyklus<br>gestoppt und eine nachfolgende Suche nach Zyklusende ausgelöst. |
| $\diamond$ | Regeneration  | Durch kurzes Drücken wird der Zugriff auf das Grundeinstellungsmenü<br>freigegeben. Durch Drücken für 5 Sekunden wird die Regeneration<br>manuell gestartet.<br>Ermöglicht während der Programmierung den Zugriff auf den nächsten<br>Parameter.<br>Bei gleichzeitigem Drücken mit dem Aufwärts-Pfeil für 5 Sekunden wird<br>das erweiterte Einstellungsmenü angezeigt.                                                                                                    |
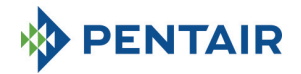

Aufwärts-Pfeil Zum Ändern des Wertes im Display während der Programmierung. Bei gleichzeitigem Drücken mit dem Abwärts-Pfeil für 5 Sekunden wird das Einstellungsmenü für Fortgeschrittene angezeigt. Bei gleichzeitigem Drücken mit der Regenerationstaste für 5 Sekunden im Grundbetriebsanzeigemodus wird das erweiterte Einstellungsmenü angezeigt.

Bei gleichzeitigem Drücken mit dem Aufwärts-Pfeil in einem Programmiermodus kann das Kennwort des Menüs geändert werden.

Tabelle 2 : Beschreibung des Tastenfelds auf der SFE EV PRO

#### 4.3 Display

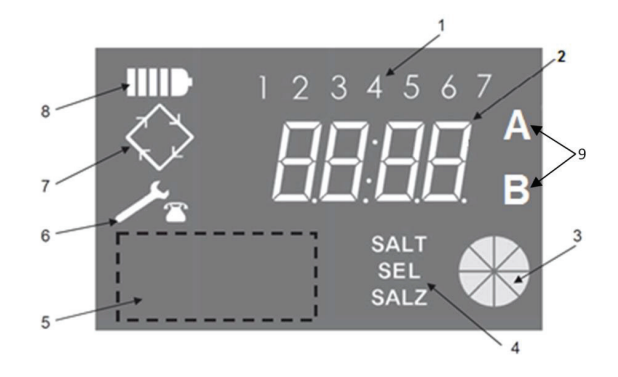

- 1. Wochentage (1 Montag, 2 Dienstag, 3 Mittwoch, 4 Donnerstag, 5 Freitag, 6 Samstag, 7 -Sonntag)
- 2. Timer/behandelte Wassermenge, Anzeige der Programmparameter
- 3. Animierte grafische Skala des aktuellen Wasserverbrauchs sowie der verbleibenden behandelbaren Wassermenge
- 4. Salzmangelanzeige
- 5. Raum für das benutzerdefinierte Kundenlogo\*
- 6. Symbol für Wartungsanforderung
- 7. Regenerationssymbol
- 8. Symbol für Batteriebetrieb
- 9. Status Säule A oder B (nur im Duplex-Betrieb)

\*Hinweis: Das Kundenlogo kann auf dem Display angezeigt werden, falls dies vom Kunden gewünscht wird. Wenden Sie sich bitte an Pentair Water für weitere Informationen. Das im Bedienfeld verwendete Display zeigt einen Satz Betriebsdaten an.

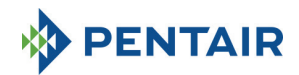

#### 4.3.1 Simplex-/benutzerdefinierte Konfiguration

Wenn die Steuerung für einen zeitgesteuerten Steuerungsmodus programmiert ist:

- Uhrzeit: xx:xx mit blinkendem ":" in der Mitte.
- Wochentag von 1 bis 7

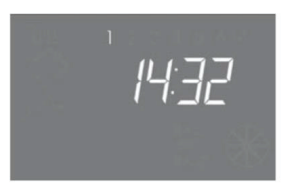

In-service status – time display

Wenn die Steuerung für einen volumetrischen Steuerungsmodus programmiert ist (zeitverzögerte oder sofortige Regeneration):

- Uhrzeit und Wochentag, wie in der obigen Abbildung dargestellt Abwechselnd mit
- Verbleibende aufbereitbare Menge

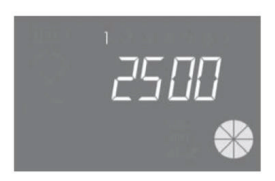

In-service status – volume display

Im zeitverzögerten volumetrischen Steuerungsmodus wechselt die Anzeige des aufbereitbaren Wassers in den Betriebsstatus und das Regenerationssymbol auf dem Display der Steuerung Shinkt, um anzuzeigen, dass zur Regenerationszeit der Start einer Regeneration geplant wurde.

Wenn das System in Regeneration ist, werden auf dem Display die folgenden Informationen angezeigt:

- In jedem Fall wird das Regenerationssymbol auf dem Display der Steuerung eingeschaltet:
- Wenn die Steuerung das Ventil von einer Stellung in die n\u00e4chste bewegt, wird angezeigt, weicher Zyklus ausgef\u00fchrt wird: nC --, wobei n f\u00fcr die Zyklusnummer (von 1-5) steht. Ferner wird ein sich drehender Balken angezeigt, um darauf hinzuweisen, dass der Motor eingeschaltet ist.
- Wenn ein Regenerationszyklus gestartet wurde, jedoch noch nicht abgeschlossen ist, werden der aktuelle Regenerationsschritt sowie die verbleibende Zeit in Minuten für diesen Zyklus angezeigt: nCxx

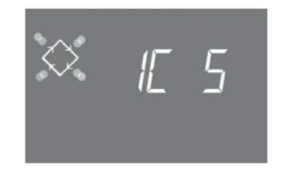

Cycle in progress and time remaining before going on to the next cycle. In this example the cycle in progress is the first one and 5 minutes remains before switching the values to the second regeneration cycle.

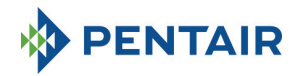

#### 4.3.2. Duplex-Konfiguration

Wenn die Steuerung für einen volumetrischen Steuerungsmodus programmiert ist (zeitverzögerte oder sofortige Regeneration), Säule in Betrieb (A)

- Uhrzeit: xx:xx mit blinkendem ":" in der Mitte.
- Wochentag von 1 bis 7

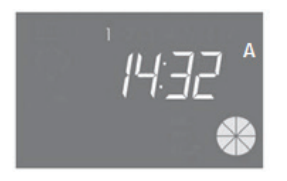

Im Betriebsstatus - Uhrzeitanzeige

Abwechselnd mit

• Verbleibende aufbereitbare Menge

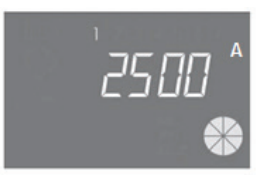

Betriebsstatus - Mengenanzeige

Durch einmaliges Drücken der Taste 🚫 , Säule in Regeneration/Standby (B)

Aufbereitbare Menge (bei Wechsel in den Betriebsmodus)

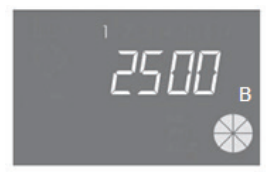

Im Regenerationsstatus - Mengenanzeige

Abwechselnd mit

- Regenerationsphase
   Oder
- Standby-Status

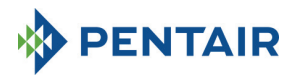

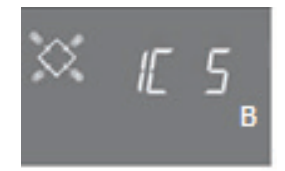

#### Im Regenerationsstatus - Anzeige der Regenerationsphase

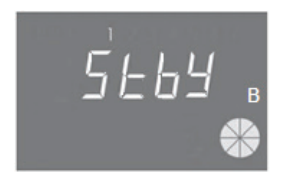

Im Regenerationsstatus - Anzeige des Standby-Status

Wenn das System in Regeneration ist, werden auf dem Display die folgenden Informationen angezeigt:

- In jedem Fall wird das Regenerationssymbol auf dem Display der Steuerung eingeschaltet: 🔇
- Wenn die Steuerung das Ventil von einer Stellung in die nächste bewegt, wird angezeigt, welcher Zyklus ausgeführt wird: nC --, wobei n für die Zyklusnummer (von 1-5) steht. Ferner wird ein sich drehender Balken angezeigt, um darauf hinzuweisen, dass der Motor eingeschaltet ist.
- Wenn ein Regenerationszyklus gestartet wurde, jedoch noch nicht abgeschlossen ist, werden der aktuelle Regenerationsschritt sowie die verbleibende Zeit in Minuten f
  ür diesen Zyklus angezeigt: nCxx

Wenn die Option Modular aktiviert ist, werden ferner folgende Informationen auf dem Display angezeigt:

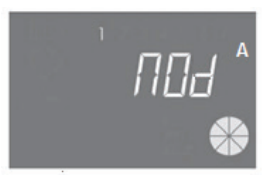

Säule A unterstützt B

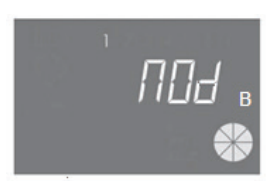

Säule B unterstützt A

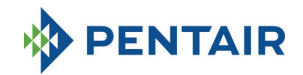

#### 4.4. Allgemeine Informationen vor der Programmierung

Die SFE-EV PRO-Steuerung ermöglicht die Verwaltung Ihrer Installation durch eine zeitgesteuerte oder eine volumetrische Steuerung. Die Steuerung löst auf der Grundlage des programmierten Regenerationsmodus und der programmierten Parameter automatisch Regenerationszyklen aus.

Die SFE-EV PRO-Steuerung ermöglicht einen manuellen Start der Regeneration durch Drücken der Regenerationstaste sowie die Auslösung der Regeneration mithilfe eines externen Signals.

Die Steuerung kann ein externes Signal für die Sperre der Regeneration empfangen, das der Start einer Regeneration verhindert, solange das Sperrsignal von der Steuerung empfangen wird. Weitere Informationen finden Sie in Abschnitt 4.4.9.

# Immer wenn eine Regeneration gestartet wurde, kann sie abgebrochen werden, indem Sie die Taste 5 Sekunden lang gedrückt halten. Die Steuerung bewegt das Ventil daraufhin zurück in die setriebsstellung.

#### 4.4.1 Manuelle Regeneration

Um eine manuelle Regeneration zu starten, halten Sie die Taste 🕥 fünf Sekunden lang gedrückt. Mit der SFE-EV PRO-Steuerung können Sie wählen, ob die Regeneration sofort oder zeitverzögert zur eingestellten Uhrzeit gestartet werden soll. Nachfolgend werden die beiden angezeigten Optionen dargestellt, verwenden Sie die Tasten 👔 zum Blättern und drücken Sie 🚫 zum Bestätigen auf.

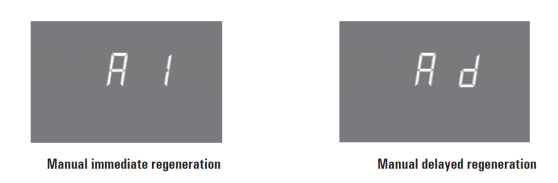

Wenn eine zeitverzögerte manuelle Regeneration ausgewählt wurde, wechselt die Anzeige in den Betriebsstatus und das Regenerationssymbol auf dem Display der Steuerung Schult, um anzuzeigen, dass zur Regenerationszeit der Start einer Regeneration geplant wurde.

#### 4.4.2 Einstellung der aufbereitbaren Wassermenge

In der SFE-EV PRO-Steuerung wird die Mengeneinstellung durch den Wert des Parameters St bestimmt (siehe Abschnitt 5.3). Wenn St = 0, berechnet die Steuerung die aufbereitbare Wassermenge auf der Grundlage der programmierten Härte am Eingang, Härte am Auslass und der Harzaustauschkapazität. Bei Verwendung einer Mischvorrichtung muss die Härte am Auslass mit der programmierten Härte am Auslass übereinstimmen. Wenn St = 1, kann die Menge vom Benutzer manuell eingestellt werden.

# 4.4.3 Batteriebetrieb

Wenn sich das Modul im Batteriebetrieb befindet, werden auf dem Display die folgenden Informationen angezeigt:

- Zeit: xx:xx mit blinkendem ":" in der Mitte.
- Wochentag; wenn ein Wochentag blinkt, bedeutet das, dass f
  ür diesen Tag eine Regeneration aktiviert wurde.
- Wenn der programmierte Regenerationsmodus volumetrisch ist (zeitverzögert oder sofort), werden abwechselnd die Uhrzeit und die verbleibende Menge angezeigt.
- Das Batteriesymbol IIII wird angezeigt.

Im Batteriebetrieb wird keine Regeneration ausgeführt und die Parameter können nicht verändert werden.

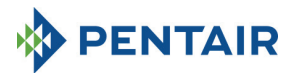

|   | 1      | 4.14.14.1        |
|---|--------|------------------|
|   |        | 16:23            |
|   |        |                  |
| B | atterv | operation status |

### 4.4.4 Suche nach Zyklusende

Während der Suche nach dem Zyklusende zeigt die Steuerung die Meldung F1-| oder F2-| an, wobei die Zahl angibt, ob es sich um den ersten oder zweiten Versuch handelt, das Zyklusende zu finden. Ferner wird ein sich drehender Balken angezeigt, um darauf hinzuweisen, dass der Motor eingeschaltet ist. Sollten beide Suchen fehlschlagen, wird die Meldung FR01 angezeigt.

#### 4.4.5 Salzmangelanzeigefunktion

Die Steuerung beinhaltet einen Zähler, der bei jeder Regeneration um eine Stelle heruntergesetzt wird. Sobald der Zähler Null erreicht, wird auf dem Display das Symbol für die Salzmangelanzeige aktiviert und die Regeneration wird solange aufgeschoben, bis der Alarm manuell deaktiviert wird. Nachdem der Alarm zurückgestellt wurde, startet die Steuerung eine eventuell aufgeschobene Regeneration. Drücken Sie zum Rückstellen des Alarms eine beliebige Taste. Siehe Parameter SA im erweiterten Programmiermodus.

Wenn die Taste Während des Betriebs 5 Sekunden lang gedrückt gehalten wird, wird der Countdown der Salzmangelanzeige wiederhergestellt und im Display wird zur Bestätigung **SAL** angezeigt.

#### 4.4.6 Regeneration mit ferngesteuertem Startsignal und ferngesteuertem Sperrsignal

Mit der SFE-EV PRO-Steuerung können Regenerationen ferngesteuert über ein externes Signal (potenzialfreier Kontakt) gestartet werden, indem die Anschlussklemmen 15 und 16 an der Rückseite der Steuerung kurzgeschlossen werden. Die Dauer für das Schließen des Kontakts wird durch den Parameter **dr** im erweiterten Menü definiert (siehe Abschnitt 5.4). Die Steuerung erlaubt zwei unterschiedliche Methoden zum Starten der Regeneration durch Fernsteuerung: sofort oder zeitverzögert, siehe Abschnitt 5.4 für weitere Informationen zur Programmierung. Auf dieselbe Weise kann jede Regeneration verhindert werden, indem die Stifte 13 und 14 der Anschlussklemme an der Rückseite der Steuerung kurzgeschlossen werden. Solange der Kontakt zwischen diesen beiden Stiften geschlossen ist, kann keine Regeneration jedweder Art gestartet werden.

# 4.4.7 Stromausfall

Im Fall eines Stromausfalls können folgende Bedingungen auftreten:

Stromausfall während Standby, während der Wiederherstellung der Parameter, während der statistischen Analyse. In allen diesen Fällen kehrt das Modul zum Standby zurück und zeigt die Uhrzeit und das Batteriesymbol an, um anzuzeigen, dass keine Stromversorgung aus dem Netz besteht. Bei einem Stromausfall während der Wiederherstellung der Parameter beendet das System den Wiederherstellungsstatus ohne etwaige Änderungen zu speichern. Wenn die Stromversorgung wiederhergestellt wird, muss die Parameterwiederherstellung erneut gestartet und alle Änderungen müssen nochmals durchgeführt werden.

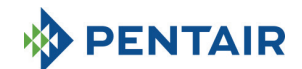

- Stromausfall während des Wechsels des Regenerationszyklus oder einer Suche nach Zyklusende. In diesem Fall zeigt die Steuerung die aktuelle Phase weiter an. Das Batteriesymbol wird eingeschaltet, um anzuzeigen, dass keine Stromversorgung über das Netz erfolgt. Der sich drehende Balken wird gesperrt, um anzuzeigen, dass der Motor ausgeschaltet ist. Wenn die Stromversorgung aus dem Netz wiederhergestellt wurde, wird der Motor wieder gestartet und die Bewegung abgeschlossen.
- Stromausfall während einer Pause im Regenerationszyklus. In diesem Fall zeigt die Steuerung die aktuelle Phase weiter an. Das Batteriesymbol wird eingeschaltet, um anzuzeigen, dass keine Stromversorgung über das Netz erfolgt, der Pausentimer wird gestoppt. Wenn die Stromversorgung aus dem Netz wiederhergestellt wurde, wird der Pausentimer fortgesetzt und das System springt zur nächsten Phase.
- Stromausfall w\u00e4hrend eines Alarms In diesem Fall zeigt das Modul den Alarm weiter an. Das Batteriesymbol wird eingeschaltet, um anzuzeigen, dass keine Stromversorgung \u00fcber das Netz erfolgt. Die Steuerung bleibt im Alarmstatus wenn die Stromversorgung aus dem Netz wiederhergestellt wird.

#### 4.4.8 Anzeige der Kundendienstnummer

Um die Telefonnummer des Kundendienstes anzuzeigen, halten Sie die Tasten 🚺 und 🙆 gleichzeitig für mindestens 5 Sekunden gedrückt.

Die Telefonnummer des Kundendienstes läuft über das Display. Standardmäßig ist keine Telefonnummer im Speicher der Steuerung abgelegt. Die Telefonnummer kann im erweiterten Menü eingegeben werden. Jedes Bild wird etwa 3 Sekunden lang angezeigt. Um den Bildlauf zu stoppen, drücken Sie einfach auf die Taste

# 4.4.9 EEPROM zurücksetzen

Um das EEPROM auf die Werkseinstellung zurückzusetzen, gehen Sie wie folgt vor: Im Betriebsstatus (Regenerationszyklus läuft nicht und Uhrzeit wird angezeigt):

Halten Sie die Taste 15 Sekunden lang gedrückt, um auf die Statistik zuzugreifen.

| Drücken Sie einmal kurz auf die Taste | 1 |
|---------------------------------------|---|
| Drücken Sie kurz auf die Taste 🚹      | - |
|                                       |   |

Drücken Sie kurz auf die Taste

Halten Sie die Taste 1 5 Sekunden lang gedrückt

Auf dem Display wird die Meldung "rSt" einige Sekunden lang angezeigt und das EEPROM wird auf die Werkseinstellungen zurückgesetzt.

#### N.B.: Durch diesen Vorgang werden die Statistikdaten nicht gelöscht.

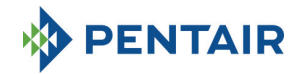

# 5 PROGRAMMIERUNG

Die SFE-EV PRO enthält 3 unterschiedliche Programmstufen: eine für den Benutzer mit Grundeinstellungen, eine für Fortgeschrittene, in der der Benutzer die grundlegendsten Systemparameter anzeigen und verändern kann, und ein erweitertes Menü, das für Installateure und OEMs vorgesehen ist.

Für den Zugriff auf alle Menüs ist ein Kennwort erforderlich.

### 5.1 Kennworteingabe

Bevor Sie ein beliebiges Menü aufrufen können, müssen Sie ein Kennwort eingeben.

Nehmen wir in diesem Fall an, dass das Kennwort "2011" eingegeben werden soll: Ändern Sie die Stelle durch Drücken des AUFWÄRTS-Pfeils, wechseln Sie zur nächsten Stelle, indem Sie den ABWÄRTS-Pfeil drücken, bestätigen Sie das Kennwort durch Drücken von 🚫.

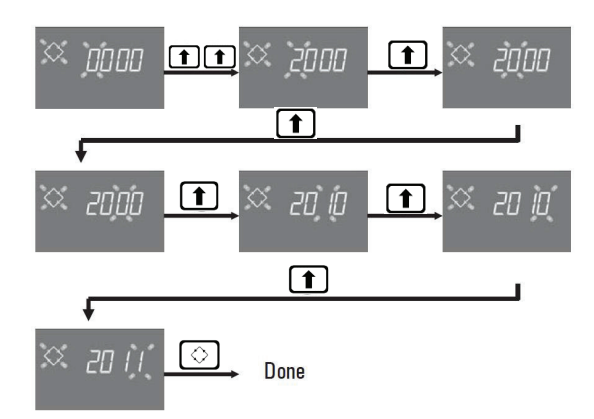

Die Standardkennwörter lauten:

0000 für den Zugriff auf das Grundmenü

1111 für den Zugriff auf das fortgeschrittene und das erweiterte Menü

Das Kennwort für das fortgeschrittene und das erweiterte Menü ist identisch.

# Kennwort ändern

Für das <u>Grundmenü</u>: Drücken Sie im Grundmenü sowohl (▲) als auch (▲) , um das Menü zum Ändern aufzurufen, ändern Sie dann die Stellung und bestätigen Sie das neue Kennwort durch Drücken von (◇). Für das <u>fortgeschrittene und erweiterte Menü</u>: Drücken Sie im erweiterten Menü sowohl (▲) als auch (▲), um das Menü zum Ändern aufzurufen, ändern Sie dann die Stellen und bestätigen Sie das neue Kennwort durch Drücken von (◇).

# 5.2 Änderung des Steuerungskonfigurationsmodus

Achtung: Die Auswahl des Steuerungsmodus ist ein heikler Vorgang. Dieser Vorgang darf nur ausgeführt werden, um den Steuerungsmodus auf einer ausgetauschten K-10162 Elektronikplatine auszuwählen. Der

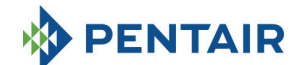

Hersteller trägt keine Verantwortung für Personenschäden oder Beschädigungen der Systemfunktionalität aufgrund einer falschen Einstellung.

Die SFE-EV PRO kann in drei verschiedenen Konfigurationsmodi konfiguriert werden:

P1: Duplex

P2: Simplex

P3: Benutzerdefiniert

Rufen Sie zum Ändern der Konfiguration das Statistikmenü auf, indem Sie die Taste 13 Sekunden lang gedrückt halten, bleiben Sie dabei auf dem ersten Parameter und halten Sie die Taste 3 Sekunden lang gedrückt.

Das System fragt das Kennwort ab, wählen Sie dann mithilfe der Tasten **1** und **4** den Modus P1, P2 oder P3 und bestätigen Sie mit der Taste **3**:

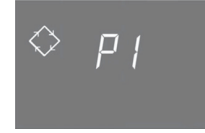

Duplex-System

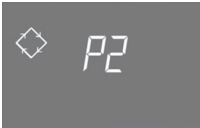

Simplex-System

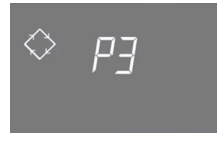

Benutzerdefiniertes System

Bei Wahl von P1 oder P2 endet der Ablauf:

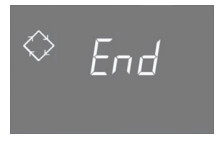

Wenn Sie System P3 wählen, definieren Sie die Stoppnummer der Nockenwelle (1 bis 9), bestätigen Sie mit der Taste  $\bigcirc$ , geben Sie dann die letzten 3 Stellen zur Identifikation der Nockenwelle ein und bestätigen Sie nochmals mit der Taste  $\bigcirc$ , woraufhin der Ablauf endet:

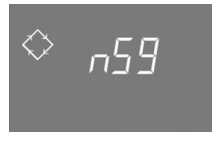

nS: Stoppnummer

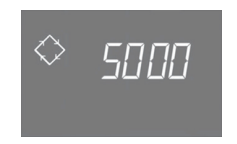

S: Identifikation der Nockenwelle

Nach dem Ende des Ablaufs kehrt das System in den vorherigen Status zurück.

Hinweis: Die Identifikation der Nockenwelle ist nur für den Typ "nach Bedarf" während der Definition durch OEMs verfügbar.

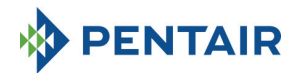

# 5.3 Grundmenü

Das Grundmenü wird zur Definition der am häufigsten verwendeten Parameter verwendet. Um auf das Grundmenü zuzugreifen, drücken Sie einmal kurz auf die Regenerationstaste  $\bigcirc$ . Der Zugriff auf das Menü ist kennwortgeschützt. Das Grundmenü enthält die in Tabelle 3 dargestellten Parameter. Die Parameter werden nacheinander angezeigt. Drücken Sie die Taste  $\bigcirc$ , um von einem Parameter zum nächsten zu gelangen. Während die Parameter geändert werden blinkt das Regenerationssymbol.

Alle durchgeführten Änderungen werden gespeichert, wenn die Meldung Ende angezeigt wird.

Parameter, die während nicht abgeschlossener Programmiervorgänge geändert wurden, werden daher nicht gespeichert.

| DATEN     | BESCHREIBUNG                                                                                                    | STAN- | MIN-            |
|-----------|----------------------------------------------------------------------------------------------------|-------|-----------------|
| × 2000    | Geben Sie das Kennwort ein. Um die Zahl zu ändern, drücken Sie die Taste<br>T. Drücken Sie die Taste<br>nächsten zu gelangen.                                                                                                    | 0000  | 0000-<br>9999   |
| Х Цио́Б   | Uhrzeit einstellen. Die aktuelle Uhrzeit, die ausgewählte Zahl und das<br>Regenerationssymbol blinken während das aktuelle Datum eingestellt<br>wird. Um die Zahl zu ändern, drücken Sie die Taste 1. Drücken Sie die<br>Taste 1, um von einer Zahl zur nächsten zu gelangen.                                                                                                    | 00:00 | 00:00-<br>23:59 |
| ₩ нор     | Wochentag. Der aktuelle Tag blinkt auf dem Display und die Zeit wird<br>fixiert.<br>Verwenden Sie zum Verändern der Auswahl die Tasten 1.                                                                                                    | 1     | 1 - 7           |
| ומכלַסָ א | Regenerationsstartzeit für zeitgesteuerte Regeneration, volumetrische<br>zeitverzögerte Regeneration, durch Zwangsregeneration ausgelöste<br>Regeneration. Wenn der programmierte Regenerationsmodus ein<br>Intervallmodus ist, wird die erste Regeneration zur programmierten Zeit<br>gestartet. Verwenden Sie den ADVENZF5-Ffeil, um die Stelle zu<br>verändern. Drücken Sie den ABWÄRTS-Ffeil, um zu nächsten Stelle zu<br>wechseln. Und drücken Sie die Regenerationstaste, um zu bestätigen und<br>zum nächsten Parameter zu wechseln.<br>Die Option wird nur bei SH30 der SH:0 der SH:0 der SH:0 angezigt. | 02:00 | 00:00-<br>23:59 |

Tabelle 3: Grundmenü

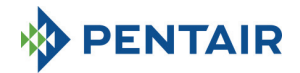

# 5.4 Fortgeschrittenes Menü

Im fortgeschrittenen Menü werden die Systembetriebsparameter eingestellt. Um auf dieses Menü

zuzugreifen, halten Sie die Tasten 👔 und 👔 gleichzeitig für 5 Sekunden gedrückt. Der Zugriff auf das Menü ist kennwortgeschützt (siehe Abschnitt 5.1).

Das fortgeschrittene Menü enthält die Programmierung der in Tabelle 4 angeführten Parameter.

Die Parameter werden nacheinander angezeigt. Drücken Sie die Taste 🚫, um von einem Parameter zum nächsten zu gelangen.

Während die Parameter geändert werden blinkt das Regenerationssymbol.

Alle durchgeführten Änderungen werden gespeichert, wenn die Meldung Ende angezeigt wird. Parameter, die während nicht abgeschlossener Programmiervorgänge geändert wurden, werden daher nicht gespeichert.

| DATEN  | BESCHREIBUNG                                                                                                    | STAN-<br>DARD           | MIN-<br>MAX   |
|--------|----------------------------------------------------------------------------------------------------|-------------------------|---------------|
| X jooo | Geben Sie das Kennwort ein. Um die Zahl zu ändern, drücken Sie die Taste<br>T. Drücken Sie die Taste<br>, um von einem Parameter zum<br>nächsten zu gelangen.                                                                                                    | 0000                    | 0000-<br>9999 |
| X 5E 0 | St: Systemtyp:<br>Definieren Sie 0 für Enthärteranwendungen und 1 für alle anderen<br>Anwendungsarten.                                                                                                    | 0                       | 0-1           |
| X 5H 2 | SH: Regenerationsmodus:         - 0: Zeitgesteuerte Regeneration an vordefinierten Tagen         - 1: Volumetrische zeitverzögerte Regeneration         - 2: Volumetrische sofortige Regeneration         - 3: Regeneration wird auf der Grundlage eines programmierten         Zeitintervalls ausgelöst (alle 2, 3, 4, 6, 8 oder 12 Stunden). Die erste         Regeneration startet zur im Grundmenü festgelegten Regenerationszeit,         und die folgende Regeneration wird abhängig vom programmierten         Intervall durchgeführt.         - 4: Zeitgesteuerte Regeneration | 2(P1)<br>1(P2)<br>4(P3) | 1-5           |
| 🗢 א הא | Maßeinheit.<br>Drücken Sie die Tasten, um die Maßeinheit festzulegen<br>(L=Liter; M3 = Kubikmeter).<br>Die Option wird nur bei SH:1 oder SH:2 angezeigt.                                                                                                    | Lt                      | L-M3          |
| X 5- 2 | Intervall zwischen den Regenerationen in Stunden. Verwenden Sie zum<br>Ändern die Tasten ().<br>Die Option wird nur bei SH:3 angezeigt.                                                                                                    | 12                      | 2-12          |
| 🔀 Н ЮО | Eingangswasserhärte. Geben Sie die Härte des Wassers am Wassereintritt<br>an.<br>Drücken Sie zum Ändern der f.<br>Die Option wird nur bei SH:1 oder SH:2 und St=0 angezeigt.                                                                                                    | 20                      | 1-999         |
| ₩ н О  | Auslasswasserhärte. Geben Sie die Härte des Wassers am Wasseraustritt<br>des Systems an.<br>Drücken Sie zum Ändern (). Vergewissern Sie sich, dass die<br>Mischvorrichtung richtig eingerichtet ist und dem programmierten Wert<br>entspricht. Sollte die Mischvorrichtung dem Zähler nachgeschaltet<br>installiert sein, stellen Sie diesen Parameter auf 0 ein. Verwenden Sie<br>dieselbe Einheit wie für die Härte am Eingang.<br>Die Option wird nur bei SH:1 oder SH:2 und St=0 angezeigt.                                                                                        | 0                       | 0-999         |

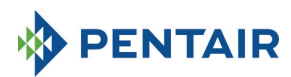

| X E 50   | Harzaustauschkapazität. Einstellung der Harzaustauschkapazität in<br>f x m <sup>3</sup> oder <sup>+</sup> d x m <sup>3</sup> pro Liter Harz. Verwenden Sie zum Einstellen<br>des Wertes () () () ()<br>Verwenden Sie dieselbe Einheit wie für die Härte.<br>Die Option wird nur bei SH:1 oder SH:2 und St=0 angezeigt.                                                                                                    | 5.0  | 0.1 -<br>99.9 |
|----------|----------------------------------------------------------------------------------------------------|------|---------------|
| * 1234   | Harzmenge. Wählen Sie die Harzmenge in Liter aus. Verwenden Sie zum<br>Ändern des Werts die Tasten 1 J. J<br>Der Buchstabe "A" wird nur bei Duplex-Systemen (St=0) angezeigt, um<br>den Wert für Säule A anzugeben.<br>Die Option wird nur bei SH:1 oder SH:2 und St=0 angezeigt.                                                                                                    | 100  | 0000-<br>9999 |
| 🔅 1234 в | Harzmenge. Wählen Sie die Harzmenge in Liter aus. Verwenden Sie zum<br>Ändern des Werts die Tasten  Der Buchstabe "B" wird nur bei Duplex-Systemen angezeigt, um den Wert<br>für Säule B anzugeben.<br>Die Option wird nur bei SH:1 oder SH:2 und St=0 angezeigt.                                                                                                    | 100  | 0000-<br>9999 |
| × ]g     | Aufbereitbares Wasser. Die Menge (wenn die Einheit Liter ist) kann für<br>maximal 2 Felder definiert werden, jedes davon besitzt 4 Stellen. Die im<br>oberen Teil des Displavs angezeigte Zahl gibt das aktuelle Feld an.<br>Drücken Sie die Taste<br>, um die Zahl zu verändern oder<br>, um zur<br>nächsten Zahl zu springen, oder halten Sie die Taste 5 Sekunden lang<br>gedrückt, um die nächsten 4 Stellen zu programmieren. Wenn die Einheit<br>M3 ist, beträgt der Maximalwert 999,9. Drücken Sie kurz die Taste<br>,<br>mu zu bestätigen.<br>Die Option wird nur bei SH:1 oder SH:2 und St=1 angezeigt. | 2800 | 0-<br>999999  |
| 🗙 гП (   | Reserveverwaltung.<br>0= Fixe Reserve<br>1= Dynamische Reserve (berechnet unter Berücksichtigung des<br>Verbrauchs der vergangenen Wochen)<br>Die Option wird nur bei SH:1 angezeigt.                                                                                                    | 0    | 0-1           |
| XX , 50  | Reservemenge.<br>Wert der Reservemenge in %. Wird nur angezeigt, wenn das<br>Reservemanagement auf Fix (rM=0) eingestellt ist.<br>Die Option wird nur bei SH:1 angezeigt.                                                                                                    | 30   | Off-50        |
| ≈ ([5^   | Dauer des ersten Regenerationsschritts in Minuten.<br>Der Buchstabe "A" wird nur bei Duplex-Systemen (St=0) angezeigt, um<br>den Wert für Säule A anzugeben.                                                                                                    | 10   | Off-99        |
| × 2030 * | Dauer des zweiten Regenerationsschritts in Minuten.<br>Der Buchstabe "A" wird nur bei Duplex-Systemen (St=0) angezeigt, um<br>den Wert für Säule A anzugeben.                                                                                                    | 30   | Off-99        |
| × 3E 5 * | Dauer des dritten Regenerationsschritts in Minuten.<br>Der Buchstabe "A" wird nur bei Duplex-Systemen (St=0) angezeigt, um<br>den Wert für Säule A anzugeben.                                                                                                    | 20   | Off-99        |
| 💥 чЕ 5 ^ | Dauer des vierten Regenerationsschritts in Minuten.<br>Der Buchstabe "A" wird nur bei Duplex-Systemen (St=0) angezeigt, um<br>den Wert für Säule A anzugeben.                                                                                                    | 10   | Off-99        |
| X 5E 5   | Dauer des fünften Regenerationsschritts in Minuten.<br>Die Option wird nur für den benutzerdefinierten Systemtyp und falls die<br>Nockenwellenstoppnummer auf nS=5 festgelegt ist angezeigt.                                                                                                    | Off  | Off-99        |

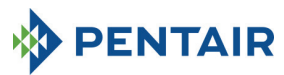

| X 6C 5                      | Dauer des sechsten Regenerationsschritts in Minuten.<br>Die Option wird nur für den benutzerdefinierten Systemtyp und falls die<br>Nockenwellenstoppnummer auf nS=6 festgelegt ist angezeigt.                     | Off  | Off-99  |
|-----------------------------|----------------------------------------------------------------------------------------------------|------|---------|
| 5 ]ך 🕅                      | Dauer des siebten Regenerationsschritts in Minuten.<br>Die Option wird nur für den benutzerdefinierten Systemtyp und falls die<br>Nockenwellenstoppnummer auf nS=7 festgelegt ist angezeigt.                      | Off  | Off-99  |
| X 8C 5                      | Dauer des achten Regenerationsschritts in Minuten.<br>Die Option wird nur für den benutzerdefinierten Systemtyp und falls die<br>Nockenwellenstoppnummer auf nS=8 festgelegt ist angezeigt.                       | Off  | Off-99  |
| 💥 дЕ 5                      | Dauer des neunten Regenerationsschritts in Minuten.<br>Die Option wird nur für den benutzerdefinierten Systemtyp und falls die<br>Nockenwellenstoppnummer auf nS=9 festgelegt ist angezeigt.                      | Off  | Off-99  |
| Ж ( <u>г</u> 5 <sub>в</sub> | Dauer des ersten Regenerationsschritts in Minuten.<br>Der Buchstabe "B" wird nur bei Duplex-Systemen (St=0) angezeigt, um<br>den Wert für Säule B anzugeben.                                                      | 10   | Off-99  |
| × 2030                      | Dauer des zweiten Regenerationsschritts in Minuten.<br>Der Buchstabe "B" wird nur bei Duplex-Systemen (St=0) angezeigt, um<br>den Wert für Säule B anzugeben.                                                     | 30   | Off-99  |
| × 3E 5                      | Dauer des dritten Regenerationsschritts in Minuten.<br>Der Buchstabe "B" wird nur bei Duplex-Systemen (St=0) angezeigt, um<br>den Wert für Säule B anzugeben.                                                     | 20   | Off-99  |
| ≈ ч[ 5 в                    | Dauer des vierten Regenerationsschritts in Minuten.<br>Der Buchstabe "B" wird nur bei Duplex-Systemen (St=0) angezeigt, um<br>den Wert für Säule B anzugeben.                                                     | 10   | Off-99  |
| X FP 0                      | Vorteilerkennzeichen (frei/vordefiniert).<br>Zum Ändern Tasten Jund 1 drücken. 0=Vorteiler frei,<br>1=Vorteiler mit programmierten Werten<br>Die Option wird nur bei SH:1 oder SH:2 angezeigt.                    | 0    | 0-1     |
| X F (4[]                    | Vorteiler frei für volumetrischen Sensor. Wert festlegen (Standard gleich<br>14, gilt für SIATA-Turbine mit nur einem Magneten). Zum Ändern Tasten<br>↓ und ↓ drücken.<br>Die Option wird nur bei FP:0 angezeigt. | 14.0 | 00-99.9 |

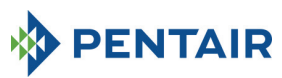

| X FE I   | <ul> <li>✓ FL /</li> <li>Vorteiler mit programmierten Werten. Zum Ändern Tasten  und  urücken.</li> <li>Die Option wird nur bei FP:1 angezeigt.</li> <li>Ref. Wert Beschreibung <ol> <li>14/1</li> <li>14 Impulse je 1 Mengeneinheit</li> <li>4/1</li> <li>4/1</li> <li>11 mulse je 1 Mengeneinheit</li> <li>3 1/1</li> <li>11 mulse je 1 Mengeneinheit</li> <li>4 4/10</li> <li>4 Impulse je 10 Mengeneinheiten</li> <li>5 2/10</li> <li>2 Impulse je 100 Mengeneinheiten</li> <li>7 4/100</li> <li>4 Impulse je 100 Mengeneinheiten</li> <li>9 1/100</li> <li>11 mulse je 100 Mengeneinheiten</li> <li>10 4/1000</li> <li>11 mulse je 100 Mengeneinheiten</li> <li>11 2/1000</li> <li>2 Impulse je 100 Mengeneinheiten</li> <li>12 1/1000</li> <li>11 mulse je 100 Mengeneinheiten</li> </ol> </li> </ul> |                   |                 |  |          |
|----------|----------------------------------------------------------------------------------------------------|-------------------|-----------------|--|----------|
| X SAOF   | Anzahl der Re<br>der Steuerung<br>Zum Anpasser<br>zu bestätigen                                                                                                    | OF                | Aus-99          |  |          |
|          | Mögliche Tag<br>den Wochent<br>Regeneration<br>des Displays s<br>nicht angezeig<br>Zum Ändern o<br>Drücken Sie z<br>Tages (x)<br>Die Option w                                                                                                    | Alle<br>aktiviert | Entfällt        |  |          |
| 🔀 д ч    | Zwangsregen<br>von Tagen zw<br>programmiert<br>startet die SFI<br>Tasten L u<br>N.B.: Dieser R<br>Regeneration:<br>Die Option wi                                                                                                    | Aus               | Aus-99          |  |          |
| X Fr 50  | Elektrische Ne<br>drücken.                                                                                                    | 50                | 50 oder<br>60   |  |          |
| 🔀 LIA IF | Wann werder<br>dif: Wartet bis<br>Sof: Sofort na                                                                                                    | SOF               | dIF oder<br>SOF |  |          |
| ENDE     | Ende der Programmierung                                                                                                    |                   |                 |  | Entfallt |

Tabelle 4: Fortgeschrittenes Menü

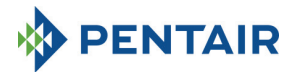

# 5.5 Erweitertes Menü

Um auf dieses Menü zuzugreifen, halten Sie die Tasten 📀 und 👔 gleichzeitig 5 Sekunden lang gedrückt. Der Zugriff auf das Menü ist kennwortgeschützt.

Das erweiterte Menü enthält die Programmierung der in Tabelle 5 angeführten Parameter.

Die Parameter werden nacheinander angezeigt. Drücken Sie die Taste 🚫, um von einem Parameter zum nächsten zu gelangen.

Während die Parameter geändert werden blinkt das Regenerationssymbol.

Alle durchgeführten Änderungen werden gespeichert, wenn die Meldung **Ende** angezeigt wird. Parameter, die während nicht abgeschlossener Programmiervorgänge geändert wurden, werden daher nicht gespeichert.

| × 2000            | Geben Sie das Kennwort ein. Um die Zahl zu ändern, drücken Sie die<br>Taste 1. Drücken Sie die Taste 1, um von einem Parameter<br>zum nächsten zu gelangen.                                                                                                    | 0000     | 0000-<br>9999  |
|-------------------|----------------------------------------------------------------------------------------------------|----------|----------------|
| × "5 2            | Nockenwellenstoppnummer.<br>Die Option wird nur für den Systemtyp Benutzerdefiniert angezeigt.                                                                                                    | 4        | 1-9            |
| 🗙 5140            | Identifikation der Nockenwelle<br>Die Option wird nur für den benutzerdefinierten Systemtyp angezeigt<br>und es besteht nur Lesezugriff.                                                                                                    | Entfällt | Entfällt       |
| 🛛 по              | Modulare Funktion.<br>AUS- deaktiviert<br>Ein = aktiviert<br>Die Option wird nur für den Systemtyp Duplex angezeigt.                                                                                                    | Aus      | Aus-Ein        |
| å ⊬E <i>S</i> i ≫ | Aktivierung des modularen Durchflusses.<br>Gibt den Schweilenwert (Liter/min oder M3/h) für die Aktivierung der<br>modularen Funktion an. Auf dem Display blinken die Buchstaben A, B und<br>das Kreissymbol. Der Wert kann auf ein Maximum von 9999 bei Liter/min<br>oder 999,9 bei M3/h eingestellt werden.<br>Die Option wird nur bei SH:1 oder SH:2 und St=1 angezeigt.<br>Die Option wird nur für den Systemtyp Duplex und nur wenn<br>M = 1 angezeigt. | 100      | 0-9999         |
| 🕅 ппо             | Modulare Verwaltung.<br>A= Auto<br>O= Zwangsregeneration<br>Die Option wird nur für den Systemtyp Duplex und nur wenn<br>M = 1 angezeigt.                                                                                                    | A        | A-0            |
| X IUDF            | Aktivierung der Regenerationssperre.<br>Regeneration sowohl von Säule A als auch Säule B während eines<br>programmierbaren Zeitintervalls aktivieren oder deaktivieren.<br>Die Option wird nur für den Systemtyp Duplex angezeigt, wenn<br>M = 1 und MM = O                                                                                                    | Aus      | Ein-Aus        |
| )<br>18-30<br>8   | Startzeit Regenerationssperre.<br>Startzeit für die Sperre der Regeneration.<br>Die Option wird nur für den Systemtyp Duplex und nur wenn<br>IM = Ein angezeigt.                                                                                                    | 18:00    | 00:00<br>23:59 |

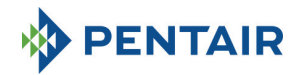

| ₩ <u>05:51</u>                                                                                                    | Endzeit Regeneration<br>Endzeit für die Sperre<br>Die Option wird nur f<br>IM = Ein angezeigt.                                                                         |                                                                                                    | 20:00                                                                                                    | 00:00<br>23:59                                                     |                                                                                                    |                                                                                                    |
|----------------------------------------------------------------------------------------------------|----------------------------------------------------------------------------------------------------|----------------------------------------------------------------------------------------------------|----------------------------------------------------------------------------------------------------|--------------------------------------------------------------------|----------------------------------------------------------------------------------------------------|----------------------------------------------------------------------------------------------------|
| × "N 2                                                                                                    | Wasserzählernumme<br>Die Option wird nur<br>Modular nicht aktiv i                                                                                                    | 1                                                                                                    | 1-2                                                                                                    |                                                                    |                                                                                                    |                                                                                                    |
|                                                                                                    | Relaisaktivierungsmo<br>auszuwählen und bes                                                                                                    | dus. Drücken S<br>tätigen Sie mit                                                                                            | Sie die Taste 🚹 oder 🚺<br>t 🚫 . Nach der Aktivierung                                                                                                    | , um das zu <sub> </sub><br>g sind folgen                          | programmieren<br>de Modi verfüg                                                                                                    | de Relais<br>bar:                                                                                                    |
|                                                                                                    | Verfügbarkeit                                                                                                    | Aktivierungs-<br>modus                                                                                                    | Beschreibung                                                                                                    | Ch<br>Standard                                                     | arakterisierung<br>Min-Ma                                                                                                    | ax                                                                                                    |
| A ↓ Contraction Contraction < | Nur für Duplex<br>P1<br>Nur für Simplex<br>P2 und<br>benutzerdefinier<br>t P3<br>Nur für<br>benutzerdefinier                                                           | 1C (A)<br>2C (A)<br>3C (A)<br>4C (A)<br>1C (B)<br>2C (B)<br>3C (B)<br>4C (B)<br>1C<br>2C<br>3C<br>4C<br>4C<br>5C<br>6C<br>7C | Regen.phase Säule A     Regen.phase Säule A     Regen.phase Säule A     Regen.phase Säule A     Regen.phase Säule B     Regen.phase Säule B     Regen.phase Säule B     Regen.phase Säule B     Regen.phase Säule B     Regen.phase     Regen.phase     R | AUS<br>AUS<br>AUS<br>AUS<br>AUS<br>AUS<br>AUS<br>AUS<br>AUS<br>AUS | AUS-Dauer PF<br>AUS-Dauer PF<br>AUS-Dauer PF<br>AUS-Dauer PF<br>AUS-Dauer PF<br>AUS-Dauer PF<br>AUS-Dauer PF<br>AUS-Dauer PF<br>AUS-Dauer PF<br>AUS-Dauer PF<br>AUS-Dauer PF<br>AUS-Dauer PF<br>AUS-Dauer PF<br>AUS-Dauer PF | iase1           iase2           iase3           iase4           iase2           iase3           iase4           iase3           iase4           iase2           iase3           iase4           iase2           iase3           iase4           iase3           iase4           iase5           iase4           iase5           iase5           iase6           iase7 |
| ↓<br>_                                                                                                    | Für alle<br>Für Duplexsystem P1                                                                                                    | 9C<br>9C<br>ri<br>EC<br>SA<br>und Modular a<br>und Modular r                                                                 | A: Regenerationssture     9. Regenerationssture     9. Regenerationstufe     Regeneration läuft     Ende der Regeneration     Salzmangelanzeige     aktiv ist nur Relais 3 verfügba nicht aktiv sind die Phasen 10                                                                                                    | AUS<br>AUS<br>AUS<br>AUS<br>AUS<br>ar.<br>C bis 4C sow             | AUS-Dauer Pr<br>AUS-Dauer Pr<br>AUS-Ein<br>AUS-99<br>AUS-Ein<br>ohl für Säule A                                                                                                    | ase9<br>ase9<br>als auch                                                                                                    |
| 🔀 5r 0                                                                                                    | Ferngesteuerter Rege<br>Regeneration gestart<br>wenn Sr auf "I" einge<br>zur programmierten 2<br>Verwenden Sie zum Å<br>zum Bestätigen die Ta                          | enerationsstart<br>et wird, kann o<br>stellt ist, oder<br>Zeit gestartet v<br>Andern des We<br>aste 🚫.                       | modus: Wenn eine ferngest<br>dies eine sofortige Regenerat<br>eine zeitverzögerte Regenera<br>vird), wenn Sr auf "d" einges<br>rts die Tasten ① ① 】, dr                                                                                                    | euerte<br>ion sein,<br>ation (die<br>tellt ist.<br>rücken Sie      | i                                                                                                    | i oder d                                                                                                    |
| 💥 dr 99                                                                                                    | Verzögerung des fern<br>des externen Signal a<br>einer Regeneration.                                                                                                   | gesteuerten St<br>uf Anschluss 1                                                                                             | tarts in Minuten: Dauer in M<br>5/16 der Anschlussklemmen                                                                                                    | inuten<br>zum Start                                                | 1                                                                                                    | 0-99                                                                                                    |
| XX 5E52                                                                                                    | Intervall in Wochen, I<br>Tasten 🚺 und 💶                                                                                                    | pevor eine Wa<br>drücken. Das                                                                                                | rtung erforderlich ist. Zum Ä<br>Intervall wird in Wochen an                                                                                                    | ndern<br>gegeben.                                                  | Aus                                                                                                    | of-52                                                                                                    |
| × 'g                                                                                                    | Telefonnummer des t<br>kann für maximal 7 F<br>Die im oberen Teil de<br>Drücken Sie die Taste<br>nächsten Zahl zu sprii<br>gedrückt, um die näcl<br>auf die Taste 🚫, u | echnischen Ku<br>elder definiert<br>s Displays ango<br>t, um die<br>ngen, halten Si<br>hsten 4 Stellen<br>m die Telefonr     | indendienstes. Die Telefonn<br>werden, jedes davon besitzt<br>ezeigte Zahl gibt das aktuelle<br>Zahl zu verändern oder<br>e die Taste<br>i zu programmieren. Drücker<br>nummer zu bestätigen.                                                                                                    | ummer<br>4 Stellen.<br>Feld an.<br>, um zur<br>n lang<br>Sie kurz  |                                                                                                    |                                                                                                    |
| ENDE                                                                                                    |                                                                                                    | Ende der P                                                                                                    | rogrammierung                                                                                                    |                                                                    | Entfallt                                                                                                    | Entfallt                                                                                                    |

Tabelle 5: Erweitertes Menü

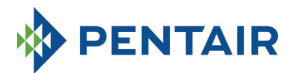

- 5.6. Programmierlayout für Fortgeschrittene
- 5.6.1 Zeitgesteuert am vordefinierten Regenerationstag (SH: 0)

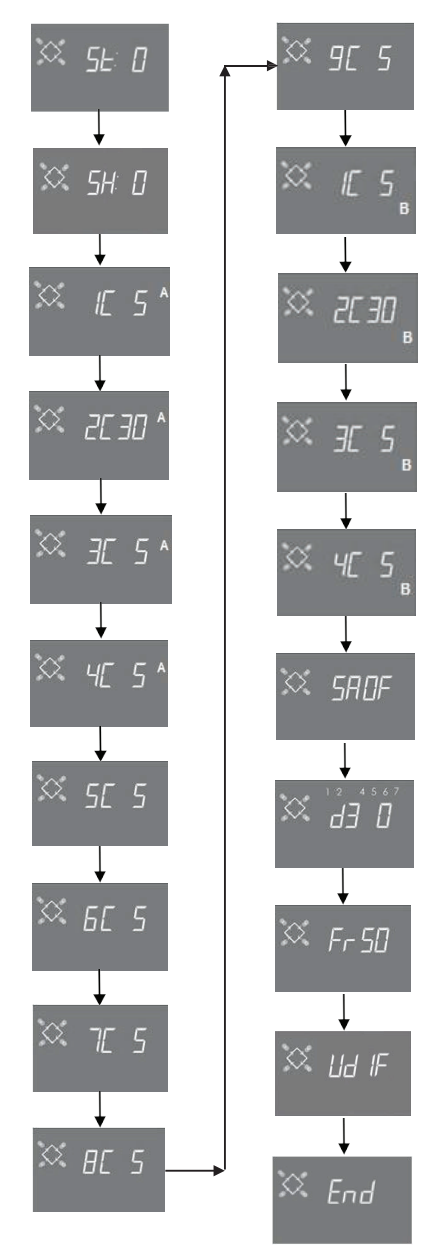

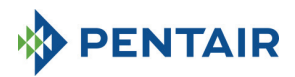

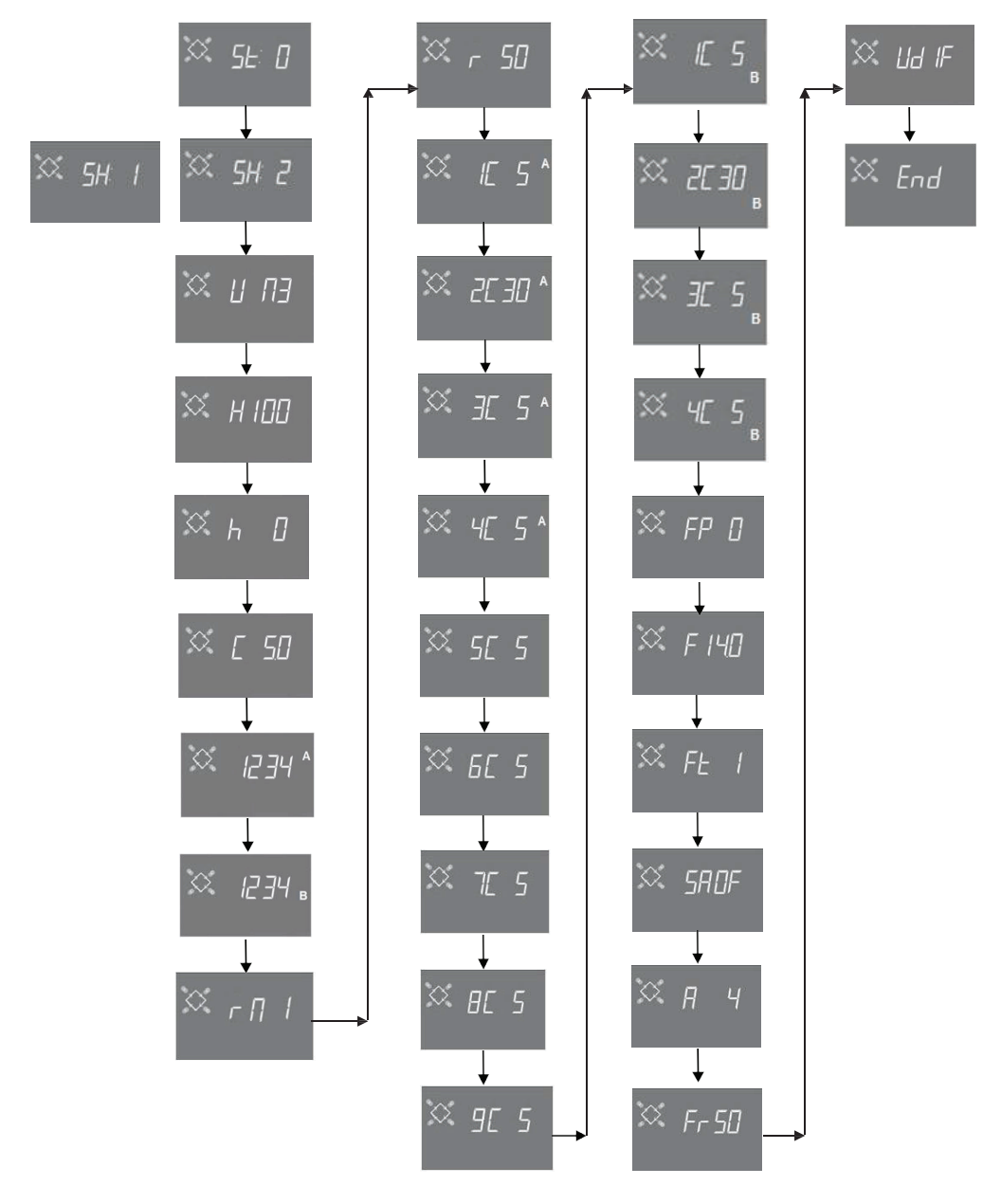

5.6.2 Zählergesteuerte und zeitverzögerte zählergesteuerte Regeneration (SH: 1, 2)

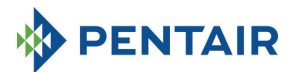

5.6.3 Zeitgesteuerte Regeneration (SH: 3)

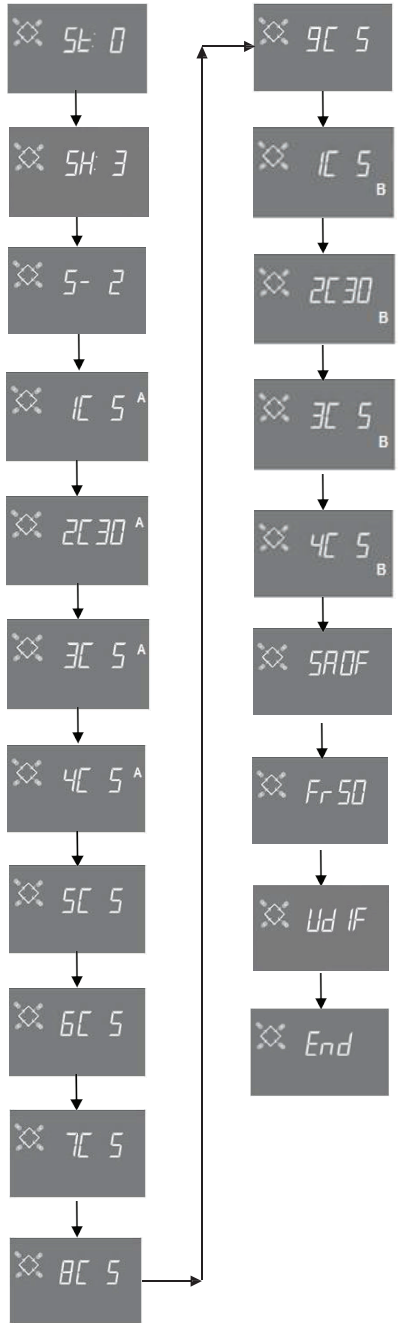

Seite 91

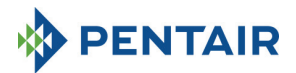

#### 5.6.4 Zeitgesteuerte Regeneration (SH: 4)

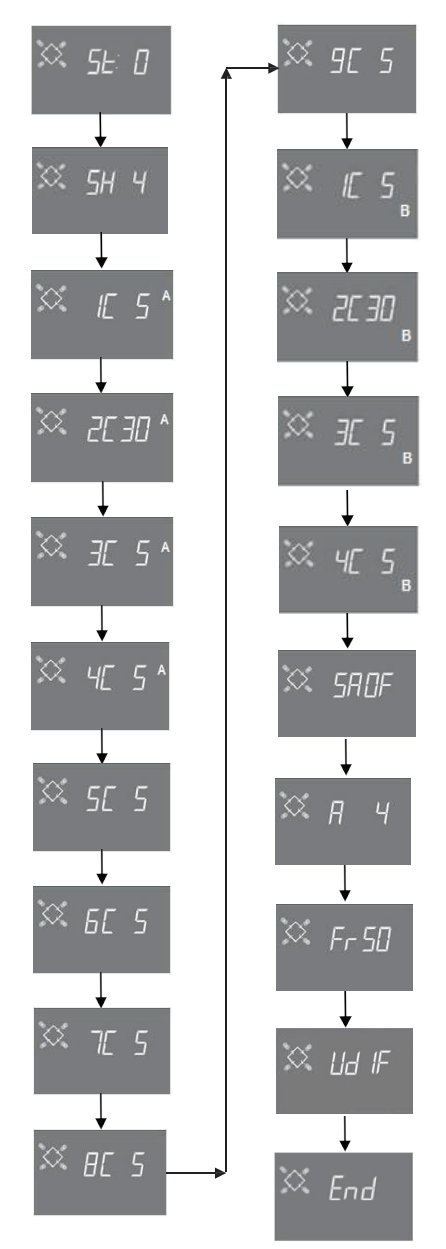

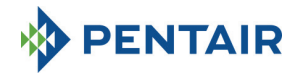

# **6 DIAGNOSEMODUS**

Die SFE-EV PRO-Steuerung enthält einen Diagnosemodus, in dem die Betriebsdaten und die historischen Daten gespeichert und angezeigt werden. Diese Daten können beim Troubleshooting im Fall eines Systemdefekts hilfreich sein.

Um auf den Diagnosemodus zuzugreifen, halten Sie den Pfeil 1 3 Sekunden lang gedrückt. Drücken Sie im Diagnosemodus die Regenerationstaste und blättern Sie von einem Parameter zum nächsten.

|     | Daten           |        | Beschreibung                                                                                   |  |  |  |  |  |  |
|-----|-----------------|--------|------------------------------------------------------------------------------------------------|--|--|--|--|--|--|
| 1   | XXXX            |        | Anzahl der ausgeführten Regenerationen.                                                        |  |  |  |  |  |  |
| 2   | SAxx            |        | Anzahl der verbleibenden Regenerationen, bevor die Salzmangelanzeige ausgelöst wird.           |  |  |  |  |  |  |
| 3   | FFxx            |        | Anzahl der seit der letzten Regeneration vergangenen Tage.                                     |  |  |  |  |  |  |
| 4   | M3xxxxxx.xx *   |        | Aufbereitetes Wasser in M3.                                                                    |  |  |  |  |  |  |
| 5   | Hxxxxx *        |        | Anzahl der seit der ersten Installation vergangenen Stunden.                                   |  |  |  |  |  |  |
| 6   | LMxxxx oder M3H | xxxx * | Durchschnittlicher Verbrauch in Liter/min oder M3/h seit der ersten Installation.              |  |  |  |  |  |  |
| 7** | Xx:xx           |        | Uhrzeit und Datum vergangener Regenerationen. Wenn diese Daten angezeigt werden, leuchten      |  |  |  |  |  |  |
|     |                 |        | einige Sektoren auf**.                                                                         |  |  |  |  |  |  |
|     |                 | 01     | Die Regeneration wurde im sofortigen manuellen Modus gestartet.                                |  |  |  |  |  |  |
|     | M xx            | 02     | Die Regeneration wurde im zeitverzögerten manuellen Modus zur programmierten Zeit gestartet.   |  |  |  |  |  |  |
|     |                 | 01     | Automatische Regeneration wurde im zeitlich festgelegten Modus gestartet (SH:00).              |  |  |  |  |  |  |
|     |                 | 02     | Automatische Regeneration wurde im kombinierten Modus gestartet (SH:01), da die Menge          |  |  |  |  |  |  |
|     |                 |        | erschöpft war.                                                                                 |  |  |  |  |  |  |
|     |                 | 02     | Automatische Regeneration wurde im kombinierten Modus gestartet (SH:01), da die maximale       |  |  |  |  |  |  |
|     | A xx            | 05     | Anzahl an Tagen für eine verpflichtende Regeneration erreicht war.                             |  |  |  |  |  |  |
|     |                 | 04     |                                                                                                |  |  |  |  |  |  |
| Q** |                 | 05     | Automatische Regeneration wurde im mengengesteuerten Modus gestartet (SH:02).                  |  |  |  |  |  |  |
| 0   |                 | 06     | Automatische Regeneration wurde im mengengesteuerten Modus gestartet (SH:02), da die           |  |  |  |  |  |  |
|     |                 | 00     | maximale Anzahl an Tagen für eine verpflichtende Regeneration erreicht war.                    |  |  |  |  |  |  |
|     |                 | 07     |                                                                                                |  |  |  |  |  |  |
|     |                 | 08     | Automatische Regeneration wurde im Intervallmodus gestartet (SH:03).                           |  |  |  |  |  |  |
|     |                 | 09     | Automatische Regeneration wurde im zeitgesteuerten Modus gestartet (SH:04).                    |  |  |  |  |  |  |
|     | S vv            | 01     | Regeneration wurde sofort durch ein ferngesteuertes Signal gestartet.                          |  |  |  |  |  |  |
|     | 3 //            | 02     | Regeneration wurde zur programmierten Uhrzeit durch ein ferngesteuertes zeitverzögertes Signal |  |  |  |  |  |  |
|     |                 |        | gestartet.                                                                                     |  |  |  |  |  |  |
|     | -XX             |        | Anzahl der seit der vorherigen Regeneration vergangenen Tage.                                  |  |  |  |  |  |  |
| 9   | UM 1-7          |        | Durchschnittlicher Wasserverbrauch (M3 oder L) für jeden Tag (berechnet unter Berücksichtigung |  |  |  |  |  |  |
|     |                 |        | der letzten 4 Wochen)                                                                          |  |  |  |  |  |  |
| 10  | rExxxxxx*       |        | Reserve in Liter oder M3 für den aktuellen Tag                                                 |  |  |  |  |  |  |
| 11  | MLMxxxx oder    |        | Der im Modularen Modus gemessene Durchfluss in Liter/min oder M3/h                             |  |  |  |  |  |  |
|     | MMHxxxx*        |        |                                                                                                |  |  |  |  |  |  |
| 12  | Mhxxxx          |        | Dauer (in Stunden), während der der Durchfluss im Modularen Modus oberhalb des                 |  |  |  |  |  |  |
|     |                 |        | programmierten Schwellenwerts bleibt                                                           |  |  |  |  |  |  |
| 13  | 13 AAA.Y        |        | Softwareversion und Überarbeitung                                                              |  |  |  |  |  |  |

\* Die Parameter L,H, LH und MM werden als Lauftext angezeigt, damit Zahlen mit 5 und mehr Stellen angezeigt werden können.

Daten zu Uhrzeit und Datum der letzten Regeneration sind nur vorhanden, wenn Regenerationen ausgeführt worden sind.

Die Statistik kann im Statistikmenü gelöscht werden. Wenn der erste Parameter angezeigt wird (Anzahl der ausgeführten Regenerationen), halten Sie die Taste J 5 Sekunden lang gedrückt; die Statistikdaten werden auf 0 zurückgesetzt und die Meldung CLS blinkt einige Sekunden lang auf dem Display.

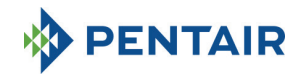

# 7 ALARMMELDUNGEN UND TROUBLESHOOTING

#### 7.1 Alarmmeldungen

Während des Betriebs des Moduls können folgende Fehlermeldungen angezeigt werden:

Sperrsignal: Es liegt ein Sperrsignal am Eingang an. Der folgende Bildschirm wird abwechselnd mit dem Betriebsbildschirm auf dem Display angezeigt. Jede einlangende Regeneration wird blockiert.

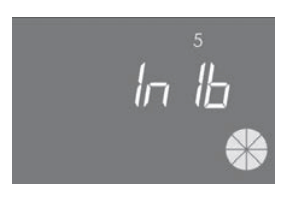

# Sperre

Salzmangelanzeige: Kein Salz mehr im Solebehälter. Füllen Sie Salz in den Solebehälter und drücken Sie eine beliebige Taste auf der Steuerung. Während die Salzmangelanzeige aktiv ist, werden keine Regenerationen ausgeführt.

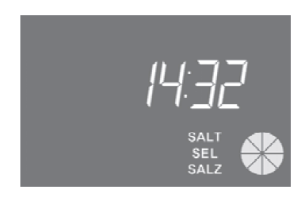

Salzmangelanzeige

Technischen Kundendienst anfordern. In regelmäßigen Abständen (in Wochen) aktiv, die vom Kundendienst festgelegt werden können. Der Alarm wird deaktiviert, indem eine beliebige Taste auf der Steuerung gedrückt wird.

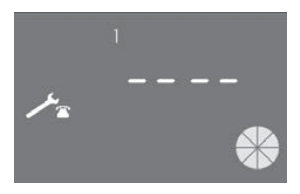

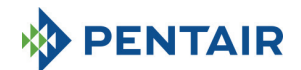

**FR01** Zyklusendealarm. Das Modul findet das Zyklusende nicht. Während des Zyklusendealarms werden keine Regenerationen ausgeführt.

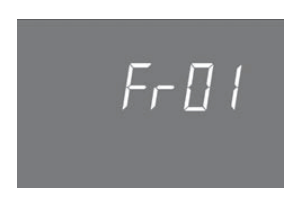

Zyklusendefehler

**EFEE.** Fehler beim Auslesen von Parametern aus dem EEPROM. Dieser Fehler kann direkt nach dem Einschalten oder nach einem Hardware-Reset ein paar Sekunden lang auftreten. In diesem Fehlerzustand kann die Steuerung die voreingestellten Parameter nicht auslesen. Diese werden zurückgesetzt.

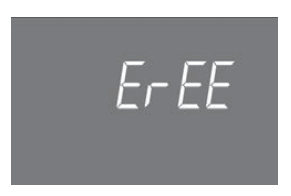

Fehler beim Auslesen der EEPROM-Parameter

**EFES.** Fehler beim Auslesen der Statistik aus dem EEPROM. Dieser Fehler kann direkt nach einem Hardware-Reset ein paar Sekunden lang auftreten. In diesem Fehlerzustand hat die Steuerung keinerlei Schreib- oder Lesezugriff auf die Summeninformationen im Statistikmenü.

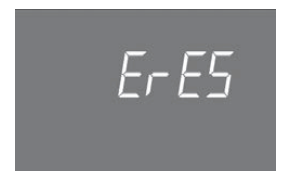

EEPROM-Statistik-Lesefehler

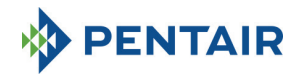

# 7.2 Troubleshooting

| Fehler                                       | Mögliche Ursache                                                                           | Korrekturmaßnahme                                                                                                    |
|----------------------------------------------|--------------------------------------------------------------------------------------------|----------------------------------------------------------------------------------------------------|
| Die Steuerung ist nicht<br>eingeschaltet.    | Steuerung nicht ans Stromnetz<br>angeschlossen oder keine<br>Stromversorgung aus dem Netz. | Schließen Sie die Steuerung an die<br>Stromversorgung an.                                                                                                    |
|                                              | Transformatorfehler oder<br>Verdrahtungs-Problem                                           | Durchführung einer DMM-Prüfung<br>zur Überprüfung, ob der<br>Transformator ordnungsgemäß<br>funktioniert. Wenn er funktioniert,<br>prüfen Sie auf Verdrahtungsfehler,<br>tauschen Sie ansonsten den<br>Transformator aus.                                                                                                    |
|                                              | Verdrahtungsproblem                                                                        | Öffnen Sie das Gehäuse und<br>überprüfen Sie, ob die<br>Kabelbäume ordnungsgemäß<br>gemäß den Verdrahtungsplänen<br>verdrahtet sind. Überprüfen Sie<br>die Kabelbäume auf<br>Beschädigungen.                                                                                                    |
| FR01 Zyklusendealarm                         | Mechanische Probleme:                                                                      | Öffnen Sie das Gehäuse der                                                                                                    |
| FR02 Zyklusendealarm                         | Mikroschalterunterstützung                                                                 | Steuerung und überprüfen Sie die                                                                                                    |
|                                              | beschädigt                                                                                 | Unversehrtheit der Kunststoffteile                                                                                                    |
|                                              | Nockenwelle nicht fixiert<br>Mikroschalterstift beschädigt                                 | zur Berestigung des<br>Mikroschalters                                                                                                    |
|                                              |                                                                                            | Überprüfen Sie, ob die<br>Nockenwelle durch den                                                                                                    |
|                                              |                                                                                            | Klemmring ordnungsgemäß fixiert<br>wird.<br>Drüfen Sie ob der Metallstift                                                                                                    |
|                                              |                                                                                            | beschädigt ist, mit dem der<br>Mikroschalter geschlossen wird.                                                                                                    |
|                                              | Mikroschalter beschädigt                                                                   | Bauen Sie den Mikroschalter aus<br>und versuchen Sie, ihn manuell zu<br>betätigen. Wenn die Steuerung<br>zurück in den Betriebsmodus geht,<br>funktioniert der Mikroschalter,<br>prüfen Sie in diesem Fall auf<br>mechanische Probleme.<br>Geht die Steuerung nicht in den<br>Betriebsmodus zurück, ist der<br>Mikroschalter beschädigt oder es<br>liegt ein Verdrahtungsproblem<br>vor. |
|                                              | Verdrahtungsproblem                                                                        | Prüfen Sie mithilfe der<br>Schaltpläne, ob der Mikroschalter<br>ordnungsgemäß verdrahtet<br>wurde.<br>Prüfen Sie die Unversehrtheit des<br>Kabelbaums.                                                                                                    |
|                                              | Motorproblem                                                                               | Prüfen Sie, ob der Motor läuft.<br>Überprüfen Sie die Verdrahtung<br>des Motors und die<br>Unversehrtheit des Kabelbaums.                                                                                                    |
| Die Steuerung startet keine<br>Regeneration. | Sperrsignal aktiv                                                                          | Prüfen Sie, ob zwischen den<br>Anschlüssen des Sperrsignals ein<br>Kurzschluss vorliegt.                                                                                                    |
|                                              | Falsche Programmierung                                                                     | Überprüfen Sie, ob die Steuerung                                                                                                    |

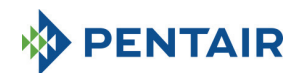

|                                    |                    |                                         |          |                                   | auf   | der                 | Grundlage       | der      |
|------------------------------------|--------------------|-----------------------------------------|----------|-----------------------------------|-------|---------------------|-----------------|----------|
|                                    |                    |                                         |          |                                   | Syste | Systemkonfiguration |                 |          |
|                                    |                    |                                         |          |                                   | progr | ammiert             | wurde.          |          |
| Die Steuerung zeigt falsche        | Die                | Steuerun                                | g ist    | nicht                             | Demo  | ontieren            | Sie das Gehä    | use und  |
| Parameter an.                      | progra             | mmiert.                                 |          |                                   | drück | en                  | Sie             | die      |
|                                    |                    |                                         |          |                                   | Hard  | warerück            | stelltaste.     | Wenn     |
|                                    |                    |                                         |          |                                   | dadui | t gelöst            |                 |          |
|                                    |                    |                                         |          |                                   | wird, | tauscher            | n Sie die Plati | ne aus.  |
| Die Steuerung ist gesperrt.        | Die                | Steuerun                                | g ist    | nicht                             | Demo  | ontieren            | Sie das Gehä    | use und  |
| Egal welche Taste gedrückt wird,   | progra             | mmiert.                                 |          |                                   | drück | en                  | Sie             | die      |
| das Display zeigt kein Feedback    |                    |                                         |          |                                   | Hard  | warerück            | stelltaste.     | Wenn     |
| an.                                |                    |                                         |          |                                   | dadu  | rch das I           | Problem nich    | t gelöst |
|                                    |                    |                                         |          |                                   | wird, | ne aus.             |                 |          |
| Die Steuerung zeigt ErEE oder ErES | Fehler             | beim                                    | Auslesen | der                               | Wenr  | n diese F           | Parameter be    | eständig |
| an.                                | EEPROM-Parameter / |                                         |          | angezeigt werden, ist die Platine |       |                     |                 |          |
|                                    | EEPRO              | EEPROM-Statistik-Lesefehler beschädigt. |          |                                   |       |                     |                 |          |

# 8 HARDWARE ZURÜCKSETZEN

Die Platine ist mit einer Hardwarerückstelltaste in der Nähe des Displays ausgestattet, die vom Benutzer nicht direkt erreichbar ist.

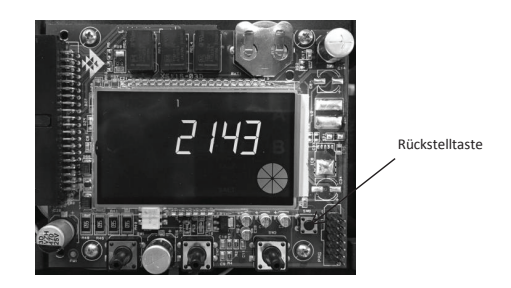

Nach dem Zurücksetzen der Hardware blinkt die Uhrzeit auf dem Display solange, bis eine Taste gedrückt wird.

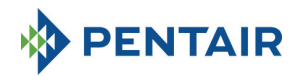

# 9 INSTALLATION / INSTALLATION / MONTAGE / INSTALACIÓN / INSTALLAZIONE

# Installation auf V132/V230

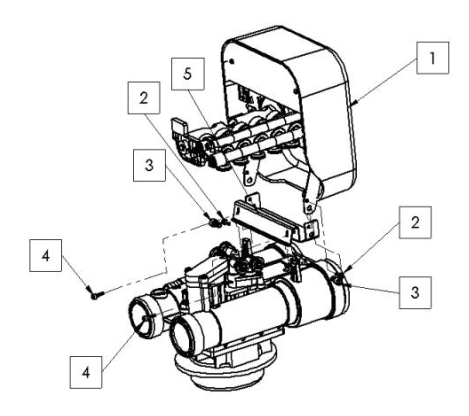

- 1. Steuerung
- 2. Schraube 121P2290
- 3. Schraube 121P0280
- 4. Schraube 121P2320
- 5. Halterung JD0023

# Installation auf V250

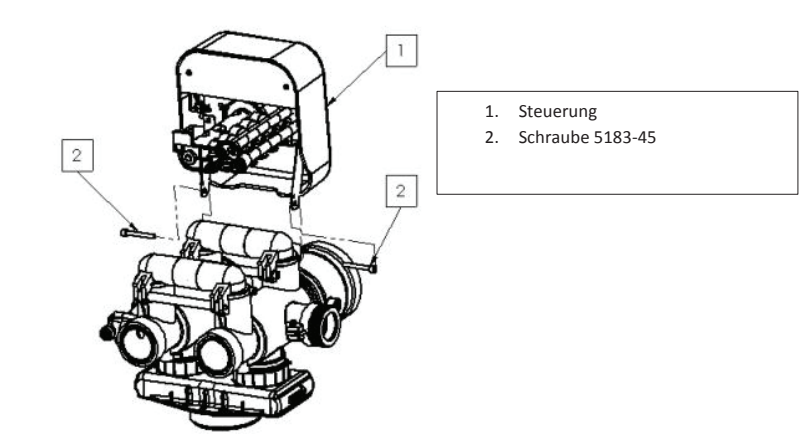

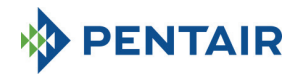

# Installation auf V360

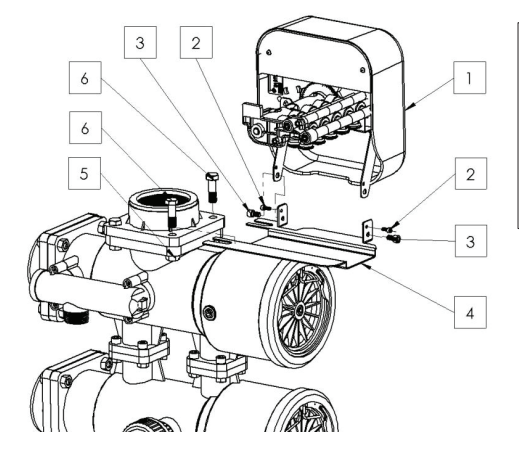

- 1. Steuerung
- 2. Schraube 121P2290
- 3. Schraube 121P0280
- 4. JD0022
- 5. Mutter 460
- 6. Schraube 458

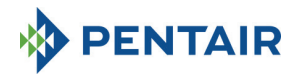

# MANUAL

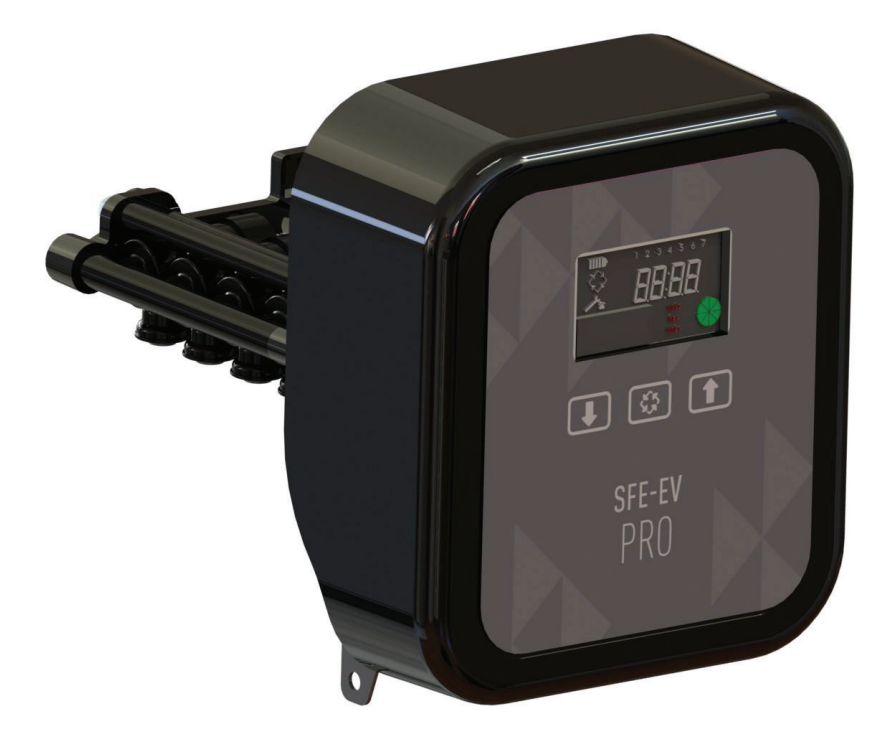

# SIATA SFE-EV PRO

Página 100

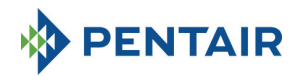

ÍNDICE

- 1. DECLARACIÓN DE CONFORMIDAD
- 2. CONSEJOS GENERALES
- CARACTERÍSTICAS GENERALES
  - 3.1 SIMPLEX
  - 3.2 DÚPLEX
- 3.3 PERSONALIZADO
- 4. FUNCIONAMIENTO
  - 4.1 DESCRIPCIÓN DEL PANEL DE CONTROL
  - 4.2 BOTONES
  - 4.3 PANTALLA
    - 4.3.1 CONFIGURACIÓN SIMPLEX/PERSONALIZADO
    - 4.3.2 CONFIGURACIÓN DÚPLEX
  - 4.4 INFORMACIÓN GENERAL ANTES DE LA PROGRAMACIÓN
    - 4.4.1 REGENERACIÓN MANUAL
    - AJUSTE DEL VOLUMEN DE AGUA TRATABLE 4.4.2
    - 4.4.3 FUNCIONAMIENTO DE LA BATERÍA
    - 4.4.4 **BÚSQUEDA DE FINAL DE CICLO**
    - 4.4.5 FUNCIÓN DE LA ALARMA DE SAL
    - 4.4.6 REGENERACIÓN CON SEÑAL DE INICIO REMOTO Y SEÑAL DE INHIBICIÓN REMOTA
    - 4.4.7 INTERRUPCIÓN DEL SUMINISTRO
    - 4.4.8 CONSULTA DEL NÚMERO DE TELÉFONO DEL SERVICIO DE ATENCIÓN AL CLIENTE
    - 4.4.9 REINICIAR EEPROM
- 5. PROGRAMACIÓN
  - 5.1 INTRODUCCIÓN DE LA CONTRASEÑA
  - 5.2 MODIFICACIÓN DEL TIPO DE SISTEMA
  - 5.3 MENÚ BÁSICO
  - 5.4 MENÚ INTERMEDIO
  - 5.5 MENÚ AVANZADO
  - 5.6 DISEÑOS DE PROGRAMACIÓN INTERMEDIA
    - TEMPORIZADOR EN REGENERACIÓN DE DÍAS PREDEFINIDOS (HOJA: 0) 5.6.1
    - REGENERACIÓN VOLUMÉTRICA Y RETARDADA VOLUMÉTRICA (HOJA: 1, 2) 5.6.2
    - 5.6.3 **REGENERACIÓN DE INTERVALOS (HOJA: 3)**
    - 5.6.4 REGENERACIÓN CRONOMÉTRICA (HOJA: 4)
- MODO DE DIAGNÓSTICO
   MENSAJES DE ALARMA Y SOLUCIÓN DE PROBLEMAS
  - 7.1 MENSAJES DE ALARMA
  - 7.2 SOLUCIÓN DE PROBLEMAS
- 8. RESTABLECER HARDWARE
- 9. INSTALACIÓN
- 10. PIEZAS DE RECAMBIO
- 11. DIAGRAMAS DE CABLEADO
  - 11.1 PLACA DE TERMINALES

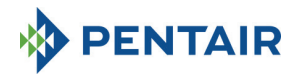

# 1 DECLARACIÓN DE CONFORMIDAD

#### Los productos de la serie

Programador SFE-EV PRO

#### cumplen con las siguientes directivas:

2006/42/EC: Directiva sobre maquinaria 2006/95/EC: Directiva de baja tensión 2004/108/EC: Compatibilidad electromagnética 2011/65/EU: Directiva RoHS

#### Cumplen con los siguientes estándares técnicos:

EN 61010-1: Requisitos de seguridad para equipos eléctricos de medición, control y uso de laboratorio.

EN 60335-1: Electrodomésticos y similares. Seguridad. Requisitos generales.

EN 61000-6-1: Compatibilidad electromagnética. Parte 6-1: Estándares genéricos; inmunidad para entornos residenciales, comerciales e industriales ligeros.

EN 61000-6-2: Compatibilidad electromagnética. Parte 6-2: Estándares genéricos; inmunidad para entornos industriales.

EN 61000-6-3: Compatibilidad electromagnética. Parte 6-3: Estándares genéricos; emisiones para entornos residenciales,

comerciales e industriales ligeros.

EN 61000-6-4: Compatibilidad electromagnética. Parte 6-4: Estándares genéricos; emisiones para entornos industriales.

EN 55014-1: Compatibilidad electromagnética; requisitos para electrodomésticos, herramientas eléctricas y aparatos similares. 1ª parte: Emisiones.

EN 55014-2: Compatibilidad electromagnética; requisitos para electrodomésticos, herramientas eléctricas y aparatos similares. 2ª parte: Inmunidad; estándar de familia de productos.

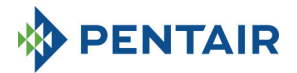

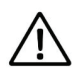

QUEDA ESTRICTAMENTE PROHIBIDO AL PERSONAL NO CUALIFICADO, ACCEDER A LAS PIEZAS INTERNAS DEL SISTEMA PARA REALIZAR CUALQUIER TIPO DE ACTUACIÓN TÉCNICA. ASEGÚRESE DE DESCONECTAR EL SUMINISTRO ELÉCTRICO Y CERRAR LA ENTRADA DE AGUA ANTES DE ABRIR LA CUBIERTA DELANTERA PARA ACCEDER A LAS PIEZAS INTERNAS.

# Fabricante

PENTAIR MANUFACTURING ITALY SRL VIA MASSACCIO, 13 56010 Lugnano di Vicopisano (PI) – Italia

# Advertencias

El fabricante no será responsable de ningún daño a personas o propiedades derivado de un uso incorrecto del dispositivo contraviniendo las siguientes instrucciones.

Cuando esta guía no sirva para clarificar todas las dudas de montaje, servicio o mantenimiento, contacte con el servicio de asistencia técnica de la empresa que instaló el dispositivo.

El montaje del dispositivo debe realizarlo un técnico cualificado según los estándares y regulaciones vigentes, empleando herramientas acordes a un uso seguro del dispositivo. También deberá consultarse al técnico el mantenimiento que requiere el dispositivo.

En caso de avería o fallo de funcionamiento, antes de llevar a cabo acción alguna sobre el dispositivo, asegúrese de haber desconectado el transformador de la fuente de alimentación eléctrica.

# Datos técnicos

Suministro eléctrico: 230 V ca, 50/60 Hz, 7 VA, Clase II Sobretensiones transitorias: dentro de los límites de la categoría de sobretensión II Las sobretensiones temporales deben limitarse en duración y en frecuencia Grado de contaminación 3

# **Condiciones ambientales**

Solo para uso en interiores; Altitud de hasta 2000 m; Temperatura de 5 °C a 40 °C; Humedad relativa máxima del 80 % para temperaturas de hasta 31 °C reduciéndose linealmente al 50 % de humedad relativa a 40 °C; Fluctuaciones de tensión de la red de suministro eléctrico principal de hasta ±10 % de la tensión nominal;

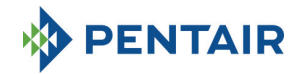

# **3** CARACTERÍSTICAS GENERALES

El SFE-EV PRO es un programador SIATA exclusivo diseñado para aplicaciones de descalcificación y filtración. Reagrupa las siguientes funciones programables principales:

- Modo de regeneración: cronométrico, volumétrico (inmediato o retardado) o inicio de la señal externa, dependiendo de la programación del programador
- 3 salidas de relé programables (control de solenoide, etc.)
- IP índice 40
- 50 o 60 Hz
- Varistor incluido para proteger contra subidas de tensión
- Función de auto-restablecimiento: si el procesador detecta un fallo en la lógica de control por cualquier motivo, un circuito adecuado dispara un restablecimiento general del programador, recargando los valores de programación predeterminados.

SFE-EV PRO está disponible en 3 versiones: SIMPLEX (para un sistema de columna única), DÚPLEX (para un sistema de 2 columnas alternas) y PERSONALIZADO (para un sistema de columna única con leva bajo demanda).

El programador SFE-EV PRO también dispone de un menú de diagnóstico en el que podrá consultar los datos de servicio de la instalación.

El programador SFE-EV PRO ofrece 3 niveles de programación: 1 simplificado y diseñado para el usuario final, 1 intermedio y 1 avanzado, diseñado para OEM e instaladores.

El SFE-EV PRO está disponible en tres modos de programación diferentes:

- 1. Descalcificación Simplex
- 2. Descalcificación Dúplex
- 3. Personalizado (descalcificación, filtración)

#### 3.1 SIMPLEX

El programador gestiona un sistema de columna única. Dispone de 5 opciones diferentes de programación:

- SH0: Cronométrico en días predefinidos
- SH1: Volumétrica retardada
- SH2: Volumétrica inmediata
- SH3: Alta frecuencia (basada en un intervalo de tiempo programado)
- SH4: Temporizador

# 3.2 DÚPLEX

La configuración de columnas Dúplex alternas permite gestionar un sistema de tratamiento de agua contando con una válvula en servicio y la segunda en fase de regeneración o en espera. Esta configuración está gestionada por contadores. Dispone de dos opciones diferentes de programación

SH1: Volumétrica retardada SH2: Volumétrica inmediata

#### **Opción Modular**

Esta opción permite contar con ambas válvulas en operación de servicio por un breve periodo de tiempo para ofrecer un caudal pico. La válvula en fase de espera admite producción de agua tratada con una ya en servicio. Son precisos dos relés para gestionar esta opción.

La opción Modular puede gestionarse con uno o dos contadores de agua.

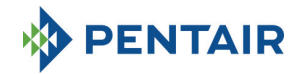

#### 3.3 PERSONALIZADO

El programador gestiona un sistema de columna único, con una leva bajo demanda. Dispone de 5 opciones diferentes de programación:

- SH0: Cronométrico en días predefinidos
- SH1: Volumétrica retardada
- SH2: Volumétrica inmediata
- SH3: Alta frecuencia (basada en un intervalo de tiempo programado)

Descripción

SH4: Temporizador

# 4 FUNCIONAMIENTO

### 4.1 Descripción del panel de control

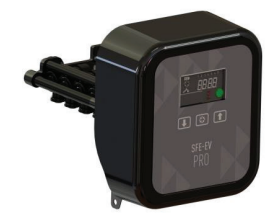

Fig. A: Disposición de las teclas y pantallas en el panel de control

# 4.2 Botones

| Logotipo | Tecia |
|----------|-------|
| $\frown$ |       |
| 1 - 1    |       |

Flecha hacia abajo Se emplea para modificar el valor en la pantalla durante el modo de programación; se emplea para cambiar de un dígito al siguiente al introducir contraseñas.

Al presionarlo junto con la flecha hacia arriba durante 5 segundos en modo de visualización de servicio básico, accederá al menú de ajustes intermedio.

Al presionarlo junto con la flecha hacia arriba en un menú de programación, podrá modificar la contraseña del menú.

Al presionarlo individualmente durante 5 segundos durante la regeneración, detendrá el ciclo y activará una búsqueda posterior al fin del ciclo.

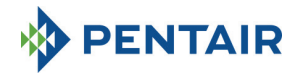

Regeneración Al presionar y soltar, proporciona acceso al menú de ajustes básicos. Al presionar durante 5 segundos, se inicia manualmente la regeneración. Durante la programación, permite pasar al siguiente parámetro. Al presionarla con la flecha hacia arriba durante 5 segundos, accede al menú de ajustes avanzados. En regeneración, presione y suelte para omitir el ciclo actual y avanzar al siguiente.

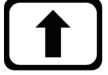

Flecha hacia arriba Se utiliza para cambiar el valor en la pantalla durante la programación. Al presionarla con la flecha hacia abajo durante 5 segundos, accede al menú de ajustes intermedios. Al presionarlo junto con el botón de regeneración durante 5 segundos en modo de visualización de servicio básico, accederá al menú de ajustes avanzados.

Al presionarlo junto con la flecha hacia arriba en un menú de programación, podrá modificar la contraseña del menú.

Tabla 2: Descripción del teclado SFE EV PRO

# 4.3 Pantalla

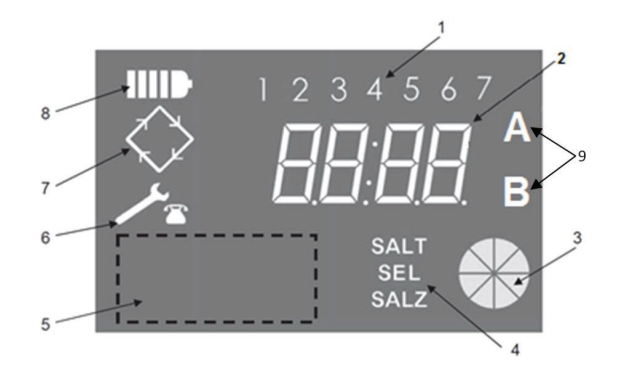

- Días de la semana (1 Lunes, 2 Martes, 3 Miércoles, 4 Jueves, 5 Viernes, 6 Sábado, 7 Domingo);
- 2. Volumen de agua tratada/temporizador, visualización de los parámetros de programación;
- 3. Medidor gráfico animado del consumo de agua corriente y del volumen tratable restante
- 4. Indicación de alarma de sal baja
- 5. Área para el logotipo personalizado del cliente\*
- 6. Icono de solicitud de mantenimiento
- 7. Icono de regeneración
- 8. Icono de funcionamiento de la batería
- 9. Estado de la columna A o B (solo en configuración Dúplex)

\*Notas: el logotipo del cliente puede incluirse en la pantalla previa solicitud; contacte con Pentair Water para obtener más información.

La pantalla LCD empleada en la placa se utiliza para visualizar un conjunto de datos de funcionamiento.

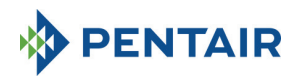

#### 4.3.1 Configuración Simplex/personalizado

Al programar el programador para un modo de control cronométrico:

- Hora: xx:xx con el signo ":" central intermitente.
- Día de la semana: del 1 al 7

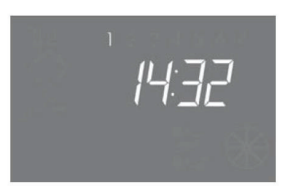

In-service status – time display

Al programar el programador para un modo de control volumétrico (regeneración retardada o inmediata)

- Hora y día de la semana, como aparece en la imagen XX anterior. Alternándose con
- Volumen tratable restante.

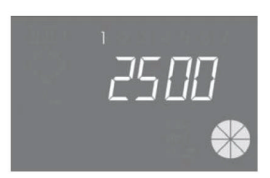

In-service status – volume display

En modo de control volumétrico retardado, se muestra el agua tratable, que pasará a estado de servicio y el icono de regeneración de la pantalla del programador parpadeará indicando que se ha programado una regeneración para comenzar en el momento de la regeneración.

Con el sistema en regeneración, la pantalla muestra la siguiente información:

- En todos los casos, el icono de regeneración de la pantalla del programador estará encendido: 🄇
- Cuando el programador esté moviendo la válvula de una posición a otra, mostrará qué ciclo se
  ejecutará: nC--, donde la n representa el número de ciclo (del 1 al 5). La barra giratoria también se
  muestra indicando que el motor está en funcionamiento.
- Cuando haya comenzado un ciclo de regeneración, pero no haya terminado, muestra cuál es el paso del ciclo de regeneración de corriente así como el tiempo restante en minutos para dicho ciclo: nCxx

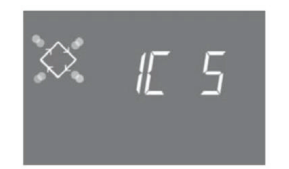

Cycle in progress and time remaining before going on to the next cycle. In this example the cycle in progress is the first one and 5 minutes remains before switching the valves to the second regeneration cycle.

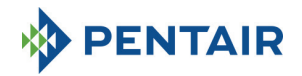

#### 4.3.2 Configuración dúplex

Al programar el programador para un modo de control volumétrico (regeneración retardada o inmediata), columna en servicio (A)

- Hora: xx:xx con el signo ":" central intermitente.
- Día de la semana: del 1 al 7

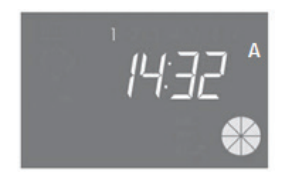

En estado de servicio: visualización del temporizador

#### Alternándose con

• Volumen tratable restante.

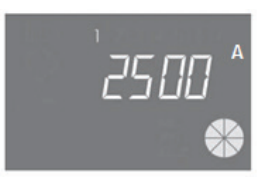

En estado de servicio: visualización del volumen

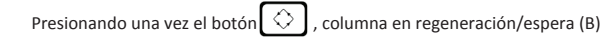

Volumen tratable (al entrar en modo de servicio)

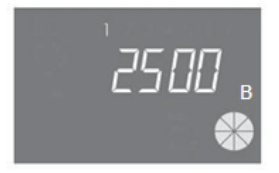

En estado de servicio: visualización del volumen

Alternándose con

- Fase de regeneración
  - 0
- Estado de espera
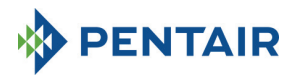

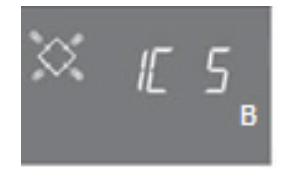

En estado de regeneración: visualización de la fase de regeneración

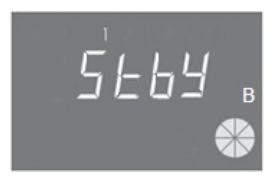

En estado de regeneración: pantalla de estado de espera

Con el sistema en regeneración, la pantalla muestra la siguiente información:

- En todos los casos, el icono de regeneración de la pantalla del programador estará encendido: 🏹
- Cuando el programador esté moviendo la válvula de una posición a otra, mostrará qué ciclo se
  ejecutará: nC-- , donde la n representa el número de ciclo (del 1 al 5). La barra giratoria también se
  muestra indicando que el motor está en funcionamiento.
- Cuando ha empezado un ciclo de regeneración pero no ha terminado, muestra cuál es el paso del ciclo de regeneración actual, así como el tiempo restante en minutos de dicho ciclo: nCxx

Si se activa la opción Modular, aparecerá la siguiente información adicional en pantalla:

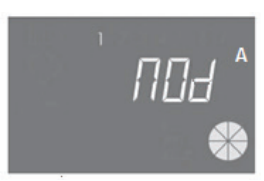

Columna A que respalda la B

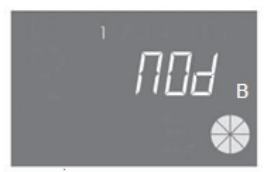

Columna B que respalda la A

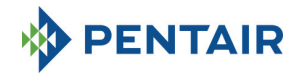

#### 4.4 Información general antes de la programación

El programador SFE-EV PRO permite gestionar su instalación mediante un control cronométrico o mediante un control volumétrico. El programador iniciará automáticamente ciclos de regeneraciones basados en el modo de regeneración programado y en los parámetros programados.

El programador SFE-EV PRO ofrece la posibilidad de comenzar la regeneración manualmente simplemente pulsando el botón de regeneración, así como iniciar una regeneración desde una señal externa.

El programador es capaz de recibir una señal externa para la inhibición de la regeneración, se bloqueará cualquier comienzo de regeneración

mientras el programador recibe la señal de inhibición. Consulte la sección 4.4.9 para obtener más información.

## Siempre que comience una regeneración, puede cancelarse presionando el botón U durante 5 segundos. El programador devolverá entonces la válvula a la posición de servicio.

#### 4.4.1 Regeneración manual

Para comenzar la regeneración manual, mantenga presionado el botón 🖒 durante cinco segundos. El programador SFE-EV PRO permite escoger si comenzar la regeneración inmediatamente o retrasarla a la hora programada. Aquí debajo hemos mostrado las dos opciones visualizadas; utilice los botones 👔 🖡 para desplazarse y presione 🚫 para confirmar.

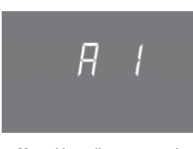

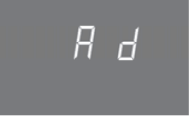

Manual immediate regeneration

Manual delayed regeneration

Si ha seleccionado una regeneración manual retardada, la pantalla cambiará a estado de servicio y el icono de regeneración en la pantalla del programador  $\bigotimes$  parpadeará indicando que la regeneración se ha programado para comenzar en el momento de la regeneración.

#### 4.4.2 Ajuste del volumen de agua tratable

En el programador SFE-EV PRO el ajuste de volumen lo determina el valor del parámetro St (consulte la sección 5.3). Si St = 0 el programador calcula automáticamente el volumen tratable de agua en base a la dureza de entrada programada, la dureza de salida y la capacidad de intercambio de resina. Al utilizar un dispositivo de mezcla, asegúrese de que la dureza de salida coincide con la programada. Si St = 1 el usuario puede ajustar el volumen.

#### 4.4.3 Funcionamiento de la batería

Cuando el módulo está operando con batería, aparece la siguiente información en pantalla:

- Hora: xx:xx con el símbolo central ":" intermitente.
- Día de la semana; si el día de la semana parpadea, significa que la regeneración ha sido activada para ese día.
- Si el modo de regeneración programada es volumétrico (retardado o inmediato), la hora y el volumen disponible restante aparecen de forma alternativa.
- Se muestra el icono de la batería

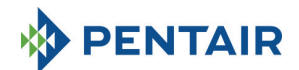

Durante el funcionamiento con batería, la regeneración no se lleva a cabo y no es posible modificar los parámetros.

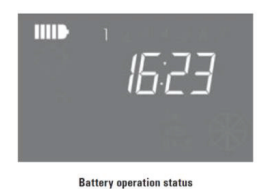

#### 4.4.4 Búsqueda del final del ciclo

Al buscar el final del ciclo, el programador muestra el mensaje F1-| o F2-| donde el número indica si se ha realizado el primer o el segundo intento para buscar el final del ciclo. También aparece una barra giratoria indicando que el motor está encendido. Si ambas búsquedas resultan fallidas, se muestra el mensaje FR01.

## 4.4.5 Función de alarma de sal

El programador incorpora un contador que se reduce en una unidad en cada regeneración. En el momento en que el contador llega a cero, el icono de alarma de sal se activa en pantalla y cualquier regeneración se pospone hasta que la alarma se desactiva manualmente. Una vez desactivada la alarma, el programador retomará cualquier regeneración pospuesta. Presione cualquier tecla para salir de la alarma. Consulte el parámetro SA en modo de programación avanzado.

Si durante el servicio presiona el botón 🕒 durante 5 segundos, se restaurará la cuenta atrás de la alarma de sal y la pantalla mostrará SAL para confirmarlo.

#### 4.4.6 Regeneración con señal de inicio remoto y señal de inhibición de regeneración

Con el programador SFE-EV PRO, la regeneración puede iniciarse de forma remota mediante una señal externa (contacto seco) cortocircuitando el bloque de terminales 15 y 16 en la parte trasera del programador. La duración del cierre del contacto queda definida por el parámetro **dr** en el menú avanzado (consulte la sección 5.4). El programador permite dos métodos diferentes de poner en marcha la regeneración con inicio remoto: inmediato o retardado; consulte la sección 5.4 para obtener más información sobre cómo programarlo. Del mismo modo, cualquier regeneración puede inhibirse cortocircuitando las clavijas 13 y 14 del bloque de terminales en la parte posterior del programador. En el momento en que se cierra el contacto entre estas 2 clavijas, no puede comenzar ningún tipo de regeneración.

## 4.4.7 Corte del suministro eléctrico

Ante un corte del suministro eléctrico, pueden surgir las siguientes condiciones:

 Un corte de suministro con la unidad en modo de espera, durante la restauración de parámetros, durante el análisis estadístico. En todos estos casos, el módulo regresa al modo de espera y muestra el temporizador con el icono de batería indicando la falta de suministro eléctrico. Ante la falta de suministro eléctrico durante la restauración de parámetros, el sistema sale del estado de restauración

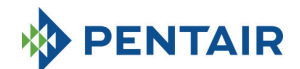

sin guardar las modificaciones realizadas. Al restaurarse el suministro, será necesario regresar a la restauración de parámetros y volver a realizar los cambios.

- Una interrupción del suministro durante el movimiento del ciclo de regeneración o la búsqueda de final del ciclo. En este caso, el programador sigue mostrando la fase actual, el icono de la batería se ilumina indicando la interrupción, la barra giratoria se bloquea señalando el apagado del motor. Al restaurarse el suministro eléctrico, el motor vuelve a funcionar y completará el movimiento.
- Corte del suministro eléctrico durante la pausa del ciclo de regeneración. En este caso, el programador sigue mostrando la fase actual, el icono de la batería se ilumina indicando el corte, el temporizador de pausa se detiene. Al restaurarse el suministro eléctrico, el temporizador de pausa se reanuda y el sistema pasará a la siguiente etapa.
- Corte del suministro eléctrico durante una alarma. En este caso, el módulo sigue mostrando la alarma y el icono de la batería se ilumina indicando el corte. El programador permanecerá en estado de alarma cuando se restaure el suministro.

#### 4.4.8 Consulte del número de teléfono del servicio de atención al cliente

Para consultar el número de teléfono del servicio de atención al cliente, presione los botones timultáneamente durante al menos 5 segundos. El número del servicio de atención al cliente se desplaza por la pantalla; de forma predeterminada no se guarda ningún número de teléfono en la memoria del programador. Es posible introducir el número de teléfono en el menú avanzado. Cada cifra se desplaza a una velocidad de 3 segundos, aproximadamente. Para detener el desplazamiento, presione el botón

#### 4.4.9 Reiniciar la EEPROM

Para reiniciar la EEPROM a sus parámetros de fábrica, ejecute el siguiente procedimiento. En estado de servicio (ciclo de regeneración no activo y temporizador en pantalla):

Presione el botón 🔟 durante 5 segundos para acceder a las estadísticas.

Presione el botón 1 una vez y suéltelo Presione y suelte el botón 1

Presione y suelte el botón 🚹

Presione el botón 1 durante 5 segundos

En la pantalla aparece el mensaje "rSt" durante unos segundos y la EEPROM vuelve a cargar con los ajustes predeterminados de fábrica.

#### Nota: este procedimiento no reinicia los datos estadísticos.

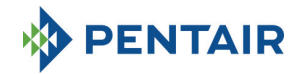

## 5 PROGRAMACIÓN

El SFE-EV PRO cuenta con 3 niveles de programación diferentes, uno para el usuario con ajustes básicos, uno con ajustes intermedios en el que el usuario puede visualizar y modificar los parámetros más básicos del sistema y un menú avanzado, destinado a instaladores y OEM.

Para acceder a todos los menús es preciso introducir una contraseña.

#### 5.1 Introducción de contraseña

Antes de entrar en cualquier menú, el sistema le solicitará una contraseña.

Asumamos que la contraseña introducida es "2011": modifique el dígito presionando la flecha ARRIBA, pase al siguiente dígito presionando la flecha ABAJO, confirme la contraseña presionando  $\bigcirc$ .

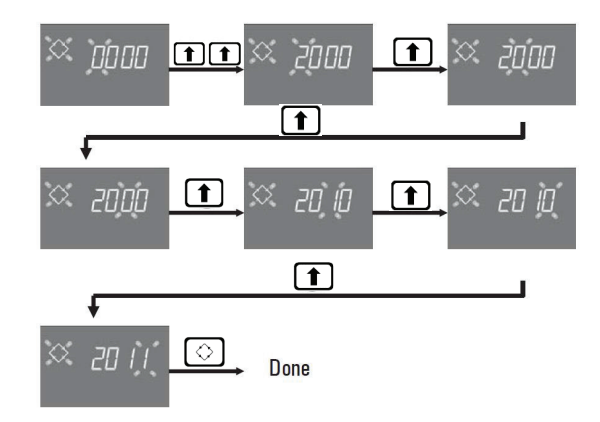

Las contraseñas predeterminadas son:

0000 para acceder al menú básico

1111 para acceder al menú intermedio y avanzado.

La contraseña para el menú intermedio y avanzado es única.

#### Modificar contraseña

Para el <u>menú básico</u>: en el menú básico, presione f y f para entrar en el menú de modificación, a continuación, modifique los dígitos y confirme la nueva contraseña presionando  $\bigcirc$ . Para el <u>menú intermedio y avanzado</u>: en el menú avanzado, presione f y f para entrar en el menú de modificación, a continuación, modifique los dígitos y confirme la nueva contraseña presionando  $\bigcirc$ 

#### 5.2 Modificación del programador en modo de configuración

Advertencias: la selección del modo del programador es una operación delicada. Dicha operación debe realizarse solo para seleccionar el modo del programador en la placa electrónica K-10162 de repuesto. El

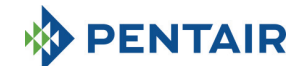

fabricante no será responsable de lesiones ni problemas de funcionamiento del sistema derivados de un ajuste incorrecto.

El SFE-EV PRO puede configurarse en tres modos de configuración distintos:

P1: Dúplex

P2: Simplex

P3: Personalizado

Para cambiar el modo de configuración, entre en el menú de estadísticas manteniendo pulsado el botón durante 3 segundos, permanezca en el primer parámetro y, a continuación, mantenga presionado el botón

durante 3 segundos.

El sistema le solicitará la contraseña; mediante los botones  $\uparrow$  y  $\downarrow$ , escoja el modo P1, P2 o P3 y confirme con el botón  $\bigcirc$ :

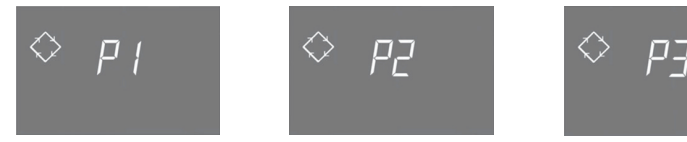

Sistema Dúplex Sistema Simplex Sistema personalizado

Escogiendo P1 o P2 del sistema, el procedimiento termina:

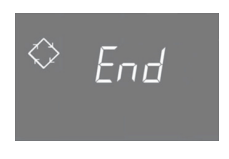

| Escogiendo P3 del sistema, ajuste el número de parada del árbol de levas (1 a 9), confirme con el botón | e  |
|----------------------------------------------------------------------------------------------------|----|
| introduzca los 3 dígitos que identifican el árbol de levas y confirme de nuevo con el botón 📀; e        | el |
| procedimiento finalizará:                                                                               |    |

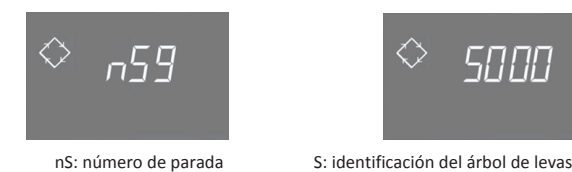

Tras finalizar el procedimiento, el sistema volverá al estado anterior.

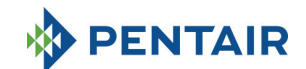

Nota: el identificador del árbol de levas se suministra solo introduciendo "bajo demanda", durante su definición con el OEM.

## 5.3 Menú básico

El menú básico se emplea para ajustar los parámetros operativos más comunes. Para acceder al menú básico, pulse y suelte el botón de regeneración 🚫 una vez. El acceso al menú está protegido por contraseña. El menú básico contiene los parámetros mostrados en la tabla 3. Los parámetros se visualizarán uno tras otro. Presione el botón 🚫 para desplazarse al siguiente parámetro. Durante la modificación de los parámetros, el icono de regeneración parpadeará.

Todos los cambios realizados se guardarán cuando aparezca el mensaje End (Fin).

Los parámetros modificados durante procesos de programación no completados no se guardarán.

| DATOS  | DESCRIPCIÓN                                                                                                    | PREDETER-<br>MINADO | MÍN<br>MÁX.     |
|--------|----------------------------------------------------------------------------------------------------|---------------------|-----------------|
| × 2000 | Introduzca la contraseña, para cambiar la cifra, pulse el botón 1.<br>Presione el botón 1 para desplazarse al siguiente parámetro.                                                                                                    | 0000                | 0000-<br>9999   |
| × 1406 | Ajustar la hora. La hora, la cifra seleccionada y el símbolo de regeneración<br>parpadearán durante el ajuste de la fecha actual. Para cambiar la cifra,<br>pulse el botón 1. Presione el botón 1. para desplazarse a la<br>siguiente cifra.                                                                                                    | 0:00                | 00:00-<br>23:59 |
| ∝ иё́Б | Día de la semana. El día parpadea en pantalla y se ajusta la hora.<br>Para cambiar la selección, utilice los botones 1                                                                                                    | 1                   | 1 - 7           |
| X jeoo | La hora de inicio de la regeneración para regeneración cronométrica,<br>regeneración volumétrica retardada, regeneración forzada iniciada. Si el<br>modo de regeneración programado es en modo de intervalo, la primera<br>regeneración comenzará a la hora programada. Utilice la flecha ARIBA<br>para modificar el dígito, presione ABAJO para cambiar al siguiente dígito y<br>presione el botón de regeneración para confirmar y cambiar al siguiente<br>parámetro.<br>La opción solo se muestra si SH:0 o SH:1 o SH:3 o SH:4 | 2:00                | 00:00-<br>23:59 |

Tabla 3: Menú básico

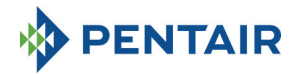

## 5.4 Menú intermedio

Los parámetros operativos del sistema se ajustan en el menú intermedio. Para acceder a este menú, presione los botones **y in** simultáneamente, durante 5 segundos.

El acceso al menú está protegido por contraseña (consulte la sección 5.1).

El menú de la programación intermedia incluye los parámetros que aparecen en la tabla 4.

Los parámetros se visualizarán uno tras otro. Presione el botón 🚫 para desplazarse al siguiente parámetro. Durante la modificación de los parámetros, el icono de regeneración parpadeará.

Todos los cambios realizados se guardarán cuando aparezca el mensaje **End** (Fin). Los parámetros modificados durante procesos de programación no completados no se guardarán.

| DATOS   | DESCRIPCIÓN                                                                                                    | PREDETER-<br>MINADO     | MÍN<br>MÁX.   |
|---------|----------------------------------------------------------------------------------------------------|-------------------------|---------------|
| X žooo  | Introduzca la contraseña, para cambiar la cifra, pulse la tecla 1.<br>Presione la tecla 1 para desplazarse al siguiente parámetro.                                                                                                    | 0000                    | 0000-<br>9999 |
| X 55 0  | St: Tipo de sistema:<br>Ajuste O para aplicación de descalcificación, 1 para otro tipo de aplicación                                                                                                    | 0                       | 0-1           |
| X 5H 2  | <ul> <li>SH: Modo de regeneración:</li> <li>-0: Regeneración con temporizador en días predefinidos</li> <li>-1: Regeneración volumétrica retardada</li> <li>-2: Regeneración volumétrica inmediata</li> <li>-3: La regeneración se inicia en base a un intervalo de tiempo programado (cada 2, 3, 4, 6, 8 o 12 horas). La primera regeneración comienza a la hora establecida en el menú básico y la siguiente, dependiendo del intervalo programado.</li> <li>-4: Regeneración con temporizador</li> </ul> | 2(P1)<br>1(P2)<br>4(P3) | 1-5           |
| 🖾 и пэ  | Unidad de medida.<br>Presione los botones para ajustar la unidad de medida<br>(L=litros; M3= metros cúbicos).<br>La opción solo se muestra si SH: 1 o SH: 2.                                                                                                    | L                       | L-M3          |
| X 5- 2  | Intervalo entre regeneraciones en horas. Para cambiar, use las teclas<br><b>1</b> La opción solo se mostrará si SH: 3.                                                                                                    | 2                       | 2-12          |
| 🔀 н IOO | Dureza del agua a la entrada. Introducir la dureza del agua en la entrada.<br>Para cambiar, pulse J o (↑).<br>La opción solo se muestra si SH: 1 o SH: 2 y St=0.                                                                                                    | 20                      | 1-999         |
| ₩ н О   | Dureza del agua de salida. Introducir la dureza del agua en la salida del<br>sistema. Para cambiar, pulse<br>Image a segurarse de que el<br>dispositivo de mezcla esté configurado correctamente coincidiendo con el<br>valor programado. En caso de que el dispositivo de mezcla esté instalado<br>aguas abajo del medidor, ajuste el parámetro en 0. Utilice la misma<br>unidad que la utilizada para la dureza de entrada.<br>La opción solo se muestra si SH: 1 o SH: 2 y St=0.                         | 0                       | 0-999         |
| X E 50  | Capacidad de intercambio de resina. El ajuste de capacidad de<br>intercambio de resina se expresa en f x m <sup>3</sup> o <sup>*</sup> d x m <sup>3</sup> por litro de resina.<br>Para establecer el valor, use 1 Use la misma unidad empleada<br>para la dureza.<br>La opción solo se muestra si SH: 1 o SH: 2 y St=0.                                                                                                    | 5,0                     | 0,1 -<br>99,9 |

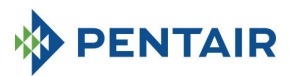

| * 4521    | Volumen de resina. Seleccione el volumen de resina expresada en litros.<br>Para modificar el valor, utilice las teclas <b>(1) (1)</b> .<br>La letra "A" aparece solo para sistema dúplex (St=0) indicando el valor de<br>la columna A.<br>La opción se muestra solo si SH:1 o SH: 2 y St=0. | 100  | 0000-<br>9999  |
|-----------|----------------------------------------------------------------------------------------------------|------|----------------|
| 🔀 1234 в  | Volumen de resina. Seleccione el volumen de resina expresada en litros.<br>Para modificar el valor, utilice las teclas (), (), (), (), (), (), (), (), (), (),                                                                                                    | 100  | 0000-<br>9999  |
| × ]g      | Agua tratable. El número (si la unidad se expresa en litros) puede<br>establecerse en un máximo de 2 campos, cada uno con 4 cifras. El número<br>iluminado en la parte superior de la pantalla identifica el campo actual.<br>Presione el botón                                             | 2800 | 0-<br>99999999 |
| 🗙 гП (    | Gestión de reserva.<br>0 = Fijar reserva<br>1 = Reserva dinámica (calculada considerando el consumo de las semanas<br>anteriores)<br>La opción solo se muestra si SH:1                                                                                                    | 0    | 0-1            |
| XX , 50   | Volumen de reserva.<br>El valor del volumen de reserva expresado en %. Aparece solo si la gestión<br>de reserva se establece en fija (rM = 0).<br>La opción solo se muestra si SH:1                                                                                                    | 30   | Off-50         |
| іх (с 5 ^ | Duración del 1er paso de regeneración, en minutos.<br>La letra "A" aparece solo para sistema dúplex (St=0) indicando el valor de<br>la columna A.                                                                                                    | 10   | Off-99         |
| × 2030 *  | Duración del 2º paso de regeneración, en minutos.<br>La letra "A" aparece solo para sistema dúplex (St=0) indicando el valor de<br>la columna A.                                                                                                    | 30   | Off-99         |
| × 3E 5 *  | Duración del 3er paso de regeneración, en minutos.<br>La letra "A" aparece solo para sistema dúplex (St=0) indicando el valor de<br>la columna A.                                                                                                    | 20   | Off-99         |
| 🔀 чЕ 5 ^  | Duración del 4º paso de regeneración, en minutos.<br>La letra "A" aparece solo para sistema dúplex (St=0) indicando el valor de<br>la columna A.                                                                                                    | 10   | Off-99         |
| X 5E 5    | Duración del 5º paso de regeneración, en minutos.<br>La opción aparece solo para tipo de sistema personalizado y si el<br>número de parada del árbol de levas se establece en nS=5                                                                                                    | Off  | Off-99         |
| X 6E 5    | Duración del 6º paso de regeneración, en minutos.<br>La opción aparece solo para tipo de sistema personalizado y si el<br>número de parada del árbol de levas se establece en nS=6                                                                                                    | Off  | Off-99         |

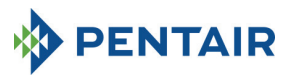

| XX 7E 5             | Duración del 7º paso de regeneración, en minutos.<br>La opción aparece solo para tipo de sistema personalizado y si el<br>número de parada del árbol de levas se establece en nS=7                                               | Off  | Off-99  |
|---------------------|----------------------------------------------------------------------------------------------------|------|---------|
| X 8E 5              | Duración del 8º paso de regeneración, en minutos.<br>La opción aparece solo para tipo de sistema personalizado y si el<br>número de parada del árbol de levas se establece en nS=8                                               | Off  | Off-99  |
| 💥 9С 5              | Duración del 9º paso de regeneración, en minutos.<br>La opción aparece solo para tipo de sistema personalizado y si el<br>número de parada del árbol de levas se establece en nS=9                                               | Off  | Off-99  |
| × ([ 5 <sub>B</sub> | Duración del primer paso de regeneración, en minutos.<br>La letra "B" aparece solo para sistemas dúplex (St=0) indicando el valor de<br>la columna B.                                                                            | 10   | Off-99  |
| × 2030              | Duración del segundo paso de regeneración, en minutos.<br>La letra "B" aparece solo para sistema dúplex (St=0) indicando el valor de<br>la columna B.                                                                            | 30   | Off-99  |
| × 3E 5              | Duración del tercer paso de regeneración, en minutos.<br>La letra "B" aparece solo para sistema dúplex (St=0) indicando el valor de<br>la columna B.                                                                             | 20   | Off-99  |
| ≈ ч[ 5 в            | Duración del cuarto paso de regeneración, en minutos.<br>La letra "B" aparece solo para sistemas dúplex (St=0) indicando el valor de<br>la columna B.                                                                            | 10   | Off-99  |
| X FP 0              | Indicador de preescalador (libre/preprogramado)<br>Presione los botones  y  y  para cambiar. 0=preescalador libre,<br>1=preescalador con valores programados<br>La opción solo se muestra si SH: 1 o SH: 2.                      | 0    | 0-1     |
| X F 140             | Preescalador libre para sensor volumétrico. Establezca el valor<br>(predeterminado igual a 14, se aplica a turbinas SIATA con solo un imán).<br>Presione los botones 📕 y ( 1 para cambiar.<br>La opción solo se muestra si FP: 0 | 14.0 | 00-99.9 |

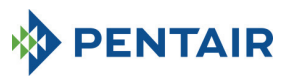

| X FE    | Preescalador of<br>para cambiar.<br>La opción solo<br>Ref.<br>1<br>2<br>3<br>4<br>5<br>6<br>7<br>7<br>8<br>9<br>10<br>11<br>12               | Valores projones projones | gramados. Presione los botones y t<br>FP: 1 | 1    | 1-12         |
|---------|----------------------------------------------------------------------------------------------------|----------------------------------------------------------------------------------------------------|---------------------------------------------|------|--------------|
| X SAOF  | Número de re<br>pantalla del pi<br>Presione los b<br>confirmar.                                                                              | OF                                                                                                    | Off-99                                      |      |              |
|         | Días activados<br>es el día de la<br>"1", o no "0",<br>días activados<br>Para cambiar<br>Para activar o<br>La opción solo                    | Todos<br>activados                                                                                                    | N.D.                                        |      |              |
| 🔀 А Ч   | Anulación de d<br>días entre 2 re<br>durante este i<br>automáticame<br>para cambiar.<br>Nota: este tipo<br>incluso los día<br>La opción se n | Off                                                                                                    | Off-99                                      |      |              |
| X Fr 50 | Frecuencia de la red eléctrica 50 o 60 Hz. Presione 🚺 o 🏦 para cambiar.                                                                      |                                                                                                    |                                             |      | 50 o 60      |
| 💢 Ud IF | Al aplicar los cambios<br>dif: esperar al fin de la siguiente regeneración<br>Imm: inmediato en programación de salida                       |                                                                                                    |                                             | IMM  | dIF o<br>IMM |
| Fin     | Fin de programacion                                                                                                    |                                                                                                    |                                             | N.D. | N.D.         |

Tabla 4: Menú intermedio

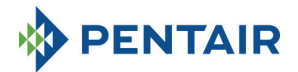

## 5.5 Menú avanzado

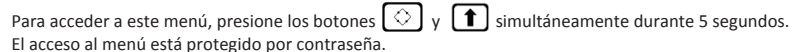

El menú de la programación avanzada incluye los parámetros que aparecen en la tabla 5.

Los parámetros se visualizarán uno tras otro. Presione el botón 🚫 para desplazarse al siguiente parámetro. Durante la modificación de los parámetros, el icono de regeneración parpadeará.

Todos los cambios realizados se guardarán cuando aparezca el mensaje **End** (Fin). Los parámetros modificados durante procesos de programación no completados no se guardarán.

| × ;2000      | Introduzca la contraseña, para cambiar la cifra, pulse la tecla 🚺 .<br>Presione la tecla 🚺 para desplazarse al siguiente parámetro.                                                                                                    |       | 0000-<br>9999  |
|--------------|----------------------------------------------------------------------------------------------------|-------|----------------|
| × "5 2       | Número de parada del árbol de levas.<br>La opción aparece solo para el tipo de sistema Personalizado                                                                                                    | 4     | 1-9            |
| 🔀 5140       | ldentificador del árbol de levas.<br>La opción se muestra únicamente para el tipo de sistema Personalizado<br>y es de solo lectura.                                                                                                    | N.D.  | N.D.           |
| 🛛 по         | Función modular.<br>OF = deshabilitada<br>On = habilitada<br>La opción aparece solo para el tipo de sistema Dúplex                                                                                                    | Off   | 0ff-On         |
| å ⊬ESI ≫     | Activación de caudal Modular.<br>Indica el valor umbral (Litros/min o M3/h) para la activación de la función<br>modular. La letra A, B y el icono del círculo parpadean en pantalla. El<br>número puede establecerse a un máximo de 9999 si se trata de<br>litros/min, o 999,9 en el caso de M3/h.<br>La opción se muestra solo si SH:1 o SH: 2 y St=1. | 100   | 0-9999         |
|              | La opción aparece solo para el tipo de sistema Dúplex y solo si M=1                                                                                                    |       |                |
| 🖾 пп о       | Gestión modular. A= Auto<br>O= Anulación<br>La opción aparece solo para el tipo de sistema Dúplex y solo si M=1                                                                                                    | 0     | A-0            |
| X INDF       | Activación de la inhibición de la regeneración.<br>Active o desactive la regeneración en las columnas A y B durante un<br>intervalo de tiempo programable.<br>La opción aparece solo para el tipo de sistema Dúplex, si M = 1 y<br>MM = O                                                                                                    | Off   | On-Off         |
| × 18:30<br>4 | Inhibir Hora de inicio de la regeneración.<br>Hora de inicio de la inhibición de la regeneración.<br>La opción aparece solo para el tipo de sistema Dúplex y solo si IM=On                                                                                                    | 18:00 | 00:00<br>23:59 |

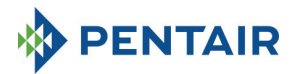

| 05:51 🌣            | Inhibir Hora de fin de la regeneración.<br>Hora de finalización de la inhibición de la regeneración.<br>La opción aparece solo para el tipo de sistema Dúplex y solo si IM=On                                                                                                    |                                  |                                                        |                                   |                                         | 00:00<br>23:59       |
|--------------------|----------------------------------------------------------------------------------------------------|----------------------------------|--------------------------------------------------------|-----------------------------------|-----------------------------------------|----------------------|
| 5 Nn 🌣             | Número de contad<br>La opción aparece<br>activo (M=0)                                                                                                    | 1                                | 1-2                                                    |                                   |                                         |                      |
|                    | Modo de activació<br>continuación, conf                                                                                                    | n del relé. Puls<br>formar con 📿 | e el botón 👔 o 🚺 para s<br>. A continuación se recogen | eleccionar e<br>los modos d       | l relé a programa<br>le activación disp | ar y, a<br>oonibles: |
| <> rELE            | Disponibilidad                                                                                                    | Modo de<br>activación            | Descripción                                            | Caracteriza<br>Predeter<br>minado | nción<br>MínMá                          | ix.                  |
|                    |                                                                                                    | 1C (A)                           | 1ª etapa de regeneración,<br>columna A                 | OFF                               | Duración desac                          | ., fase1             |
|                    |                                                                                                    | 2C (A)                           | 2ª etapa de regeneración,<br>columna A                 | OFF                               | Duración desac                          | ., fase2             |
| $\downarrow$       |                                                                                                    | 3C (A)                           | 3ª etapa de regeneración,<br>columna A                 | OFF                               | Duración desac                          | ., fase3             |
|                    | Solo para                                                                                                    | 4C (A)                           | 4ª etapa de regeneración,<br>columna A                 | OFF                               | Duración desac                          | ., fase4             |
| ◇ FELE             | dúplex P1                                                                                                    | 1C (B)                           | 1ª etapa de regeneración,<br>columna B                 | OFF                               | Duración desac                          | ., fase1             |
|                    |                                                                                                    | 2C (B)                           | 2ª etapa de regeneración,<br>columna B                 | OFF                               | Duración desac                          | ., fase2             |
|                    |                                                                                                    | 3C (B)                           | 3ª etapa de regeneración,<br>columna B                 | OFF                               | Duración desac                          | ., fase3             |
| $\diamond rELE$    |                                                                                                    | 4C (B)                           | 4ª etapa de regeneración,<br>columna B                 | OFF                               | Duración desac                          | ., fase4             |
|                    | Solo para                                                                                                    | 1C                               | 1ª etapa de regeneración                               | OFF                               | Duración desac                          | ., fase1             |
|                    | simplex P2 y P3                                                                                                    | 2C                               | 2ª etapa de regeneración                               | OFF                               | Duración desac                          | ., fase2             |
|                    | personalizada                                                                                                    | 30                               | 3ª etapa de regeneración                               | OFF                               | Duración desac                          | ., fase3             |
|                    |                                                                                                    | 40                               | 4ª etapa de regeneración                               | OFF                               | Duración desac                          | ., tase4             |
|                    |                                                                                                    | 60                               | 5ª etapa de regeneración                               | OFF                               | Duración desac                          | fase6                |
| ~ rele             | Solo para P3                                                                                                    | 70                               | 7ª etana de regeneración                               | OFF                               | Duración desac                          | face7                |
|                    | personalizada                                                                                                    | 80                               | 8ª etapa de regeneración                               | OFF                               | Duración desac                          | ., fase8             |
|                    |                                                                                                    | 9C                               | 9ª etapa de regeneración                               | OFF                               | Duración desac                          | , fase9              |
|                    |                                                                                                    | ri                               | Regeneración en curso                                  | OFF                               | DesacActiv.                             |                      |
|                    | Para todas                                                                                                    | EC                               | Fin de la regeneración                                 | OFF                               | OFF-99                                  |                      |
|                    |                                                                                                    | SA                               | Alarma de sal                                          | OFF                               | DesacActiv.                             |                      |
|                    | Para el sistema dúplex P1 γ Modular activo solo está disponible el relé 3.<br>Para el sistema dúplex P1 γ Modular no activo, las etapas de 1C a 4C estarán disponibles tanto para la<br>columna A como la B.                                                                                                    |                                  |                                                        |                                   |                                         |                      |
| X 5r ()            | Modo de puesta en funcionamiento de la regeneración remota: En caso de inicio de regeneración remota, puede tratarse de una regeneración inmediata si Sr se ajusta en "f", o de una regeneración retardada (comienzo a la hora programada) si Sr se ajusta en "d". Para cambiar el valor, utilice 1., pulse el botón 🔅 para confirmar.       i o d |                                  |                                                        |                                   |                                         | iod                  |
| 🐹 <sub>dr</sub> 99 | Retardo de inicio remoto en minutos: duración, en minutos, de la señal externa en el puerto 15/16 de la tira de terminales para comenzar una regeneración.                                                                                                    |                                  |                                                        |                                   | 1                                       | 0-99                 |

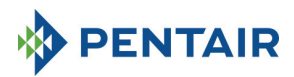

| 💥 5E52 | Intervalo en semanas antes de que sean precisos trabajos de<br>mantenimiento. Presione los botones 🚹 y 🚺 para cambiar. El<br>intervalo se expresa en semanas.                                                                                                    | Off  | of-52 |
|--------|----------------------------------------------------------------------------------------------------|------|-------|
| × 11   | Número de teléfono del servicio técnico. El número de teléfono puede<br>incluir un máximo de 7 campos, cada uno con 4 dígitos. El número<br>iluminado en la parte superior de la pantalla identifica el campo actual.<br>Presione el botón ① para cambiar el número o ③ para pasar al<br>siguiente número; presione el botón ③ durante 3 segundos para<br>programar las siguientes 4 cifras. Presione y suelte el botón ③ para<br>confirmar el número de teléfono. |      |       |
| Fin    | Fin de programacion                                                                                                    | N.D. | N.D.  |

Tabla 5: Menú avanzado

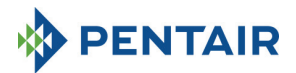

## 5.6 Diseños de programación intermedia

5.6.1 Regeneración cronométrica en día predefinido (SH: 0)

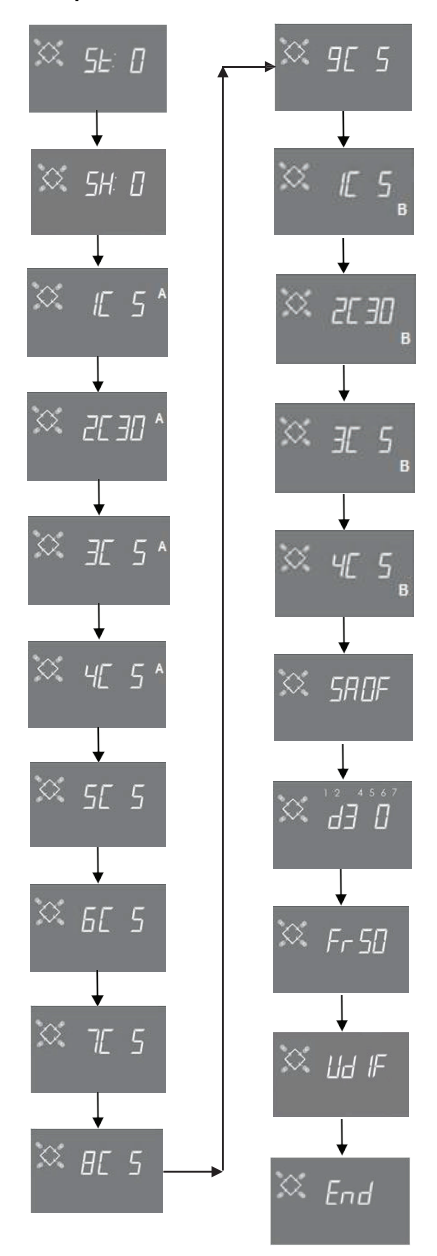

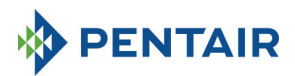

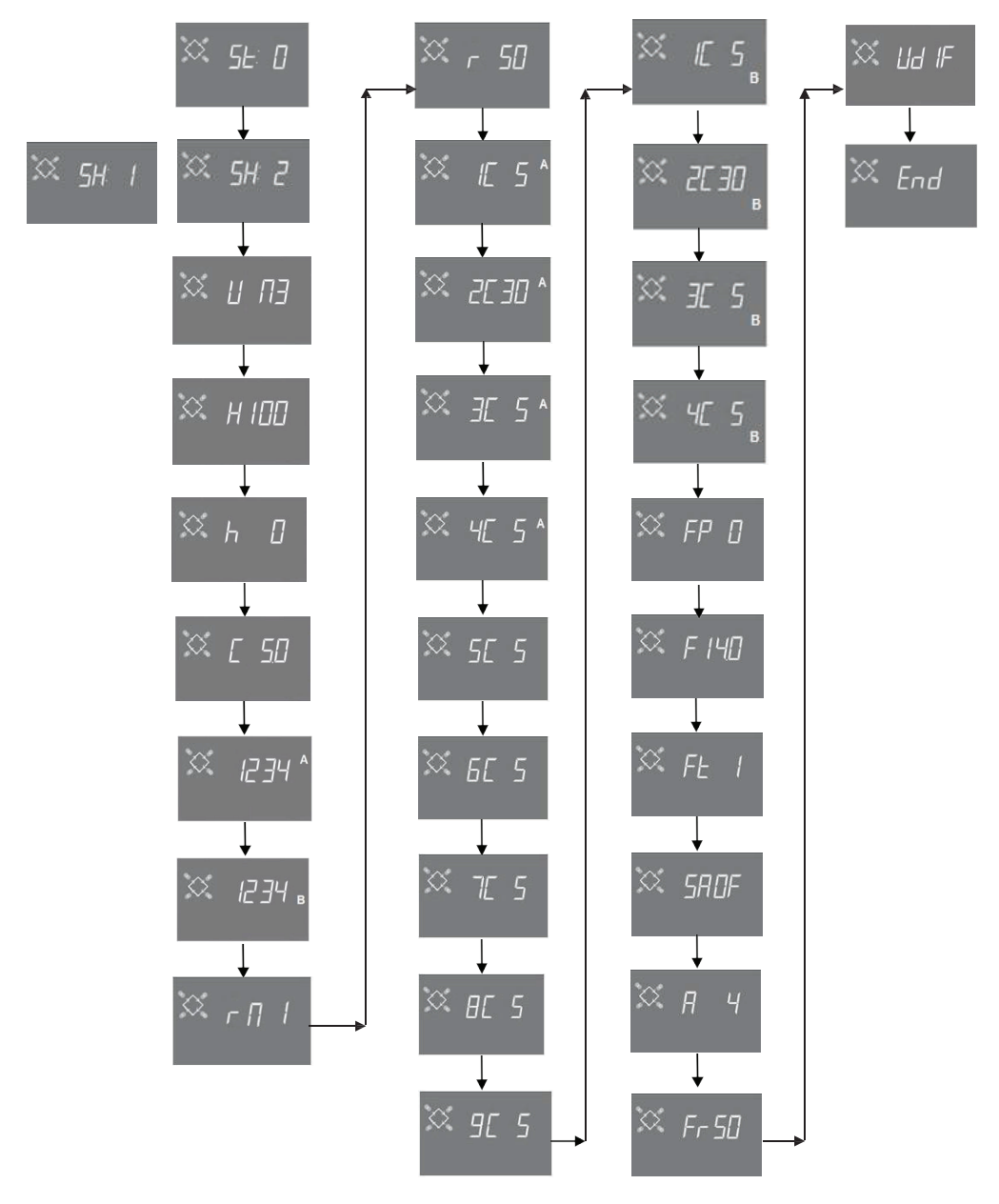

5.6.2 Regeneración volumétrica y retardada volumétrica (SH: 1, 2)

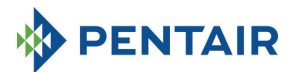

5.6.3 Regeneración cronométrica (SH: 3)

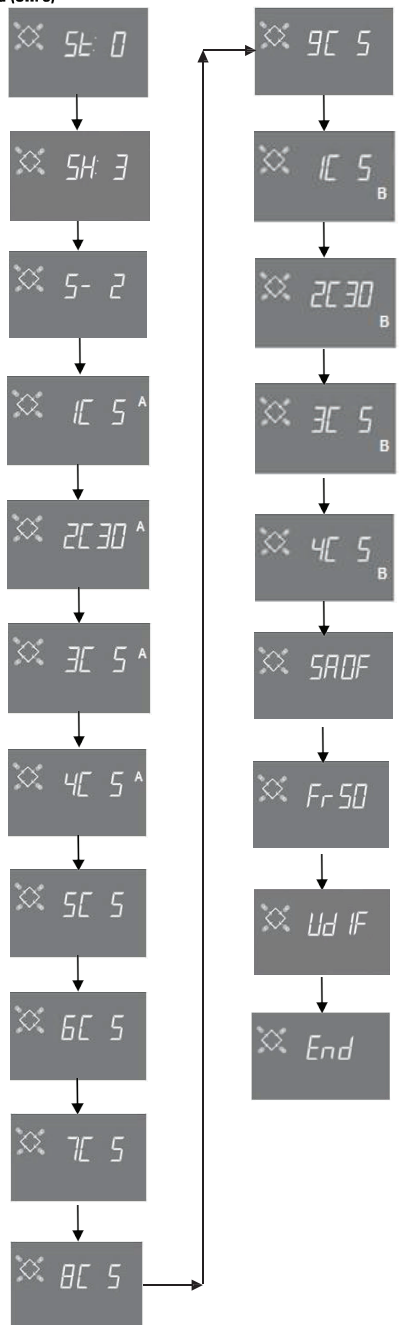

Página 125

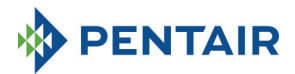

5.6.4 Regeneración cronométrica (SH: 4)

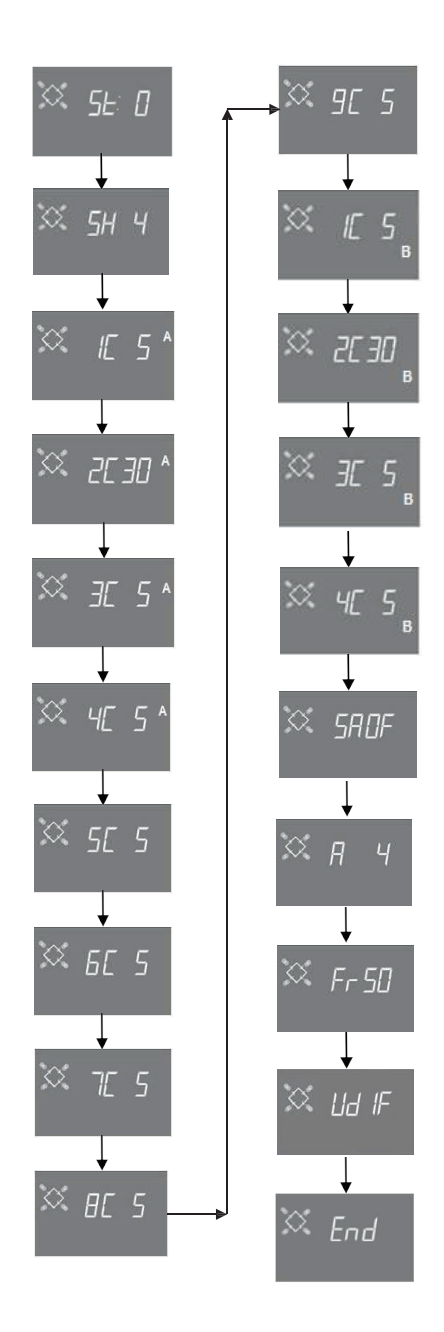

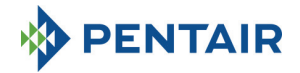

## 6 MODO DE DIAGNÓSTICO

El programador SFE-EV PRO ofrece un modo de diagnóstico, en el que los datos de servicio e históricos se guardan y muestran. Estos datos pueden ser útiles en la solución de problemas en caso de fallo de funcionamiento del sistema.

Para acceder al modo de diagnóstico, mantenga presionada la flecha **(1)** durante 3 segundos. Una vez en modo de diagnóstico, presione el botón de regeneración para pasar de un parámetro al siguiente.

|     | Datos           |       | Descripción                                                                                 |
|-----|-----------------|-------|---------------------------------------------------------------------------------------------|
|     |                 |       |                                                                                             |
| 1   | XXXX            |       | Número de regeneraciones realizadas.                                                        |
| 2   | SAxx            |       | Número de regeneraciones restantes hasta que se dispare la alarma de sal.                   |
| 3   | FFxx            |       | Número de días transcurridos desde la última regeneración.                                  |
| 4   | M3xxxxxx.xx *   |       | Agua tratada en M3.                                                                         |
| 5   | Hxxxxx *        |       | Número de horas desde la primera instalación.                                               |
| 6   | LMxxxx o M3Hxxx | х *   | Consumo medio desde la primera instalación en litros/min o M3/h.                            |
| 7** | Xx:xx           |       | Hora y fecha de últimas regeneraciones. Cuando aparezcan estos datos, se iluminarán algunos |
|     |                 |       | sectores**.                                                                                 |
|     |                 | 01    | La regeneración se ejecutó en modo manual instantáneo                                       |
|     | M xx            | 02    | La regeneración se ejecutó en modo manual retardado a la hora programada                    |
|     |                 | 01    | Regeneración automática ejecutada en modo temporizado (SH:00)                               |
|     |                 | 02    | Regeneración automática ejecutada en modo combinado (SH:01) debido a volumen agotado.       |
|     |                 |       | Ejecutada regeneración automática en modo combinado (SH:01) porque se han alcanzado el      |
|     | A xx            | 03    | máximo número de días para la regeneración obligatoria.                                     |
|     |                 | 04    |                                                                                             |
| 0** |                 | 05    | Regeneración automática ejecutada en modo volumen (SH:02)                                   |
| 8** |                 | 06    | Ejecutada regeneración automática en modo volumen (SH:02) porque se han alcanzado el        |
|     |                 |       | máximo número de días para la regeneración obligatoria.                                     |
|     |                 | 07    |                                                                                             |
|     |                 | 08    | Regeneración automática ejecutada en modo intervalo (SH:03)                                 |
|     |                 | 09    | Regeneración automática ejecutada en modo temporizador (SH:04)                              |
|     | 6               | 01    | Iniciada instantáneamente regeneración mediante inicio remoto                               |
|     | S XX            | 02    | Iniciada regeneración a la hora programada mediante inicio retardado                        |
|     | -xx             |       | Número de días transcurridos desde la regeneración anterior                                 |
| 9   | UM 1-7          |       | Consumo de agua medio (M3 o L) por día (evaluado teniendo en cuenta las últimas 4 semanas)  |
| 10  | rExxxxxx*       |       | Reserva para el día actual en litros o M3                                                   |
| 11  | MLMxxxx o MMH   | cxxx* | Caudal medido en modo modular en litros/min o M3/h                                          |
| 12  | Mhxxxx          |       |                                                                                             |
|     | Mhxxxx          |       | Tiempo (en horas) que el caudal en modo modular permanece por encima del umbral programado  |

\* Los parámetros L, H, LH y MM se muestran en una cadena móvil, permitiendo la lectura de números de 5 o más cifras.

Los datos de hora y fecha de las regeneraciones más recientes están presentes solo si se han realizado.

Las estadísticas pueden eliminarse en el menú de estadísticas. Al mostrarse el primer parámetro (número de regeneraciones realizadas), mantenga presionado el botón 🚺 durante 5 segundos; se reiniciarán los datos estadísticos a 0 y parpadeará el mensaje CLS en pantalla durante unos segundos.

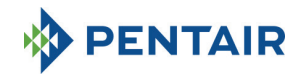

## 7 MENSAJES DE ALARMA Y SOLUCIÓN DE PROBLEMAS

#### 7.1 Mensajes de alarma

Durante la operación del módulo, pueden aparecer los siguientes mensajes de error:

Señal inhibida: existe una entrada de señal inhibida. La siguiente pantalla se alterna con la pantalla de servicio. Cualquier regeneración entrante queda bloqueada

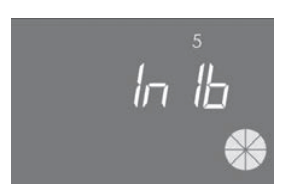

Inhibición

Alarma de sal: no hay sal en el depósito de salmuera. Rellene el depósito de salmuera de sal y presione cualquier botón del programador. Durante la alarma de sal, no pueden realizarse regeneraciones.

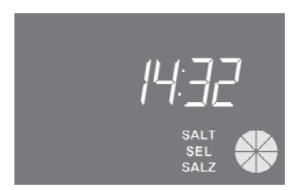

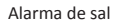

Solicitud de servicio técnico. Activación a intervalos regulares (en semanas) que puede ajustar el servicio de postventa. La alarma se desactiva presionando cualquier botón del programador.

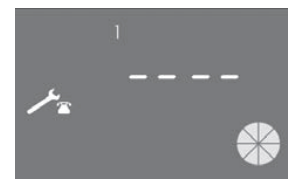

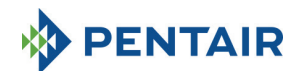

**FR01** Alarma de fin de ciclo. El módulo no puede encontrar el fin del ciclo. Durante la alarma de fin de ciclo, no pueden realizarse regeneraciones.

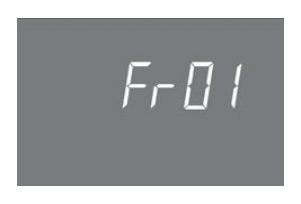

Error de fin de ciclo

**EFEE.** Error de lectura de parámetros de la EEPROM. Puede aparecer directamente al inicio o tras un restablecimiento de hardware durante unos segundos. En este modo de error, el programador no puede leer los parámetros pre-ajustados. Estos se han reiniciado.

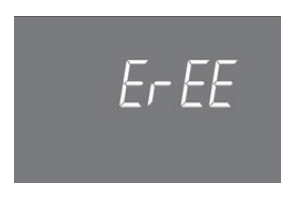

Error de lectura de parámetros de la EEPROM

**EFES.** Error de lectura de estadísticas de la EEPROM. Puede aparecer directamente tras un restablecimiento de hardware durante unos segundos. En este modo de error, el programador no puede escribir/leer la información resumen del menú de estadísticas.

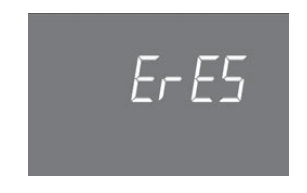

Error de lectura de estadísticas de la EEPROM

7.2 Solución de problemas

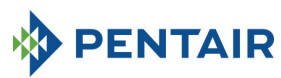

| Problema                                                    | Causa posible                                                                                                    | Acción correctiva                                                                                                    |
|-------------------------------------------------------------|----------------------------------------------------------------------------------------------------|----------------------------------------------------------------------------------------------------|
| El programador no está encendido                            | Programador no enchufado o sin<br>suministro de la fuente de<br>alimentación                                             | Conecte el programador a la fuente de alimentación.                                                                                                    |
|                                                             | Transformador defectuoso o<br>problema de cableado                                                                       | Utilizar una comprobación DMM si<br>el transformador funciona<br>correctamente. Si<br>funciona, compruebe si hay un<br>problema de cableado, de lo<br>contrario, cambie                                                                                                    |
|                                                             |                                                                                                    | el transformador.                                                                                                    |
|                                                             | Problema de cableado electrico                                                                                           | Aora la caja y compruede si los<br>mazos de cables están cableados<br>correctamente<br>cableado. Compruebe si los mazos<br>de cables presentan daños.                                                                                                    |
| Alarma de ciclo final FR01<br>Alarma de ciclo final FR02    | Problemas mecánicos:<br>Soporte del microinterruptor<br>dañado<br>Leva no fija<br>Varilla del microinterruptor<br>dañada | Abra la caja del programador y<br>compruebe la integridad de las<br>piezas de plástico que sujetan el<br>microinterruptor.<br>Compruebe si la leva está<br>correctamente fijada por el anillo<br>de retención.<br>Compruebe si la varilla de metal<br>que cierra el microinterruptor está<br>dañada. |
|                                                             | Microinterruptor dañado                                                                                                  | Desmonte el microinterruptor e<br>intente accionarlo manualmente.<br>Si el programador vuelve al<br>servicio, está funcionando;<br>compruebe la presencia de<br>problemas mecánicos.<br>Si el programador no vuelve al<br>servicio, está dañado o se trata de<br>un problema de cableado.            |
|                                                             | Problema de cableado eléctrico                                                                                           | Empleando los diagramas<br>eléctricos, compruebe si el<br>cableado del microinterruptor está<br>conectado correctamente.<br>Compruebe la integridad de los<br>mazos de cable.                                                                                                    |
|                                                             | Problema del motor                                                                                                    | Compruebe si el motor está en<br>funcionamiento. Compruebe el<br>cableado del motor y la integridad<br>de los mazos de cable.                                                                                                    |
| El programador no inicia la<br>regeneración.                | Señal de inhibición activa                                                                                               | Compruebe si hay un cortocircuito<br>entre los puertos de los terminales<br>de inhibición.                                                                                                    |
|                                                             | Programación incorrecta                                                                                                  | Compruebe si el programador está<br>bien programado en base a la<br>configuración del sistema.                                                                                                    |
| El programador muestra<br>parámetros incorrectos            | El programador está mal<br>programado                                                                                    | Desmonte la caja y presione el<br>botón de reinicio de hardware. Si<br>el problema no se resuelve,<br>cambie la placa.                                                                                                    |
| El programador está bloqueado, presionar cualquier botón no | El programador está mal<br>programado                                                                                    | Desmonte la caja y presione el<br>botón de reinicio de hardware. Si                                                                                                    |

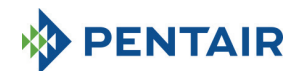

| genera respuesta en pantalla  |                                     | el problema no se resuelve,     |
|-------------------------------|-------------------------------------|---------------------------------|
|                               |                                     | cambie la placa.                |
| El programador muestra ErEE o | Error de lectura de parámetros de   | Si aparecen de forma continua   |
| ErES                          | la EEPROM/                          | estos parámetros, la placa está |
|                               | error de lectura de estadísticas de | dañada.                         |
|                               | la EEPROM                           |                                 |

## 8 RESTABLECER HARDWARE

La placa está equipada con un botón de restablecimiento de hardware situado cerca de la pantalla al que el usuario no tiene acceso directo.

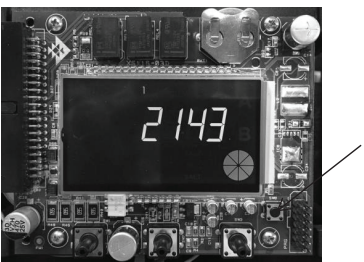

Pulsador de restablecimiento

Tras restablecer el hardware, la hora en pantalla parpadeará hasta presionar algún botón.

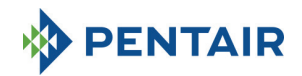

## 9 INSTALLATION / INSTALLATION / MONTAGE / INSTALACIÓN / INSTALLAZIONE

## Instalación en V132/V230

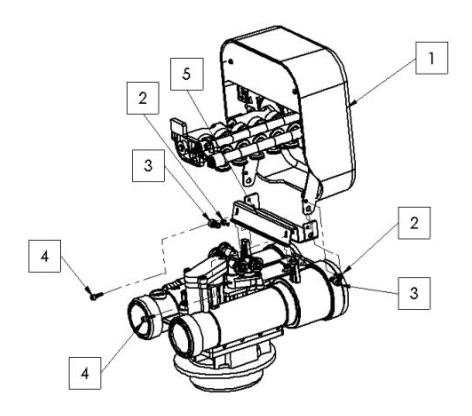

- 1. Programador
- 2. Tornillo 121P2290
- 3. Tornillo 121P0280
- 4. Tornillo 121P2320
- 5. Soporte JD0023

Instalación en V250

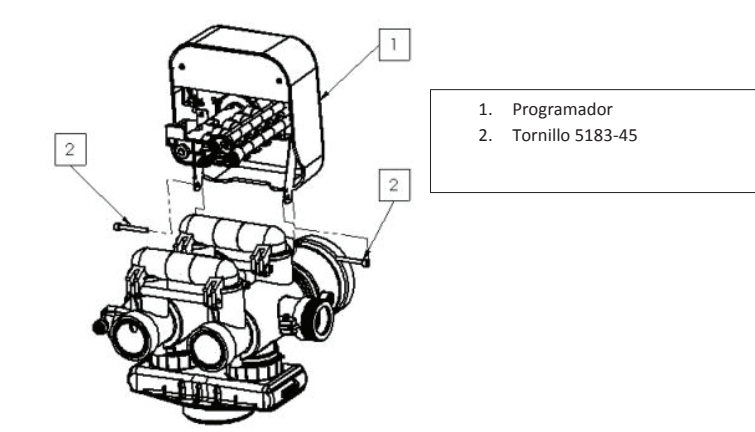

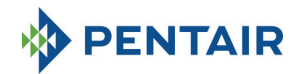

## Instalación en V360

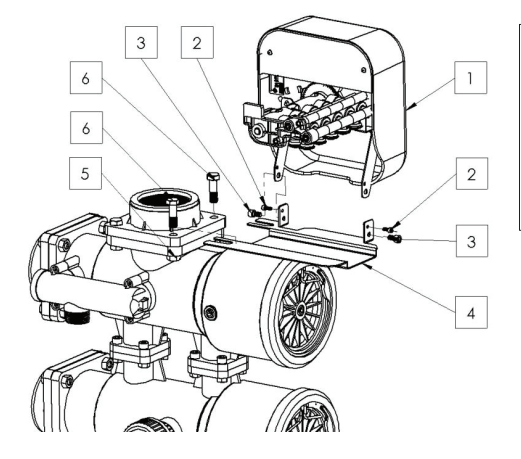

- 1. Programador
- 2. Tornillo 121P2290
- 3. Tornillo 121P0280
- 4. JD0022
- 5. Tuerca460
- 6. Tornillo 458

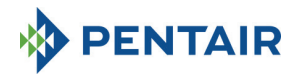

## MANUALE

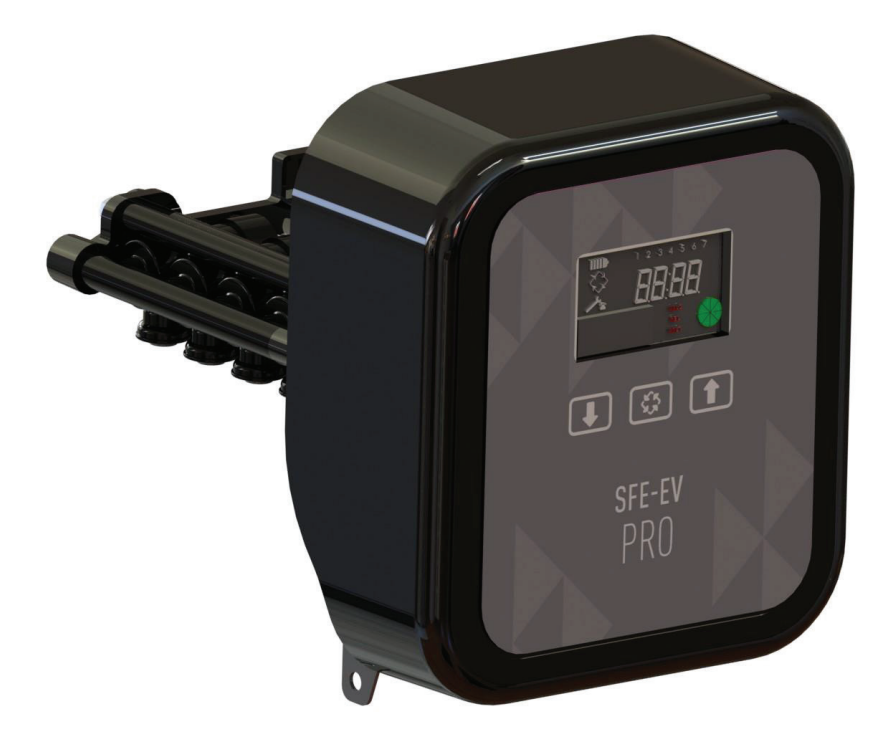

# SIATA SFE-EV PRO

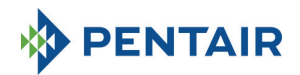

INDICE

- 1. DICHIARAZIONE DI CONFORMITÀ
- 2. INDICAZIONI GENERALI
- 3. CARATTERISTICHE GENERALI
  - 3.1 SIMPLEX
  - 3.2 DUPLEX
  - 3.3 CUSTOM
- 4. FUNZIONAMENTO
  - 4.1 DESCRIZIONE DEL PANNELLO DI CONTROLLO
  - 4.2 PULSANTI
  - 4.3 DISPLAY
    - 4.3.1 CONFIGURAZIONE SIMPLEX/CUSTOM
    - 4.3.2 CONFIGURAZIONE DUPLEX
  - 4.4 INFORMAZIONI GENERALI PRIMA DELLA PROGRAMMAZIONE
    - 4.4.1 RIGENERAZIONE MANUALE
    - 4.4.2 IMPOSTAZIONE DEL VOLUME D'ACQUA TRATTABILE
    - 4.4.3 FUNZIONAMENTO A BATTERIA
    - 4.4.4 **RICERCA DI FINE CICLO**
    - 4.4.5 FUNZIONE ALLARME SALE
    - 4.4.6 RIGENERAZIONE CON SEGNALE DI AVVIO REMOTO E SEGNALE DI INIBIZIONE REMOTO
    - 4.4.7 INTERRUZIONE DELL'ELETTRICITÀ
    - 4.4.8 VISUALIZZAZIONE DEL NUMERO DI TELEFONO DELL'ASSISTENZA CLIENTI
    - 4.4.9 **RIPRISTINO DI EEPROM**
- 5. PROGRAMMAZIONE
  - 5.1 IMMISSIONE DELLA PASSWORD
  - 5.2 PASSAGGIO A UN TIPO DI SISTEMA DIVERSO
  - 5.3 MENU BASE
  - **5.4 MENU INTERMEDIO**
  - 5.5 MENU AVANZATO
  - 5.6 LAYOUT DI PROGRAMMAZIONE INTERMEDIA
    - 5.6.1 RIGENERAZIONE A TEMPO IN UN GIORNO PREDEFINITO (SH: 0)
    - RIGENERAZIONE VOLUMETRICA E VOLUMETRICA RITARDATA (SH: 1, 2) 5.6.2
    - 5.6.3 **RIGENERAZIONE A INTERVALLI (SH: 3)**
    - 5.6.4 **RIGENERAZIONE A TEMPO (SH: 4)**
- MODALITÀ DIAGNOSTICA
   MESSAGGI DI ALLARME E RICERCA GUASTI
  - 7.1 MESSAGGI DI ALLARME
  - 7.2 RICERCA GUASTI
- HARDWARE RESET 8.
- INSTALLAZIONE 9.
- 10. PARTI DI RICAMBIO
- 11. DIAGRAMMI DEL CABLAGGIO
  - 11.1 BASETTA

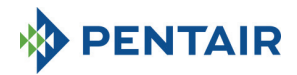

## 1 DICHIARAZIONE DI CONFORMITÀ

## I prodotti della serie

Controller SFE-EV PRO

## sono conformi alle seguenti linee guida:

2006/42/CE: direttiva relativa alle macchine 2006/95/CE: direttiva bassa tensione 2004/108/CE: compatibilità elettromagnetica 2011/65/UE: direttiva RoHS

#### sono conformi ai seguenti standard tecnici:

EN 61010-1: requisiti di sicurezza delle apparecchiature elettriche per la misurazione, il controllo e l'uso in laboratorio.

EN 60335-1: elettrodomestici e apparecchiature elettriche analoghe. Sicurezza. Requisiti generali.

EN 61000-6-1: compatibilità elettromagnetica. Parte 6-1: standard generici – Immunità per ambienti domestici, commerciali e industriali leggeri.

EN 61000-6-2: compatibilità elettromagnetica. Parte 6-2: standard generici – Immunità per ambienti industriali.

EN 61000-6-3: compatibilità elettromagnetica. Parte 6-3: standard generici – Emissioni per ambienti domestici, commerciali e industriali leggeri.

EN 61000-6-4: compatibilità elettromagnetica. Parte 6-4: standard generici – Emissioni per ambienti industriali. EN 55014-1: compatibilità elettromagnetica – Requisiti per elettrodomestici, apparecchi elettrici e apparati simili. Parte 1: emissioni.

EN 55014-2: compatibilità elettromagnetica – Requisiti per elettrodomestici, apparecchi elettrici e apparati simili. Parte 2: immunità – Standard famiglia prodotti.

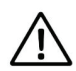

È SEVERAMENTE PROIBITO AL PERSONALE NON QUALIFICATO L'ACCESSO AI COMPONENTI INTERNI DELL'IMPIANTO PER EFFETTUARE QUALSIVOGLIA OPERAZIONE TECNICA. ASSICURARSI DI SCOLLEGARE L'ALIMENTAZIONE E CHIUDERE L'INGRESSO DELL'ACQUA PRIMA DI APRIRE IL COPERCHIO ANTERIORE PER ACCEDERE ALLE PARTI INTERNE.

## Produttore

PENTAIR MANUFACTURING ITALY SRL VIA MASSACCIO, 13 56010 Lugnano di Vicopisano (PI) – Italia

## Avvertenze

Il produttore non sarà ritenuto responsabile per eventuali danni a cose o persone dovuti a un uso improprio o non conforme alle seguenti istruzioni del dispositivo.

Qualora la presente guida non chiarisca tutti i dubbi relativi a installazione, servizio e manutenzione, contattare l'assistenza tecnica dell'azienda che ha installato il dispositivo.

L'installazione del dispositivo deve essere effettuata da un tecnico qualificato, secondo gli standard e le normative in vigore, utilizzando attrezzi conformi con le indicazioni di sicurezza. Il medesimo tecnico va interpellato per la manutenzione del dispositivo.

Se il dispositivo è fuori servizio o non funziona correttamente, prima di intervenire accertarsi di aver scollegato il trasformatore dall'alimentazione.

## Dati tecnici

Alimentazione elettrica: 230 Vca, 50/60 Hz, 7 VA, Classe II Sovratensioni transitorie: entro i limiti della sovratensione categoria II Le sovratensioni temporanee devono essere limitate in termini di durata e frequenza Grado di inguinamento 3

## Condizioni ambientali

Uso esclusivamente in interni Altitudine fino a 2000 m Temperatura da 5 a 40 °C Umidità relativa massima dell'80% per temperature fino a 31 °C, con decremento lineare fino al 50% a 40 °C Fluttuazioni di tensione dell'alimentazione elettrica fino a ±10% della tensione nominale

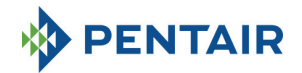

## 3 CARATTERISTICHE GENERALI

SFE-EV PRO è un controller dedicato SIATA, progettato per applicazioni di addolcimento e filtrazione. È dotato delle seguenti funzionalità programmabili generali:

- Modalità rigenerazione: a tempo, volumetrica (immediata o ritardata) o con avvio su segnale esterno, a seconda di come viene programmato il controller
- 3 uscite relè programmabili (controllo con elettrovalvola, ecc.)
- Indice IP 40
- 50 o 60 Hz
- Varistore compreso, come protezione dalle onde di tensione
- Funzione di ripristino automatico: se il processore rileva un guasto dovuto a una causa qualsiasi nella logica del controller, un apposito circuito innesca un ripristino generale dello stesso, ricaricando i valori di programmazione predefiniti.

SFE-EV PRO è disponibile in 3 versioni: SIMPLEX (per impianti a colonna singola), DUPLEX (per impianti a doppia colonna alternata) e CUSTOM (per impianti a colonna singola con camma on demand).

Il controller SFE-EV PRO è inoltre dotato di menu diagnostico, in cui è possibile consultare i dati di manutenzione dell'installazione.

Il controller SFE-EV PRO offre 3 livelli di programmazione: uno semplificato e pensato per l'utente finale, uno intermedio e uno avanzato, pensato per OEM e installatori.

SFE-EV PRO è disponibile in tre diverse modalità di programmazione:

- 1. Addolcimento Simplex
- 2. Addolcimento Duplex
- 3. Custom (addolcimento, filtrazione)

### 3.1 SIMPLEX

Il controller gestisce un impianto a colonna singola. Sono disponibili 5 diverse opzioni di programmazione:

SH0: a tempo in giorni predefinitiSH1: volumetrica ritardataSH2: volumetrica immediataSH3: ad alta frequenza (basata su un intervallo di tempo programmato)SH4: a tempo

## 3.2 DUPLEX

La configurazione Duplex a colonne alternate consente di gestire un impianto di trattamento acqua con una valvola in funzione e la seconda in stand-by o in fase di rigenerazione. Questa configurazione è gestita con un contatore. Sono disponibili due diverse opzioni di programmazione:

SH1: volumetrica ritardata SH2: volumetrica immediata

#### **Opzione modulare**

Questa opzione consente di far funzionare contemporaneamente entrambe le valvole per un breve lasso di tempo, in modo da ottenere il valore di picco. La valvola in fase di stand-by supporta la produzione di acqua trattata insieme a quella già in funzione. Sono necessari due relè per gestire questa opzione. L'opzione modulare può essere gestita con uno o due contatori dell'acqua.

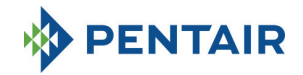

## 3.3 CUSTOM

Il controller gestisce un impianto a colonna singola, con una camma on demand. Sono disponibili 5 diverse opzioni di programmazione:

SH0: a tempo in giorni predefinitiSH1: volumetrica ritardataSH2: volumetrica immediataSH3: ad alta frequenza (basata su un intervallo di tempo programmato)SH4: a tempo

## 4 FUNZIONAMENTO

4.1 Descrizione del pannello di controllo

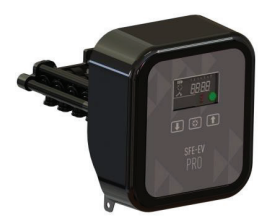

Fig. A: Disposizione di tasti e display sul pannello di controllo

## 4.2 Pulsanti

| Logo       | Tasto         | Descrizione                                                                                                    |
|------------|---------------|----------------------------------------------------------------------------------------------------|
| Ŧ          | Freccia giù   | Serve a cambiare il valore sul display durante la modalità di<br>programmazione, a passare da una cifra a quella successiva quando si<br>immettono le password.<br>Se tenuto premuto insieme alla freccia su per 5 secondi in modalità<br>display funzionamento base, accede al menu delle impostazioni<br>intermedie.<br>Se premuto insieme alla freccia su in un menu di programmazione,<br>consente di modificare la password del menu.<br>Se tenuto premuto da solo per 5 secondi durante la rigenerazione,<br>interrompe il ciclo e innesca una ricerca di fine ciclo. |
| $\bigcirc$ | Rigenerazione | Se premuto e lasciato, consente di accedere al menu delle impostazioni<br>di base. Se tenuto premuto per 5 secondi, avvia manualmente la<br>rigenerazione.<br>Durante la programmazione, consente di accedere al parametro<br>successivo.<br>Se tenuto premuto insieme alla freccia su per 5 secondi, consente di<br>accedere al menu delle impostazioni avanzate.                                                                                                    |

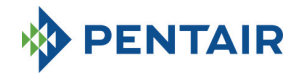

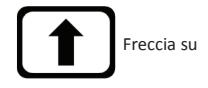

Serve a cambiare il valore sul display durante la programmazione. Se tenuto premuto insieme alla freccia giù per 5 secondi, consente di accedere al menu delle impostazioni intermedie. Se tenuto premuto insieme al pulsante della rigenerazione per 5 secondi in modalità display funzionamento base, accede al menu delle impostazioni avanzate. Se premuto insieme alla freccia su in un menu di programmazione, consente di modificare la password del menu.

## 4.3 Display

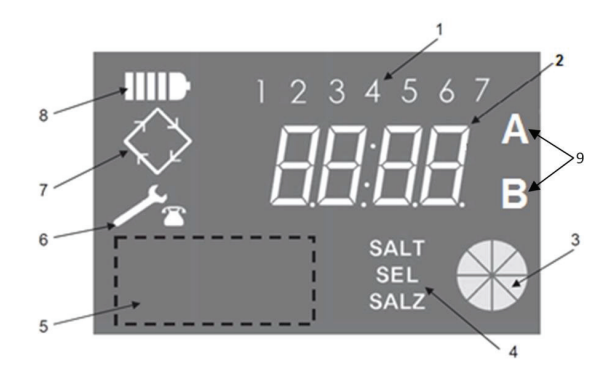

Tabella 2: descrizione del tastierino di SFE-EV PRO

- Giorni della settimana (1 lunedì, 2 martedì, 3 mercoledì, 4 giovedì, 5 venerdì, 6 sabato, 7 domenica)
- 2. Timer/volume acqua trattata, visualizzazione dei parametri di programmazione
- 3. Indicatore grafico animato dell'attuale consumo d'acqua e del volume trattabile residuo
- 4. Indicazione dell'allarme di carenza di sale
- 5. Spazio per il logo personalizzato del cliente\*
- 6. Icona richiesta di manutenzione
- 7. Icona rigenerazione
- 8. Icona funzionamento a batteria
- 9. Stato della colonna A o B (solo nell'impostazione Duplex)

\*Note: il logo del cliente può essere inserito sul display su richiesta; contattare Pentair Water per ulteriori informazioni.

Il display LCD usato sul pannello serve a visualizzare una serie di dati operativi.

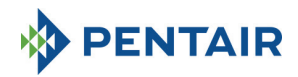

## 4.3.1 Configurazione Simplex/Custom

Quanto il controller è programmato per una modalità di controllo a tempo:

- Ora del giorno: xx:xx, con i ":" centrali che lampeggiano
- Giorno della settimana da 1 a 7

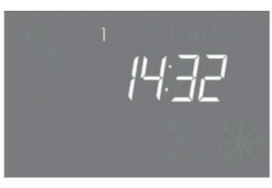

In-service status – time display

Quando il controller è programmato per una modalità di controllo volumetrica (rigenerazione ritardata o immediata):

- Ora del giorno e giorno della settimana, come illustrato nell'immagine XX in alto In alternanza con
- Volume trattabile residuo

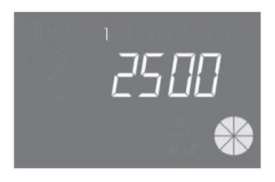

In-service status – volume display

Durante la modalità di controllo volumetrica ritardata, l'acqua trattabile visualizzata passerà allo stato di funzionamento e l'icona della rigenerazione sul controller 🚫 lampeggerà, a indicare che è stato pianificato l'inizio della rigenerazione nel relativo orario.

Quando l'impianto è in fase di rigenerazione, sul display compaiono le seguenti informazioni:

- In tutti i casi, l'icona della rigenerazione sul display del controller è accesa:
- Quando il controller sposta la valvola da una posizione all'altra, mostra quale ciclo verrà eseguito: nC--, dove n rappresenta il numero del ciclo (da 1 a 5). Viene anche visualizzata una barra girevole, a indicare che il motore è acceso.
- Quando il ciclo di rigenerazione è iniziato ma non è finito, ne viene indicata la fase in corso e il tempo di ciclo residuo in minuti: nCxx

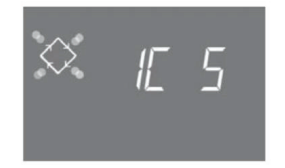

Cycle in progress and time remaining before going on to the next cycle. In this example the cycle in progress is the first one and 5 minutes remains before switching the values to the second regeneration cycle.

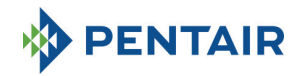

#### 4.3.2 Configurazione Duplex

Quando il controller è programmato per una modalità di controllo volumetrica (rigenerazione ritardata o immediata), colonna in funzione (A):

- Ora del giorno: xx:xx, con i ":" centrali che lampeggiano
- Giorno della settimana da 1 a 7

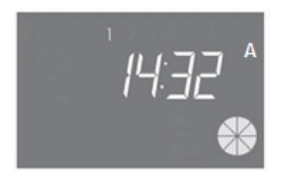

Stato in funzione - Visualizzazione a tempo

In alternanza con

• Volume trattabile residuo

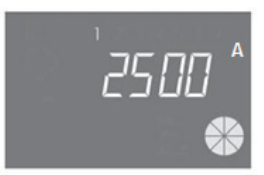

Stato in funzione - Visualizzazione volume

Con una pressione del pulsante 🚫, colonna in rigenerazione/stand-by (B)

• Volume trattabile (quando va in modalità di funzionamento)

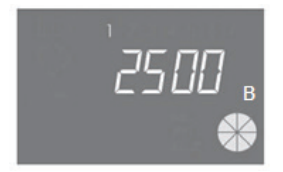

Stato in rigenerazione - Visualizzazione volume

In alternanza con

- Fase di rigenerazione
  - 0
- Stato di stand-by

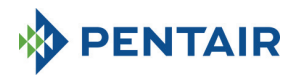

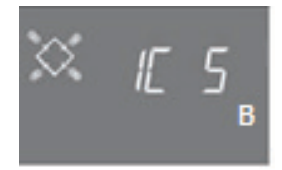

#### Stato in rigenerazione - Visualizzazione della fase di rigenerazione

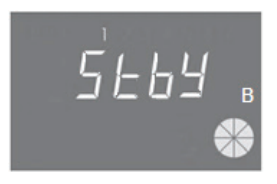

Stato in rigenerazione - Visualizzazione dello stato di stand-by

Quando l'impianto è in fase di rigenerazione, sul display compaiono le seguenti informazioni:

- In tutti i casi, l'icona della rigenerazione sul display del controller è accesa:
- Quando il controller sposta la valvola da una posizione all'altra, mostra quale ciclo verrà eseguito: nC--, dove n rappresenta il numero del ciclo (da 1 a 5). Viene anche visualizzata una barra girevole, a indicare che il motore è acceso
- Quando il ciclo di rigenerazione è iniziato ma non è finito, ne viene indicata la fase in corso e il tempo di ciclo residuo: nCxx

Se l'opzione modulare è attivata, sul display vengono visualizzate anche le seguenti informazioni:

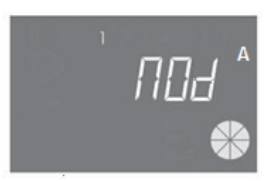

Colonna A a supporto della B

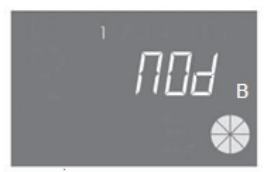

Colonna B a supporto della A

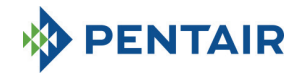

#### 4.4 Informazioni generali prima della programmazione

Il controller SFE-EV PRO consente di gestire l'installazione mediante controllo a tempo o volumetrico. Il controller avvia automaticamente i cicli di rigenerazione in base alla modalità di rigenerazione programmata e ai parametri programmati.

Il controller SFE-EV PRO offre la possibilità di avviare manualmente la rigenerazione, semplicemente premendo il relativo pulsante, oltre che di avviare una rigenerazione su segnale esterno.

Il controller è in grado di ricevere un segnale esterno per l'inibizione della rigenerazione, che bloccherà l'eventuale avvio di rigenerazioni fintanto che venga ricevuto dal controller. Si veda la sezione 4.4.9 per maggiori informazioni.

## Ogni volta che è iniziata, una rigenerazione può essere annullata tenendo premuto il pulsante 5 secondi. A guesto punto, il controller riporta la valvola in posizione di funzionamento.

#### 4.4.1 Rigenerazione manuale

Per avviare una rigenerazione manuale, tenere premuto il pulsante 🚫 per cinque secondi. Il controller SFE-EV PRO consente di scegliere se avviare la rigenerazione immediatamente o in modalità ritardata, all'orario programmato. Di seguito sono mostrate le due opzioni visualizzate; usare i pulsanti 👔 📭 scorrere e premere 🚫 per confermare.

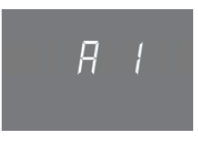

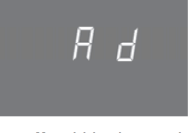

Manual immediate regeneration

Manual delayed regeneration

Se viene selezionata una rigenerazione manuale ritardata, il display passerà allo stato di funzionamento e l'icona della rigenerazione sul controller 🚫 lampeggerà, a indicare che è stato pianificato l'inizio della rigenerazione nel relativo orario.

#### 4.4.2 Impostazione del volume d'acqua trattabile

Nel controller SFE-EV PRO, l'impostazione del volume è determinata dal valore del parametro St (si veda la sezione 5.3). Se St = 0, il controller calcola automaticamente il volume d'acqua trattabile in base alla durezza di ingresso, alla durezza d'uscita e alla capacità di scambio della resina programmate. Quando si usa un miscelatore, assicurarsi che la durezza d'uscita corrisponda a quella programmata. Se St = 1, il volume può essere impostato manualmente dall'utente.

#### 4.4.3 Funzionamento a batteria

Quando il modulo funziona a batteria, sul display vengono visualizzate le seguenti informazioni:

- Ora: xx:xx, con i ":" centrali che lampeggiano.
- Giorno della settimana; se un giorno della settimana lampeggia, significa che la rigenerazione è abilitata per quel giorno.
- Se la modalità di rigenerazione programmata è volumetrica (ritardata o immediata), l'ora del giorno e il volume disponibile residuo vengono visualizzati in modo alternato.
- Viene visualizzata l'icona della batteria

Durante il funzionamento a batteria, la rigenerazione non viene effettuata ed è impossibile modificare i parametri.
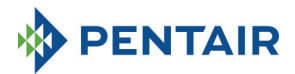

|   | 1      | a                |
|---|--------|------------------|
|   |        | 15:23            |
|   |        |                  |
|   |        |                  |
| В | attery | operation status |

## 4.4.4 Ricerca di fine ciclo

Quando si ricerca la fine del ciclo, il controller visualizza il messaggio F1-| o F2-|, ove il numero indica se il tentativo in corso di trovare la fine del ciclo sia il primo o il secondo. Viene anche visualizzata una barra girevole, a indicare che il motore è acceso. Se entrambe le ricerche falliscono, viene visualizzato il messaggio FR01.

## 4.4.5 Funzione allarme sale

Il controller include un contatore che diminuisce di un'unità a ogni rigenerazione. Non appena arriva a zero, si accende l'icona dell'allarme sale sul display e tutte le rigenerazioni vengono posticipate fino alla disattivazione manuale dell'allarme. Una volta disattivato l'allarme, il controller avvia eventuali rigenerazioni posticipate. Premere un tasto per uscire dall'allarme. Si veda il parametro SA nella modalità di programmazione avanzata.

Se durante il funzionamento il pulsante viene tenuto premuto per 5 secondi, il conto alla rovescia dell'allarme del sale viene ripristinato e sul display viene visualizzato il messaggio di conferma **SAL**.

#### 4.4.6 Rigenerazione con segnale di avvio remoto e segnale di inibizione remoto

Con il controller SFE-EV PRO, le rigenerazioni possono essere avviate da remoto mediante segnale esterno (contatto asciutto), inducendo un cortocircuito delle morsettiere 15 e 16 sul retro del controller. La durata della chiusura del contatto è definita con il parametro **d**r nel menu avanzato (si veda la sezione 5.4). Il controller consente due metodi diversi per lanciare la rigenerazione con avvio remoto: immediato o ritardato; si veda la sezione 5.4 per maggiori informazioni su come programmarli. Analogamente, qualsiasi rigenerazione può essere inibita inducendo un cortocircuito delle coppiglie 13 e 14 della morsettiera sul retro del controller. Finché il contatto fra questi due coppiglie è chiuso, non possono essere avviate rigenerazioni di alcun tipo.

## 4.4.7 Interruzione dell'elettricità

In caso di interruzione dell'elettricità, possono verificarsi le seguenti condizioni:

- Interruzione dell'elettricità durante lo stand-by, il ripristino dei parametri, l'analisi statistica. In tutti
  questi casi, il modulo torna in stand-by e visualizza l'orologio con l'icona della batteria accesa, a
  indicare l'assenza di corrente elettrica. In caso di interruzione dell'elettricità durante il ripristino dei
  parametri, l'impianto esce dallo stato di ripristino senza salvare eventuali modifiche apportate.
  Quando l'alimentazione viene ripristinata, è necessario tornare al ripristino parametri ed effettuare
  nuovamente le modifiche.
- Interruzione dell'elettricità durante il movimento del ciclo di rigenerazione o la ricerca di fine ciclo. In questo caso, il controller continua a visualizzare la fase attuale, l'icona della batteria è accesa, a indicare l'assenza di elettricità, la barra girevole è bloccata, a indicare che il motore è spento. Quando l'elettricità viene ripristinata, il motore riparte e completa il movimento.

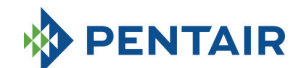

- Interruzione dell'elettricità durante la pausa del ciclo di rigenerazione. In questo caso, il controller continua a visualizzare la fase attuale, l'icona della batteria è accesa, a indicare l'assenza di elettricità, il timer della pausa è fermo. Quando l'elettricità viene ripristinata, il timer della pausa rientra in funzione e l'impianto passa alla fase successiva.
- Interruzione dell'elettricità durante un allarme. In questo caso, il modulo continua a visualizzare l'allarme e l'icona della batteria è accesa, a indicare l'assenza di elettricità. Il controller rimane in stato di allarme una volta ripristinata la corrente.

#### 4.4.8 Visualizzazione del numero di telefono dell'assistenza clienti

Per visualizzare il numero di telefono dell'assistenza clienti, tenere premuti i pulsanti 1 e 💿 simultaneamente per almeno 5 secondi.

Il numero di telefono dell'assistenza clienti scorre sul display; per impostazione predefinita, nessun numero di telefono è salvato nella memoria del controller. È possibile impostare il numero di telefono nel menu avanzato. Ciascuna cifra scorre a una velocità di circa 3 secondi. Per arrestare lo scorrimento, è sufficiente premere il pulsante

#### 4.4.9 Ripristino di EEPROM

Per ripristinare EEPROM alle impostazioni predefinite di fabbrica, attenersi alla seguente procedura. In stato di funzionamento (ciclo di rige<u>nera</u>zione non in corso e orologio visualizzato):

Tenere premuto il pulsante per 5 secondi per accedere alle statistiche.

Premere una volta e lasciare il pulsante Premere e lasciare il pulsante

Premere e lasciare il pulsante

Tenere premuto il pulsante per 5 secondi Sul display viene visualizzato per qualche secondo il messaggio "rSt" e EEPROM viene ricaricato con le impostazioni predefinite di fabbrica.

N.B.: questa procedura non ripristina i dati statistici.

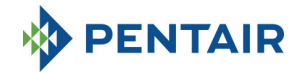

## 5 PROGRAMMAZIONE

SFE-EV PRO contra 3 diversi livelli di programmazione: uno per l'utente, con impostazioni di base, uno intermedio, in cui l'utente può visualizzare e modificare i parametri più elementari del sistema, e uno avanzato, pensato per installatori e OEM.

Per accedere a tutti i menu è necessaria una password.

#### 5.1 Immissione della password

Per accedere a qualsiasi menu è necessario immettere una password.

Supponiamo, a titolo di esempio, che la password da immettere sia "2011": modificare la cifra premendo la freccia SU, passare alla cifra successiva premendo la freccia GIÙ, confermare la password premendo [

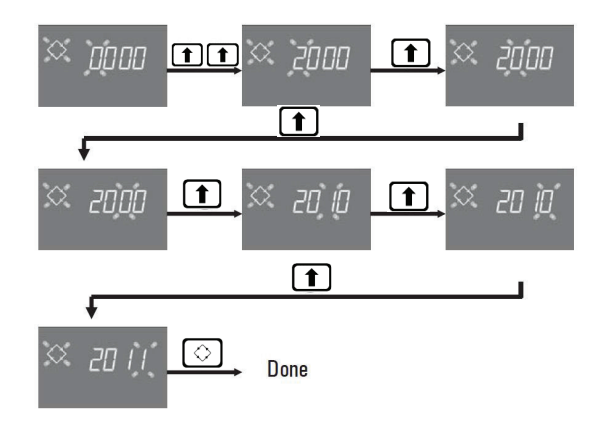

Le password predefinite sono:

0000 per l'accesso al menu base

1111 per l'accesso ai menu intermedio e avanzato.

La password per i menu intermedio e avanzato è unica.

#### Modifica della password

Per il <u>menu base</u>: nel menu base, premere entrambi i pulsanti **()** e **()** per accedere alla modifica del menu, poi modificare le cifre e confermare la nuova password premendo **()** Per i <u>menu intermedio e avanzato</u>: nel menu avanzato, premere entrambi i pulsanti **()** e **()** per accedere alla modifica del menu, poi modificare le cifre e confermare la nuova password premendo **()** 

#### 5.2 Modifica della modalità di configurazione del controller

Avvertenze: la selezione della modalità del controller è un'operazione delicata. Va effettuata solo per selezionare la modalità del controller sulla parte di ricambio del pannello elettronico K-10162. Il produttore

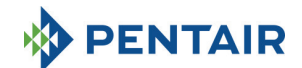

non sarà ritenuto responsabile per eventuali danni alle persone o alla funzionalità dell'impianto causati da impostazioni errate.

SFE-EV PRO può essere configurato in tre diverse modalità:

P1: Duplex

P2: Simplex

P3: Custom

Per cambiare la modalità di configurazione, accedere al menu delle statistiche tenendo premuto il pulsante

ڬ per 3 secondi, soffermandosi sul primo parametro e poi tenendo premuto per 3 secondi il pulsante

Il sistema richiede una password, con i pulsanti 💼 e 💶 scegliere la modalità P1, P2 o P3 e confermare con il pulsante 📀:

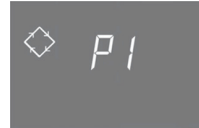

Impianto Duplex

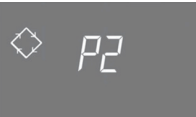

Impianto Simplex

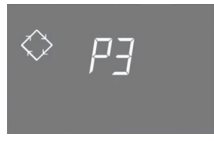

Impianto Custom

Scegliendo l'impianto P1 o P2, la procedura si conclude:

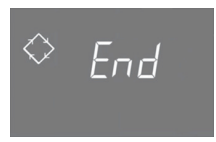

Scegliendo l'impianto P3, impostare il numero di arresto dell'albero a camme (da 1 a 9), confermarlo con il pulsante  $\bigcirc$ , poi inserire le ultime 3 cifre, che identificano l'albero a camme, e confermare nuovamente con il pulsante  $\bigcirc$ ; a questo punto, la procedura si conclude:

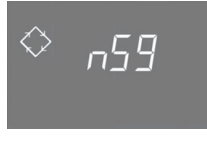

nS: numero di arresto

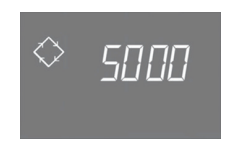

S: identificatore dell'albero a camme

A fine procedura, l'impianto tornerà allo stato precedente.

NB: l'identificatore dell'albero a camme è fornito solo per il tipo "on demand", durante la sua definizione con gli OEM.

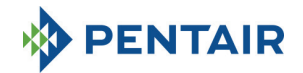

## 5.3 Menu base

Il menu base serve a impostare i parametri operativi più comuni. Per accedere al menu base è sufficiente premere e lasciare il pulsante di rigenerazione 🚫 una volta. L'accesso al menu è protetto da una password. Il menu base contiene i parametri elencati nella tabella 3. I parametri vengono visualizzati uno dopo l'altro. Premere il pulsante 🚫 per passare da un parametro al successivo. Mentre i parametri vengono modificati, l'icona della rigenerazione lampeggia.

Tutte le modifiche effettuate vengono salvate quando compare il messaggio End.

I parametri modificati nel corso di processi di programmazione non completati non vengono quindi salvati.

| DATI   | DESCRIZIONE                                                                                                    | PREDE-<br>FINITO | MIN-<br>MAX     |
|--------|----------------------------------------------------------------------------------------------------|------------------|-----------------|
| × 2000 | Inserire la password; per modificare le cifre premere il pulsante 1.<br>Premere il pulsante 1 per passare da un parametro al successivo.                                                                                                    | 0000             | 0000-<br>9999   |
| × 1406 | Impostazione ora. L'ora attuale, la cifra selezionata e il simbolo della rigenerazione lampeggiano mentre viene impostata la data attuale. Per modificare le cifre, premere il pulsante (). Premere il pulsante una cifra alla successiva.                                                                                                    | 00:00            | 00:00-<br>23:59 |
| ∝ ио́Б | Giorno della settimana. Il giorno attuale lampeggia sul display e l'ora<br>viene impostata.<br>Per modificare la selezione, usare i pulsanti 1.                                                                                                    | 1                | 1-7             |
| מכלס 🌣 | Ora di avvio della rigenerazione per la rigenerazione a tempo, la<br>rigenerazione volumetrica ritardata, la rigenerazione avviata con<br>forzatura. Se quella programmata è una modalità di rigenerazione con<br>intervallo, la prima rigenerazione inizia all'ora programmata. Usare la<br>freccia SU per modificare la cifra, premere la freccia GIÙ per passare alla<br>cifra successiva e premere il pulsante di rigenerazione per confermare e<br>passare al parametro successivo.<br>L'opzione viene visualizzata solo in caso di SH:0, SH:1, SH:3 o SH:4 | 02:00            | 00:00-<br>23:59 |

Tabella 3: menu base

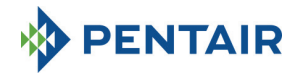

## 5.4 menu intermedio

I parametri operativi dell'impianto vengono impostati nel menu intermedio. Per accedere a questo menu,

tenere premuti i pulsanti 👔 e 👔 contemporaneamente per 5 secondi.

L'accesso al menu è protetto da una password (si veda la sezione 5.1).

Il menu di programmazione intermedio contiene i parametri elencati nella tabella 4.

I parametri vengono visualizzati uno dopo l'altro. Premere il pulsante or parsare da un parametro al successivo.

Mentre i parametri vengono modificati, l'icona della rigenerazione lampeggia.

Tutte le modifiche vengono salvate quando compare il messaggio **End**. I parametri modificati nel corso di processi di programmazione non completati non vengono quindi salvati.

| DATI              | DESCRIZIONE                                                                                                    | PREDE-<br>FINITO        | MIN-<br>MAX   |
|-------------------|----------------------------------------------------------------------------------------------------|-------------------------|---------------|
| מממַל 🌣           | Inserire la password; per modificare le cifre premere il pulsante 1.<br>Premere il pulsante  per passare da un parametro al successivo.                                                                                                    | 0000                    | 0000-<br>9999 |
| X 55: 0           | St: Tipo di impianto:<br>impostare 0 per l'applicazione di addolcimento, 1 per altri tipi di<br>applicazione                                                                                                    | 0                       | 0-1           |
| 🗙 <sub>5Н</sub> г | SH: Modalita rigenerazione<br>- 0: rigenerazione a tempo in giorni predefiniti<br>- 1: rigenerazione volumetrica ritardata<br>- 2: rigenerazione volumetrica immediata<br>- 3: rigenerazione inviate secondo un intervallo di tempo programmato (ogni 2, 3, 4, 6, 8 o 12 ore). La<br>prima rigenerazione inizia nell'orario impostato nel menu base e quelle seguenti vengono effettuate in<br>base all'intervallo programmato.<br>- 4: rigenerazione a tempo | 2(P1)<br>1(P2)<br>4(P3) | 1-5           |
| 🖾 и пэ            | Unità di misura.<br>Premere i pulsanti e per impostare l'unità di misura (L= litri; M3 = metri<br>cubi)<br>L <b>'opzione viene visualizzata solo in caso di SH: 1 o SH: 2.</b>                                                                                                    | L                       | L-M3          |
| X 5- 2            | Intervallo fra le rigenerazioni in ore. Per modificare, usare i<br>pulsanti T T L'opzione viene visualizzata solo se SH: 3.                                                                                                    | 12                      | 2-12          |
| 🔀 н IOO           | Durezza dell'acqua in ingresso. Immettere la durezza dell'acqua in<br>ingresso.<br>Per modificare, premere Jo o T.<br>L'opzione viene visualizzata solo in caso di SH: 1 o SH: 2 e St=0.                                                                                                    | 20                      | 1-999         |
| ї н 🛛             | Durezza dell'acqua in uscita. Immettere la durezza dell'acqua in uscita dal<br>sistema.<br>Per modificare, premere D D Cacararsi che il miscelatore sia<br>impostato correttamente in relazione al valore programmato. Se il<br>miscelatore è installato a valle del contatore, impostare questo parametro<br>a 0. Usare la stessa unità di misura usata per la durezza in ingresso.<br>L'opzione viene visualizzata solo in caso di SH: 1 o SH: 2 e St=0.    | 0                       | 0-999         |
| X E 50            | Capacità di scambio della resina. Impostazione della capacità di scambio<br>della resina, espressa in f x m <sup>3</sup> o °d x m <sup>3</sup> per litro di resina. Per impostare il<br>valore, usare  Usare la medesima unità impiegata per la<br>durezza.<br>L'opzione viene visualizzata solo in caso di SH: 1 o SH: 2 e St=0.                                                                                                    | 5,0                     | 0,1 -<br>99,9 |

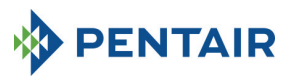

| × 1234 ^       | Volume della resina. Selezionare il volume della resina espresso in litri.<br>Per modificare il valore, usare i pulsanti ()                                                                                                    | 100  | 0000-<br>9999  |
|----------------|----------------------------------------------------------------------------------------------------|------|----------------|
| 🖄 1234 в       | Volume della resina. Selezionare il volume della resina espresso in litri.<br>Per modificare il valore, usare i pulsanti<br>La lettera "B" compare solo per l'impianto Duplex a indicare il valore della<br>colonna B.<br>L'opzione viene visualizzata solo in caso di SH:1 o SH: 2 e St=0. | 100  | 0000-<br>9999  |
| × 'g           | Acqua trattabile. Il numero (se l'unità è il litro) può essere impostato in un<br>massimo di 2 campi, ciascuno formato da 4 cifre. Il numero illuminato<br>sulla parte superiore del display identifica il campo attuale. Premere il<br>pulsante                                            | 2800 | 0-<br>99999999 |
| ∝ _ п т        | Gestione riserva.<br>Riserva fissa<br>1= Riserva dinamica (calcolata considerando i consumi delle settimane<br>precedenti)<br>L'opzione viene visualizzata solo in caso di SH:1                                                                                                    | 0    | 0-1            |
| X , 50         | Volume riserva.<br>Valore del volume riserva espresso in %. Compare solo se la gestione della<br>riserva è impostata su fissa (rM=0).<br>L'opzione viene visualizzata solo in caso di SH:1                                                                                                  | 30   | Off-50         |
| X ([ 5 *       | Durata della prima fase della rigenerazione in minuti.<br>La lettera "A" compare solo per l'impianto Duplex (St=0) a indicare il<br>valore della colonna A.                                                                                                    | 10   | Off-99         |
| × 2030 *       | Durata della seconda fase della rigenerazione in minuti.<br>La lettera "A" compare solo per l'impianto Duplex (St=0) a indicare il<br>valore della colonna A.                                                                                                    | 30   | Off-99         |
| × <u>3</u> [5^ | Durata della terza fase della rigenerazione in minuti.<br>La lettera "A" compare solo per l'impianto Duplex (St=0) a indicare il<br>valore della colonna A.                                                                                                    | 20   | Off-99         |
| 💢 ч[ 5 ^       | Durata della quarta fase della rigenerazione in minuti.<br>La lettera "A" compare solo per l'impianto Duplex (St=0) a indicare il<br>valore della colonna A.                                                                                                    | 10   | Off-99         |
| XX 5E 5        | Durata della quinta fase della rigenerazione in minuti.<br>L'opzione viene visualizzata solo per impianti di tipo Custom e se il<br>numero di arresto dell'albero a camme è impostato a nS = 5                                                                                              | Off  | Off-99         |
| X 6C 5         | Durata della sesta fase della rigenerazione in minuti.<br>L'opzione viene visualizzata solo per impianti di tipo Custom e se il<br>numero di arresto dell'albero a camme è impostato a nS = 6                                                                                               | Off  | Off-99         |

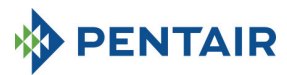

| XX 7E 5             | Durata della settima fase della rigenerazione in minuti.<br>L'opzione viene visualizzata solo per impianti di tipo Custom e se il<br>numero di arresto dell'albero a camme è impostato a nS = 7                                              | Off  | Off-99  |
|---------------------|----------------------------------------------------------------------------------------------------|------|---------|
| X 8C 5              | Durata dell'ottava fase della rigenerazione in minuti.<br>L'opzione viene visualizzata solo per impianti di tipo Custom e se il<br>numero di arresto dell'albero a camme è impostato a nS = 8                                                | Off  | Off-99  |
| 💥 дЕ 5              | Durata della nona fase della rigenerazione in minuti.<br>L'opzione viene visualizzata solo per impianti di tipo Custom e se il<br>numero di arresto dell'albero a camme è impostato a nS = 9                                                 | Off  | Off-99  |
| × ([ 5 <sub>в</sub> | Durata della prima fase della rigenerazione in minuti.<br>La lettera "B" compare solo per l'impianto Duplex (St = 0) a indicare il<br>valore della colonna B.                                                                                | 10   | Off-99  |
| × 2030              | Durata della seconda fase della rigenerazione in minuti.<br>La lettera "B" compare solo per l'impianto Duplex (St = 0) a indicare il<br>valore della colonna B.                                                                              | 30   | Off-99  |
| × 3E 5              | Durata della terza fase della rigenerazione in minuti.<br>La lettera "B" compare solo per l'impianto Duplex (St = 0) a indicare il<br>valore della colonna B.                                                                                | 20   | Off-99  |
| 🔀 4[ 5 в            | Durata della quarta fase della rigenerazione in minuti.<br>La lettera "B" compare solo per l'impianto Duplex (St = 0) a indicare il<br>valore della colonna B.                                                                               | 10   | Off-99  |
| 💢 FP []             | Bandiera predivisore (lihero/preimpostato).<br>Premere i pulsanti ↓ e t per cambiare. 0 = predivisore libero,<br>1 = predivisore con valori programmati<br>L'opzione viene visualizzata solo in caso di SH: 1 o SH: 2.                       | 0    | 0-1     |
| 💢 F   Ч[]           | Predivisore libero per il sensore volumetrico. Valore impostato<br>(predefinito pari a 14, relativo alla turbina SIATA con un solo magnete).<br>Premere i pulsanti ↓ e ↑ pre cambiare.<br>L'opzione viene visualizzata solo in caso di FP: 0 | 14,0 | 00-99,9 |

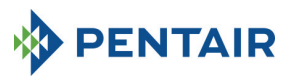

| X FE I  | Predivisore con va<br>per cambiare.<br>L'opzione viene v<br>Rif. V<br>1 1 1<br>2 4<br>3 1<br>4 4<br>4 5<br>2 6<br>1<br>7 4<br>8 2<br>9 1<br>1<br>10 4<br>11 2<br>12 1            | alori program<br>isualizzata s<br>/alore<br>4/1<br>/11<br>/10<br>/100<br>/100<br>/100<br>/1000<br>/1000<br>/1000 | mmati. Premere i pulsanti  e t<br>solo in caso di FP: 1<br>Descrizione<br>14 pulsazioni per 1 unita di volume<br>4 pulsazioni per 1 unita di volume<br>4 pulsazioni per 10 unita di volume<br>4 pulsazioni per 10 unita di volume<br>4 pulsazioni per 10 unita di volume<br>4 pulsazioni per 100 unita di volume<br>4 pulsazioni per 100 unita di volume<br>4 pulsazioni per 100 unita di volume<br>2 pulsazioni per 1000 unita di volume<br>2 pulsazioni per 1000 unita di volume<br>2 pulsazioni per 1000 unita di volume<br>1 pulsazioni per 1000 unita di volume<br>1 pulsazioni per 1000 unita di volume<br>1 pulsazioni per 1000 unita di volume | 1     | 1-12  |
|---------|----------------------------------------------------------------------------------------------------|----------------------------------------------------------------------------------------------------|----------------------------------------------------------------------------------------------------|-------|-------|
| 💢 SAOF  | Numero di rigene<br>del controller.<br>Premere i pulsant<br>confermare.                                                                                                    | OF                                                                                                    | Off-99                                                                                                    |       |       |
| X d3 0  | Giorni abilitati per<br>rappresenta il gior<br>selezionato è abili<br>superiore del disp<br>abilitati non sono<br>Per cambiare l'im<br>Per abilitare o disa<br>L'opzione viene v | Tutti<br>abilitati                                                                                               | N. d.                                                                                                    |       |       |
| 🔀 А Ч   | Forzatura per l'av<br>due rigenerazioni.<br>questo intervallo<br>automaticamente<br>per cambiare.<br>N.B.: questo tipo o<br>anche nei giorni n<br>L'opzione viene v              | off                                                                                                    | Off-99                                                                                                    |       |       |
| × Fr 50 | Frequenza della co                                                                                                    | 50                                                                                                    | 50 o 60                                                                                                    |       |       |
| 🔀 Ud IF | Quando applicare<br>dif: attendere la fi<br>immediatamente,                                                                                                    | IMM                                                                                                    | dIF o<br>IMM                                                                                                    |       |       |
| Fine    | Fine della programmazione                                                                                                    |                                                                                                    |                                                                                                    | N. d. | N. d. |

Tabella 4: menu intermedio

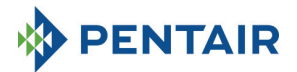

## 5.5 Menu avanzato

Per accedere a questo menu, tenere premuti i pulsanti 📀 e 💼 contemporaneamente per 5 secondi. L'accesso al menu è protetto da una password.

Il menu di programmazione avanzato contiene i parametri elencati nella tabella 5.

I parametri vengono visualizzati uno dopo l'altro. Premere il pulsante Oper passare da un parametro al successivo.

Mentre i parametri vengono modificati, l'icona della rigenerazione lampeggia.

Tutte le modifiche vengono salvate quando compare il messaggio **End**. I parametri modificati nel corso di processi di programmazione non completati non vengono quindi salvati.

| × 2000             | Inserire la password; per modificare le cifre premere il pulsante 1.<br>Premere il pulsante I per passare da un parametro al successivo.                                                                                                    | 0000  | 0000-<br>9999  |
|--------------------|----------------------------------------------------------------------------------------------------|-------|----------------|
| × "5 2             | Numero di arresto albero a camme.<br>L'opzione è visualizzata solo per gli impianti di tipo Custom                                                                                                    | 4     | 1-9            |
| X 5140             | Identificatore dell'albero a camme.<br>L'opzione è visualizzata solo per gli impianti di tipo Custom ed è di sola<br>lettura.                                                                                                    | N. d. | N. d.          |
| 🛛 по               | Funzione modulare.<br>OF = disabilitata<br>On = abilitata<br>L'opzione è visualizzata solo per gli impianti di tipo Duplex                                                                                                    | Off   | 0ff-On         |
| å <i>⊦ES</i> I ≫   | Attivazione portata modulare.<br>Indica il valore di soglia (litri/min o M3/h) per l'attivazione della funzione<br>modulare. Sul display lampeggiano le lettere A e B, e l'icona circolare. Il<br>valore massimo impostabile è pari a 9999 litri/min o 999,9 M3/h.<br>L'opzione viene visualizzata solo in caso di SH:1 o SH: 2 e St=1.<br>L'opzione è visualizzata solo per gli impianti di tipo Duplex e solo se M=1 | 100   | 0-9999         |
| 🛛 пп о             | Gestione modulare.<br>A = Auto<br>O = Forzatura<br>L'opzione è visualizzata solo per gli impianti di tipo Duplex e solo se M=1                                                                                                    | 0     | A-0            |
| X INDF             | Attivazione dell'inibizione della rigenerazione.<br>Abilitare o disabilitare la rigenerazione delle colonne A e B durante un<br>intervallo di tempo programmabile.<br>L'opzione è visualizzata solo per gli impianti di tipo Duplex e solo se M=1<br>e MM=0                                                                                                    | Of    | On-Off         |
| ≫ <i>1830</i><br>€ | Orario di avvio dell'inibizione della rigenerazione.<br>Orario di avvio dell'inibizione della rigenerazione.<br>L'opzione è visualizzata solo per gli impianti di tipo Duplex e solo se<br>IM=On                                                                                                    | 18:00 | 00:00<br>23:59 |

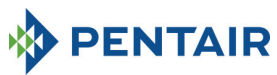

| 05:51 🌣<br>K                            | Orario di conclusic<br>Orario di conclusic<br>L'opzione è visual<br>IM=On                                                                                                    | 20:00                            | 00:00<br>23:59                                            |                                |                   |          |  |
|-----------------------------------------|----------------------------------------------------------------------------------------------------|----------------------------------|-----------------------------------------------------------|--------------------------------|-------------------|----------|--|
| × "Пг                                   | Numero del conta<br>L'opzione è visual<br>modulare non atti                                                                                                    | 1                                | 1-2                                                       |                                |                   |          |  |
|                                         | Modalità di attivaz<br>poi confermare co                                                                                                    | tione relè. Prem<br>n 🚫 . Seguor | nere il pulsante 🚹 o 🚺 p<br>no le modalità di attivazione | oer selezionar<br>disponibili: | e il relè da prog | rammare, |  |
| 🗢 -FLF                                  | Disponibilità                                                                                                    | Modalità di                      | Descrizione                                               | Ca                             | ratterizzazione   |          |  |
| , , , , , , , , , , , , , , , , , , , , |                                                                                                    | attivazione                      |                                                           | Predefinito                    | Min-M             | ax       |  |
|                                         |                                                                                                    | 1C (A)                           | colonna A                                                 | OFF                            | OFF-Durata 1      | ase 1    |  |
| ٨                                       |                                                                                                    | 2C (A)                           | 2° fase di rigenerazione                                  | OFF                            | OFF-Durata f      | ase 2    |  |
|                                         |                                                                                                    | 3C (A)                           | 3° fase di rigenerazione                                  | OFF                            | OFF-Durata f      | ase 3    |  |
| ↓                                       | Solo per P1                                                                                                    | 4C (A)                           | 4° fase di rigenerazione                                  | OFF                            | OFF-Durata f      | ase 4    |  |
| $\diamond _{FIF}$                       | duplex                                                                                                    | 1C (B)                           | 1° fase di rigenerazione                                  | OFF                            | OFF-Durata f      | ase 1    |  |
| ,                                       |                                                                                                    | 2C (B)                           | 2° fase di rigenerazione                                  | OFF                            | OFF-Durata f      | ase 2    |  |
|                                         |                                                                                                    | 3C (B)                           | 3° fase di rigenerazione                                  | OFF                            | OFF-Durata f      | ase 3    |  |
| $\diamond = \frac{2}{-E!E}$             |                                                                                                    | 4C (B)                           | 4° fase di rigenerazione<br>colonna B                     | OFF                            | OFF-Durata f      | ase 4    |  |
|                                         | Solo per P2                                                                                                    | 1C                               | 1° fase di rigenerazione                                  | OFF                            | OFF-Durata f      | ase 1    |  |
|                                         | simplex e P3<br>custom                                                                                                    | 2C                               | 2° fase di rigenerazione                                  | OFF                            | OFF-Durata fase 2 |          |  |
|                                         |                                                                                                    | 4C                               | 4° fase di rigenerazione                                  | OFF                            | OFF-Durata f      | ase 3    |  |
| 3                                       |                                                                                                    | 5C                               | 5° fase di rigenerazione                                  | OFF                            | OFF-Durata f      | ase 5    |  |
| 🗢 rFLF                                  | Solo per P3                                                                                                    | 6C                               | 6° fase di rigenerazione                                  | OFF                            | OFF-Durata f      | ase 6    |  |
|                                         | custom                                                                                                    | 7C                               | 7° fase di rigenerazione                                  | OFF                            | OFF-Durata f      | ase 7    |  |
|                                         |                                                                                                    | 90                               | 9° fase di rigenerazione                                  | OFF                            | OFF-Durata f      | ase 9    |  |
|                                         |                                                                                                    | ri                               | Rigenerazione in corso                                    | OFF                            | OFF-On            | use 5    |  |
|                                         | Per tutti                                                                                                    | EC                               | Fine della rigenerazione                                  | OFF                            | OFF-99            |          |  |
|                                         |                                                                                                    | SA                               | Allarme sale                                              | OFF                            | OFF-On            |          |  |
|                                         | Per impianto duplex P1 e con modulare attiva è disponibile solo il relè 3.<br>Per impianto duplex P1 e con modulare non attiva, saranno disponibili le fasi da 1C a 4C per le colonne<br>A e B                                                                           |                                  |                                                           |                                |                   |          |  |
| 💥 5r ()                                 | Modalità avvio rigenerazione remota: se viene avviata una rigenerazione remota, può trattarsi di una rigenerazione immediata se Sr è impostato su "I" o ritardata (con inizio all'orario programmato) se Sr è impostato su "d". Per cambiare il valore, usare i pulsanti |                                  |                                                           |                                |                   |          |  |
| 💢 dr 99                                 | Ritardo avvio remoto in minuti: durata in minuti del segnale esterno sulla porta 15/16 della morsettiera per avviare una rigenerazione.       1       0-99                                                                                                    |                                  |                                                           |                                |                   |          |  |
| ₩ 5E52                                  | Intervallo in settimane prima che sia necessaria la manutenzione.<br>Premere i pulsanti  e  per cambiare. L'intervallo è espresso in<br>settimane. Of of-52                                                                                                    |                                  |                                                           |                                |                   | of-52    |  |

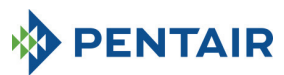

| ж <u>р</u> | Numero di telefono dell'assistenza tecnica. Il numero di telefono può<br>essere impostato in un massimo di 7 campi, ciascuno formato da 4 cifre. Il<br>numero illuminato sulla parte superiore del display identifica il campo<br>attuale. Premere il pulsante per cambiare il numero o per<br>passare al numero successivo, tenere premuto il pulsante per 3<br>secondi per programmare le prossime 4 cifre. Premere e lasciare il<br>pulsante per confermare il numero di telefono. |       |       |
|------------|----------------------------------------------------------------------------------------------------|-------|-------|
| Fine       | Fine della programmazione                                                                                                    | N. d. | N. d. |

Tabella 5: menu avanzato

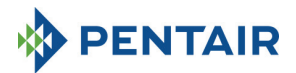

## 5.6 Layout di programmazione intermedi

5.6.1 Rigenerazione a tempo in un giorno predefinito (SH: 0)

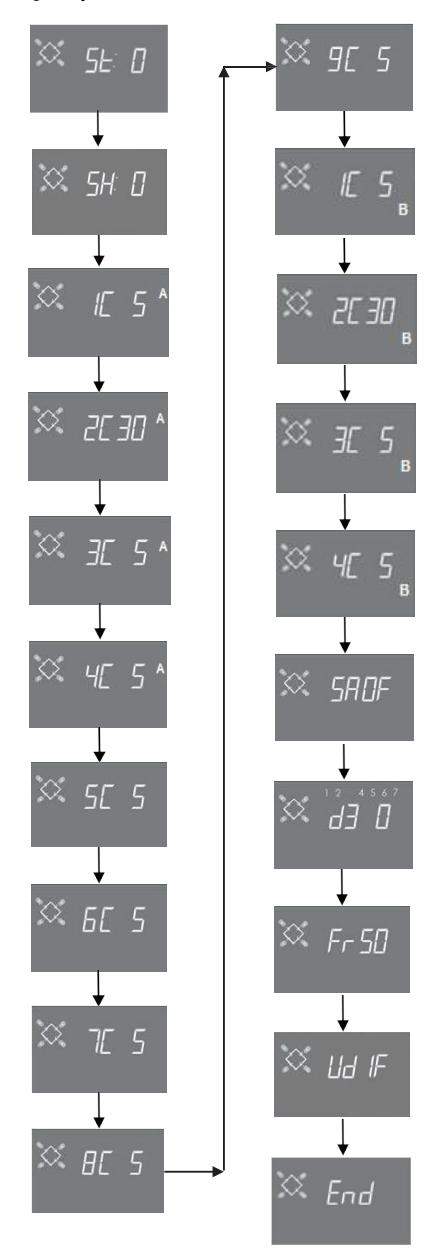

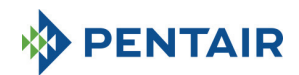

5.6.2 Rigenerazione con contatore e ritardata con contatore (SH: 1, 2)

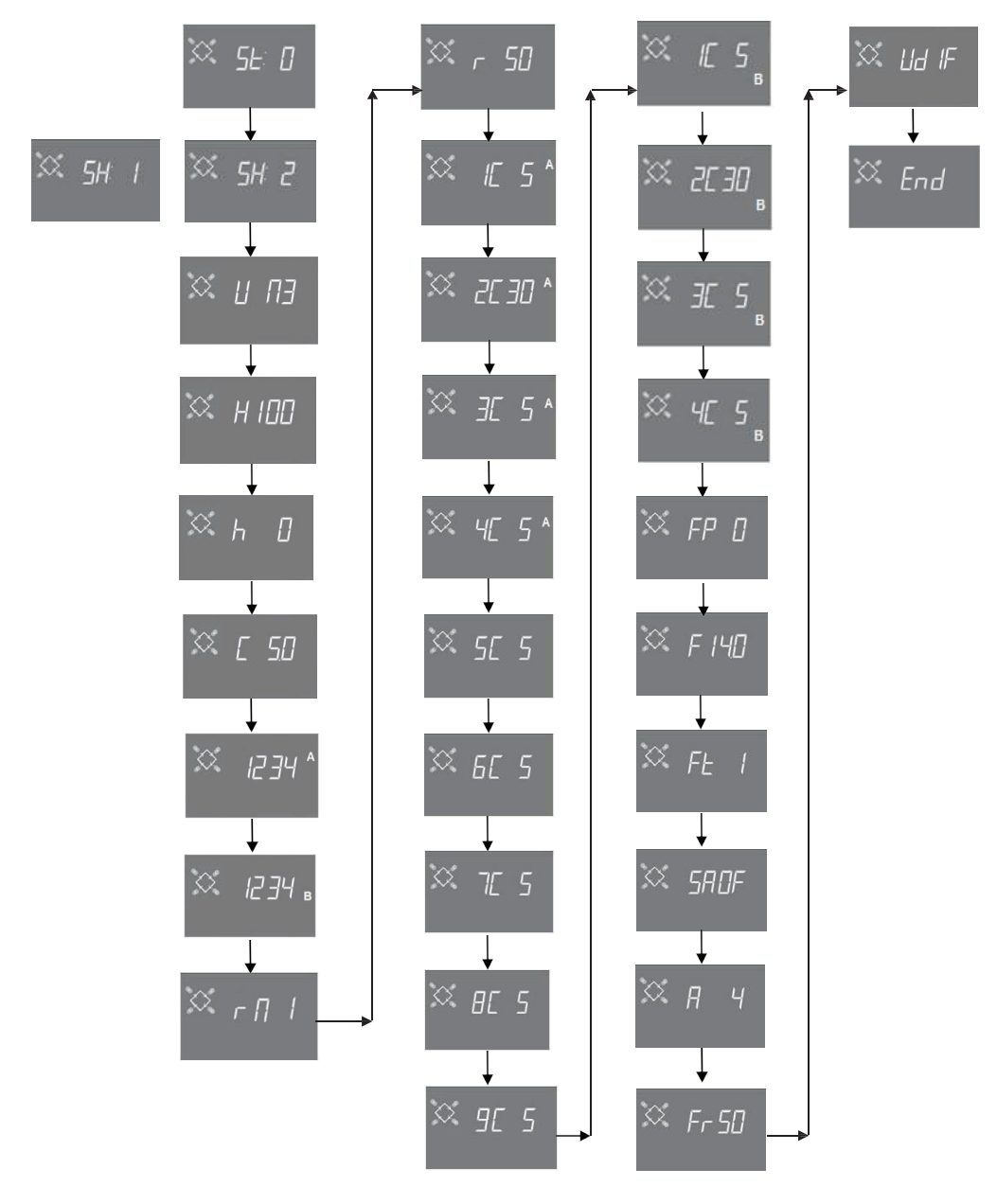

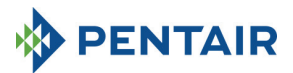

5.6.3 Rigenerazione a tempo (SH: 3)

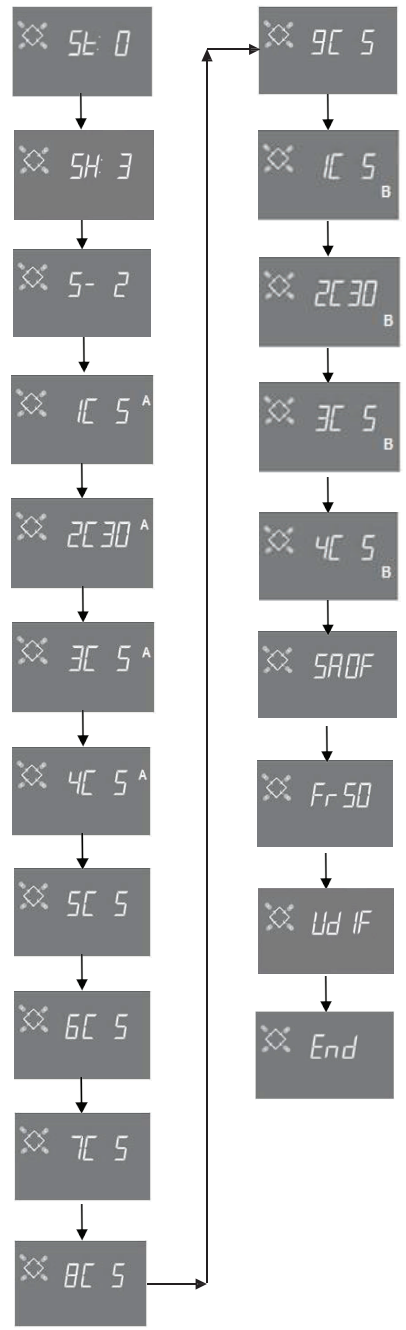

Pagina 159

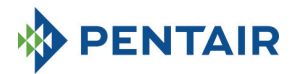

5.6.4 Rigenerazione a tempo (SH: 4)

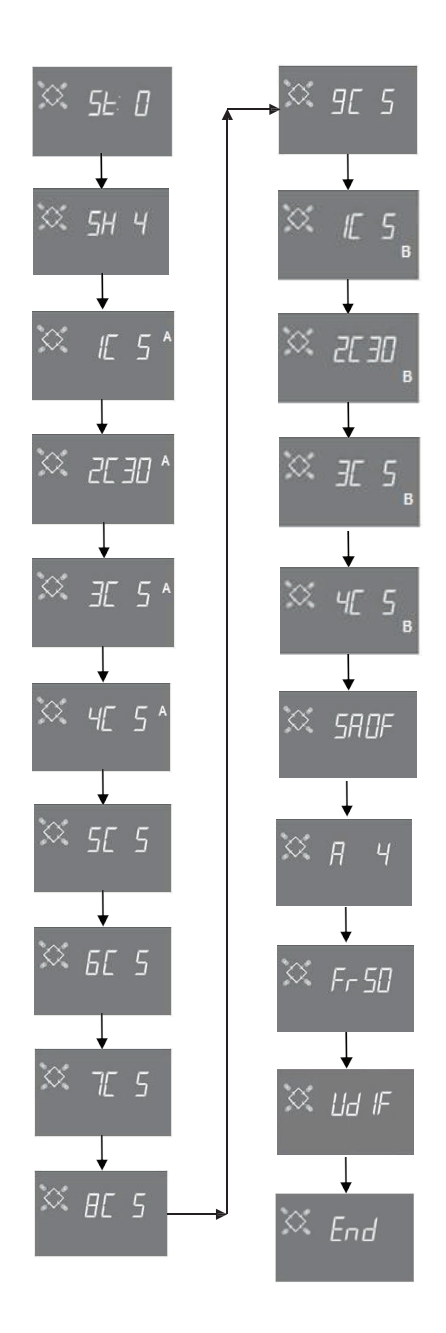

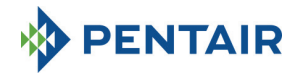

## **6 MODALITÀ DIAGNOSTICA**

Il controller SFE-EV PRO è dotato di una modalità diagnostica, in cui sono memorizzati e visualizzati i dati di funzionamento e lo storico. Tali dati possono essere utili per la ricerca guasti in caso di malfunzionamento dell'impianto.

Per accedere alla modalità diagnostica, tenere premuta la freccia **()** per 3 secondi. Una volta in modalità diagnostica, premere il pulsante della rigenerazione per passare da un parametro al successivo.

|     | Dati            |      | Descrizione                                                                                                    |
|-----|-----------------|------|----------------------------------------------------------------------------------------------------|
| 1   | XXXX            |      | Numero di rigenerazioni effettuate.                                                                                    |
| 2   | SAxx            |      | Numero di rigenerazioni residue prima che scatti l'allarme sale.                                                       |
| 3   | FFxx            |      | Numero di giorni trascorsi dall'ultima rigenerazione.                                                                  |
| 4   | M3xxxxxx.xx *   |      | Acqua trattata in M3.                                                                                                  |
| 5   | Hxxxxx *        |      | Ore trascorse dalla prima installazione.                                                                               |
| 6   | LMxxxx o M3Hxxx | х *  | Consumo medio dalla prima installazione in litri/min o M3/h.                                                           |
| 7** | Xx:xx           |      | Ora e data delle rigenerazioni precedenti. Quando questi dati vengono visualizzati, alcuni settori si<br>illuminano**. |
|     | Mxx             | 01   | La rigenerazione è stata lanciata in modalità manuale istantanea                                                       |
|     |                 | 02   | La rigenerazione è stata lanciata in modalità manuale ritardata all'ora programmata                                    |
|     |                 | 01   | Rigenerazione automatica lanciata in modalità a tempo (SH:00)                                                          |
|     |                 | 02   | Rigenerazione automatica lanciata in modalità combinata (SH:01) a causa di volume esaurito.                            |
|     |                 | 03   | Rigenerazione automatica lanciata in modalità combinata (SH:01) a causa del raggiungimento del                         |
|     |                 |      | numero massimo di giorni per la rigenerazione obbligatoria                                                             |
|     |                 | 04   |                                                                                                    |
| 8** | A xx            | 05   | Rigenerazione automatica lanciata in modalità volumetrica (SH:02)                                                      |
| 0   |                 | 06   | Rigenerazione automatica lanciata in modalità volumetrica (SH:02) a causa del raggiungimento                           |
|     |                 |      | del numero massimo di giorni per la rigenerazione obbligatoria                                                         |
|     |                 | 07   |                                                                                                    |
|     |                 | 08   | Rigenerazione automatica lanciata in modalità intervallo (SH:03)                                                       |
|     |                 | 09   | Rigenerazione automatica lanciata in modalità a tempo (SH:04)                                                          |
|     | S xx            | 01   | Rigenerazione avviata istantaneamente da remoto                                                                        |
|     |                 | 02   | Rigenerazione avviata all'ora programmata con avvio remoto ritardato                                                   |
|     | -XX             |      | Numero di giorni trascorsi dall'ultima rigenerazione                                                                   |
| 9   | UM 1-7          |      | Media giornaliera di consumo dell'acqua (in M3 o L, valutata prendendo in considerazione le                            |
|     |                 |      | ultime 4 settimane)                                                                                                    |
| 10  | rExxxxxx*       |      | Riserva per il giorno corrente in litri o M3                                                                           |
| 11  | MLMxxxx o MMH   | xxx* | Portata misurata in modalità modulare in litri/min o M3/h                                                              |
| 12  | Mhxxxx          |      | Tempo (in ore) per il quale la portata in modalità modulare rimane al di sopra della soglia                            |
|     |                 |      | programmata                                                                                                    |
| 13  | AAA.Y           |      | Versione software e revisione.                                                                                         |

\* I parametri L, H, LH e MM sono visualizzati sotto forma di testo scorrevole, per consentire la lettura di un numero di 5 o più cifre.

I dati su ora e data delle ultime rigenerazioni sono presenti solo se ne sono state effettuate.

Le statistiche possono essere cancellate dal relativo menu. Quando viene visualizzato il primo parametro (numero di rigenerazioni effettuate), tenere premuto il pulsante **p**er 5 secondi; i dati statistici vengono azzerati e il CLS del messaggio lampeggia sul display per qualche secondo.

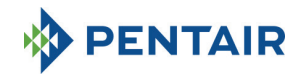

## 7 MESSAGGI DI ALLARME E RICERCA GUASTI

## 7.1 Messaggi di allarme

Durante il funzionamento del modulo, possono essere visualizzati i seguenti messaggi:

Segnale di inibizione: c'è un segnale di inibizione in ingresso. La seguente schermata si alterna con quella di funzionamento nel display. Eventuali rigenerazioni in procinto di iniziare vengono bloccate

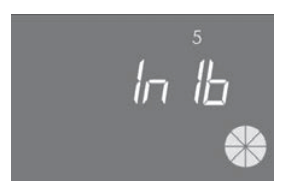

#### Inibizione

Allarme sale: non c'è più sale nella vasca sale. Riempire la vasca sale e premere uno dei pulsanti del controller. Durante l'allarme sale non vengono effettuate rigenerazioni.

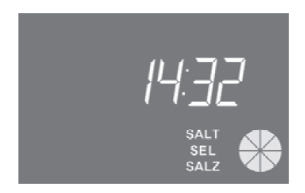

Allarme sale

Richiesta di assistenza tecnica: attiva a intervalli regolari (di settimane) che possono essere impostati dal servizio di postvendita. L'allarme viene disattivato premendo uno dei pulsanti del controller.

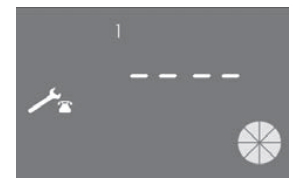

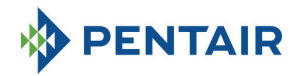

**FR01:** allarme di fine ciclo. Il modulo non è in grado di trovare la fine del ciclo. Durante l'allarme di fine ciclo, non vengono effettuate rigenerazioni.

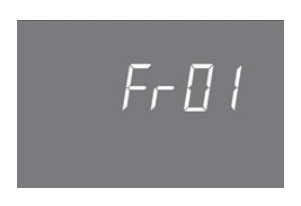

Errore di fine ciclo

**EFEE:** errore nella lettura dei parametri di EEPROM. Può comparire direttamente all'avvio o dopo un hardware reset per qualche secondo. In questa modalità di errore, il controller non è in grado di leggere i parametri predefiniti. Tali parametri vengono ripristinati.

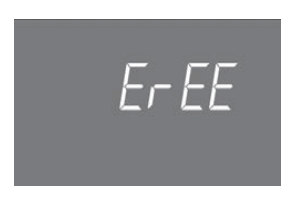

Errore di lettura dei parametri di EEPROM

**EFES:** errore di lettura delle statistiche di EEPROM. Può comparire direttamente dopo un hardware reset per qualche secondo. In questa modalità di errore, il controller non è in grado di scrivere/leggere informazioni di riepilogo nel menu statistiche.

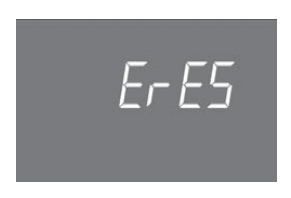

Errore di lettura delle statistiche di EEPROM

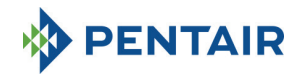

## 7.2 Ricerca guasti

| Guasto                             | Probabile causa                    | Soluzione correttiva                  |
|------------------------------------|------------------------------------|---------------------------------------|
| Il controller non è acceso         | Controller non collegato o assenza | Collegare il controller               |
|                                    | di corrente                        | all'alimentazione.                    |
|                                    | Trasformatore difettoso o          | Usando un multimetro digitale,        |
|                                    | problema di cablaggio              | verificare che il trasformatore       |
|                                    |                                    | funzioni correttamente. Se            |
|                                    |                                    | funziona, verificare un eventuale     |
|                                    |                                    | problema di cablaggio; se non lo si   |
|                                    |                                    | riscontra, sostituire il              |
|                                    |                                    | trasformatore.                        |
|                                    | Problema di cablaggio              | Aprire la scatola e verificare che i  |
|                                    |                                    | cavi siano collegati correttamente,   |
|                                    |                                    | come da diagrammi di cablaggio.       |
|                                    |                                    | verificare se i cavi siano            |
| ED01 Allerman di fina siala        | Dashlandi masangini.               | danneggiati.                          |
| FRU1 Allarme di fine ciclo         | Problemi meccanici:                | Aprire la scatola del controller e    |
| FRUZ Allarme di fine cicio         | supporto dei microswitch           | verificare l'integrita dei            |
|                                    | Commo non fissato                  | componenti in plastica che            |
|                                    | Lova dal microswitch dannaggiata   | Vorificaro cho la camma cia           |
|                                    | Leva del filicioswitch danneggiata | adequatamente fissata dall'anello     |
|                                    |                                    | di sicurezza                          |
|                                    |                                    | Verificare se la leva metallica che   |
|                                    |                                    | chiude il microswitch sia             |
|                                    |                                    | danneggiata                           |
|                                    | Microswitch danneggiato            | Smontare il microswitch e cercare     |
|                                    |                                    | di azionarlo manualmente Se il        |
|                                    |                                    | controller torna a funzionare.        |
|                                    |                                    | anche il microswitch funziona. A      |
|                                    |                                    | questo punto, verificare eventuali    |
|                                    |                                    | problemi meccanici.                   |
|                                    |                                    | Se il controller non torna a          |
|                                    |                                    | funzionare, il microswitch è          |
|                                    |                                    | danneggiato o c'è un problema di      |
|                                    |                                    | cablaggio.                            |
|                                    | Problema di cablaggio              | Usando i diagrammi elettrici,         |
|                                    |                                    | verificare se il cablaggio del        |
|                                    |                                    | microswitch sia correttamente         |
|                                    |                                    | installato.                           |
|                                    |                                    | Verificare l'integrità del cablaggio  |
|                                    | Problema di motore                 | Verificare se il motore sia in        |
|                                    |                                    | tunzione. Verificare il cablaggio del |
|                                    |                                    | motore e la sua integrità.            |
| Il controller non avvia            | Segnale di inibizione attivo       | Verificare se vi sia una scorciatoia  |
| la rigenerazione.                  |                                    | fra le porte dei terminali di         |
|                                    |                                    | inibizione.                           |
|                                    | Errata programmazione              | Verificare se il controller sia ben   |
|                                    |                                    | programmato in base alla              |
| Il controllor vieus!!              | Il controllor è prive d'accerce    | Computazione dell'Impianto.           |
| ii controller visualizza parametri | li controller e privo di programma | Smontare la scatola ed effettuare     |
| errati                             |                                    | un naroware reset premendo            |
|                                    |                                    | napposito puisante. Se il problema    |
| Il controller à bloccato:          | Il controller à prive di programme | Smontare la scatola od offettuare     |
| aualsiasi nulsante si prema        | in controller e privo di programma | un bardware reset premondo            |
| non c'è feedback sul display       |                                    | l'apposito pulsante Se il problema    |

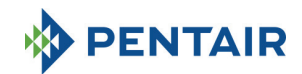

|                                     |                                        | permane, cambiare il pannello.     |
|-------------------------------------|----------------------------------------|------------------------------------|
| Sul controller si legge ErEE o ErES | Errore di lettura dei parametri di     | Se questi parametri sono           |
|                                     | EEPROM /                               | visualizzati continuativamente, il |
|                                     | Errore di lettura delle statistiche di | pannello è danneggiato.            |
|                                     | EEPROM                                 |                                    |

## **8 HARDWARE RESET**

Il pannello è dotato di un pulsante di hardware reset situato vicino al display, che non può essere raggiunto direttamente dall'utente.

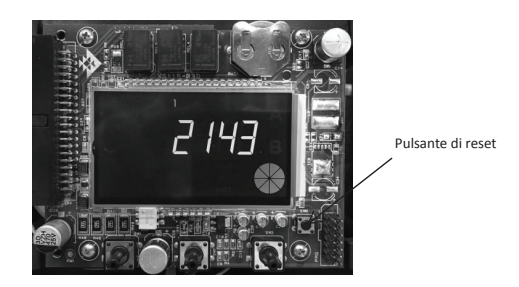

Dopo un hardware reset, l'ora lampeggia sul display finché non viene premuto un pulsante.

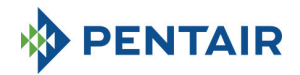

## 9 INSTALLATION / INSTALLATION / MONTAGE / INSTALACIÓN / INSTALLAZIONE

## Installazione su V132/V230

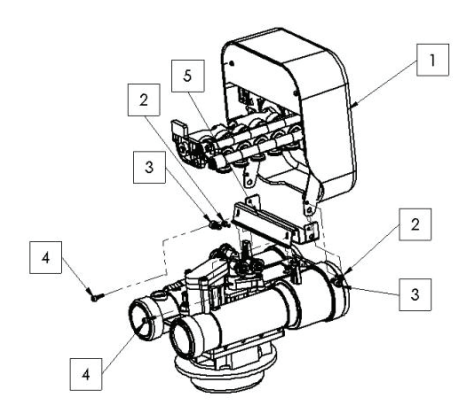

- 1. Controller
- 2. Vite 121P2290
- 3. Vite 121P0280
- 4. Vite 121P2320
- 5. Staffa JD0023

## Installazione su V250

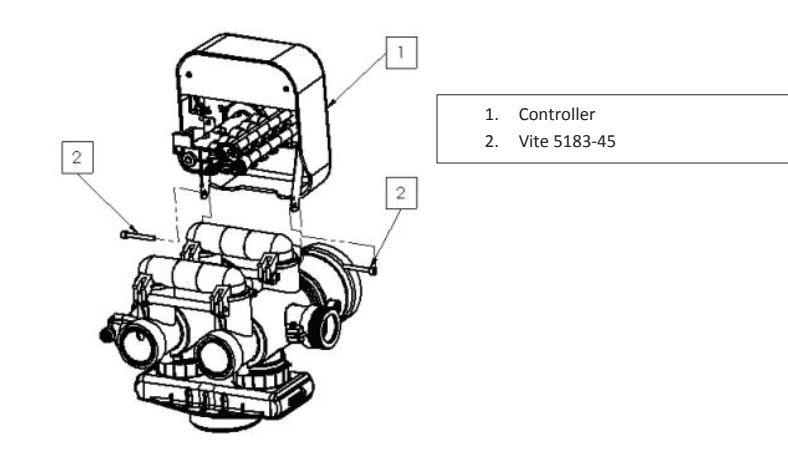

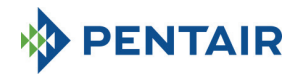

## Installazione su V360

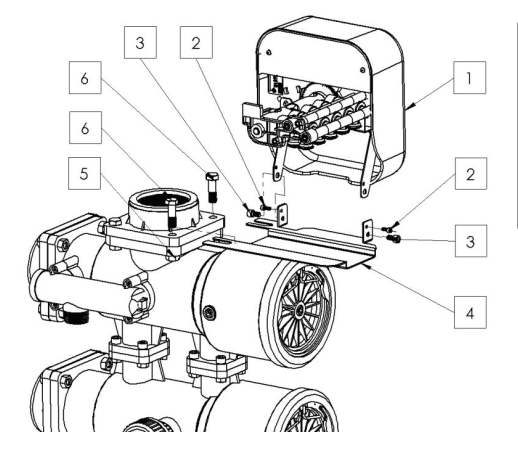

- 1. Controller
- 2. Vite 121P2290
- 3. Vite 121P0280
- 4. JD0022
- 5. Dado 460
- 6. Vite 458

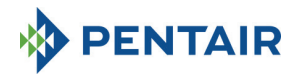

## HANDLEIDING

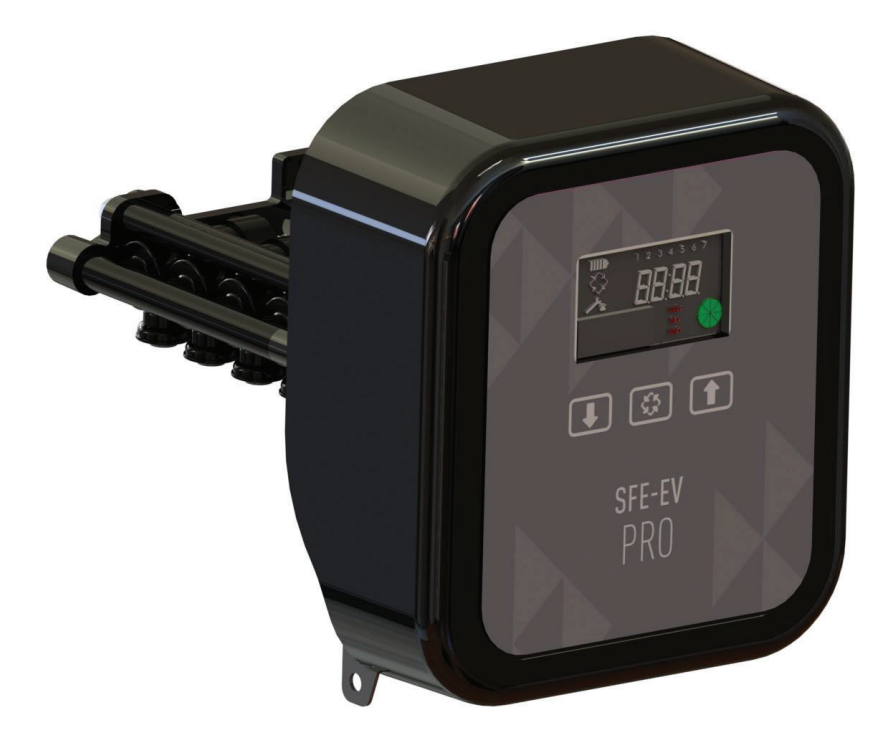

# SIATA SFE-EV PRO

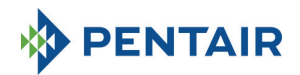

## INHOUDSOPGAVE

- 1. VERKLARING VAN OVEREENSTEMMING
- 2. ALGEMENE ADVIEZEN
- 3. ALGEMENE KENMERKEN
  - 3.1 SIMPLEX
  - 3.2 DUPLEX
  - 3.3 CUSTOM
- 4. BEDIENING
  - 4.1 BESCHRIJVING VAN HET BEDIENINGSPANEEL
  - 4.2 KNOPPEN
  - 4.3 DISPLAY
    - 4.3.1 SIMPLEX/CUSTOM-CONFIGURATIE
    - 4.3.2 DUPLEXCONFIGURATIE
  - 4.4 ALGEMENE INFORMATIE VOOR U GAAT PROGRAMMEREN
    - 4.4.1 MANUELE REGENERATIE
    - 4.4.2 HET VOLUME BEHANDELBAAR WATER INSTELLEN
    - 4.4.3 WERKING OP BATTERIJ
    - 4.4.4 CYCLUSEINDE ZOEKEN
    - 4.4.5 ZOUTALARM
    - 4.4.6 REGENERATIE MET START- EN BLOKKEERSIGNAAL VANOP AFSTAND
    - 4.4.7 STROOMONDERBREKING
    - 4.4.8 WEERGAVE VAN HET TELEFOONNUMMER VAN DE KLANTENDIENST
    - 4.4.9 EEPROM RESETTEN
- 5. PROGRAMMEREN
  - 5.1 WACHTWOORD INVOEREN
    - 5.2 SYSTEEMTYPE VERANDEREN
  - 5.3 MENU BASISNIVEAU
  - 5.4 MENU TUSSENNIVEAU
  - 5.5 MENU GEAVANCEERD NIVEAU
  - 5.6 PROGRAMMEERLAY-OUTS IN MENU (TUSSENNIVEAU)
    - 5.6.1 TIJDSGESTUURDE REGENERATIE OP VOORAF INGESTELDE DAG (SH: 0)
    - 5.6.2 VOLUMETRISCHE EN VOLUMETRISCHE UITGESTELDE REGENERATIE (SH: 1, 2)
    - 5.6.3 INTERVALREGENERATIE (SH: 3)
    - 5.6.4 TIJDSGESTUURDE REGENERATIE (SH: 4)
- 6. DIAGNOSEMODUS
- 7. ALARMBERICHTEN EN PROBLEMEN OPLOSSEN
  - 7.1 ALARMBERICHTEN
  - 7.2 PROBLEMEN OPLOSSEN
- 8. HARDWARE RESETTEN
- 9. INSTALLATIE
- 10. RESERVEONDERDELEN
- 11. BEDRADINGSCHEMA'S
  - 11.1 PRINTPLAAT

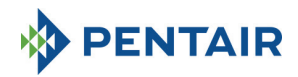

## 1 VERKLARING VAN OVEREENSTEMMING

#### De producten uit de reeksen

Controller SFE-EV PRO

## voldoen aan de volgende richtlijnen:

2006/42/EG: machinerichtlijn 2006/95/EG: laagspanningsrichtlijn 2004/108/EG: elektromagnetische compatibiliteit 2011/65/EG: RoHS-richtlijn

#### voldoen aan de volgende technische normen:

EN 61010-1: Veiligheidseisen voor de elektrische uitrusting bestemd voor metingen, regelingen en laboratoria. EN 60335-1: Huishoudelijke en soortgelijke elektrische toestellen. Veiligheid. Algemene eisen.

EN 61000-6-1: Elektromagnetische compatibiliteit. Deel 6-1: Algemene normen - Immuniteit voor residentiële, commerciële en licht-industriële omgevingen.

EN 61000-6-2: Elektromagnetische compatibiliteit. Deel 6-2: Algemene normen - Immuniteit voor industriële omgevingen.

EN 61000-6-3: Elektromagnetische compatibiliteit. Deel 6-3: Algemene normen - Emissie voor residentiële, commerciële en licht-industriële omgevingen.

EN 61000-6-4: Elektromagnetische compatibiliteit. Deel 6-4: Algemene normen - Emissie voor industriële omgevingen.

EN 55014-1: Elektromagnetische compatibiliteit - Eisen voor huishoudelijke toestellen, elektrisch gereedschap en soortgelijke apparaten. Deel 1: Emissie.

EN 55014-2: Elektromagnetische compatibiliteit - Eisen voor huishoudelijke toestellen, elektrisch gereedschap en soortgelijke apparaten. Deel 2: Immuniteit - Norm productfamilie.

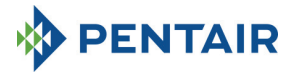

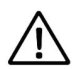

NIET-GEKWALIFICEERD PERSONEEL MAG ONDER GEEN BEDING HET BINNENWERK VAN HET SYSTEEM OPENEN OM ER TECHNISCHE INGREPEN UIT TE VOEREN. ZORG ERVOOR DAT U DE STROOMVOEDING EN DE WATERTOEVOER AFSLUIT VOOR U DE VOORZIJDE OPENMAAKT OM TOEGANG TOT HET BINNENWERK TE KRIJGEN.

## Producent

PENTAIR MANUFACTURING ITALY SRL VIA MASSACCIO, 13 56010 Lugnano di Vicopisano (PI) – Italië

## Waarschuwingen

De producent kan niet aansprakelijk gesteld worden voor fysieke letsels of materiële schade als gevolg van een verkeerd gebruik van het toestel, waarbij de volgende instructies niet werden nageleefd.

Als deze gids niet alle twijfels over de installatie, de werking of het onderhoud opheldert, gelieve dan contact op te nemen met de technische dienst van het bedrijf dat het toestel heeft geïnstalleerd.

Het toestel moet door een gekwalificeerd technicus worden geïnstalleerd, volgens de huidige normen en voorschriften, met gereedschap dat bij het toestel veilig te gebruiken is. Voor het onderhoud van het toestel moet ook op de technicus in kwestie een beroep worden gedaan.

Bij een defect of storing moet u, voor u om het even welke ingreep op het toestel uitvoert, eerst controleren of de transformator van de stroombron is losgekoppeld.

## **Technische gegevens**

Stroomvoeding 230 VAC, 50/60 Hz, 7 VA, klasse II Tijdelijke overspanningen: binnen de limieten van overspanningscategorie II Tijdelijke overspanningen moeten in duur en frequentie worden beperkt Vervuiling graad 3

## Omgevingsvoorwaarden

Alleen gebruik binnenshuis; Hoogte tot 2.000 m; Temperatuur van 5 °C tot 40 °C; Maximale relatieve vochtigheid 80% voor temperaturen tot 31 °C; lineaire vermindering tot 50% relatieve vochtigheid bij 40 °C; Wisselingen in de voedingsspanning tot ±10% van de nominale spanning;

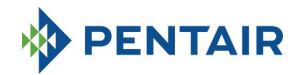

## **3** ALGEMENE KENMERKEN

De SFE-EV PRO-controller is specifiek voor systemen van SIATA en is ontwikkeld voor onthardings- en filtertoepassingen. Hij onderscheidt zich door de volgende programmeerbare hoofdkenmerken:

- Regeneratiemodus: tijdsgestuurd, volumetrisch (onmiddellijk of uitgesteld), of met extern startsignaal, afhankelijk van de programmering van de controller
- 3 programmeerbare relaisoutputs (sturing elektromagneet, enz.)
- IP index 40
- 50 of 60 Hz
- Varistor inbegrepen, als bescherming tegen spanningspieken
- Auto-resetfunctie: als de processor om om het even welke reden een fout in de sturingslogica opmerkt, zorgt een aangepast circuit voor een volledige reset van de controller en worden de fabrieksinstellingen opnieuw als de programmeerwaarden geladen.

SFE-EV PRO is beschikbaar in 3 versies: SIMPLEX (voor een enkelvoudig kolomsysteem), DUPLEX (voor 2 alternerende kolomsystemen), en CUSTOM (voor een enkelvoudig kolomsysteem met een nok op aanvraag).

De SFE-EV PRO-controller is ook uitgerust met een diagnosemenu waarin u de bedrijfsgegevens van de installatie kunt raadplegen.

De SFE-EV PRO-controller biedt 3 programmeerniveaus: 1 eenvoudig niveau voor de eindgebruiker, 1 tussenniveau en 1 geavanceerd niveau voor OEM's en installateurs.

De SFE-EV PRO is beschikbaar in drie verschillende programmeermodi:

- 1. enkelvoudige (simplex) ontharding;
- 2. dubbele (duplex) ontharding;
- 3. custom (ontharden, filtratie).

#### 3.1 SIMPLEX

De controller beheert een enkelvoudig kolomsysteem. 5 verschillende programmeeropties zijn beschikbaar:

- SH0: Tijdsgestuurd op vooraf ingestelde dagen
- SH1: Volumetrisch uitgesteld
- SH2: Volumetrisch onmiddellijk
- SH3: Hoge frequentie (gebaseerd op een geprogrammeerd tijdsinterval)
- SH4: Tijdsgestuurd

## 3.2 DUPLEX

De configuratie met twee afwisselende kolommen maakt het mogelijk om een systeem voor waterbehandeling te beheren waarbij één klep in bedrijf is en de tweede zich in de regeneratiefase of in stand-by bevindt. Die configuratie wordt via een waterteller gestuurd. Twee verschillende programmeeropties zijn beschikbaar

SH1: Volumetrisch uitgesteld SH2: Volumetrisch onmiddellijk

#### Modulaire optie

Deze optie maakt het mogelijk om de twee kleppen gedurende een korte tijd in gebruik te nemen om een piekdebiet te garanderen. De klep in stand-by ondersteunt de productie van behandeld water met de klep die al in bedrijf is. Om deze optie te beheren, zijn twee relais nodig.

De modulaire werking kan met een of twee watertellers beheerd worden.

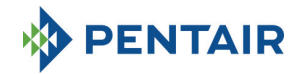

## 3.3 CUSTOM

De controller beheert een enkelvoudig kolomsysteem, met een nok op aanvraag. 5 verschillende programmeeropties zijn beschikbaar:

- SHO: Tijdsgestuurd op vooraf ingestelde dagen
- SH1: Volumetrisch uitgesteld
- SH2: Volumetrisch onmiddellijk
- SH3: Hoge frequentie (gebaseerd op een geprogrammeerd tijdsinterval)
- SH4: Tijdsgestuurd

## 4 BEDIENING

## 4.1 Beschrijving van het bedieningspaneel

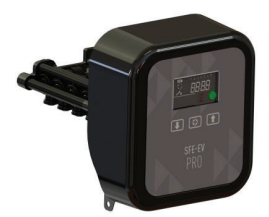

Fig. A: Opstellen van knoppen en displays op het bedieningspaneel

## 4.2 Knoppen

| Logo       | Toets             | Beschrijving                                                                                                    |
|------------|-------------------|----------------------------------------------------------------------------------------------------|
| I          | Neerwaartse pijl. | Gebruikt om tijdens het programmeren de waarde op de display te<br>wijzigen, gebruikt om van het ene cijfer naar het volgende te gaan bij<br>het invoeren van een wachtwoord.<br>Indien u de knop samen met de opwaartse pijl gedurende 5 seconden<br>indrukt wanneer de controller de basisbedrijfsgegevens weergeeft,<br>krijgt u toegang tot het tussenniveau van het menu.<br>Wanneer u de knop samen met de opwaartse pijl in het<br>programmeermenu indrukt, kunt u het wachtwoord van het menu<br>wijzigen.<br>Wanneer u de knop tijdens de regeneratie gedurende 5 seconden<br>indrukt, wordt de cyclus gestopt en wordt het eerstvolgende<br>cycluseinde gezocht. |
| $\diamond$ | Regeneratie       | Wanneer u de knop indrukt en loslaat, krijgt u toegang tot de<br>basisinstellingen van het menu. Wanneer u de knop 5 seconden indrukt,<br>start u de regeneratie manueel.<br>Geeft tijdens het programmeren toegang tot de volgende parameter.<br>Indien u de knop samen met de opwaartse pijl gedurende 5 seconden<br>indrukt, krijgt u toegang tot de instellingen van het menu (geavanceerd<br>niveau).<br>Pag. 173                                                                                                    |

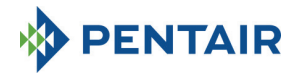

Opwaartse pijl. Gebruikt om de waarde op de display tijdens het programmeren te veranderen. Indien u de knop samen met de neerwaartse pijl gedurende 5 seconden indrukt, krijgt u toegang tot de instellingen van het menu (tussenniveau). Indien u de knop samen met regeneratieknop 5 seconden indrukt wanneer de controller de basisbedrijfsgegevens weergeeft, krijgt u toegang tot de instellingen van het menu (geavanceerd niveau). Wanneer u de knop samen met de opwaartse pijl in het programmeermenu

Tabel 2: omschrijving van het toetsenbord van de SFE EV PRO

indrukt, kunt u het wachtwoord van het menu wijzigen.

## 4.3 Display

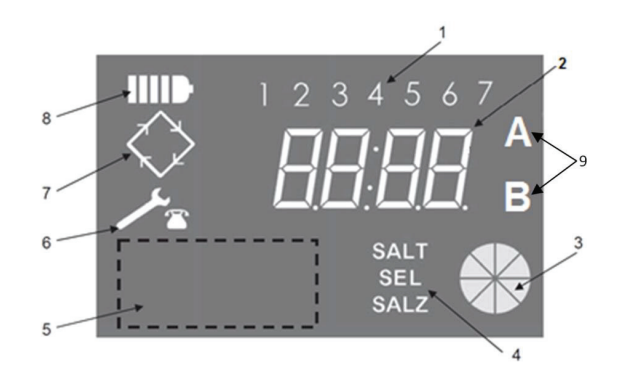

- Dagen van de week (1 maandag, 2 dinsdag, 3 woensdag, 4 donderdag, 5 vrijdag, 6 zaterdag, 7 – zondag);
- 2. Timer/volume behandeld water, weergave van programmeerparameters;
- 3. Geanimeerde grafische weergave van het huidige waterverbruik en het resterende behandelbare volume
- 4. Waarschuwing laag zoutniveau
- 5. Ruimte voor het logo van de klant\*
- 6. Icoon 'onderhoud nodig'
- 7. Icoon 'regeneratie'
- 8. Icoon 'werking op batterij'
- 9. Status kolom A of B (alleen in duplexconfiguratie)

\*Opmerkingen: indien de klant dat vraagt, kan zijn logo op de display aangebracht worden. Neem contact op met Pentair Water voor meer informatie.

De lcd-display op de printplaat wordt gebruikt om een set werkingsgegevens weer te geven.

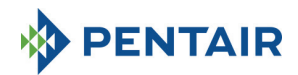

#### 4.3.1 Simplex/Custom-configuratie

Wanneer de controller voor een tijdsgestuurde bedrijfsmodus geprogrammeerd is:

- Uur van de dag: xx:xx waarbij de ":" in het midden knippert.
- Dag van de week van 1 tot 7

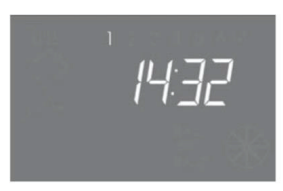

In-service status – time display

Wanneer de controller voor een volumetrische bedrijfsmodus (uitgestelde of onmiddellijke regeneratie) geprogrammeerd is:

- Uur van de dag en dag van de week, zoals in figuur XX hierboven Afwisselend met
- Resterend behandelbaar volume

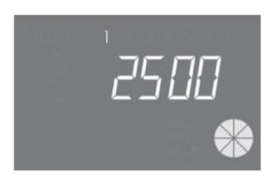

In-service status – volume display

In de uitgestelde volumetrische bedrijfsmodus schakelt de weergave van het behandelbare water over op de weergave van de bedrijfsstatus, en knippert het icoontje 'regeneratie' So op de display van de controller om aan te geven dat op het geprogrammeerde uur een regeneratie gepland is.

Wanneer het systeem een regeneratie uitvoert, verschijnt de volgende informatie op de display:

- In alle gevallen wordt het icoontje 'regeneratie' op de display ingeschakeld:
- Wanneer de controller de klep van de ene positie naar de andere verplaatst, toont hij welke cyclus uitgevoerd wordt: nC--, waarbij n het cyclusnummer is (van 1 tot 5). De draaiende balk wordt ook weergegeven om duidelijk te maken dat de motor draait.
- Zolang een geactiveerde regeneratiecyclus niet beëindigd is, toont de controller de actuele stap in de regeneratiecyclus plus de resterende tijd in die cyclus: nCxx

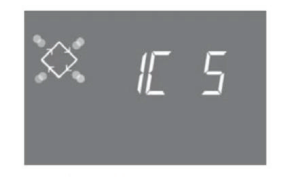

Cycle in progress and time remaining before going on to the next cycle. In this example the cycle in progress is the first one and 5 minutes remains before switching the values to the second regeneration cycle.

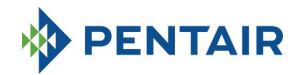

## 4.3.2 Duplexconfiguratie

Wanneer de controller voor een volumetrische regeling (uitgestelde of onmiddellijke regeneratie) geprogrammeerd is, kolom in bedrijf (A):

- Uur van de dag: xx:xx waarbij de ":" in het midden knippert.
- Dag van de week van 1 tot 7

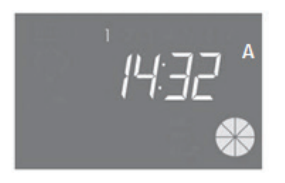

In bedrijfsstatus - uuraanduiding

Afwisselend met

• Resterend behandelbaar volume.

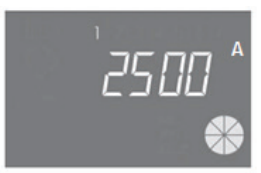

In bedrijfsstatus - weergave volume

De knop 📀 een keer indrukken, kolom in regeneratie/stand-by (B)

• Behandelbaar volume (wanneer de controller in bedrijfsmodus gaat)

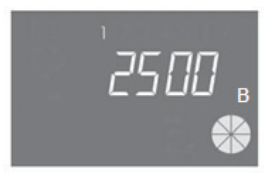

In regeneratiestatus - weergave volume

Afwisselend met

- Regeneratiefase
  - of
- Stand-bystatus

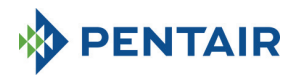

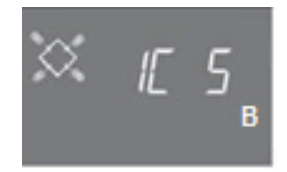

#### In regeneratiestatus - weergave regeneratiefase

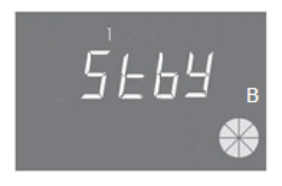

In regeneratiestatus - weergave stand-bystatus

Wanneer het systeem een regeneratie uitvoert, verschijnt de volgende informatie op de display:

- In alle gevallen wordt het icoontje 'regeneratie' op de display ingeschakeld:
- Wanneer de controller de klep van de ene positie naar de andere verplaatst, toont hij welke cyclus uitgevoerd wordt: nC--, waarbij n het cyclusnummer is (van 1 tot 5). De draaiende balk wordt ook weergegeven om duidelijk te maken dat de motor draait.
- Zolang een geactiveerde regeneratiecyclus niet beëindigd is, toont de controller de actuele stap in de regeneratiecyclus plus de resterende tijd in die cyclus: nCxx

Als de 'modulaire' optie gekozen is, verschijnt ook nog de volgende informatie op de display:

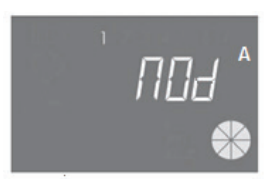

A-kolom die de B-kolom ondersteunt

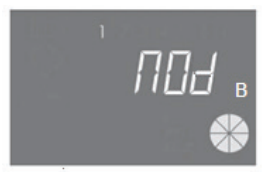

B-kolom die de A-kolom ondersteunt

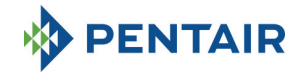

#### 4.4 Algemene informatie voor u gaat programmeren

Met de SFE-EV PRO-controller kunt u uw installatie tijdsgestuurd of volumetrisch beheren. De controller start automatisch regeneratiecycli op basis van de geprogrammeerde regeneratiemodus en de geprogrammeerde parameters.

De SFE-EV PRO-controller biedt de mogelijkheid om de regeneratie manueel te starten, gewoon door de regeneratieknop in te drukken. Het is ook mogelijk om een regeneratie met een extern signaal te activeren. De controller kan een extern signaal ontvangen om de regeneratie te blokkeren. Daarmee wordt het begin van elke regeneratie tegengehouden zolang de controller het blokkeersignaal ontvangt. Zie paragraaf 4.4.9 voor meer informatie.

## Telkens wanneer een regeneratie gestart is, kan die geannuleerd worden door de knop gedurende 5 seconden in te drukken. De controller zet dan de klep terug in de bedrijfspositie.

#### 4.4.1 Manuele regeneratie

Om een manuele regeneratie te activeren, drukt u de knop  $\bigcirc$  gedurende vijf seconden in. De SFE-EV PROcontroller geeft u de keuze om de regeneratie meteen te starten of ze tot de geprogrammeerde tijd uit te stellen. Hieronder worden de twee opties weergegeven, gebruik de  $\frown$  whoppen om erdoor te lopen en druk  $\bigcirc$  in om te bevestigen.

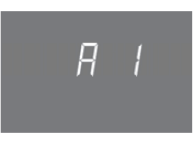

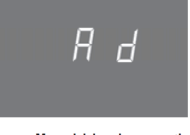

Manual immediate regeneration

Manual delayed regeneration

Als een uitgestelde manuele regeneratie gekozen is, schakelt de display op de bedrijfsstatus over en knippert het icoontje 'regeneratie' So op de display van de controller om duidelijk te maken dat op het geprogrammeerde uur een regeneratie gepland is.

#### 4.4.2 Het volume behandelbaar water instellen

In de SFE-EV PRO-controller wordt de instelling van het volume bepaald door de waarde van de St-parameter (zie paragraaf 5.3). Als St = 0, dan berekent de controller automatisch het behandelbare volume water op basis van de hardheid aan de ingang (zoals die geprogrammeerd is), de hardheid aan de uitgang en de uitwisselcapaciteit van de hars. Wanneer u een gemengd toestel gebruikt, moet u ervoor zorgen dat de hardheid aan de uitgang met de geprogrammeerde hardheid overeenstemt. Als St = 1, dan kan de gebruiker het volume manueel instellen.

#### 4.4.3 Werking op batterij

Wanneer de module op de batterij werkt, verschijnt de volgende informatie op de display:

- Uuraanduiding: xx:xx waarbij de ":" in het midden knippert.
- Dag van de week als een dag van de week knippert, betekent dit dat de regeneratie voor die dag ingesteld is.
- Als de volmetrische regeneratiemodus geprogrammeerd is (uitgesteld of onmiddellijk), worden de tijd en het resterende beschikbare volume afwisselend weergegeven.
- Het icoontje 'batterij' IIII) wordt weergegeven.

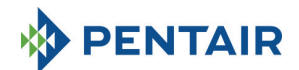

Tijdens de werking op de batterij wordt de regeneratie niet uitgevoerd en kunnen parameters niet gewijzigd worden.

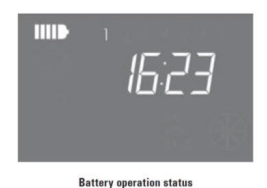

## 4.4.4 Cycluseinde zoeken

Wanneer de controller het einde van de cyclus zoekt, geeft hij de boodschap F1-| of F2-| weer. Het cijfer geeft aan of het om de eerste of tweede poging gaat om het einde van de cyclus te vinden. Daarnaast wordt ook een draaiende balk weergegeven om duidelijk te maken dat de motor draait. Als de twee zoekpogingen mislukken, verschijnt het bericht FR01.

#### 4.4.5 Zoutalarm

De controller bevat een teller die bij elke regeneratie met één eenheid daalt. Zodra de teller op nul komt, wordt het icoontje 'zoutalarm' op de display geactiveerd en wordt elke regeneratie uitgesteld tot het alarm manueel gedeactiveerd is. Zodra het alarm opgeheven is, gaat de controller van start met een uitgestelde regeneratie. Druk om het even welke toets in om uit het alarm te gaan. Zie de parameter SA in de geavanceerde programmeermodus.

Als u de knop **b** gedurende 5 seconden indrukt wanneer de controller in bedrijf is, wordt het aftellen voor het zoutalarm ongedaan gemaakt. De display toont **SAL** om dat te bevestigen.

#### 4.4.4 Regeneratie met start- en blokkeersignaal vanop afstand

Met de SFE-EV PRO-controller kunnen regeneraties met een extern signaal (droog contact) vanop afstand gestart worden door blokken 15 en 16 op de printplaat op de achterkant van de controller kort te sluiten. Hoe lang het contact gesloten wordt, is vastgelegd met de parameter **d**r in het menu (geavanceerd niveau) (zie paragraaf 5.4). Met de controller kan een regeneratie op twee verschillende manieren vanop afstand gestart worden: onmiddellijk of uitgesteld - zie paragraaf 5.4 voor informatie over de programmering daarvan. Op dezelfde manier kan elke regeneratie geblokkeerd worden door pinnen 13 en 14 van de printplaat op de achterkant van de controller kort te sluiten. Zolang het contact tussen die 2 pinnen gesloten is, kan er geen regeneratie van start gaan.

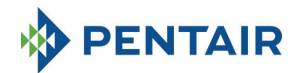

#### 4.4.7 Stroomonderbreking

Bij een stroomonderbreking kunnen de volgende situaties ontstaan:

- Stroomonderbreking tijdens stand-by, tijdens het resetten van de parameters, tijdens de statistische analyse. In al die gevallen keert de module terug in stand-by en verschijnen de uuraanduiding en het iccontje 'batterij'. Dat laatste wijst erop dat er geen stroom is. Als er een stroomonderbreking is wanneer de parameters teruggesteld worden, verlaat het systeem de terugstelmodus zonder dat veranderingen opgeslagen worden. Wanneer de stroomvoeding hersteld is, is het nodig om naar de functies 'parameters terugstellen' te gaan en de veranderingen opnieuw door te voeren.
- Stroomonderbreking tijdens de cyclusbeweging van een regeneratie of bij het zoeken naar het cycluseinde. In dat geval blijft de controller de fase op het moment van de stroomuitval weergeven. Het icoontije 'batterij' brandt om te signaleren dat er geen stroom is. De draaiende balk wordt geblokkeerd om duidelijk te maken dat de motor niet draait. Wanneer de stroomvoeding hersteld is, begint de motor opnieuw te draaien en wordt de cyclusbeweging afgewerkt.
- Stroomonderbreking tijdens een pauze in de regeneratiecyclus. In dat geval blijft de controller de fase
  op het moment van de stroomonderbreking weergeven. Het icoontje 'batterij' gaat branden om
  duidelijk te maken dat er geen stroom is. De pauzetimer wordt stilgelegd. Wanneer de stroomvoeding
  hersteld is, gaat de pauzetimer voort en gaat het systeem over naar de volgende fase.
- Stroomonderbreking tijdens een alarm. In dat geval blijft de controller het alarm weergeven. Het icoontje 'batterij' gaat branden om duidelijk te maken dat er geen stroom is. De controller blijft in de alarmmodus wanneer de stroomvoeding hersteld is.

#### 4.4.8 Weergave van het telefoonnummer van de klantendienst

Om het telefoonnummer van de klantendienst weer te geven, drukt u de knoppen  $\uparrow$  en  $\bigcirc$  tegelijk in gedurende minstens 5 seconden.

Het telefoonnummer van de klantendienst loopt voorbij over de display - in het geheugen van de controller is geen telefoonnummer als fabrieksinstelling opgeslagen. Het is mogelijk om het telefoonnummer in het menu (geavanceerd niveau) in te stellen. Elk cijfer loopt voorbij gedurende ong. 3 seconden. Om het scrollen te stoppen, drukt u gewoon de knop  $\bigcirc$  in.

## 4.4.9 EEPROM resetten

Om de EEPROM weer naar de fabrieksinstellingen te doen gaan, volgt u de volgende procedure. In de bedrijfsstatus (regeneratie cyclus niet actief en uuraanduiding weergegeven):

Druk de knop f gedurende 5 seconden in om toegang te krijgen tot de statistieken.

Druk de knop Druk de knop

👖 een keer in en laat de knop los

in en laat hem los

Druk de knop 🔟 in en laat hem los

Druk de knop f gedurende 5 seconden in

Op de display verschijnt gedurende enkele seconden de boodschap 'rSt'. De EEPROM is nu opnieuw met de fabrieksinstellingen geladen.

N.B.: deze procedure stelt de statistische gegevens niet terug.
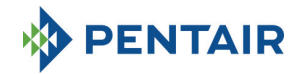

# 5 PROGRAMMEREN

De SFE-EV PRO heeft 3 verschillende programmeerniveaus: een voor de gebruiker met de basisinstellingen; een tussenniveau waar de gebruiker de meeste basisparameters van het systeem kan bekijken en wijzigen; en een geavanceerd menu voor installateurs en OEM's.

Om tot elk menu toegang te krijgen, is een wachtwoord nodig.

#### 5.1 Wachtwoord invoeren

Voor u in een menu kunt, wordt u een wachtwoord gevraagd.

Laten we veronderstellen dat u in dit geval het wachtwoord '2011' moet invoeren: wijzig het cijfer door de OPWAARTSE pijl in te drukken, ga naar het volgende cijfer door de NEERWAARTSE pijl in te drukken, bevestig het wachtwoord door on in te drukken.

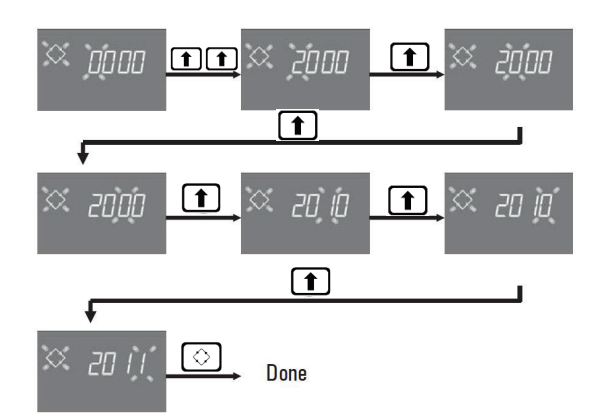

In de fabriek ingestelde wachtwoorden zijn:

0000 voor de toegang tot het menu (basisniveau)

1111 voor de toegang tot het tussen- en het geavanceerde niveau van het menu.

Het tussen- en het geavanceerde niveau van het menu hebben hetzelfde wachtwoord.

## Wachtwoord wijzigen

Voor het <u>basismenu</u>: in het basismenu drukt u net en net in om in de functie 'veranderen' te gaan. Wijzig dan de getallen en bevestig het nieuwe wachtwoord door  $\bigotimes$  in te drukken. Voor het <u>tussen- en geavanceerde niveau van het menu</u>: in het geavanceerde niveau drukt u net en net in om in de functie 'veranderen' te gaan. Wijzig dan de getallen en bevestig het nieuwe wachtwoord door  $\bigotimes$  in te drukken.

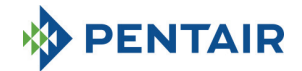

#### 5.2 De configuratiemodus van de controller veranderen

Waarschuwingen: de keuze van de controllermodus is een gevoelige operatie. Die operatie mag alleen uitgevoerd worden om de controllermodus op de reserveprintplaat K-10162 te selecteren. De producent kan niet aansprakelijk gesteld worden voor letsels of een slechte systeemwerking als gevolg van een foutieve instelling.

De SFE-EV PRO kan in drie verschillende configuratiemodi geconfigureerd worden:

P1: Duplex P2: Simplex P3: Custom

Om de configuratiemodus te veranderen, gaat u naar het statistische menu door de knop 🚺 gedurende

3 seconden ingedrukt te houden. Daarbij blijft u op de eerste parameter, hou vervolgens de knop 🖒 gedurende 3 seconden ingedrukt.

Het systeem vraagt naar het wachtwoord. Kies dan met de knoppen 🚺 en 💶 de modus P1, P2 of P3 en bevestig met de knop 📀:

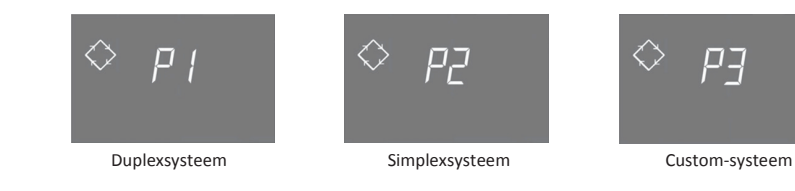

Bij keuze van systeem P1 of P2 eindigt de procedure:

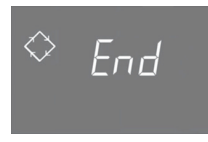

Kiest u systeem P3, stel dan het aantal stops (van 1 tot 9) van de nokkenas in, bevestig dat met de knop  $\bigcirc$ , voer vervolgens de laatste 3 cijfers van de identificatie van de nokkenas in en bevestig opnieuw met de knop

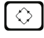

. Daarna eindigt de procedure:

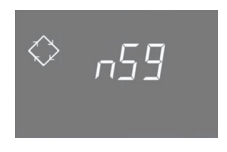

nS: Aantal stops

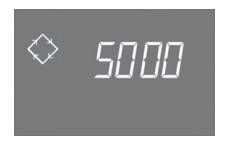

S: Identificatie nokkenas

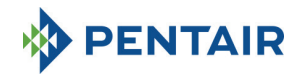

Na het einde van de procedure keert het systeem terug in de vorige status.

**Opmerking:** de identificatie van de nokkenas wordt alleen voor het 'on demand' type geleverd, tijdens de definitie ervan met OEM's.

#### 5.3 Menu - basisniveau

Het basisniveau van het menu wordt gebruikt om de gebruikelijke bedrijfsparameters in te stellen. Om toegang te krijgen tot het basisniveau, drukt u de regeneratieknop 🚫 één keer in. De toegang tot het menu is beschermd met een wachtwoord. Het basisniveau bevat de parameters in tabel 3. De parameters worden één na één weergegeven. Druk de knop 🚫 in om van de ene parameter naar de andere te gaan. Terwijl de parameters gewijzigd worden, knippert het icoontje 'regeneratie'.

Alle doorgevoerde wijzigingen worden bewaard wanneer het bericht 'End' verschijnt.

Parameters die tijdens een niet afgewerkt programmeerproces gewijzigd zijn, worden dus niet bewaard.

| GEGEVENS | BESCHRIJVING                                                                                                    | FABRIEKS-<br>INSTELLING | MIN-<br>MAX     |
|----------|----------------------------------------------------------------------------------------------------|-------------------------|-----------------|
| × 2000   | Voer het wachtwoord in; druk de toets 1 in om het cijfer te<br>veranderen. Druk de knop 1 in om van de ene parameter naar de<br>andere te gaan.                                                                                                    | 0000                    | 0000-<br>9999   |
| × 1405   | De tijd instellen. De uuraanduiding, het geselecteerde cijfer en het<br>regeneratiesymbool knipperen terwijl de actuele datum vastgelegd<br>wordt. Druk de toets<br>in om van het ene cijfer naar het andere te gaan.                                                                                                    | 00:00                   | 00:00-<br>23:59 |
| ≫ µо́Б   | Dag van de week. De actuele dag knippert op de display en het uur wordt<br>vastgelegd.<br>Om de selectie te veranderen, gebruikt u de toetsen 1.                                                                                                    | 1                       | 1 - 7           |
| × jęoo   | Begintijd van de regeneratie bij de tijdsgestuurde regeneratie, bij de<br>volumetrische uitgestelde regeneratie, en bij geforceerde regeneratie. Als<br>de geprogrammeerde regeneratiemodus een intervalmodus is, begint de<br>eerste regeneratie op de geprogrammeerde tijd. Gebruik de OPWARTSE<br>pijl om het cijfer te wijzigen, druk de NEERWAARTSE pijl in om naar het<br>volgende cijfer te gaan en druk de knop regeneratie in om te bevestigen<br>en om naar de volgende parameter te gaan.<br>De optie wordt alleen weergegeven als SH:0 of SH:1 of SH:3 of SH:4 | 02:00                   | 00:00-<br>23:59 |

Tabel 3: Basisniveau van het menu

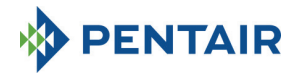

## 5.4 Menu - tussenniveau

De bedrijfsparameters van het systeem worden in het tussenniveau van het menu ingesteld. Om toegang tot

dat tussenniveau te krijgen, drukt u de knoppen 🚹 en 👔 tegelijk gedurende 5 seconden in.

De toegang tot het menu is beschermd met een wachtwoord (zie paragraaf 5.1).

Het tussenniveau van het menu bevat de parameters in tabel 4. De parameters worden de een na de ander weergegeven. Druk de knop in om van de ene parameter naar de andere te gaan.

Terwijl de parameters gewijzigd worden, knippert het icoontje 'regeneratie'.

Alle doorgevoerde wijzigingen worden bewaard wanneer het bericht **End** verschijnt. Parameters die tijdens een niet afgewerkt programmeerproces gewijzigd zijn, worden dus niet bewaard.

| GEGEVENS | BESCHRIJVING                                                                                                    | FABRIEKS-<br>INSTELLING | MIN-<br>MAX   |
|----------|----------------------------------------------------------------------------------------------------|-------------------------|---------------|
| × 2000   | Voer het wachtwoord in; druk de 🚺 toets in om het cijfer te<br>veranderen. Druk de knop 🚺 in om van de ene parameter naar de<br>andere te gaan.                                                                                                    | 0000                    | 0000-<br>9999 |
| X 5E 0   | St: Systeemtype:<br>Stel 0 in voor onthardingstoepassing, 1 voor andere toepassingen                                                                                                    | 0                       | 0-1           |
| X 5H 2   | <ul> <li>SH: Regeneratiemodus:</li> <li>0: Tijdsgestuurde regeneratie op vooraf ingestelde dagen</li> <li>1: Volumegestuurde uitgestelde regeneratie</li> <li>2: Volumegestuurde onmiddellijke regeneratie</li> <li>3: De regeneratie wordt geactiveerd volgens een geprogrammeerd<br/>tijdsinterval (om de 2, 3, 4, 6, 8 of 12 uur). De eerste generatie begint op<br/>het moment dat in het basismenu als regeneratietijd ingesteld is, de<br/>volgende regeneratie wordt uitgevoerd volgens het geprogrammeerd<br/>interval.</li> <li>4: Tijdsgestuurde regeneratie</li> </ul> | 2(P1)<br>1(P2)<br>4(P3) | 1-5           |
| 🖾 и пэ   | Meeteenheid.<br>Druk de knoppen in en stel de meeteenheid in (L= liter; M3 = kubieke<br>meter).<br>De optie wordt alleen weergegeven als SH: 1 of SH: 2.                                                                                                    |                         | L-M3          |
| X 5- 2   | Interval tussen regeneraties in uren. Om te veranderen, gebruikt u de<br>toetsen 1111<br>De optie wordt alleen weergegeven als SH: 3.                                                                                                    | 12                      | 2-12          |
| 🔀 н ЮО   | Hardheid van het water aan de ingang. Voer de hardheid van het water<br>aan de ingang in.<br>Om te veranderen, drukt u 💽 of 🚹 in.<br>De optie wordt alleen weergegeven als SH: 1 of SH: 2 en St=0.                                                                                                    | 20                      | 1-999         |
| ₩ н О    | Hardheid van het water aan de uitgang. Voer de hardheid van het water<br>aan de uitgang van het systeem in.<br>Om te veranderen, druk ( ) () () () () () () () () () () () ()                                                                                                    | 0                       | 0-999         |

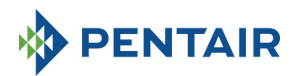

| × E 50           | Uitwisselcapaciteit van de hars. De uitwisselcapaciteit van de hars wordt<br>uitgedrukt in f x m <sup>3</sup> of <sup>a</sup> d x m <sup>3</sup> per liter hars. Om de waarde in te stellen,<br>gebruikt u D D Gebruik dezelfde eenheid als voor de hardheid.<br>De optie wordt alleen weergegeven als SH: 1 of SH: 2 en St=0.                                                                                                    | 5,0  | 0,1 -<br>99,9  |
|------------------|----------------------------------------------------------------------------------------------------|------|----------------|
| 🖄 I2ЭЧ ^         | Harsvolume. Selecteer het harsvolume in liter. Om de waarde te<br>veranderen, gebruikt u de totsen.<br>Letter 'A' verschijnt alleen bij duplexsystemen (St=0) om de waarde voor<br>kolom A aan te geven.<br>De optie wordt alleen weergegeven als SH:1 of SH: 2 en St=0.                                                                                                    | 100  | 0000-<br>9999  |
| × 1234 B         | Harsvolume. Selecteer het harsvolume in liter. Om de waarde te<br>veranderen, gebruikt u toetsen.<br>Letter 'B' verschijnt alleen bij duplexsystemen om de waarde voor kolom<br>B aan te geven.<br>De optie wordt alleen weergegeven als SH:1 of SH: 2 en St=0.                                                                                                    | 100  | 0000-<br>9999  |
| × 'g             | Behandelbaar water. Het getal (als de eenheid 'liter' is) kan ingesteld<br>worden in maximaal 2 velden die elk uit vier cijfers bestaan. Het getal dat<br>in het bovenste deel van de display brandt, identificeert het huidige veld.<br>Druk de knop ① ① in om het getal te veranderen, of ① om naar het<br>volgende getal te gaan, druk de ② knop 5 seconden in om de volgende<br>4 cijfers te programmeren. Als de eenheid M3 is, is de maximumwaarde<br>999.9. Druk de knop ① in en laat hem los om te bevestigen.<br>De optie wordt alleen weergegeven als SH:1 of SH: 2 en St=1. | 2800 | 0-<br>99999999 |
| ∝ _п т           | Reservemanagement.<br>0= Vaste reserve<br>1= Dynamische reserve (berekend op basis van het verbruik van de vorige<br>weken)<br>De optie wordt alleen weergegeven als SH: 1                                                                                                    | 0    | 0-1            |
| X , 50           | Reservevolume.<br>Waarde van reservevolume uitgedrukt in %. Dat verschijnt alleen maar als<br>het Reservemanagement op 'vast' ingesteld is (rM=0).<br>De optie wordt alleen weergegeven als SH: 1                                                                                                    | 30   | Off-50         |
| XX ([5^          | Duur van de 1e regeneratiestap in minuten.<br>Letter 'A' verschijnt alleen bij duplexsystemen (St=0) om de waarde voor<br>kolom A aan te geven.                                                                                                    | 10   | Off-99         |
| × 2030 *         | Duur van de 2e regeneratiestap in minuten.<br>Letter 'A' verschijnt alleen bij duplexsystemen (St=0) om de waarde voor<br>kolom A aan te geven.                                                                                                    | 30   | Off-99         |
| × <u>3</u> E 5 ^ | Duur van de 3e regeneratiestap in minuten.<br>Letter 'A' verschijnt alleen bij duplexsystemen (St=0) om de waarde voor<br>kolom A aan te geven.                                                                                                    | 20   | Off-99         |
| 💥 4[ 5 ^         | Duur van de 4e regeneratiestap in minuten.<br>Letter 'A' verschijnt alleen bij duplexsystemen (St=0) om de waarde voor<br>kolom A aan te geven.                                                                                                    | 10   | Off-99         |
| X 5E 5           | Duur van de 5e regeneratiestap in minuten.<br>De optie wordt alleen weergegeven bij het systeemtype 'Custom' en als<br>het aantal stops van de nokkenas ingesteld is op nS=5                                                                                                    | Off  | Off-99         |

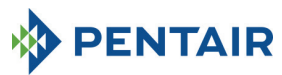

| X 6C 5                      | Duur van de 6e regeneratiestap in minuten.<br>De optie wordt alleen weergegeven bij het systeemtype 'Custom' en als<br>het aantal stops van de nokkenas ingesteld is op nS=6                                                                 | Off  | Off-99  |
|-----------------------------|----------------------------------------------------------------------------------------------------|------|---------|
| XX 7E 5                     | Duur van de 7e regeneratiestap in minuten.<br>De optie wordt alleen weergegeven bij het systeemtype 'Custom' en als<br>het aantal stops van de nokkenas ingesteld is op nS=7                                                                 | Off  | Off-99  |
| X 8C 5                      | Duur van de 8e regeneratiestap in minuten.<br>De optie wordt alleen weergegeven bij het systeemtype 'Custom' en als<br>het aantal stops van de nokkenas ingesteld is op nS=8                                                                 | Off  | Off-99  |
| X 9E 5                      | Duur van de 9e regeneratiestap in minuten.<br>De optie wordt alleen weergegeven bij het systeemtype 'Custom' en als<br>het aantal stops van de nokkenas ingesteld is op nS=9                                                                 | Off  | Off-99  |
| Ж [[ 5 <sub>в</sub>         | Duur van de 1e regeneratiestap in minuten.<br>Letter 'B' verschijnt alleen bij duplexsystemen (St=0) om de waarde voor<br>kolom B aan te geven.                                                                                              | 10   | Off-99  |
| × 2030                      | Duur van de 2e regeneratiestap in minuten.<br>Letter 'B' verschijnt alleen bij duplexsystemen (St=0) om de waarde voor<br>kolom B aan te geven.                                                                                              | 30   | Off-99  |
| × 3E 5 B                    | Duur van de 3e regeneratiestap in minuten.<br>Letter 'B' verschijnt alleen bij duplexsystemen (St=0) om de waarde voor<br>kolom B aan te geven.                                                                                              |      | Off-99  |
| <i>⊠ ч</i> [ 5 <sub>в</sub> | Duur van de 4e regeneratiestap in minuten.<br>Letter 'B' verschijnt alleen bij duplexsystemen (St=0) om de waarde voor<br>kolom B aan te geven.                                                                                              |      | Off-99  |
| X FP 0                      | Tab pulsteller (vrij /vooraf ingesteld).<br>Druk de knop en nim om te veranderen. 0=pulsteller vrij,<br>1=pulsteller met geprogrammeerde waarden<br>De optie wordt alleen weergegeven als SH: 1 of SH: 2.                                    | 0    | 0-1     |
| X F 140                     | Pulsteller vrij voor volumesensor. Ingestelde waarde (fabrieksinstelling<br>gelijk aan 14, geldt voor SIATA-turbine met slechts één magneet). Druk de<br>knoppen ⊒j en ∰ in om te veranderen.<br>De optie wordt alleen weergegeven als FP: 0 | 14.0 | 00-99.9 |

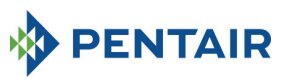

| і́Х FE I | Pulsteller met geprogramme<br>in om te veranderen.           De optie wordt alleen weer           Ref.         Waarde           1         14/1           2         4/1           3         1/1           4         4/10           5         2/10           6         1/10           7         4/100           8         2/100           9         1/100           10         4/1.000           11         2/1.000           12         1/1.000 | eerde waarden. Druk de knoppen 🕒 en 🖈<br>gegeven als FP: 1<br>Beschrijving<br>14 pulsen per 1 volume eenheid<br>4 pulsen per 1 volume eenheid<br>4 pulsen per 1 volume eenheid<br>4 pulsen per 10 volume eenheden<br>1 puls er 10 volume eenheden<br>4 pulsen per 100 volume eenheden<br>4 pulsen per 100 volume eenheden<br>1 pulse per 100 volume eenheden<br>2 pulsen per 100 volume eenheden<br>1 pulse per 100 volume eenheden<br>2 pulsen per 100 volume eenheden<br>1 pulse per 100 volume eenheden<br>2 pulsen per 100 volume eenheden<br>1 puls per 100 volume eenheden<br>1 pulsen per 100 volume eenheden | 1             | 1-12 |
|----------|----------------------------------------------------------------------------------------------------|----------------------------------------------------------------------------------------------------|---------------|------|
| X SAOF   | Aantal regeneraties voorale<br>controller oplicht.<br>Druk de knoppen en in om a<br>om te bevestigen.                                                                                                    | OF                                                                                                    | Off-99        |      |
|          | Dagen waarop een regenera<br>dag van de week vertegenw<br>geselecteerde dag een reger<br>deel van de display zijn de d<br>andere dagen zijn niet te zie<br>Om de instelling van de gek<br>Om op de gekozen dag (y) e<br>druk<br>De optie wordt alleen weer<br>worden als SH: 0.                                                                                                    | Alle dagen<br>geactiveerd                                                                                                    | N.A.          |      |
| 🕅 А Ч    | Begin geforceerde regenera<br>regeneraties. Indien er tijde<br>regeneratie doorgevoerd we<br>een regeneratie. Druk de kn<br>N.B.: dat type van regeneral<br>zelfs op dagen die niet gesel<br>De optie wordt alleen weer                                                                                                    | 4                                                                                                    | Off-99        |      |
| 💢 Fr 50  | Frequentie van voedingsstro<br>veranderen.                                                                                                    | 50                                                                                                    | 50 of<br>60   |      |
| 🕅 Ud IF  | Wanneer de veranderingen<br>dif: wacht tot het einde van<br>Imm: onmiddellijk bij het ve                                                                                                    | IMM                                                                                                    | dIF or<br>IMM |      |
| Einde    | Ei                                                                                                    | nde van de programmering                                                                                                    | N.A.          | N.A. |

Tabel 4: tussenniveau van het menu

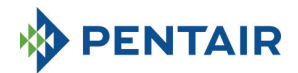

## 5.5 Menu - geavanceerd niveau

Om toegang te krijgen tot dit menuniveau, drukt u de knoppen 📀 en 👔 tegelijk in gedurende 5 seconden.

De toegang tot het menu is beschermd met een wachtwoord.

Het geavanceerde menuniveau bevat de parameters in tabel 5.

De parameters worden de een na de ander weergegeven. Druk de knop in om van de ene parameter naar de andere te gaan.

Terwijl de parameters gewijzigd worden, knippert het icoontje 'regeneratie'.

Alle doorgevoerde wijzigingen worden bewaard wanneer het bericht **End** verschijnt. Parameters die tijdens een niet afgewerkt programmeerproces gewijzigd zijn, worden dus niet bewaard.

| × ;2000               | Voer het wachtwoord in, druk de toets in om het cijfer te<br>veranderen. Druk de knop in om van de ene parameter naar de<br>andere te gaan.                                                                                                    | 0000  | 0000-<br>9999  |
|-----------------------|----------------------------------------------------------------------------------------------------|-------|----------------|
| × "5 2                | Aantal stops nokkenas<br>De optie wordt alleen weergegeven bij het systeemtype 'Custom'                                                                                                    | 4     | 1-9            |
| 🔀 5140                | ldentificatienummer nokkenas.<br>De optie wordt alleen weergegeven bij het systeemtype 'Custom' en kan<br>alleen maar gelezen worden.                                                                                                    | N.A.  | N.A.           |
| 🕅 по                  | Modulaire functie.<br>OF= uitgeschakeld<br>ON= ingeschakeld<br>De optie wordt alleen weergegeven bij het systeemtype 'Duplex'                                                                                                    | Off   | 0ff-On         |
| å <i>⊦ES</i> I ≫<br>& | Modulair debiet activeren<br>Geeft de drempelvaarde (liter/min or m <sup>2</sup> /u) aan om de modulaire<br>functie te activeren. Op de display knipperen de letters A, B en het<br>cirkelicoontje. Het getal kan ingesteld worden op een maximum van 9999<br>bij liter/min of van 999.9 bij m <sup>3</sup> /u.<br>De optie wordt alleen weergegeven als SH:1 of SH: 2 en St=1.<br>De optie wordt alleen weergegeven bij het systeemtype 'Duplex' en | 100   | 0-9999         |
| 💥 ппо                 | alleen als M=1<br>Modulair management.<br>A= Auto<br>O= Override<br>De optie wordt alleen weergegeven bij het systeemtype 'Duplex' en<br>alleen als M=1                                                                                                    | 0     | A-O            |
| X INDF                | De regeneratieblokkering activeren.<br>De regeneratie van de twee kolommen A en B gedurende een<br>programmeerbaar tijdsinterval toelaten of blokkeren.<br>De optie wordt alleen weergegeven bij het systeemtype 'Duplex', als<br>M=1 en MM=0                                                                                                    | Of    | On-Off         |
| × 18:30               | Begintijd regeneratieblokkering.<br>Begintijd van de regeneratieblokkering.<br>De optie wordt alleen weergegeven bij het systeemtype 'Duplex' en<br>alleen als IM=On                                                                                                    | 18:00 | 00:00<br>23:59 |

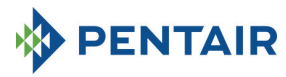

| 05:51 🌣                              | Eindtijd regeneratieblokkering.<br>Eindtijd van de regeneratieblokkering.<br>De optie wordt alleen weergegeven bij het systeemtype 'Duplex' en<br>alleen als IM=On                                                                                                    |                                                                    |                                                                                                    |                                        |                                                                                                    | 00:00<br>23:59                                                       |
|--------------------------------------|----------------------------------------------------------------------------------------------------|--------------------------------------------------------------------|----------------------------------------------------------------------------------------------------|----------------------------------------|----------------------------------------------------------------------------------------------------|----------------------------------------------------------------------|
| × _∏2                                | Nummer van water<br>De optie wordt alle<br>de modulaire funct                                                                                                    | teller<br>en weergege<br>ie niet actief i                          | ven bij het systeemtype 'Dupl<br>is (M=0)                                                                                                    | ex' en als                             | 1                                                                                                  | 1-2                                                                  |
|                                      | Relais activeringsm<br>daarna bevestigt u                                                                                                    | odus. Druk de<br>met 🚫 . In                                        | knop f of in om het<br>overeenstemming met de bes                                                                                                    | programmee<br>chikbare activ           | rrelais te select<br>veringsmodi:                                                                  | eren,                                                                |
| 🗢 rELE                               | Beschikbaarheid                                                                                                    | Activerings<br>modus                                               | Omschrijving                                                                                                    | K<br>Standaard                         | arakterisering<br>Min-M                                                                            | ах                                                                   |
|                                      | Alleen voor<br>duplex P1                                                                                                    | 1C (A)<br>2C (A)<br>3C (A)<br>4C (A)<br>1C (B)<br>2C (B)<br>3C (B) | 1e regeneratiefase kolom A<br>2e regeneratiefase kolom A<br>3e regeneratiefase kolom A<br>4e regeneratiefase kolom A<br>1e regeneratiefase kolom B<br>2e regeneratiefase kolom B<br>3e regeneratiefase kolom B | OFF<br>OFF<br>OFF<br>OFF<br>OFF<br>OFF | OFF - duur fa<br>OFF - duur fa<br>OFF - duur fa<br>OFF - duur fa<br>OFF - duur fa<br>OFF - duur fa | ise 1<br>ise 2<br>ise 3<br>ise 4<br>ise 1<br>ise 2<br>ise 2<br>ise 3 |
| ◇ 'rELE                              | Alleen voor<br>simplex P2 en<br>custom P3                                                                                                    | 4C (B)<br>1C<br>2C<br>3C<br>4C                                     | 4e regeneratiefase kolom B<br>1e regeneratiefase<br>2e regeneratiefase<br>3e regeneratiefase<br>4e regeneratiefase                                                                                             | OFF<br>OFF<br>OFF<br>OFF               | OFF - duur fa<br>OFF - duur fa<br>OFF - duur fa<br>OFF - duur fa                                   | ise 3<br>ise 2<br>ise 3                                              |
| ↓<br>◇ <sub>r</sub> <sup>2</sup> ELE | Alleen voor<br>custom P3                                                                                                    | 4C<br>5C<br>6C<br>7C<br>8C                                         | Se regeneratiefase<br>6e regeneratiefase<br>7e regeneratiefase<br>8e regeneratiefase                                                                                                    | OFF<br>OFF<br>OFF<br>OFF               | OFF - duur fa<br>OFF - duur fa<br>OFF - duur fa<br>OFF - duur fa                                   | ise 5<br>ise 6<br>ise 7<br>ise 8                                     |
|                                      | Voor alle                                                                                                    | ri<br>EC<br>SA                                                     | Regeneratie in uitvoering<br>Einde van regeneratie<br>Zoutalarm                                                                                                    | OFF<br>OFF<br>OFF                      | OFF-On<br>OFF-99<br>OFF-On                                                                         | 150 5                                                                |
| _                                    | E Bij het duplex-systeem P1 met actieve modulaire modus is alleen relais 3 beschikbaar.<br>Bij het duplex-systeem P1 met niet-actieve modulaire modus zijn de fases van 1C tot 4C beschikbaar voor zowel kolom A als B                                                                                                    |                                                                    |                                                                                                    |                                        |                                                                                                    |                                                                      |
| X 5r 0                               | Regeneratie vanop afstand starten: Wanneer een regeneratie vanop<br>afstand geactiveerd wordt, kan dat een onmiddellijke regeneratie zijn<br>indien Sr op '1' ingesteld staat, of een uitgesteld regeneratie (die op de<br>geprogrammeerde tijd begint) als Sr op 'd' ingesteld is. Om de waarde te<br>veranderen, gebruikt u , druk dan de knop in om te<br>bevestigen. |                                                                    |                                                                                                    |                                        |                                                                                                    |                                                                      |
| 🔀 dr 99                              | Uitstel van de start vanop afstand in minuten: duur in minuten van het         externe signaal op poort 15/16 van de printplaat om een regeneratie te         beginnen.       1         0-99                                                                                                    |                                                                    |                                                                                                    |                                        |                                                                                                    | 0-99                                                                 |
| ₩ 5E52                               | Interval in weken voor een onderhoud nodig is. Druk de <b>1</b> en <b>1</b> knoppen in om te veranderen. Het interval wordt in weken uitgedrukt.                                                                                                    |                                                                    |                                                                                                    |                                        | Of                                                                                                 | of-52                                                                |

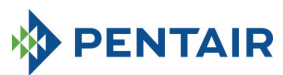

|       | Telefoonnummer van technische dienst. Het telefoonnummer kan<br>ingesteld worden in maximaal 7 velden die elk uit vier ciifers bestaan. Het |      |      |
|-------|----------------------------------------------------------------------------------------------------|------|------|
| × 12  | getal dat in het bovenste deel van de display brandt, identificeert het<br>huidige veld. Druk de the knon in om het nummer te veranderen of |      |      |
|       | om naar het volgende nummer te gaan, druk de      knop                                                                                      |      |      |
|       | gedurende 3 seconden in om de 4 volgende cijfers te programmeren.                                                                           |      |      |
|       | Druk de knop 🔄 in en laat hem los om het telefoonnummer te                                                                                  |      |      |
|       | bevestigen.                                                                                                    |      |      |
| Einde | Einde van de programmering                                                                                                    | N.A. | N.A. |

Tabel 5: geavanceerd niveau van het menu

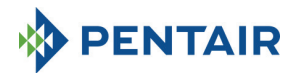

## 5.6 Programmeerlay-outs in menu (tussenniveau)

5.6.1 Tijdsgestuurde regeneratie op vooraf ingestelde dag (SH: 0)

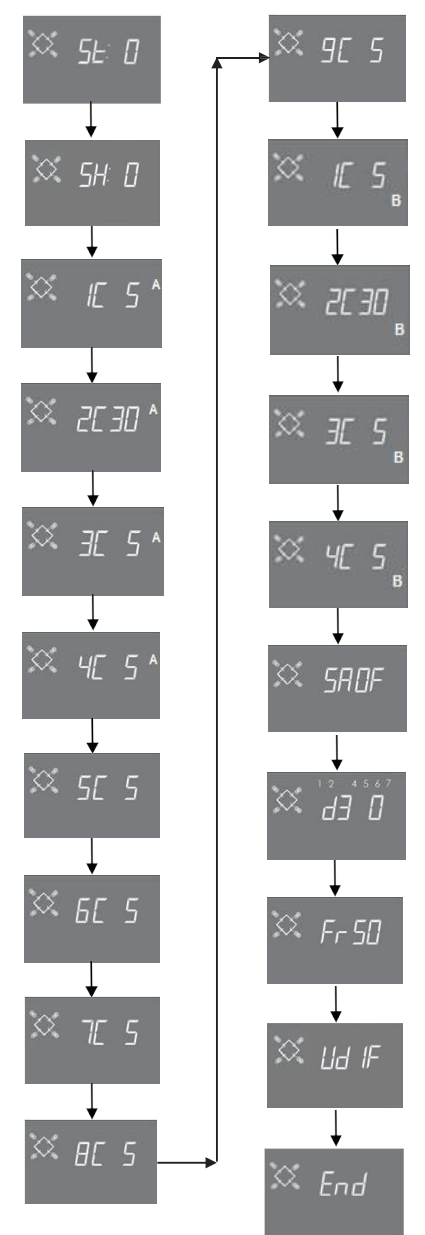

Pag. 191

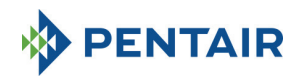

## 5.6.2 Volumetrische en volumetrische uitgestelde regeneratie (SH: 1, 2)

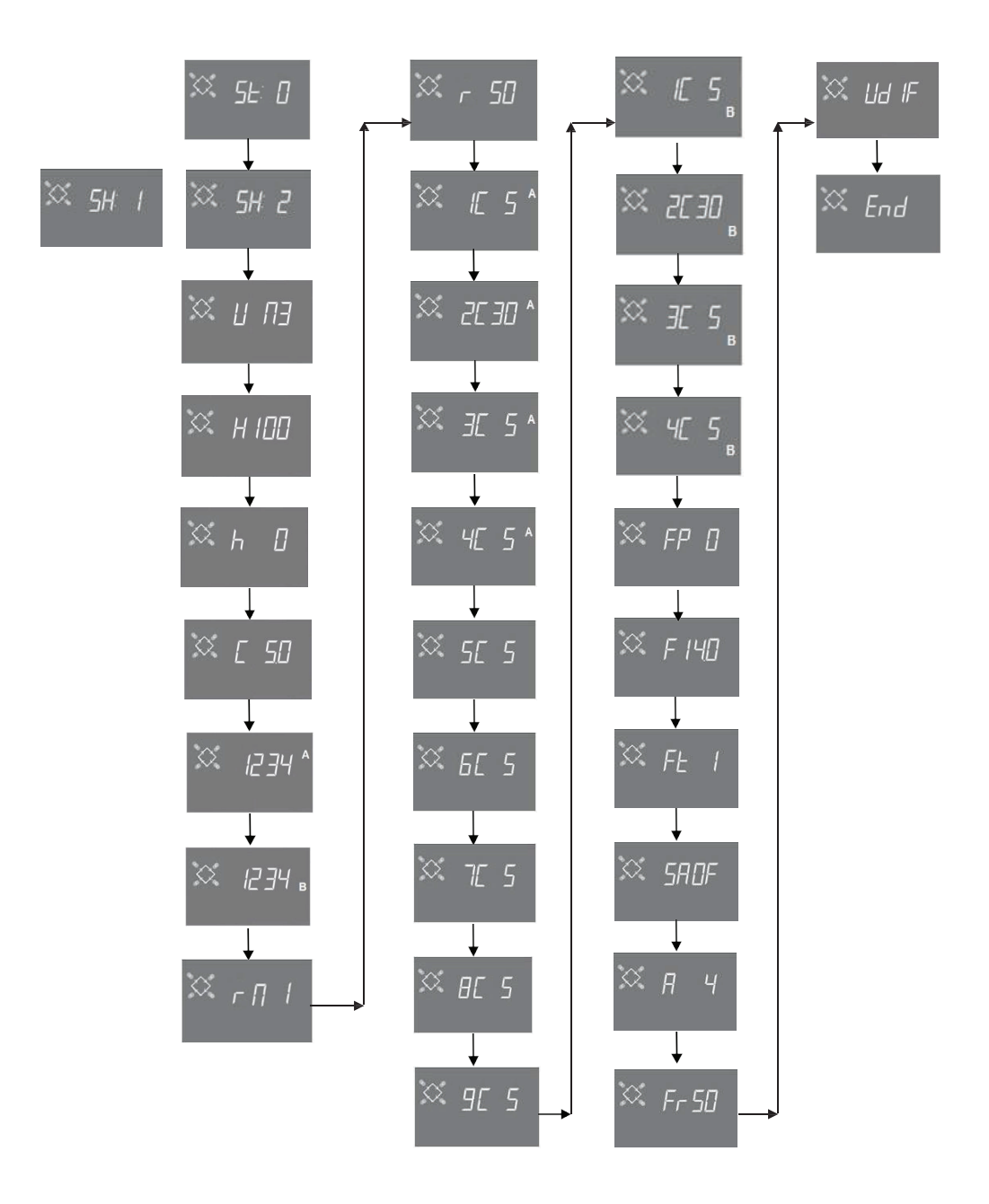

![](_page_192_Picture_0.jpeg)

5.6.3 Tijdsgestuurde regeneratie (SH: 3)

![](_page_192_Figure_2.jpeg)

Pag. 193

![](_page_193_Picture_0.jpeg)

## 5.6.4 Tijdsgestuurde regeneratie (SH: 4)

![](_page_193_Figure_2.jpeg)

![](_page_194_Picture_0.jpeg)

## **6 DIAGNOSEMODUS**

De SFE-EV PRO-controller heeft een diagnosemodus waarin bedrijfs- en historische gegevens opgeslagen en weergegeven worden. Bij een storing van het systeem kunnen die gegevens nuttig zijn om het probleem op te lossen.

Om toegang te krijgen tot de diagnosemodus, drukt u de pijl 👔 gedurende 3 seconden in. Zodra u in de diagnosemodus bent, drukt u de regeneratieknop in om van de ene parameter naar de volgende te gaan.

|     | Gegevens               |     | Omschrijving                                                                                              |
|-----|------------------------|-----|----------------------------------------------------------------------------------------------------|
| 1   | XXXX                   |     | Aantal uitgevoerde regeneraties                                                                           |
| 2   | SAxx                   |     | Aantal resterende regeneraties voor het zoutalarm geactiveerd wordt.                                      |
| 3   | FFxx                   |     | Aantal dagen sinds de laatste regeneratie.                                                                |
| 4   | M3xxxxxx.xx *          |     | Behandeld water in m <sup>3</sup> .                                                                       |
| 5   | Hxxxxx *               |     | Aantal voorbije uren sinds de eerste installatie.                                                         |
| 6   | LMxxxx of M3Hxx        | x * | Gemiddeld verbruik sinds de eerste installatie in liter/min of m <sup>3</sup> /u.                         |
| 7** | Xx:xx                  |     | Uur en datum van de voorbije regeneraties. Wanneer die gegevens weergegeven worden, lichten               |
|     |                        |     | sommige sectoren op**.                                                                                    |
|     | Mxx                    | 01  | De regeneratie werd geactiveerd in de onmiddellijke manuele modus                                         |
|     | IVI AA                 | 02  | De regeneratie werd geactiveerd in de uitgestelde manuele modus op het geprogrammeerde uur                |
|     |                        | 01  | Automatische regeneratie geactiveerd in de tijdsgestuurde modus (SH:00)                                   |
|     |                        | 02  | Automatische regeneratie geactiveerd in de gecombineerde modus (SH:01) omdat het volume                   |
|     |                        |     | opgebruikt was.                                                                                           |
|     |                        | 02  | Automatische regeneratie geactiveerd in de gecombineerde modus (SH:01) omdat het aantal                   |
|     |                        | 03  | dagen voor een verplichte regeneratie bereikt was                                                         |
|     |                        | 04  |                                                                                                    |
| 8** | A xx                   | 05  | Automatische regeneratie geactiveerd in de volumemodus (SH:02)                                            |
|     |                        | 06  | Automatische regeneratie geactiveerd in de volumemodus (SH:02) omdat het aantal dagen voor                |
|     |                        | 00  | een verplichte regeneratie bereikt was                                                                    |
|     |                        | 07  |                                                                                                    |
|     |                        | 08  | Automatische regeneratie geactiveerd in de intervalmodus (SH:03)                                          |
|     |                        | 09  | Automatische regeneratie geactiveerd in de tijdsgestuurde modus (SH:04)                                   |
|     | S vv                   | 01  | Onmiddellijke en vanop afstand geactiveerde regeneratie                                                   |
|     | 3 **                   | 02  | Regeneratie gestart op geprogrammeerd uur via een uitgestelde start vanop afstand                         |
|     | -XX                    |     | Aantal dagen sinds de vorige regeneratie                                                                  |
| 9   | 9 UM 1-7               |     | Gemiddeld waterverbruik (m <sup>3</sup> of I) voor elke dag (beoordeeld op basis van de voorbije 4 weken) |
| 10  | 10 rExxxxxx*           |     | Reserve voor de huidige dag in liter of m <sup>3</sup>                                                    |
| 11  | 11 MLMxxxx or MMHxxxx* |     | Het in de Modulaire Modus gemeten debiet, in liter/min of m³/u                                            |
| 12  | 2 Mhxxxx               |     | Hoe lang (in uur) het debiet in de Modulaire Modus boven de geprogrammeerde drempel blijft                |
| 13  | 3 AAA.Y                |     | Softwareversie en -revisie.                                                                               |

\* De parameters L, H, LH en MM worden weergegeven in een rolband zodat een getal met 5 of meer cijfers gelezen kan worden.

Het uur en de datum van de laatste regeneraties zijn alleen beschikbaar als er regeneraties uitgevoerd zijn.

In het menu 'statistieken' kunnen statistische gegevens gewist worden. Wanneer de eerste parameter weergegeven wordt (aantal uitgevoerde regeneraties), houdt u de knop J 5 seconden ingedrukt; de statistische gegevens worden op 0 teruggesteld en het bericht CLS knippert gedurende enkele seconden op de display.

![](_page_195_Picture_0.jpeg)

#### **7 ALARMBERICHTEN EN PROBLEMEN OPLOSSEN**

#### 7.1. Alarmberichten

Tijdens de werking van de module kunnen de volgende foutberichten weergegeven worden:

Blokkeersignaal: er is een blokkeersignaal ingegeven. Op de display wisselt het volgende scherm af met het bedrijfsscherm. Elke binnenkomende regeneratie wordt geblokkeerd

![](_page_195_Picture_5.jpeg)

#### Blokkeren

**Zoutalarm**: geen zout meer in de pekeltank. Vul de pekeltank met zout en druk om het even welke knop van de controller in. Tijdens het zoutalarm worden er geen regeneraties uitgevoerd.

![](_page_195_Picture_8.jpeg)

#### Zoutalarm

Technische service nodig. Actief op regelmatige intervallen (in weken) die door de dienst na verkoop ingesteld kunnen worden. Het alarm wordt gedeactiveerd door om het even welke knop op de controller in te drukken.

![](_page_195_Picture_11.jpeg)

![](_page_196_Picture_0.jpeg)

**FR01** Alarm 'einde van cyclus'. De module kan het einde van de cyclus niet vinden. Tijdens het alarm 'einde van cyclus' worden geen regeneraties uitgevoerd.

![](_page_196_Picture_2.jpeg)

Fout 'einde van cyclus'

**EFEE.** Fout bij het lezen van de parameters uit EEPROM. Deze aanduiding kan onmiddellijk na de start of na een reset van de hardware gedurende enkele seconden verschijnen. In die foutmodus kan de controller de vooraf ingestelde parameters niet lezen. Die zijn gereset.

![](_page_196_Picture_5.jpeg)

Fout bij het lezen van de parameters in EEPROM

**EFES.** Fout bij het lezen van de statistische gegevens uit EEPROM. Deze boodschap kan gedurende enkele seconden verschijnen, meteen na een reset van de hardware. In deze foutmodus kan de controller geen overzichtsinformatie in het menu 'statistieken' lezen/schrijven.

![](_page_196_Picture_8.jpeg)

Fout bij het lezen van statistische gegevens in EEPROM

![](_page_197_Picture_0.jpeg)

# 7.2 Problemen oplossen

| De controller is niet op het<br>stroomnet aangesloten of er is<br>geen voedingsstroom         Sluit de controller op het<br>stroomnet aan.           Defecte transformator of<br>bedradingsprobleem         Voer een DMM-controle uit om te<br>ien of de transformator nam<br>behoren werkt. Als de<br>transformator werkt, controleer<br>dan of er een probleem is met de<br>bedrading, anders verandert u<br>gewoon de transformator.           Bedradingsprobleem         Open de behuizing en controller<br>of de klemmen van de juiste<br>kabelingstensma*. Controleer<br>of de klemmen van de juiste<br>kabelingstensma*. Controleer<br>of de klemmen beschadigd zijn.           FR01 alarm 'einde van cyclus'.         Mechanische problemen:<br>Steun van microswitch beschadigd<br>Stick van microswitch beschadigd         Open de behuizing en controleer<br>of de klemmen beschadig zijn.           FR02 alarm 'einde van cyclus'.         Mechanische problemen:<br>Steun van microswitch beschadigd         Controleer of de circlip de nok<br>goed op zijn plaats houdt.<br>Controleer of de metalen stick die<br>de microswitch op zijn plaats houdt.           Microswitch beschadigd         Demonteer de microswitch en<br>probeer hem manuel te<br>activeren. Als de controller<br>opnieuw begint te werken, is de<br>microswitch in orde. In dat geval<br>controleer of be circlip on jeu<br>wegen te werken, is de<br>microswitch in orde. In dat geval<br>controleer of beschadig di s.           Bedradingsprobleem         Controleer of de klemmen in orde<br>zijn.           Microsprobleem         Controleer of de motor draat<br>Controleer of de klemmen in orde<br>zijn.           Bedradingsprobleem         Controleer of de motor draat<br>Controleer of de klemmen in orde<br>zijn.           De controller start geen<br>regenera                                                                                                    | Probleem                           | Mogelijke oorzaak                                                                     | Remedie                                   |
|----------------------------------------------------------------------------------------------------|------------------------------------|---------------------------------------------------------------------------------------|-------------------------------------------|
| Defecte transformator of<br>bedradingsprobleem         Voer een DMM-controle uit om te<br>zien of de transformator and<br>transformator werkt. Als de<br>transformator werkt, controleer<br>dan of er een probleem is met de<br>bedrading, anders verandert u<br>gewoon de transformator.           Bedradingsprobleem         Open de behuizing en controleer<br>of de klemmen van de juiste<br>kabels voorzien zijn<br>zoals getoond in de<br>bekabelingsschem 3:. Controleer<br>of de klemmen beschadigd zijn.           FR01 alarm 'einde van cyclus'.         Mechanische problemen:<br>Steun van microswitch beschadigd<br>Nok niet vastgemaakt<br>Stick van microswitch beschadigd         Open de behuizing van de<br>uststofonderdelen die de<br>microswitch op zijn plaats houden.<br>Controleer of de critig de nok<br>goed op zijn plaats houdet.<br>Controleer of de metalen stick die<br>de microswitch in orde. In dat geval<br>controler of de controller<br>opniew begint te werken, is de<br>microswitch beschadigd           Microswitch beschadigd         Demonteer de microswitch in<br>orde. In dat geval<br>controller op basis van de<br>elektrische schema's of de<br>bekabeling van de<br>microswitch beschadigd of is er<br>een probleem met beedrading.           Bedradingsprobleem         Controleer of de motor draait<br>Controleer of de microswitch in<br>orde is.<br>Controleer of de motor draait<br>Controleer of de klemmen in orde<br>zijn.           De controller start geen<br>regeneratie.         Blokkeersignaal actief         Controleer of er em korsluitin is<br>tussen de terminalpoorten voor<br>de blokkeerfunctie.           De controller start geen<br>regeneratie.         Blokkeersignaal actief         Controleer of de terminalpoorten voor<br>de blokkeerfunctie.           De controller start geen<br>regeneratie.         Blokkeersignaal actief         Contr                                                                                                    | De controller is niet ingeschakeld | De controller is niet op het<br>stroomnet aangesloten of er is<br>geen voedingsstroom | Sluit de controller op het stroomnet aan. |
| bedradingsprobleem         zien of de transformator maar<br>behoren werkt. Als de<br>transformator werkt, controleer<br>dan of er een probleem is met de<br>bedrading, anders verandert u<br>gewoon de transformator.           Bedradingsprobleem         Open de behuizing en controleer<br>of de klemmen van de juiste<br>kabels voorzien zijn<br>zoals getoond in de<br>bekabelingsschema's. Controleer<br>of de klemmen beschadigd zijn.           FR01 alarm 'einde van cyclus'.         Mechanische problemen:<br>Steun van microswitch beschadigd<br>Nok niet vastgemaakt<br>Stick van microswitch beschadigd           FR02 alarm 'einde van cyclus'.         Mechanische problemen:<br>Steun van microswitch beschadigd<br>Nok niet vastgemaakt           Microswitch beschadigd         Microswitch beschadigd<br>Nok niet vastgemaakt           Microswitch beschadigd         Demonteer of de circlip de nok<br>goed op zijn plaats houden,<br>controleer of de microswitch en<br>probeer hem manueel te<br>activeren. Als de controller<br>opnieuw begint te werken, is de<br>microswitch in orde. In dat geval<br>controleer nop basis van de<br>elektrische schema's of de<br>bekabeling van de microswitch in<br>orde is.<br>Controleer of pasis van de<br>elektrische schema's of de<br>bekabeling van de microswitch in<br>orde is.<br>Controleer of de klemmen in orde<br>zijn.           De controller start geen<br>regeneratie.         Blokkeersignaal actief         Controleer of er eren brotsluiting is<br>ussen de terminalpoorten voor<br>de blokkeerfunctie.           De controller start geen<br>regeneratie.         Blokkeersignaal actief         Controleer of de notor draatt<br>Controleer of er enter kotsluiting is<br>ussen de terminalpoorten voor<br>de blokkeerfunctie.           De controller start geen<br>regeneratie.         De controller met de systeem                                                                                                    |                                    | Defecte transformator of                                                              | Voer een DMM-controle uit om te           |
| Decontaingsproblet         Decontaingsproblet         Decontaingsproblet           Decontaingsproble         Decontaingsproblet         Decontaingsproblet           Bedradingsproble         Open de behuizing en controleer<br>of de klemmen van de juiste<br>kabels voorzien zijn<br>zoals getoond in de<br>bekabelingsschemäs. Controleer<br>of de klemmen beschadigd zijn.           FR01 alarm 'einde van cyclus'.         Mechanische problemen:<br>Steun van microswitch beschadigd<br>Nok mic vastgemaakt<br>Stick van microswitch beschadigd         Open de behuizing van de<br>controleer en controleer of<br>de klemmen beschadigd zijn.           FR02 alarm 'einde van cyclus'.         Mechanische problemen:<br>Steun van microswitch beschadigd         Open de behuizing van de<br>controleer of de circlip de nok<br>geed op zijn plaats houden,<br>volledig zijn.           Controleer of de metal anskich en<br>probeer hem manuel te<br>activeren. Als de controller<br>opnieuw begint te werken, is de<br>microswitch in orde. In dat geval<br>controleer of metal anskich<br>er en problemen.           Als de controller niet opnieuw<br>begint te werken, is de<br>microswitch in orde. In dat geval<br>controleer of de klemmen in orde<br>zijn.           Bedradingsprobleem         Controleer of de motal and<br>controleer of de klemmen in orde<br>zijn.           Motorprobleem         Controleer of de motor draait<br>controleer of de beradading.           De controller start geen<br>regeneratie.         Blokkeersignaal actief         Controleer of de motor draait<br>controleer of de beradading van de<br>motor en de klemmen           De controller start geen<br>regeneratie.         Blokkeersignaal actief         Controleer of de t                                                                                                    |                                    | bedradingsprobleem                                                                    | zien of de transformator naar             |
| FR01 alarm 'einde van cyclus'.         Mechanische problemen:<br>Bedradingsprobleem         Open de behuizing en controleer<br>of de klemmen van de juiste<br>kabels voorzien zijn<br>zoals getoond in de<br>bekabelingsschema's. Controleer<br>of de klemmen beschadigd zijn.           FR01 alarm 'einde van cyclus'.         Mechanische problemen:<br>Steun van microswitch beschadigd<br>Nok niet vastgemaakt         Open de behuizing van de<br>controller en controleer of<br>de klemmen beschadigd zijn.           FR02 alarm 'einde van cyclus'.         Mechanische problemen:<br>Steun van microswitch beschadigd<br>Nok niet vastgemaakt         Open de behuizing van de<br>controller en controleer of de<br>kunststönderdelen die de<br>microswitch op zijn plaats houden,<br>volledig zijn.           Controleer of de metalen stick die<br>de microswitch beschadigd         Demonteer de microswitch en<br>probeer hem manueel te<br>activeren. Als de controller<br>opnieuw begint te werken, is de<br>microswitch in orde. In dat geval<br>controleer u op mechanische<br>problemen.           Als de controller niet opnieuw<br>begint te werken, is de<br>microswitch in orde. In dat geval<br>controleer of de klemmen in orde<br>zijn.           Bedradingsprobleem         Controleer of de motor draait<br>Controleer of de klemmen in orde<br>zijn.           Motorprobleem         Controleer of de motor draait<br>Controleer of beklemmen in orde<br>zijn.           Motorprobleem         Controleer of beklemmen in orde<br>zijn.           De controller start geen<br>regeneratie.         Blokkeersignaal actief         Controleer of de klemmen<br>controller of de klemmen<br>controller of de klemmen           De controller start geen<br>regeneratie.         Blokkeersignaal actief         Con                                                                                                    |                                    | bedi ddiilgopi obieelii                                                               | behoren werkt. Als de                     |
| dan of er een probleem is met de<br>bedrading, anders verandert u<br>gewoon de transformator.           Bedradingsprobleem         Open de behuizing en controleer<br>of de klemmen van de juiste<br>kabels voorzien zijn<br>zoals getoond in de<br>bekabelingsschema's. Controleer<br>of de klemmen beschadigd zijn.           FR01 alarm 'einde van cyclus'.         Mechanische problemen:<br>Steun van microswitch beschadigd<br>Nok niet vastgemaakt<br>Stick van microswitch beschadigd         Open de behuizing van de<br>controller en controleer of de<br>kunststofonderdelen die de<br>microswitch oezindig<br>volteer of de metalen stick die<br>de microswitch sluit, niet<br>beschadigd is.           Microswitch beschadigd         Demonteer de microswitch eschadigd<br>Nok niet vastgemaakt         Demonteer de microswitch es<br>controller of de metalen stick die<br>de microswitch sluit, niet<br>beschadigd is.           Microswitch beschadigd         Demonteer de microswitch en<br>probeer hem manueel te<br>activeren. Als de controller<br>opnieuw begint te werken, is de<br>microswitch is sluit, niet<br>beschadigd is.           Bedradingsprobleem         Controleer of pasis van de<br>elektrische schema's of de<br>bekabeling van de microswitch in<br>orde is.           Bedradingsprobleem         Controleer of de motor draait<br>controleer of de motor draait<br>controleer of de motor draait<br>controleer de bedrading.           Bedradingsprobleem         Controleer of de motor draait<br>controleer de bedrading van de<br>microswitch in<br>orde is.           De controller start geen<br>regeneratie.         Blokkeersignaal actief         Controleer of de motor draait<br>controleer of de programmering<br>van de controller met de system-<br>configurate overeenstemt.           De controller start geen<br>re                                                                                                    |                                    |                                                                                       | transformator werkt. controleer           |
| Bedradings anders         bedrading, anders         verandert         u           gewoon         de transformator.         Open de behuizing en controleer<br>of de klemmen van de juiste<br>kabels voorzien zijn         zoals getoond in de<br>bekabelingsschema's. Controleer<br>of de klemmen beschadigd zijn.           FR01 alarm 'einde van cyclus'.         Mechanische problemen:         Open de behuizing van de<br>controller en controleer of de klemmen beschadigd zijn.           FR02 alarm 'einde van cyclus'.         Mechanische problemen:         Open de behuizing van de<br>controller en controleer of de<br>klemmen beschadigd zijn.           FR02 alarm 'einde van cyclus'.         Mechanische problemen:         Open de behuizing<br>van de<br>stick van microswitch beschadigd           Microswitch beschadigd         Demonteer of de ricrip de nok<br>goed op zijn plaats houde,<br>volledig zijn.         Controleer of de cricip de nok<br>goed op zijn plaats houde,<br>volledig zijn.           Microswitch beschadigd         Demonteer de metalen stick die<br>microswitch in orde. In da geval<br>controleer of de ricrip de nok<br>goed op zijn plaats houde,<br>volledig is.           Microswitch beschadigd         Demonteer de microswitch en<br>probeem.           Als de controller niet opnieuw<br>begint te werken, is de<br>microswitch beschadigd of is er<br>een probleem met de bedrading.           Bedradingsprobleem         Controleer of de klemmen in orde<br>zijn.           Motorprobleem         Controleer of de motor draait<br>Controleer de bedrading van de<br>motor en de klemmen           De controller start geen<br>regeneratie.                                                                                                    |                                    |                                                                                       | dan of er een probleem is met de          |
| Bedradingsprobleem         gewoon de transformator.           Bedradingsprobleem         Open de behuizing en controlieer<br>of de klemmen van de juiste<br>kabels voorzien zijn<br>zoals getoond in de<br>bekabelingsschem3: Controleer<br>of de klemmen beschadigd zijn.           FR01 alarm 'einde van cyclus'.         Mechanische problemen:<br>Steun van microswitch beschadigd<br>Nok niet vastgemaakt<br>Stick van microswitch beschadigd         Open de behuizing van de<br>controlleer en controlleer of de<br>kunststofonderdelen die de<br>microswitch op zijn plaats houden,<br>volledig zijn.           Controleer of de metalen stick die<br>de microswitch beschadigd         Microswitch beschadigd         Demonteer de microswitch al<br>microswitch sluit, niet<br>beschadigd is.           Microswitch beschadigd         Demonteer de microswitch sluit, niet<br>beschadigd is.         Demonteer de microswitch al geval<br>controleer of de kedrading.           Microswitch beschadigd         Demonteer de microswitch sluit, niet<br>beschadigd is.         Demonteer de microswitch en<br>probeer hem manueel te<br>activeren. Als de controller<br>opnieuw begint te werken, is de<br>microswitch beschadigd fis er<br>een problemmet.           Bedradingsprobleem         Controleer of paiss van de<br>elektrische schema's of de<br>bekabeling van de microswitch in<br>orde is.           Bedradingsprobleem         Controleer of de notor draait<br>Controleer of de klemmen in orde<br>zijn.           Motorprobleem         Controleer of de klemmen in orde<br>zijn.           De controller start geen<br>regeneratie.         Blokkeersignaal actief         Controleer of de motor draait<br>Controleer of de klemmeni<br>van de controllier met de systeem-<br>configurate o                                                                                                    |                                    |                                                                                       | bedrading, anders verandert u             |
| Bedradingsprobleem         Open de behuizing en controleer<br>of de klemmen van de juiste<br>kabels voorzien zijn<br>zoals getoond in de<br>bekabelingschema's. Controleer<br>of de klemmen beschadigd zijn.           FR01 alarm 'einde van cyclus'.         Mechanische problemen:<br>Steun van microswitch beschadigd<br>Nok niet vastgemaakt         Open de behuizing van de<br>controller en controleer of de<br>kunststofonderdelen die de<br>microswitch op zijn plaats houden,<br>volledig zijn.           FR02 alarm 'einde van cyclus'.         Mechanische problemen:<br>Steun van microswitch beschadigd         Open de behuizing van de<br>controller en controleer of de<br>microswitch op zijn plaats houden,<br>volledig zijn.           Microswitch beschadigd         Microswitch beschadigd         Demonteer de microswitch en<br>probeer hem manueel te<br>activeren. Als de controller<br>opnieuw begint te werken, is de<br>microswitch in orde. In dat geval<br>controleer of publemen.<br>Als de controller niet opnieuw<br>begint te werken, is de<br>microswitch beschadigd of is er<br>een probleem met de bedrading.           Bedradingsprobleem         Controleer of de microswitch in<br>orde is.<br>Controleer of de klemmen in orde<br>zijn.           Motorprobleem         Motorprobleem         Controleer of de motor draait<br>Controleer of de klemmen<br>controleer of de klemmen           De controller start geen<br>regeneratie.         Blokkeersignaal actief         Controleer of de programmering<br>van de controller met de systeem-<br>configuratie overeenstemt.                                                                                                    |                                    |                                                                                       | gewoon de transformator.                  |
| FR01 alarm 'einde van cyclus'.         Mechanische problemen:<br>Steun van microswitch beschadigd<br>Nok niet vastgemaakt         Open de behuizing van de<br>behuizing van de<br>controller en controleer of de<br>kunststofonderdelen die<br>microswitch op zijn plaats houdt.<br>Controleer of de circlip de nok<br>goed op zijn plaats houdt.<br>Controleer of de metalen stick die<br>de microswitch suit, niet<br>beschadigd is.           Microswitch beschadigd         Microswitch beschadigd         Demonteer de microswitch en<br>probeer hem manueel te<br>activeren. Als de controller<br>opnieuw begint te werken, is de<br>microswitch beschadigd of is er<br>een probeern met de bedrading.           Bedradingsprobleem         Controleer of de klemmen in orde<br>zijn.           Bedradingsprobleem         Controleer of de klemmen in orde<br>zijn.           Motorprobleem         Controleer of de klemmen in orde<br>zijn.           De controller start geen<br>regeneratie.         Blokkeersignaal actief           De controller start geen<br>regeneratie.         Blokkeersignaal actief           De controller geeft verkeerde         De controller of de programmering<br>van de controller met de systeem-<br>configuratie overeenstemt.                                                                                                    |                                    | Bedradingsprobleem                                                                    | Open de behuizing en controleer           |
| Recent in the second in the second                                                             |                                    |                                                                                       | of de klemmen van de juiste               |
| FR01 alarm 'einde van cyclus'.         Mechanische problemen:         Open de behuizing van de controlleer of de klemmen beschadigd zijn.           FR02 alarm 'einde van cyclus'.         Mechanische problemen:         Open de behuizing van de controlleer of de de de microswitch beschadigd Nok niet vastgemaakt         Open de behuizing van de controlleer of de de de microswitch op zijn plaats houden, volledig zijn.           FR02 alarm 'einde van cyclus'.         Mechanische problemen:         Open de behuizing van de controlleer of de de de microswitch op zijn plaats houden, volledig zijn.           Gontroleer of de circlip de nok goed op zijn plaats houdt.         Controleer of de metalen stick die de microswitch sluit, niet beschadigd is.           Microswitch beschadigd         Demonteer de microswitch sluit, niet beschadigd is.           Microswitch beschadigd         Demonteer de microswitch in orde. In dat geval controleer t u op mechanische problemen.           Als de controller niet opnieuw begint te werken, is de microswitch beschadigd of is er een probleem met de bedrading.           Bedradingsprobleem         Controleer of de klemmen in orde zijn.           Motorprobleem         Controleer of de klemmen in orde zijn.           De controller start geen regeneratie.         Blokkeersignaal actief         Controleer of e reen kortsluiting is tussen de terminalpoorten voor de blokkeerlincutie.           De controller geeft werkeerde         De controller werk niet volgens         Controleer of de programmering van de controller met de systeem. configuratie overeenstet.  <                                                                                                    |                                    |                                                                                       | kabels voorzien zijn                      |
| FR01 alarm 'einde van cyclus'.         Mechanische problemen:<br>Steun van microswitch beschadigd<br>Nok niet vastgemaakt         Open de behuizing van de<br>controller en controleer of de<br>kunststofonderdelen die de<br>kunststofonderdelen die de<br>moroswitch i orde in dat geval<br>controleer u op mechanische<br>problemen.<br>Als de controller niet opnieuw<br>begint te werken, is de<br>microswitch beschadigd is er<br>een problem met de bedrading.<br>Bedradingsprobleem<br>De controller start geen<br>regeneratie.         Bedradingsprobleem         Controleer op basis van de<br>elektrische schema's of de<br>bekabeling van de microswitch in<br>orde is.<br>Controleer of de klemmen in orde<br>zijn.           De controller start geen<br>regeneratie.         Blokkeersignaal actief         Controleer of de klemmen in orde<br>zijn.           De controller start geen<br>regeneratie.         Blokkeersignaal actief         Controleer of d |                                    |                                                                                       | zoals getoond in de                       |
| FR01 alarm 'einde van cyclus'.         Mechanische problemen:<br>Steun van microswitch beschadigd<br>Nok niet vastgemaakt         Open de behuizing van de<br>controller en controleer of de<br>kunsstoffonderdelen die de<br>microswitch op zijn plaats houden,<br>volledig zijn.           Controleer of de circlip de nok<br>goed op zijn plaats houdt.         Controleer of de metalen stick die<br>de microswitch sluit, niet<br>beschadigd is.           Microswitch beschadigd         Microswitch beschadigd         Demonteer de microswitch en<br>probeer hem manueel te<br>activeren. Als de controller<br>opnieuw begint te werken, is de<br>microswitch in orde. In dat geval<br>controleert u op mechanische<br>problem.           Als de controller niet opnieuw<br>begint te werken, is de<br>microswitch beschadigd         Demonteer de bedrading.           Bedradingsprobleem         Controleer op basis van de<br>elektrische schema's of de<br>bekabeling van de microswitch in<br>orde is.           De controller start geen<br>regeneratie.         Blokkeersignaal actief         Controleer of de motor draait<br>Controleer of de klemmen in orde<br>zijn.           De controller start geen<br>regeneratie.         Blokkeersignaal actief         Controleer of de programmering<br>van de controller met de bysteem.           De controller start geen<br>regeneratie.         De controller werkt niet voleen         Controleer of de programmering<br>van de controller met de bysteem.                                                                                                    |                                    |                                                                                       | bekabelingsschema's. Controleer           |
| FR01 alarm 'einde van cyclus'.       Mechanische problemen:       Open de behuizing van de controller en controleer of de kunststofonderdelen die de microswitch beschadigd         Nok niet vastgemaakt       Stick van microswitch beschadigd       controller en controleer of de circlip de nok goed op zijn plaats houden, volledig zijn.         Controleer of de metalen stick die de microswitch sluit, niet beschadigd is.       Microswitch beschadigd       Demonteer de microswitch en manueel te activeren. Als de controller opnieuw begint te werken, is de microswitch in orde. In dat geval controleer of problemen.         Als de controller note de bedrading.       Bedradingsprobleem       Controleer of de metalen stick die controller opnieuw begint te werken, is de microswitch in orde. In dat geval controleer op basis van de elektrische schema's of de bekabeling van de microswitch in orde is.         De controller start geen regeneratie.       Motorprobleem       Controleer of de motor draait Controleer of de motor draait Controleer of er en kortsulting is tussen de terminalpoorten voor de blokkeerfunctie.         Verkeerde programmering       Controleer of ere kortsulting is tussen de terminalpoorten voor de blokkeerfunctie.                                                                                                    |                                    |                                                                                       | of de klemmen beschadigd zijn.            |
| FR02 alarm 'einde van cyclus'.       Steun van microswitch beschadigd<br>Nok niet vastgemaakt       controller en controleer of de kunststofonderdelen die de<br>kunststofonderdelen die de<br>stick van microswitch beschadigd         Microswitch op zijn plaats houdt.       Controleer of de circlip de nok<br>goed op zijn plaats houdt.         Microswitch beschadigd       Demonteer de microswitch en<br>probeer hem manueel te<br>activeren. Als de controller<br>opnieuw begint te werken, is de<br>microswitch in orde. In dat geval<br>controleer of de metalen stick die<br>de microswitch beschadigd of is er<br>een probleem.         Bedradingsprobleem       Controleer of de motor draait<br>controleer of de motor draait<br>controleer of de skemmen mote<br>zijn.         De controller start geen<br>regeneratie.       Blokkeersignaal actief       Controleer of er en kortsluiting is<br>tussen de terminalpoorten voor<br>de blokkeerfunctie.         Verkeerde programmering<br>van de controller met de systeem-<br>configurate overeenstemt.       Demonteer de herbuizing en druk                                                                                                    | FR01 alarm 'einde van cyclus'.     | Mechanische problemen:                                                                | Open de behuizing van de                  |
| Nok niet västgemaakt         kunststonderdelen die de de microswitch op zijn plaats houden, volledig zijn.           Controleer of de circlip de nok goed op zijn plaats houdt.         Controleer of de circlip de nok goed op zijn plaats houdt.           Microswitch beschadigd         Demonteer de microswitch en probeer hem manueel te activeren. Als de controller opnieuw begint te werken, is de microswitch in orde. In dat geval controleer of u op mechanische probleem.           Als de controller niet opnieuw         begint te werken, is de microswitch beschadigd of is er een probleem met de bedrading.           Bedradingsprobleem         Controleer of de microswitch in orde is.           Controleer of de klemmen         Als de controller niet opnieuw begint te werken, is de microswitch beschadigd of is er een probleem met de bedrading.           Bedradingsprobleem         Controleer of de microswitch in orde is.           Controleer of de klemmen         Controleer of de motor draait           De controller start geen regeneratie.         Blokkeersignaal actief         Controleer of er een kortsluiting is tusen de terminalpoorten voor de blokkeerfunctie.           Verkeerde programmering         Controleer of de programmering van de controller met de systeem-configuratie overeenstemt.                                                                                                    | FR02 alarm 'einde van cyclus'.     | Steun van microswitch beschadigd                                                      | controller en controleer of de            |
| Stick Van microswitch beschadigd       microswitch op zijn plaats houden, volledig zijn.         Controleer of de circlip de nok goed op zijn plaats houdt.       Controleer of de metalen stick die de microswitch sluit, niet beschadigd is.         Microswitch beschadigd       Demonteer de microswitch en probeer hem manueel te activeren. Als de controller opnieuw begint te werken, is de microswitch in orde. In dat geval controller niet opnieuw begint te werken, is de microswitch beschadigd of is er een probleem.         Als de controller niet opnieuw begint te werken, is de microswitch beschadigd of is er een probleem met de bedrading.         Bedradingsprobleem       Controleer of de motor draait Controleer of de klemmen in orde is.         Motorprobleem       Controleer of de motor draait Controleer de bedrading.         De controller start geen regeneratie.       Blokkeersignaal actief       Controleer of en kortsulting is tussen de terminalpoorten voor de blokkeerfunctie.         Verkeerde programmering       Controleer of de programmering van de controller met de systeem.                                                                                                    |                                    | Nok niet vastgemaakt                                                                  | kunststofonderdelen die de                |
| De controller start geen<br>regeneratie.         Blokkeersignaal actief         Controleer of de circlip de nok<br>goed op zijn plaats houdt.<br>Controleer of de metalen stick die<br>de microswitch sluit, niet<br>beschadigd is.           Microswitch beschadigd         De monteer de microswitch en<br>probeer hem manueel te<br>activeren. Als de controller<br>opnieuw begint te werken, is de<br>microswitch in orde. In dat geval<br>controleert u op mechanische<br>problemen.           Als de controller niet opnieuw<br>begint te werken, is de<br>microswitch beschadigd of is er<br>een probleem met de bedrading.           Bedradingsprobleem         Controleer op basis van de<br>elektrische schema's of de<br>bekabeling van de microswitch in<br>orde is.           Controleer start geen<br>regeneratie.         Blokkeersignaal actief         Controleer of er een kortsluiting is<br>tussen de terminalpoorten voor<br>de blokkeerfunctie.           De controller geeft verkeerde         De controller werkt niet volgens         Controleer of de programmering<br>van de controller met de systeem-<br>configuratie overeenstemt.                                                                                                    |                                    | Stick van microswitch beschadigd                                                      | volledig zijn.                            |
| goed op zijn plaats houdt.         Controleer of de metalen stick die de microswitch sluit, niet beschadigd is.           Microswitch beschadigd         Demonteer de microswitch en probeer hem manueel te activeren. Als de controller opnieuw begint te werken, is de microswitch in orde. In dat geval controleert u op mechanische problemen.           Als de controller niet opnieuw begint te werken, is de microswitch beschadigd of is er een probleem met de bedrading.           Bedradingsprobleem         Controleer op basis van de elektrische schema's of de bekabeling van de microswitch in orde zijn.           Motorprobleem         Controleer of de motor draait Controleer of de klemmen in orde zijn.           De controller start geen regeneratie.         Blokkeersignaal actief         Controleer of ee ne kortsluiting is tussen de terminalpoorten voor de blokkeerfunctie.           Verkeerde programmering         Controleer of de programmering van de controller met de systeem.                                                                                                    |                                    |                                                                                       | Controleer of de circlip de nok           |
| Decontroller start geen         Blokkeersignaal actief         Controleer of de metalen stick die<br>de microswitch sluit, niet<br>beschadigd is.           Microswitch beschadigd         Demonteer de microswitch en<br>probeer hem manueel te<br>activeren. Als de controller<br>opnieuw begint te werken, is de<br>microswitch in orde. In dat geval<br>controleert u op mechanische<br>problemen.<br>Als de controller niet opnieuw<br>begint te werken, is de<br>microswitch beschadigd of is er<br>een probleem met de bedrading.           Bedradingsprobleem         Controleer op basis van de<br>elektrische schema's of de<br>bekabeling van de microswitch in<br>orde is.<br>Controleer of de klemmen in orde<br>zijn.           De controller start geen<br>regeneratie.         Blokkeersignaal actief         Controleer of en entor draait<br>Controleer of er een kortsluiting is<br>tussen de terminalpoorten voor<br>de blokkeerfunctie.           De controller start geen<br>regeneratie.         Blokkeersignaal actief         Controleer of de programmering<br>van de controller met de systeem-<br>configuratie overeenstemt.           De controller geeft verkeerde         De controller werkt niet velgens         Controleer of de programmering<br>van de controller met de systeem-<br>configuratie overeenstemt.                                                                                                    |                                    |                                                                                       | goed op zijn plaats houdt.                |
| de microswitch sluit, niet<br>beschadigd is.           Microswitch beschadigd         Demonteer de microswitch en<br>probeer hem manueel te<br>activeren. Als de controller<br>opnieuw begint te werken, is de<br>microswitch in orde. In dat geval<br>controleert u op mechanische<br>problemen.           Als de controller niet opnieuw<br>begint te werken, is de<br>microswitch beschadigd of is er<br>een probleem met de bedrading.           Bedradingsprobleem         Controleer op basis van de<br>elektrische schema's of de<br>bekabeling van de microswitch in<br>orde is.           Controleer of de klemmen in orde<br>zijn.         Motorprobleem           De controller start geen<br>regeneratie.         Blokkeersignaal actief           Verkeerde programmering<br>van de controller met de systeem-<br>configurate overeenstemt.         Controleer of de programmering<br>van de controller met de systeem-<br>configuratie overeenstemt.                                                                                                    |                                    |                                                                                       | Controleer of de metalen stick die        |
| beschadigd is.           Microswitch beschadigd         Demonteer de microswitch en probeer hem manueel te activeren. Als de controller opnieuw begint te werken, is de microswitch in orde. In dat geval controleert u op mechanische problemen.<br>Als de controller niet opnieuw begint te werken, is de microswitch beschadigd of is er een probleem met de bedrading.           Bedradingsprobleem         Controleer op basis van de elektrische schema's of de bekabeling van de microswitch in orde is.<br>Controleer of de klemmen in orde zijn.           De controller start geen regeneratie.         Blokkeersignaal actief         Controleer of een kortsluiting is tussen de terminalpoorten voor de blokkeerfunctie.           Verkeerde programmering         Controleer of de programmering van de controller met de systeem-configuratie overeenstemt.                                                                                                    |                                    |                                                                                       | de microswitch sluit, niet                |
| Microswitch beschadigd       Demonteer de microswitch en probeer hem manueel te activeren. Als de controller opnieuw begint te werken, is de microswitch in orde. In dat geval controleert u op mechanische problemen.         Als de controller niet opnieuw begint te werken, is de microswitch beschadigd of is er een problem met de bedrading.         Bedradingsprobleem       Controleer op basis van de elektrische schema's of de bekabeling van de microswitch in orde is.         Controleer of de klemmen in orde zijn.       Motorprobleem         De controller start geen regeneratie.       Blokkeersignaal actief       Controleer of de motor draait tussen de terminalpoorten voor de blokkeerfunctie.         Verkeerde programmering       Controleer of de programmering van de controller met de systeem-configuratie overeenstemt.                                                                                                    |                                    |                                                                                       | beschadigd is.                            |
| De controller start geen regeneratie.       Blokkeersignaal actief       Controller of de programmering van de controller voor de blokkeerfunctie.         De controller start geen regeneratie.       Blokkeersignaal actief       Controleer of de programmering van de controller net de systeem-configuratie overeenstemt.                                                                                                    |                                    | Microswitch beschadigd                                                                | Demonteer de microswitch en               |
| De controller start geen       Blokkeersignaal actief       Controller of de motor of de motor of de programmering van de controller net de systeem- configuratie overeenstemt.         De controller start geen       Blokkeersignaal actief       Controleer of de programmering van de controller net de systeem- configuratie overeenstemt.                                                                                                    |                                    |                                                                                       | probeer nem manueel te                    |
| Decontroller start geen       Blokkeersignaal actief       Controleer of de motor draait         Decontroller start geen       Blokkeersignaal actief       Controleer of de programmering van de controller neet de system-configuratie overeenstemt.         De controller start geen       Blokkeersignaal actief       Controleer of de programmering van de controller neet de system-configuratie overeenstemt.                                                                                                    |                                    |                                                                                       | activeren. Als de controller              |
| De controller start geen       Blokkeersignaal actief       Controleer of de motor draait         De controller start geen       Blokkeersignaal actief       Controleer of de programmering         Verkeerde programmering       Controleer of de programmering van de controller net de systeem-configuratie overeenstemt.                                                                                                    |                                    |                                                                                       | microswitch in orde. In dat goval         |
| De controller start geen       Blokkeersignaal actief       Controleer of de motor draait         De controller start geen       Blokkeersignaal actief       Controleer of de programmering van de controller net de system-configuratie overeenstemt.         De controller start geen       Blokkeersignaal actief       Controleer of de programmering van de controller net de system-configuratie overeenstemt.                                                                                                    |                                    |                                                                                       | controleert u on mechanische              |
| Als de controller niet opnieuw<br>begint te werken, is de<br>microswitch beschadigd of is er<br>een probleem met de bedrading.         Bedradingsprobleem       Controleer op basis van de<br>elektrische schema's of de<br>bekabeling van de microswitch in<br>orde is.<br>Controleer of de klemmen in orde<br>zijn.         Motorprobleem       Controleer of de klemmen in orde<br>zijn.         De controller start geen<br>regeneratie.       Blokkeersignaal actief       Controleer of de motor draait<br>Controleer of er een kortsluiting is<br>tussen de terminalpoorten voor<br>de blokkeerfunctie.         Verkeerde programmering       Controleer of de programmering<br>van de controller met de systeem-<br>configuratie overeenstemt.                                                                                                    |                                    |                                                                                       | problemen                                 |
| begint te werken, is de microswitch beschadigd of is er een probleem met de bedrading.           Bedradingsprobleem         Controleer op basis van de elektrische schema's of de bekabeling van de microswitch in orde is.           Controleer of de klemmen in orde zijn.         Motorprobleem           De controller start geen regeneratie.         Blokkeersignaal actief           Controleer of er een kortsluiting is tussen de terminalpoorten voor de blokkeerfunctie.           Verkeerde programmering         Controleer of de programmering van de controller met de systeem-configuratie overeenstemt.                                                                                                    |                                    |                                                                                       | Als de controller niet opnieuw            |
| De controller start geen regeneratie.       Blokkeersignaal actief       Controleer of de motor draait tussen de terminalpoorten voor de blokkeerfunctie.         Verkeerde programmering       Controller of de programmering van de controller of de programmering van de controller value value v                                                                                                    |                                    |                                                                                       | begint te werken, is de                   |
| een probleem met de bedrading.           Bedradingsprobleem         Controleer op basis van de<br>elektrische schema's of de<br>bekabeling van de microswitch in<br>orde is.           Controleer of de klemmen in orde<br>zijn.         Motorprobleem           De controller start geen<br>regeneratie.         Blokkeersignaal actief           Controleer of e een kortsluiting is<br>tussen de terminalpoorten voor<br>de blokkeerfunctie.           Verkeerde programmering<br>van de controller met de systeem-<br>configuratie overeenstemt.           De controller geeft verkeerde         De controller werkt niet volgens                                                                                                    |                                    |                                                                                       | microswitch beschadigd of is er           |
| Bedradingsprobleem         Controleer op basis van de<br>elektrische schema's of de<br>bekabeling van de microswitch in<br>orde is.<br>Controleer of de klemmen in orde<br>zijn.           Motorprobleem         Controleer of de motor draait<br>Controleer of de motor draait<br>Controleer de bedrading van de<br>motor en de klemmen           De controller start geen<br>regeneratie.         Blokkeersignaal actief         Controleer of er een kortsluiting is<br>tussen de terminalpoorten voor<br>de blokkeerfunctie.           Verkeerde programmering<br>van de controller met de systeem-<br>configuratie overeenstemt.         De controller werkt niet volgens         Demonteer de bebuizing en druk                                                                                                    |                                    |                                                                                       | een probleem met de bedrading.            |
| De controller start geen<br>regeneratie.         Blokkeersignaal actief         Controleer of e klemmen<br>Controleer of de klemmen           De controller start geen<br>regeneratie.         Blokkeersignaal actief         Controleer of e een kortsluiting is<br>tussen de terminalpoorten voor<br>de blokkeerfunctie.           Verkeerde programmering<br>van de controller met de systeem-<br>configuratie overeenstemt.         De controller werkt niet volgens         Demonteer de bebuiting on druk                                                                                                    |                                    | Bedradingsprobleem                                                                    | Controleer op basis van de                |
| De controller start geen<br>regeneratie.         Blokkeersignaal actief         Controleer of de klemmen in orde<br>zijn.           De controller start geen<br>regeneratie.         Blokkeersignaal actief         Controleer of e ne kortsluiting is<br>tussen de terminalpoorten voor<br>de blokkeerfunctie.           Verkeerde programmering<br>ne controller geeft verkeerde         De controller werkt niet volgens         Demonteer de hebuizing en druk                                                                                                    |                                    |                                                                                       | elektrische schema's of de                |
| De controller start geen<br>regeneratie.         Blokkeersignaal actief         Controleer of de klemmen in orde<br>zijn.           De controller start geen<br>regeneratie.         Blokkeersignaal actief         Controleer of en een kortsluiting is<br>tussen de terminalpoorten voor<br>de blokkeerfunctie.           Verkeerde programmering<br>not controller geeft verkeerde         De controller werkt niet volgens         Demonteer de hebuizing en drukt                                                                                                    |                                    |                                                                                       | bekabeling van de microswitch in          |
| De controller start geen<br>regeneratie.         Blokkeersignaal actief         Controleer of de klemmen<br>Controleer of de motor draait<br>Controleer of de bedrading van de<br>motor en de klemmen           De controller start geen<br>regeneratie.         Blokkeersignaal actief         Controleer of er een kortsluiting is<br>tussen de terminalpoorten voor<br>de blokkeerfunctie.           Verkeerde programmering<br>van de controller met de systeem-<br>configuratie overeenstemt.         De controller werkt niet volgens         Demonteer de hebuizing en druk                                                                                                    |                                    |                                                                                       | orde is.                                  |
| zijn.     Zijn.       Motorprobleem     Controleer of de motor draait<br>Controleer de bedrading van de<br>motor en de klemmen       De controller start geen<br>regeneratie.     Blokkeersignaal actief     Controleer of er een kortsluiting is<br>tussen de terminalpoorten voor<br>de blokkeerfunctie.       Verkeerde programmering<br>van de controller met de systeem-<br>configuratie overeenstemt.     Controleer of de programmering<br>van de controller met de systeem-<br>configuratie overeenstemt.                                                                                                    |                                    |                                                                                       | Controleer of de klemmen in orde          |
| Motorprobleem         Controleer of de motor draait           De controller start geen         Blokkeersignaal actief         Controleer of e een kortsluiting is tussen de terminalpoorten voor de blokkeerfunctie.           Verkeerde programmering         Controleer of de programmering van de controller met de systeem-configuratie overeenstemt.                                                                                                    |                                    |                                                                                       | zijn.                                     |
| Controleer de bedrading van de<br>motor en de klemmen           De controller start geen<br>regeneratie.         Blokkeersignaal actief         Controleer of er een kortsluiting is<br>tussen de terminalpoorten voor<br>de blokkeerfunctie.           Verkeerde programmering<br>van de controller met de systeem-<br>configuratie overeenstemt.         Controleer of de programmering<br>van de controller met de systeem-<br>configuratie overeenstemt.                                                                                                    |                                    | Motorprobleem                                                                         | Controleer of de motor draait             |
| De controller start geen<br>regeneratie.         Blokkeersignaal actief         Controleer of er een kortsluiting is<br>tussen de terminalpoorten voor<br>de blokkeerfunctie.           Verkeerde programmering<br>van de controller met de systeem-<br>configuratie overeenstemt.         Controller met de systeem-<br>configuratie overeenstemt.                                                                                                    |                                    |                                                                                       | Controleer de bedrading van de            |
| De controller start geen verkeerde De controller werkt niet volgens Demonteer de hebuijing en druk                                                                                                    | De controllon start                | Diable and a stirf                                                                    | motor en de klemmen                       |
| regeneratie. tussen de terminalpoorten voor<br>de blokkeerfunctie.<br>Verkeerde programmering<br>van de controller met de systeem-<br>configuratie overeenstemt.                                                                                                    | De controller start geen           | BIOKKEERSIgnaal actief                                                                | Controleer of er een kortsluiting is      |
| De controller geeft verkeerde         De controller werkt niet volgens         Demonteer de bebuiting of driv                                                                                                    | regeneratie.                       |                                                                                       | tussen de terminalpoorten voor            |
| De controller geeft verkeerde De controller werkt niet volgens Demonteer de bebuijng en druk                                                                                                    |                                    | Vorkoordo programmoring                                                               | Controloor of do programmering            |
| De controller geeft verkeerde De controller werkt niet volgens Demonteer de behuizing en druk                                                                                                    |                                    | verkeerde programmering                                                               | van de controller met de system           |
| De controller geeft verkeerde De controller werkt niet volgens. Demonteer de bebuizing en druk                                                                                                    |                                    |                                                                                       | configuratie overeenstemt                 |
|                                                                                                    | De controller geeft verkeerde      | De controller werkt niet volgens                                                      | Demonteer de behuizing en druk            |

![](_page_198_Picture_0.jpeg)

| parameters weer                                                                                        | het programma                                                                                                    | de knop in om de hardware te<br>resetten. Als dat het probleem                                                                                 |
|----------------------------------------------------------------------------------------------------|----------------------------------------------------------------------------------------------------|----------------------------------------------------------------------------------------------------|
|                                                                                                    |                                                                                                    | printplaat.                                                                                                    |
| De controller is geblokkeerd,<br>welke knop u ook indrukt,<br>hij geeft geen feedback op de<br>display | De controller werkt niet volgens<br>het programma                                                                | Demonteer de behuizing en druk<br>de knop in om de hardware te<br>resetten. Als dat het probleem<br>niet oplost, verandert u de<br>printplaat. |
| Controller geeft ErEE of ErES weer                                                                     | Fout bij het lezen van de<br>parameters in EEPROM /<br>Fout bij het lezen van statistische<br>gegevens in EEPROM | Als deze parameters permanent<br>weergegeven worden, is de<br>printplaat beschadigd.                                                           |

## **8 HARDWARE RESETTEN**

De printplaat is voorzien van een knop om de hardware te resetten. Die knop bevindt zich naast de display en is niet direct bereikbaar voor de gebruiker.

![](_page_198_Picture_4.jpeg)

Na een reset van de hardware knippert de uuraanduiding op de display tot er een toets ingedrukt wordt.

![](_page_199_Picture_0.jpeg)

# 9 INSTALLATION / INSTALLATION / MONTAGE / INSTALACIÓN / INSTALLAZIONE

## Installatie op V132/V230

![](_page_199_Picture_3.jpeg)

- 1. Controller
- 2. Vijs 121P2290
- 3. Vijs 121P0280
- 4. Vijs 121P2320
- 5. Beugel JD0023

Installatie op V250

![](_page_199_Picture_10.jpeg)

![](_page_200_Picture_0.jpeg)

![](_page_200_Picture_2.jpeg)

- 1. Controller
- 2. Vijs 121P2290
- 3. Vijs 121P0280
- 4. JD0022
- 5. Moer 460
   6. Vijs 458

![](_page_201_Picture_0.jpeg)

DIAGRAMS OF SOFTENING SYSTEMS AND CONNECTIONS SCHÉMAS DES INSTALLATIONS D'ADOUCISSEMENT ET DES CONNEXIONS SCHEMEN VON ENTHÄRTUNGSANLAGEN UND ANSCHLÜSSE ESQUEMAS DE LAS INSTALACIONES DE DESCALCIFICACIÓN Y SUS CONEXIONES SCHEMI IMPIANTI DI ADDOLCIMENTO E RELATIVE CONNESSIONI SCHEMA'S VAN ONTHARDINGSSYSTEMEN EN VERBINDINGEN

![](_page_201_Figure_2.jpeg)

Diagram showing duplex softening with two brine valves, slow rinse, 3-way outlet valve, controllers and pilots. Schéma adoucisseur duplex avec deux vannes à saumure, rinçage lent, vanne 3 voies à la sortie, contrôleur et pilotes.

Schema einer Duplex-Enthärtungsanlage mit zwei Soleventilen, Langsamspülen, 3-Wege-Auslassventil, Steuerung und Pilotventilen.

Esquema de descalcificación dúplex con dos válvulas de medida de salmuera, lavado lento, válvula de salida de 3 vías, controlador y pilotos.

Schema addolcimento duplex con due valvole di misura salamoia, lavaggio lento, valvola di uscita 3 vie, controller e piloti.

Schema tweevoudige ontharding met twee pekelkleppen, trage spoeling, 3-weg uitgangsklep, controllers en piloten.

![](_page_201_Picture_8.jpeg)

![](_page_202_Picture_0.jpeg)

Diagram showing duplex softening with brine valve, slow rinse and automatic/dynamic device for selecting brine draw line. Controller and pilots. 3-way valve.

Schéma adoucisseur duplex avec une vanne à saumure, rinçage lent et dispositif automatique/dynamique pour la sélection de la ligne d'aspiration. Contrôleur et pilotes, vanne 3 voies.

Schema einer Duplex-Enthärtungsanlage mit einem Soleventil, Langsamspülen und automatischer/dynamischer Vorrichtung für die Soleleitung, Steuerung und Piloten, 3-Wege-Ventil.

Esquema de descalcificación dúplex con válvula de medida de salmuera, lavado lento y dispositivo automático/dinámico para la selección de la línea de aspiración. Controlador y pilotos. Válvula de 3 vías.

Schema addolcimento duplex con valvola di misura salamoia, lavaggio lento e dispositivo automatico/dinamico, per la selezione della linea in aspirazione. Controller e piloti. Valvola 3 vie.

Schema tweevoudige ontharding met één pekelkleppen, trage spoeling en automatisch/dynamish apparaat voor selectie van pekelaanzuigleiding. Controller en piloten. 3-wegklep.

![](_page_202_Figure_7.jpeg)

![](_page_203_Picture_0.jpeg)

![](_page_203_Figure_1.jpeg)

Diagram showing duplex softening without slow rinse (salt/brine tank fed separately) without brine valve. Controller with 5-pilot control valve and 3-way valve.

Schéma adoucisseur duplex sans rinçage lent (bac à sel/soute à saumure alimentée séparément) sans vanne à saumure, contrôleur avec distributeur 5 pilotes, vanne 3 voies.

Schema einer Duplex-Enthärtungsanlage ohne Langsamspülen (Soletank/ Solebehälter getrennt gefüllt) ohne Soleventil, Steuerung mit 5-Piloten-Steuerung und 3-Wege-Ventil.

Esquema de descalcificación dúplex sin lavado lento (depósito de sal/salmuera alimentado por separado) sin válvula de medida de salmuera. Controlador con distribuidor de 5 pilotos, válvula de 3 vías.

Schema addolcimento duplex senza lavaggio lento (contenitore sale/salamoia alimentato separatamente) senza valvola di misura salamoia. Controller con distributore a 5 piloti, valvola 3 vie.

Schema tweevoudige ontharding zonder trage spoeling (zout-/pekelbak apart gevuld) zonder pekelklep. Controller met regelklep voor 5 piloten en 3-wegklep.

![](_page_203_Picture_8.jpeg)

![](_page_204_Picture_0.jpeg)

Diagram showing duplex softening with slow rinse (salt/brine tank fed separately) without brine valve. 7 pilot controller. 3-way valve.

Schéma adoucisseur duplex avec rinçage lent (bac à sel/soute à saumure alimentée séparément) sans vanne à saumure, contrôleur 7 pilotes, vanne 3 voies.

Schema einer Duplex-Enthärtungsanlage mit Langsamspülen (Soletank/Solebehälter getrennt gefüllt) ohne Soleventil, 7-Piloten-Steuerung, 3-Wege-Ventil.

Esquema de descalcificación dúplex con lavado lento (depósito de sal/salmuera alimentado por separado), sin válvula de medida de salmuera. Controlador de 7 pilotos. Válvula de 3 vías.

Schema addolcimento duplex con lavaggio lento (contenitore sale/salamoia alimentato separatamente), senza valvola di misura salamoia. Controller 7 piloti. Valvola 3 vie.

Schema tweevoudige ontharding zonder trage spoeling (zout-/pekelbak apart gevuld) zonder pekelklep. Controller met regelklep voor 7 piloten en 3-wegklep.

![](_page_204_Picture_7.jpeg)

![](_page_205_Picture_0.jpeg)

Diagram showing duplex softening without slow rinse (salt/brine tank fed separately), with two outlet valves "a" and "b". 5 pilot controller. Without brine valve.

Schéma adoucisseur duplex sans rinçage lent (bac à sel/soute à saumure alimentée séparément) deux vannes de sortie « a » et « b », contrôleur 5 pilotes, sans vanne à saumure.

Schema einer Duplex-Enthärtungsanlage ohne Langsamspülen (Soletank/ Solebehälter getrennt gefüllt) mit 2 Auslassventilen "a" und "b". 5-Piloten-Steuerung, ohne Soleventil.

Esquema de descalcificación dúplex sin lavado lento (depósito de sal/salmuera alimentado por separado), dos válvulas de salida "a" y "b". Controlador de 5 pilotos. Sin válvula de medida de salmuera.

Schema addolcimento duplex senza lavaggio lento (contenitore sale/salamoia alimentato separatamente), due valvole di uscita "a" e "b". Controller 5 piloti. Senza valvola di misura salamoia.

Schema tweevoudige ontharding met trage spoeling (zout-/pekelbak apart gevuld) en twee uitgangskleppen "a" en "b". Controller met regelklep voor 5 piloten. Zonder pekelklep.

![](_page_205_Picture_7.jpeg)

![](_page_206_Picture_0.jpeg)

Duplex system diagram with V250-BP and 3V-50FE/05 operated with a 5-pilot controller Schéma d'installation en duplex avec vannes V250-BP et 3V-50FE/05 utilisées avec un régulateur à 5 pilotes Schema Duplex-Anlage mit V250-BP und 3V-50FE/05 Betrieb über Steuergerät mit 5 Pilotventilen Esquema de instalación dúplex con V250-BP y 3V-50FE/05 operada por un controlador de 5 pilotos Schema di impianto duplex con V250-BP e valvola a tre vie 3V-50FE/05 azionate da un controller a 5 piloti Duplex systeemschema met V250-BP en 3V-50FE/05 bediend met een controller met regelklep voor 5 piloten

![](_page_206_Figure_2.jpeg)

![](_page_207_Picture_0.jpeg)

Duplex system diagram with V250-NBP and 3V-50FE/05 operated with a 5-pilot controller Schéma d'installation en duplex avec vannes V250-NBP et 3V-50FE/05 utilisées avec un régulateur à 5 pilotes Schema Duplex-Anlage mit V250-NBP und 3V-50FE/05 Betrieb über Steuergerät mit 5 Pilotventilen Esquema de instalación dúplex con V250-NBP y 3V-50FE/05 operada por un controlador de 5 pilotos Schema di impianto duplex con V250-NBP e valvola a tre vie 3V-50FE/05 azionate da un controller a 5 piloti Duplex systemschema met V250-NBP en 3V-50FE/05 bediend met een controller met regelklep voor 5 piloten

![](_page_207_Figure_2.jpeg)

![](_page_208_Picture_0.jpeg)

Duplex system diagram with V250-NBP, three-way valve 3V-50FE/05 and brine line shut-off valve AquaMatic K520 operated with a 7-pilot controller

Schéma d'installation en duplex avec V250-NBP, vanne 3V-50FE/05 et vanne d'arrêt de ligne de saumurage AquaMatic K520 utilisées avec un régulateur à 7 pilotes

Schema Duplex-Anlage mit V250-NBP, Dreiwegeventil 3V-50FE/05 und AquaMatic K520 zur Absperrung der Saugleitungen; Steuerung mit 7 Pilotventilen

Esquema de instalación dúplex con V250-NBP, válvula de tres vías 3V-50FE/05 y válvula de corte de la línea de salmuera AquaMatic K520 operada por un controlador de 7 pilotos

Schema impianto duplex con V250-NBP, valvola a tre vie 3V-50FE/05 e AquaMatic K520 per chiusura delle linee di aspirazione azionate con controller a 7 piloti

Duplex systeemschema met V250-NBP, 3-wegklep 3V-50FE/05 afsluitklep voor pekelaanzuigleiding AquaMatic K520 bediend met een controller met regelklep voor 7 piloten

![](_page_208_Figure_7.jpeg)

![](_page_209_Picture_0.jpeg)

V360 and 3V63 valve actuated by 5 pilots controller – duplex alternating softening

V360 et 3V63 actionnée par contrôleur 5 pilotes adoucissement duplex alterné

V360 und 3V63-ventil, betätigung über steuerung mit 5 pilotventilen – duplex alternierende enthärtung

Válvula V360 y válvula 3V63 accionadas por un programador de 5 pilotos - sistema de descalcificación dúplex alterno

Valvole V360 e 3V63 azionate da controller a 5 piloti – addolcimento doppia colonna alternato V360- en 3V63-klep aangestuurd door controller met 5 piloten – tweevoudige alternatieve ontharding

![](_page_209_Figure_6.jpeg)

![](_page_210_Picture_0.jpeg)

V360 and pneumatic valves NO valve actuated by 7 pilots distributor/controller – duplex alternating with regenerant draw control by pneumatic valves and no refill

V360 et vannes pneumatique pas de vanne actionnée par distributeur/ contrôleur 7 pilotes - duplex alterné avec contrôle d'aspiration de régénérant par vannes pneumatiques et pas de remplissage

V360 und pneumatische ventile, schliesserbetätigung über verteiler/steuerung mit 7 pilotventilen – duplex alternierend mit regeneriermittelansaugungsregelung über pneumatische ventile und ohne nachfüllung

Válvula V360 y válvulas neumáticas na, accionadas por un distribuidor/programador de 7 pilotos - sistema dúplex alterno con control de aspiración de regenerante y sin llenado

V360 e valvole pneumatiche azionate da controller a 7 piloti – sistema a doppia colonna alternato con controllo aspirazione rigenerante e senza riempimento

V360 en pneumatische kleppen aangestuurd door verdeler/controller met 7 piloten – tweevoudig alternerend met regeling voor de aanzuiging van regeneratiemiddel door pneumatische kleppen en zonder hervullen

![](_page_210_Figure_7.jpeg)

![](_page_211_Picture_0.jpeg)

# 10 SPARE PARTS / PIÈCES DE RECHANGE / ERSATZTEILE / RECAMBIOS / PARTI DI RICAMBIO / RESERVEONDERDELEN

![](_page_211_Figure_2.jpeg)

|    | P/N             | DESCRIPTION                                     | DESCRIZIONE                                      |
|----|-----------------|-------------------------------------------------|--------------------------------------------------|
| 1  | K-10162         | KIT ELECTR. BOARD SFE-EV PRO W/SCREWS & FRAME   | SCHEDA SFE-EV PRO + TELAIO E VITI                |
| 2  | K-10164         | KIT INTERFACE BOARD SFE-EV PRO SPX W FLAT CABLE | KIT SCHEDA DI INTERFACCIA SFE-V PRO SIMPLEX      |
| 2  | K-10165         | KIT INTERFACE BOARD SFE-V PRO DPX W FLAT CABLE  | KIT SCHEDA DI INTERFACCIA SFE-V PRO DUPLEX       |
| 3  | 94-R7K/05       | KIT MOTOR. 1 G/1" 12v 50 HZ                     | KIT MOTORIDUTTORE 1 G/1" 12 V 50 HZ              |
| 4  | K-10166         | BLACK BRACKET W/O BV ASSY                       | KIT STAFFA A L NO BV                             |
|    | 2221-5A/05      | DUPLEX 5 PIL. CAM ASSY                          | KIT CAMMA PER AQUA CUBIC DPX 5 PIL.              |
| 5  | 2221-7A/05      | DUPLEX 7 PIL. CAM ASSY                          | KIT CAMMA PER AQUA CUBIC DPX 7 PIL.              |
|    | * FOR THE OTHER | TYPES, CONTACT THE TECHNICAL SUPPORT            |                                                  |
| 6  | K-10008         | BACK COVER KIT                                  | KIT PIASTRA DI COPERTURA POSTERIORE              |
| 7  | K-10009         | TRANSFORMER 230/11,5 VAC 0,6 A WITH STRAIN      | KIT TRASFORMATORE STANDARD 230/11,5 VAC          |
| 8  | 88-NL2/05       | MICROSWITCH WITH BLACK BLOCKING PLATE           | KIT MICROSWITCH CON PIASTRA DI FISSAGGIO<br>NERA |
| 9  | K-10163         | BLACK BOX WITH PRO COVER                        | KIT COVER SFE-EV PRO                             |
| 10 | 433-KNM/05      | EXTERNAL DRIVERS BLACK SUPPORT ASSY             | KIT PIASTRA CHIUSURA GRUPPO PILOTI               |
| 11 | 2253-BMN/05     | EXTERNAL BLACK DRIVER PASS THROUGHT             | KIT PILOTA PASSANTE                              |
| 12 | 2253-AMN/06     | EXTERNAL BLACK DRIVER                           | KIT PILOTA CIECO                                 |
|    | 468-K1          | COUPLIN BAR 1 EXTERNAL DRIVERS                  | KIT TIRANTI DI TENUTA PER GRUPPO 1 PILOTI        |
|    | 468-K2          | COUPLIN BAR 2 EXTERNAL DRIVERS                  | KIT TIRANTI DI TENUTA PER GRUPPO 2 PILOTI        |
|    | 468-K3          | COUPLIN BAR 3 EXTERNAL DRIVERS                  | KIT TIRANTI DI TENUTA PER GRUPPO 3 PILOTI        |
| 12 | 468-K4          | COUPLIN BAR 4 EXTERNAL DRIVERS                  | KIT TIRANTI DI TENUTA PER GRUPPO 4 PILOTI        |
| 13 | 468-K5          | COUPLIN BAR 5 EXTERNAL DRIVERS                  | KIT TIRANTI DI TENUTA PER GRUPPO 5 PILOTI        |
|    | 468-K6          | COUPLIN BAR 6 EXTERNAL DRIVERS                  | KIT TIRANTI DI TENUTA PER GRUPPO 6 PILOTI        |
|    | 468-K7          | COUPLIN BAR 7 EXTERNAL DRIVERS                  | KIT TIRANTI DI TENUTA PER GRUPPO 7 PILOTI        |
|    | 468-K8          | COUPLIN BAR 8 EXTERNAL DRIVERS                  | KIT TIRANTI DI TENUTA PER GRUPPO 8 PILOTI        |
| 14 | K-10015         | DISTRIBUTOR BRACKET W/SCREWS ASSY               | RICAMBIO STAFFA DISTRIBUTORE CON VITE            |

![](_page_212_Picture_0.jpeg)

# 11 WIRING DIAGRAMS / DIAGRAMMES DE CÂBLAGE / VERDRAHTUNGSPLĀNE / DIAGRAMAS DE CABLEADO / SCHEMI ELETTRICI / BEDRADINGSCHEMA'S

![](_page_212_Figure_2.jpeg)

![](_page_213_Picture_0.jpeg)

# 11.1 TERMINAL BOARD / BORNIER / ANSCHLUSSPLATTE / PLACA DE TERMINALES / BASETTA / PRINTPLAAT

![](_page_213_Figure_2.jpeg)

![](_page_213_Figure_3.jpeg)

![](_page_214_Picture_0.jpeg)

Modular management wiring diagram Schéma de câblage de gestion modulaire Verdrahtungsplan zur modularen Verwaltung Diagrama de cableado eléctrico de gestión modular Diagramma cablaggio gestione modulare Bedradingsschema modulair management

![](_page_214_Figure_2.jpeg)

A: Positive (for DC electrovalve) or Phase (for AC electrovalve) Max 24V - 1A

B: Negative (for DC electrovalve) or Neutral (for AC electrovalve)